Version 7.0

for WINDOWS NT® 4.0 for WINDOWS® 98 for WINDOWS® 95

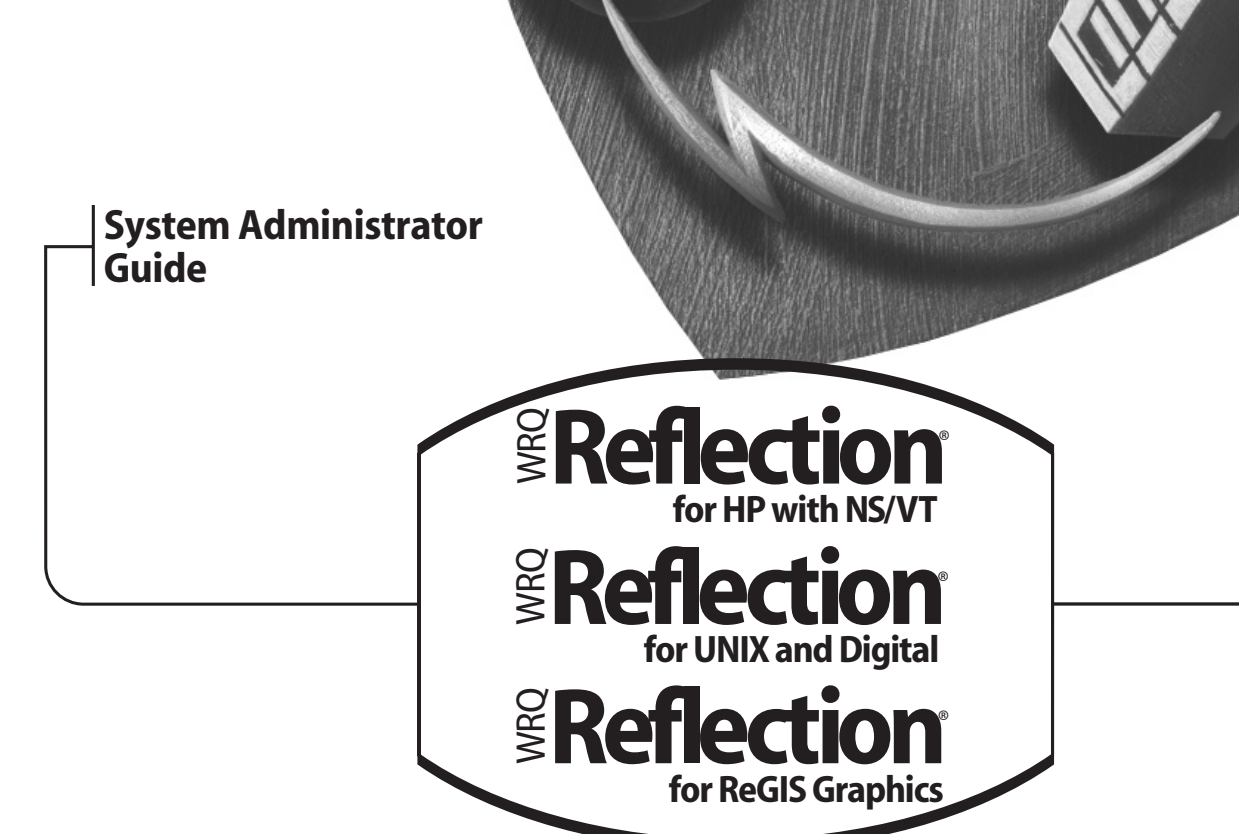

#### Copyright

© 1994–1998 by WRQ, Inc. All rights reserved. No part of this publication may be reproduced, transmitted, transcribed, stored in a retrieval system, or translated into any language, in any form by any means, without the written permission of WRQ, Inc. Visual Basic © 1996, Microsoft Corporation. All rights reserved.

Reflection for HP with NS/VT Reflection for UNIX and Digital Reflection for ReGIS Graphics *System Administrator Guide* Version 7.0 September 1998

#### **Licenses and Trademarks**

WRQ, the WRQ logo, and Reflection are trademarks of WRQ, Inc., registered in the USA and other countries. Reflection Signature and Reflection Deploy are trademarks of WRQ, Inc. Patent pending.

Adobe Systems Incorporated — Adobe, Acrobat, and Acrobat Reader are registered trademarks.

Digital Equipment Corporation, Inc. - DEC, LAT, VAX, and OpenVMS are registered trademarks.

Hewlett-Packard Company — Hewlett-Packard, HP, and OpenMail are registered trademarks.

INSO Corporation — INSO is a registered trademark, and International Proofreader is a trademark.

International Business Machines Corporation - AT, IBM, and AS/400 are registered trademarks.

Microsoft Corporation — Microsoft, MS-DOS, Windows, Windows NT, and Visual Basic are registered trademarks.

NCompass Labs, Inc. — NCompass and DocActive are trademarks.

NetManage, Inc. — NetManage and NS/Router are registered trademarks.

Novell, Inc. — Novell and NetWare are registered trademarks.

The Open Company — UNIX is a registered trademark.

All other brand and product names mentioned in this manual are the trademarks of their respective owners.

#### **Customer Service**

#### WRQ Corporate Headquarters

1500 Dexter Avenue North Seattle, WA 98109 USA +1.206.217.7100 +1.206.217.0293 FAX 800.872.2829 **European Headquarters** The Netherlands +31.70.375.11.00 +31.70.356.12.44 FAX

#### S.E. Asian Headquarters

Singapore +65.336.3122 +65.336.5233 FAX

#### **Technical Support in the USA**

E-mail: support@wrq.com WWW: support.wrq.com Reflection Technical Notes (24-hour automated fax request line): 206.216.2680 Bulletin Board (BBS): 206.217.0145 BBS Telnet Gateway: bbs.wrq.com Anonymous FTP Server: ftp.wrq.com Technical Support: 206.217.7000 Technical Support Fax: 206.217.9492

#### **Technical Support Outside the USA**

Please contact your International Business Partner: visit www.wrq.com/bp/intldist.htm, or call WRQ for the name of the Business Partner nearest you. You can also send an e-mail to wrqbp@wrq.com.

#### **Technical Documentation**

Visit the following web site to download the PDF (Portable Document Format) version of this and other WRQ manuals: www.wrq.com/products/evaluate/download/docindex.htm.

We welcome suggestions on how to improve our printed and online documentation. Send your comments to docs@wrq.com.

At WRQ we are committed to using products that conserve the world's resources. Therefore, the printed version of this manual uses recycled, elemental chlorine-free paper with 20% post-consumer waste. Printed in the USA.

20-0140-002

#### Overview

| Chapter 1 | ۲ | Introduction                                                    |
|-----------|---|-----------------------------------------------------------------|
|           |   | Reflection Product Overview                                     |
|           |   | About This Manual 4                                             |
|           |   | Conventions                                                     |
| Chapter 2 | ۲ | Installing and Upgrading Reflection                             |
|           |   | Upgrading from Earlier Versions of Reflection                   |
|           |   | Installing a Single-User vs. a Multi-User Version of Reflection |
|           |   | Other Installation Topics                                       |
| Chapter 3 | • | Setting Up Your Connectivity Environment                        |
|           |   | Using Reflection's Connection Wizard                            |
|           |   | Connecting to Any Host Using the Best Network Option            |
|           |   | Connecting to a Host Using the Default Settings File            |
|           |   | Connecting to Multiple Hosts Using Unique Settings Files        |
|           |   | Creating a Site Default Settings File to Control Connections    |
|           |   | Attaching a Connect Macro to a Settings File                    |

#### **SECTION 2**

#### Managing Reflection for Multiple Users

| 2 |
|---|
| 2 |
| 2 |
| 2 |
| 2 |
| 2 |
| 2 |
|   |

|           |   | Specifying a Hosts File                                   | . 27 |
|-----------|---|-----------------------------------------------------------|------|
|           |   | Windows Sockets Support                                   | . 28 |
|           |   | Network Communications Services                           | . 29 |
|           |   | Configuring Network Servers                               | . 30 |
|           |   | Technical Tips                                            | . 35 |
| Chapter 5 | ۲ | Reflection As an ActiveX Control                          | 37   |
|           |   | Defining and Referencing Reflection As an ActiveX Control | . 37 |
|           |   | Receiving Information from Reflection Through Events      | . 40 |
| Chapter 6 | ۲ | Settings and Other Reflection Files                       | 43   |
|           |   | Maintaining Common Settings Files on the Network          | . 43 |
|           |   | Creating Shortcuts to Load Common Settings Files          | . 45 |
|           |   | File Extensions Used by Reflection Products               | . 46 |
|           |   | Linking Settings Files                                    | . 48 |
|           |   | Storing Reflection Settings Files Locally                 | . 50 |
|           |   | Protecting Files from Accidental File Erasure             | . 51 |
|           |   | Settings Conversion Wizard Advanced Options               | . 51 |
|           |   | Restoring Converted Settings                              | . 55 |
|           |   | Conversion Log                                            | . 56 |
| Chapter 7 | ۲ | Customizing the Menu Bar                                  | 57   |
|           |   | Opening the Menu Setup Dialog Box                         | . 58 |
|           |   | Adding a New Menu to the Menu Bar                         | . 59 |
|           |   | Adding a New Menu Containing One Command to the Menu Bar  | . 61 |
|           |   | Adding Separators to a Menu                               | . 64 |
|           |   | Defining a Keyboard Access Key for a Menu or Menu Item    | . 65 |
|           |   | Rearranging the Menu Bar                                  | . 65 |
|           |   | Deleting a Menu or Menu Command Item                      | . 66 |
|           |   | Restoring Version 6.x or 5.x Menu Items                   | . 67 |
|           |   | Example: Restoring the Script Menu                        | . 67 |
|           |   | Guidelines for Adding and Editing Menus and Menu Items    | . 68 |

| Chapter 8 | ۲ | Configuring a Generic Printer for All Users  | 69 |
|-----------|---|----------------------------------------------|----|
| Chapter 9 | ۲ | Creating Custom Help                         | 71 |
|           |   | Creating Online Help                         | 71 |
|           |   | Creating a Command on Reflection's Help Menu | 72 |

#### Security Issues

| Chapter 10 | ۲ | Security Options with Reflection                              | 77 |
|------------|---|---------------------------------------------------------------|----|
|            |   | Reflection Security Features                                  | 77 |
|            |   | Reflection Signature Security Features                        | 79 |
| Chapter 11 | ۲ | Controlling Access to Reflection Features                     | 81 |
|            |   | Before Profiling a Multi-User License Version of Reflection   | 81 |
|            |   | Starting the Profiler                                         | 81 |
|            |   | Using the Commands Tab to Limit Access to Commands            | 82 |
|            |   | Using the Settings Tab to Limit Access to Reflection Settings | 83 |
|            |   | Using the Features Tab to Disable Reflection Features         | 84 |
|            |   | General Profiler Settings                                     | 85 |
|            |   | Importing Information and Creating Site Defaults              | 85 |
|            |   | Protecting Profiled Settings with a Password                  | 87 |
|            |   | Verifying a Profiled Copy of Reflection                       | 88 |
| Chapter 12 | • | Restricting Access to Online Help                             | 89 |
|            |   | Removing or Renaming Online Help Files                        | 89 |
|            |   | Disabling Access to Online Help                               | 91 |
|            |   | Removing Menu Commands Using Menu Setup                       | 91 |
| Chapter 13 | ► | Password Protection                                           | 93 |
|            |   | Requiring Login Passwords                                     | 93 |
|            |   |                                                               |    |

#### File Transfers

| Chapter 14 🕨 | Introduction to File Transfers                        | 97  |
|--------------|-------------------------------------------------------|-----|
|              | About File Transfer Protocols                         | 97  |
|              | Host Transfer Program Version Numbers                 | 98  |
|              | Checking for PCLINK2                                  | 98  |
|              | Checking for VAXLINK2                                 | 99  |
|              | Checking for UNXLINK2                                 | 100 |
| Chapter 15 🔸 | Uploading the File Transfer Host Program              | 101 |
|              | Locating the Upload Scripts                           | 101 |
|              | Restoring the Script Menu from Reflection Version 6.0 | 102 |
|              | Basic Steps for Uploading the Host Program            | 102 |
|              | Specifics on Uploading the HP Host Program            | 103 |
|              | Specifics on Uploading the VMS Host Program           | 107 |
|              | Specifics on Uploading the UNIX Host Program          | 109 |
| Chapter 16 🔸 | Advanced HP File Transfer Topics                      | 113 |
|              | General Transfer Rules                                | 113 |
|              | Using the POSIX Shell                                 | 115 |
|              | HP 3000 Host Directory Support                        | 116 |
|              | Adding Parameters to the PCLINK2 Startup Command      | 118 |
|              | Configuring Host Directory Displays                   | 120 |
|              | Advanced HP File Transfer Options                     | 125 |
|              | File Transfers from HP Desk                           | 128 |
|              | QEDIT                                                 | 129 |
|              | Stopping File Transfers                               | 131 |
|              | Setting Up Remote Transfers                           | 131 |
|              | HP Host File Name Switches                            | 132 |
| Chapter 17 🕨 | Advanced OpenVMS File Transfer Topics                 | 135 |
|              | Transferring Files to Any OpenVMS Host Directory      | 135 |
|              | Changing the Startup Command                          | 137 |
|              |                                                       |     |

|            |   | Adding Other Parameters to the Startup Command           | 138 |
|------------|---|----------------------------------------------------------|-----|
|            |   | OpenVMS Host File Name Switches                          | 139 |
| Chapter 18 | ► | Advanced UNIX File Transfer Topics                       | 143 |
|            |   | Making UNXLINK2 Available System-Wide                    | 143 |
|            |   | Adding Parameters to the UNXLINK2 Startup Command        | 143 |
|            |   | Configuring UNIX File Attributes                         | 144 |
| Chapter 19 | ► | Solving File Transfer Problems                           | 147 |
|            |   | Using Predefined Settings                                | 147 |
|            |   | General File Transfer Troubleshooting Solutions          | 147 |
|            |   | PC File Information                                      | 150 |
|            |   | File Transfer Log Files                                  | 152 |
|            |   | Transferring Files Running PCLINK2 in Compatibility Mode | 155 |
|            |   | File Transfers over High-Speed Modems                    | 156 |
|            |   | Zmodem Transfer Problems                                 | 157 |
|            |   |                                                          |     |

#### Using LAT Networking Software

| Chapter 20 | ۲ | The LAT Protocol       | 161 |
|------------|---|------------------------|-----|
|            |   | LAT Configuration      | 161 |
|            |   | PC Name                | 163 |
|            |   | Local Characteristics  | 163 |
|            |   | Services               | 164 |
|            |   | Group Codes            | 166 |
| Chapter 21 | ► | LAT Statistics         | 169 |
|            |   | Viewing LAT Statistics | 169 |
|            |   | LAT Services           | 171 |

#### **x** Table of Contents

| Chapter 22 | ► | Network Trace            | 173 |
|------------|---|--------------------------|-----|
|            |   | Setting Up Network Trace | 173 |
|            |   | Setting Symbols          | 176 |
|            |   | Using Trace              | 178 |

## SECTION 6

#### Troubleshooting

| Chapter 23 | ۲ | Troubleshooting Tools                                 | 181 |
|------------|---|-------------------------------------------------------|-----|
|            |   | Using the Troubleshooting Toolbar                     | 181 |
|            |   | Reflection Tools                                      | 182 |
|            |   | Windows 95, Windows 98, and Windows NT 4.0 Tools      | 183 |
| Chapter 24 | ► | General Troubleshooting                               | 185 |
|            |   | Display Problems                                      | 185 |
|            |   | Fonts                                                 | 187 |
|            |   | Keyboards and Keyboard Mapping                        | 189 |
|            |   | Multiple Connections                                  | 189 |
|            |   | Printing                                              | 190 |
|            |   | Registry                                              | 192 |
| Chapter 25 | ۲ | Resetting Reflection                                  | 193 |
|            |   | Restoring Reflection's Default Settings               | 193 |
|            |   | Reset Commands in Reflection for HP with NS/VT        | 193 |
|            |   | Reset Commands in Reflection for UNIX and Digital and |     |
|            |   | Reflection for ReGIS Graphics                         | 196 |
| Chapter 26 | ۲ | Performing an Event Trace                             | 199 |
| Chapter 27 | ► | Solving Communications Problems                       | 201 |
|            |   | No Response from Host                                 | 201 |
|            |   | Serial Connection Statistics                          | 204 |
|            |   | Modem Communications Problems                         | 206 |
|            |   | Modem Command Summary                                 | 207 |

| Chapter 28 | ۲ | WRQ Event Viewer                   | 213 |
|------------|---|------------------------------------|-----|
|            |   | Fatal Errors and the Event Log     | 213 |
|            |   | Using the WRQ Network Event Viewer | 214 |
|            |   | Configuring Log Settings           | 215 |
|            |   | WRQ Event Viewer Options           | 216 |

#### **Getting Help**

| Chapter 29 🕨 | Contacting Reflection Technical Support | 221 |
|--------------|-----------------------------------------|-----|
|              | Technical Support Options               | 221 |
|              | Technical Support by Telephone          | 222 |
|              | Electronic Technical Support Options    | 224 |

#### **SECTION 8**

#### Appendices

| Appendix A | ► | Escape Sequences and Control Functions                                                                                                    | 227                                    |
|------------|---|----------------------------------------------------------------------------------------------------|----------------------------------------|
|            |   | Entering Escape Sequences and Control Functions                                                                                                    | 227                                    |
|            |   | A Word About Notation                                                                                                    | 228                                    |
|            |   | Reflection for HP with NS/VT Escape Sequences                                                                                                    | 229                                    |
|            |   | Reflection for HP with NS/VT VT Control Sequences                                                                                                    | 239                                    |
|            |   | Reflection for UNIX and Digital and Reflection Graphics Control Functions                                                                                                    | 246                                    |
|            |   | DG Control Sequences                                                                                                    | 259                                    |
|            |   |                                                                                                    |                                        |
|            |   |                                                                                                    |                                        |
| Appendix B | ► | Character Sets and National Characters                                                                                                    | 277                                    |
| Appendix B | • | Character Sets and National Characters<br>Entering National Characters                                                                                                    | <b>277</b><br>278                      |
| Appendix B | • | Character Sets and National Characters<br>Entering National Characters<br>HP Terminal Character Sets                                                                            | <b>277</b><br>278<br>280               |
| Appendix B | • | Character Sets and National Characters<br>Entering National Characters<br>HP Terminal Character Sets<br>VT Terminal Character Sets                                              | <b>277</b><br>278<br>280<br>281        |
| Appendix B | • | Character Sets and National Characters<br>Entering National Characters<br>HP Terminal Character Sets<br>VT Terminal Character Sets<br>ASCII Character Set                       | 277<br>278<br>280<br>281<br>282        |
| Appendix B | • | Character Sets and National Characters<br>Entering National Characters<br>HP Terminal Character Sets<br>VT Terminal Character Sets<br>ASCII Character Set<br>ANSI Character Set | 277<br>278<br>280<br>281<br>282<br>283 |

| Roman 8 Extension Character Set (HP Emulation)                | 286 |
|---------------------------------------------------------------|-----|
| HP Line Drawing Character Set (HP Emulation)                  | 287 |
| DEC Supplemental Graphic Character Set (VT Emulation)         | 290 |
| ISO Latin-1 Supplemental Graphic Character Set (VT Emulation) | 291 |
| DEC Special Graphic Character Set (VT Emulation)              | 292 |
| DEC Technical Character Set (VT Emulation)                    | 293 |
| Control Characters                                            | 294 |
|                                                               |     |
| ndex                                                          | 301 |

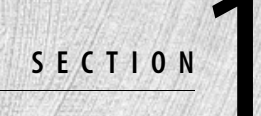

# Overview

## Introduction

WRQ makes PC software that connects personal computer users to enterprise computers and information networks. WRQ offers Reflection products for connections to IBM, UNIX, Digital, Unisys, and HP host systems. WRQ is also a leader in network security, communications, and utilities applications, products for the X Window System, and software management.

## **Reflection Product Overview**

Reflection connectivity software products, described next, can establish and maintain communications to an HP, UNIX, Unisys, or Digital host from a PC running Microsoft Windows 95, Windows 98, or Windows NT version 4.0 or higher (Windows NT version 3.51 is supported using Reflection version 5.21, included on the Reflection product CD):

- Reflection for HP with NS/VT allows you to communicate with an HP 1000, 3000, 9000, or UNIX system. Your PC can emulate an HP 2392A, 700/92, 700/94, 700/96, or 700/98 terminal. Reflection for HP with NS/VT also provides VT52, VT102, and VT220 emulation.
- Reflection for UNIX and Digital allows you to communicate with a Digital, UNIX, or Unisys host. Your PC can emulate the Digital Equipment Corporation VT420, VT320, VT220, VT102, VT101, VT100, and VT52 text terminals. It can also emulate ANSI, ADDS, WYSE, DG, and Unisys T27 terminals.
- Reflection for ReGIS Graphics allows you to communicate with a Digital, UNIX, or Unisys host. Your PC can emulate the same terminals as Reflection for UNIX and Digital, and adds the ReGIS (Remote Graphics Instruction Set), Tektronix 4010/4014, and sixel graphics features of Digital's VT340, VT330, VT241, and VT240 graphics terminals. You can use either a bus or serial mouse in ReGIS as a locator device.

## **About This Manual**

This manual is designed to aid system administrators whose job is to set up and maintain groups of Reflection users in diverse computing environments. You'll find topics that explain how to:

- Maintain multi-user license versions of Reflection
- ► Ensure security
- Interpret Reflection's error messages
- Use advanced features, such as the Profiler, in Reflection

Because this manual may be the only on-site reference for these important topics, you should keep it in a safe place for quick reference should a problem arise. It is also prudent to keep some areas of information undistributed as this information can be used to change the user's working environment—unintentionally or otherwise.

#### The Complete Reflection Documentation Set

The complete Reflection documentation set consists of:

- ► This System Administrator Guide
- ► The Reflection User Guide
- ► The Reflection *Terminal Reference Manuals*
- ► The Programming with Reflection: Visual Basic User Guide
- ► The Reflection Method and Properties *Reference Manual*

The above manuals are available as PDF (Portable Document Format) files on the Reflection product CD (explained in the Reflection *User Guide*). Adobe Acrobat, the application used to view and print PDF manuals, is also included on the Reflection product CD, and can be installed by running Setup and choosing the **Adobe Acrobat Reader** option.

## Conventions

The following conventions are used in this manual:

- ► PC refers to an IBM-compatible personal computer.
- ► The term "login" is used generically for all host platforms (HP users may be accustomed to the term "logon").
- This typeface indicates text you should type, host responses, and samples of programming language.
- Reflection property names are shown using initial capital letters for logical words contained within the property name (such as PrinterTimeout). Case is not important, however, when entering these commands on the Reflection command line.
- ► When the manual gives an example of entering a Reflection command on the Reflection command line, the optional object prefix is omitted, for example:

PrinterTimeout = 3600

However, if you are using Reflection Basic, enter the command with the addition of Application, for example:

Application.PrinterTimeout = 3600

- ► Keys are displayed like this: Shift. Keys that should be pressed simultaneously are shown joined by a plus sign, as in Alt+F4. Don't type the plus sign.
- ► This is how the Enter key on the main keyboard is shown: Enter -. On some keyboards, it is called the Return key.

- If you're using Reflection for HP with NS/VT, some HP block mode applications require that you press the Enter key on the numeric keypad; this key is shown as Enter.
- Parameters enclosed in angle brackets (< >) indicate that something must be added to complete the command, such as a password.
- ► The ASCII control character is represented by a caret (^). For example, <u>(trl</u>+<u>M</u> (carriage return) is shown as ^M.
- <sup>E</sup>S<sub>C</sub> indicates an escape control code, <sup>C</sup>S<sub>I</sub> indicates a control sequence introduction character, and <sup>D</sup>C<sub>S</sub> indicates a device control string. The three-letter mnemonic representation is used in the documentation to make the sequences easier to recognize. Control codes are case sensitive and must be typed exactly as shown.

# Chapter

# **Installing and Upgrading Reflection**

The Reflection *User Guide* provides instructions on how to run the Reflection Setup program. However, the online help file Setup.hlp is your most complete resource for using Reflection Setup to install Reflection. This chapter provides information on upgrading to this new version of Reflection and gives an overview of installation features you can use to install Reflection in a multi-user environment.

## **Upgrading from Earlier Versions of Reflection**

This section describes items you should be aware of if you are upgrading from an earlier version of Reflection to version 7.0.

### **Overwriting an Installed Copy of Reflection**

When you are upgrading an installed copy of Reflection, it is strongly recommended that you let Setup install the new version of Reflection in the same folder as the existing, older version. Doing this ensures that registry values and other PC-specific configuration values are properly set.

## **Converting Earlier Version Settings Files**

When you start Reflection for the first time after installation, the Reflection Conversion wizard asks if you would like to convert your pre-6.0 settings files to work with the 7.0 version of Reflection. When you do this, converted files are created and stored in the \User folder, and a \Restore folder is created for the purpose of storing the original settings files. This is described in detail in the Reflection *User Guide*.

## Installing a Single-User vs. a Multi-User Version of Reflection

Which installation option you choose during Setup depends on whether you are installing a single-user or multi-user version of Reflection:

- Reflection (using single user Setup): Installs a single-user version of Reflection. You can also use this option to install a multi-user version of Reflection, although the Deployment Manager is a better option in this case.
- ► **Reflection** (using Deployment Manager): Deploys Reflection to multiple users with the Deployment Manager, a new utility for system administrators that also offers several maintenance and customization options.

If you use Reflection Setup to install a multi-user version of Reflection see "Other Multi-User Installation Options" on page 9 for ways to automate installation. The Deployment Manager, described below, performs these tasks automatically.

### **Deployment Manager**

The Deployment Manager organizes and centralizes the various tasks an administrator must perform in the course of installing, maintaining, and updating Reflection software.

#### Installing Software

When you first run the Deployment Manager, an Installation Wizard helps you install Reflection software. Deployment Manager actually runs the Reflection Setup program for you during this phase, as many as three separate times.

Besides placing Reflection software on a server for users, the Deployment Manager installs Reflection on the administrator's local machine. This provides a secure site from which you can run utilities such as profilers. Administrators need not always run the Deployment Manager from the same "administrative installation." Since no information necessary for administration is stored on the local machine, administrators can carry the Reflection CD with them and create an administrative installation at any computer on the network.

When you run Deployment Manager from a new computer it detects that there is no administrative installation and then creates one. But it won't create a new server installation if you specify a server directory where one already exists. Modifications you have made to the server installation (profiles, web pages, shortcuts) are detected by Deployment Manager and can be accessed and modified from the new computer.

#### Web Page Generation

The Deployment Manager can create web pages that administrators can offer to their users as a way of running Reflection products. This option greatly simplifies the administrator's task in maintaining and customizing Reflection software. See the Deployment Manager's online help, Rdeploy.hlp, for more information.

## **Running Profilers**

With the Deployment Manager, profilers (for example, the VT and HP Profiler) are all in one place. In the main Deployment Manager dialog box, choose Profilers to open the Profile Reflection dialog box. You'll see none, some, or all of the profilers listed, depending on what software you've installed on the server. See the Deployment Manager's online help, Rdeploy.hlp, for more information.

#### **Other Features**

The Deployment Manager lets you add files to your base installation on the server and create and include shortcuts.

## **Other Multi-User Installation Options**

If you use Reflection Setup to install a multi-user version of Reflection, you may want to use the following options:

- Automatic Installation—Allows you to record your Setup options on a workstation in a file called Silent.inf, and use the Silent.inf configuration when running Setup on other workstations. See page 10 for more information.
- Microsoft Systems Management Server (SMS) Support—Provides a product-specific Package Definition File (PDF) for use with SMS, and includes the automatic installation option (Silent.inf) that conforms to unattended installation guidelines. See page 12 for more information.

### Automating Installation of Reflection

Reflection's Setup program lets you automate the installation of Reflection products from a network or a CD (a multiple disk installation is not defined as an unattended installation). This is useful, for example, at sites where a system administrator must install Reflection products on multiple PCs. You can record and save the choices you make while running Setup, and then run Setup again using the same choices on another PC.

**Note:** Using the /F or /Q switch means you will not see the WRQ End User License Agreement (EULA) on screen prior to installation. By opening the CD case and installing the software, you are agreeing to its terms and conditions. Be sure to read and keep the printed version of the EULA which comes with the software.

These switches control different ways to automate installation:

| Switch    | Description                                                                                                    |
|-----------|----------------------------------------------------------------------------------------------------|
| /R or /R! | Use the /R switch during installation to "capture" all responses during Setup to a file called Silent.inf. Use /R! to create Silent.inf without installing the product. You can also specify a path where you want Silent.inf to be created; if you don't specify a path, Silent.inf will be created in a folder under the product's Setup folder. |
| /F        | Use with all subsequent installations; the information from Silent.inf is used by Setup so you're never prompted.                                                                                                    |
| /Q        | Use with any installation to make Setup perform a default installation in a minimized state without showing the Welcome to Reflection Setup dialog box, or use before the /F switch to "point" Setup to the Silent.inf file.                                                                                                    |

To automate the installation of this Reflection product on multiple PCs:

1. In the Windows Run dialog box, start Setup from the CD or network with the /R! switch and specify a location for the Silent.inf file. The location should either be a place on the network that is accessible from each user's PC or, if you're installing Reflection from a CD, a disk.

For example:

<drive>:\Setup.exe /R! W:\Public\Reflection\Setup\Silent.inf

or,

<drive>:\Setup.exe /R! A:\Silent.inf

- 2. Follow the prompts to install Reflection. Setup creates a file called Silent.inf in the location you specified.
- 3. To install Reflection with the recorded Setup configuration, start Setup from the CD or a shared network using the /F switch, followed by the complete path information to Silent.inf. If you're starting Setup from a shared network drive:

<drive>:\Setup.exe /F <path>\Silent.inf

If you're starting Setup from the CD, use Setup.exe, which is in the \Disk1 folder of the product you are installing (do not use Install.exe, which is at the CD root):

<drive>:\<Program files>\Disk1\Setup.exe /F <path>\Silent.inf

Or, use the /Q switch to run Setup in a minimized state using Silent.inf. If you're starting Setup from a shared network drive:

<drive>:\Setup.exe /Q /F <path>\Silent.inf

If you're starting Setup from the product CD:

<drive>:\<Program files>\Disk1\Setup.exe /Q /F <path>\Silent.inf

For example, if you copied Silent.inf to a network location called \Public\Refauto on drive G and you're installing Reflection from a CD-ROM on drive D:

D:\<Program files>\Disk1\Setup.exe /F G:\Public\Refauto\Silent.inf

If your shared network drive supports long file names, enclose the path name in quotes. For example:

```
D:\<Program files>\Disk1\Setup.exe /F "H:\Public Location\Ref Auto Install\Silent.inf"
```

4. You won't be prompted with any dialog boxes using the /F switch. Instead, the information from Silent.inf is used.

When Setup completes, Reflection is installed onto your PC.

#### Using Microsoft Systems Management Server with Reflection

The Reflection Setup program supports Microsoft Systems Management Server (SMS) by providing:

- An unattended installation option
- ► A product-specific Package Definition File for use on the Microsoft Systems Management Server Administrator program

Following are general instructions for installing this Reflection product using SMS; refer to the Microsoft Systems Management Server publication for more detailed information:

- 1. Create source folders for SMS on the network by copying the folders on the product CD.
- 2. Create and then add the Silent.inf file to the \Disk1 folder that you created in step 1.
- 3. Start the Systems Management Server Administrator program.
- 4. In the Package Preparation dialog box, click the Import button to browse to the PDF file provided with this Reflection product. The PDF file contains all of the information SMS needs to create the package to install this Reflection product, and is unique for each Reflection product.
- 5. Click the Workstations button to open the Setup Package for Workstations dialog box. Type the path to the source directory in the Source Directory box.
- 6. Schedule and run the job.

The procedure for installing a multi-user license version of Reflection is the same as that explained in the Reflection *User Guide* for a single-user version, except that you must use the network path for the Setup program when you click Run on the Start menu. For example, enter the following command in the Command Line box and then click OK to start Setup from the F drive on the network. Note the use of quotes if the path includes spaces (they are required In Windows 95 and Windows NT, but not Windows 98):

"F:\Reflection Disks\Disk1\Setup.exe"

## **Other Installation Topics**

Reflection provides Windows NT 3.51 support and the ability to create 3.5-inch installation disks.

#### Windows NT 3.51 Support

Your Reflection product CD includes version 5.21 of Reflection for Windows NT 3.51 environments. To install this version, put the Reflection product CD in the CD-ROM drive and click Run on the Program Manager File menu. In the Command Line text box, type your CD-ROM drive letter (for example, D:) followed by \Nt351\Disk1\Setup.

Follow the prompts to install Reflection. Because this is an earlier version of Reflection, the information in the *User Guide* does not entirely apply—see the Reflection online help for more information.

## Creating 3.5-Inch Disks from the Product CD

Version 7.0 of Reflection is available on CD-ROM only. If you need to install Reflection to a PC that does not have a CD-ROM drive, use the **3.5" Disk Utility** option, available when you run Setup from the original product CD (or from installed disk images on a shared network drive), or contact WRQ to request 3.5-inch installation disks.

# Chapter **=**

## **Setting Up Your Connectivity Environment**

Reflection provides you with a variety of methods to connect users to hosts when they start Reflection. Each option is suited for a different type of host environment.

Following are some guidelines for how to take advantage of these options, ranging from the simplest to the most complex.

## Using Reflection's Connection Wizard

The Connection Wizard takes the guesswork out of establishing a session with a host computer. The wizard guides users through the process by asking a series of questions. Your users don't need to be computer experts to answer these questions—just a little knowledge of your PC and host computer will do.

To establish a host connection using the Reflection Connection Wizard:

- 1. On the File menu, click New Session.
- 2. Select the Connection Wizard option, then click OK.
- 3. Use this wizard by answering the questions on each of the wizard's panels, clicking Next to advance to the next panel. To go back to an earlier panel to change an answer, click Back. To exit the wizard before finishing, click Cancel. For help with any of the Connection Wizard's panels, click the Help button.

**Note:** You can also start the wizard by clicking the Connection Wizard shortcut in the Wizards folder (which is contained in the Reflection folder).

## Connecting to Any Host Using the Best Network Option

The method presented here requires the least amount of configuration and support.

If you have any of the following protocols, you can let your users to connect using Reflection's **Best Network** option without any further configuration on your part:

- Telnet
- ► LAT
- ► VT-MGR

The **Best Network** option automatically finds the appropriate protocol for the product and host you are using. Once users start Reflection they simply press Enter — — Reflection prompts for the name of the host before connecting using the best transport.

Using this method depends on the number of users you must support and how secure your environment is. Connecting using the **Best Network** option requires that *each user* knows the name of the particular host.

## Connecting to a Host Using the Default Settings File

If your users need to connect to only *one* host, you can create one default settings file (Settings.r<n>w) for all users (by default, Reflection will always search for and automatically load a settings file using this name). By placing this file on a shared network drive and making it read-only, you protect it from inadvertent changes or corruption, and ensure that all users will standardize on this file. Doing so also allows you to control the configurations for multiple users from one location. See "Maintaining Common Settings Files on the Network" on page 43.

**Note**: You can also specify a site default settings file using Reflection Profiler; see page 18 for more information.

## **Connecting to Multiple Hosts Using Unique Settings Files**

If your users need to connect to more than one host (such as an HP 3000 *and* a UNIX host), you should create a unique settings file for each host connection. Further, you can configure a shortcut to automatically start Reflection, load a settings file, and connect to a specified host. Although this requires more configuration (on both the shared network drive and each user's workstation), it is a practical connection method for multi-host environments. The advantages to using this method are:

- You use the operating system shortcuts to manage access to hosts.
- Each destination can have completely different settings.

Following is an example of creating a settings file to connect to a UNIX host using Reflection for UNIX and Digital:

- 1. Start Reflection and change the necessary parameters for connecting to a UNIX host, such as:
  - Select a UNIX preset configuration (on the Protocol tab in the File Transfer Setup dialog box).
  - Open a UNIX-specific toolbar settings file.
  - Change the VT backspace sends option to Backspace (on the Keyboard tab in the Terminal Setup dialog box).
- 2. Click Save As on the File menu to open the Save Settings dialog box.
- 3. Enter a unique name for the file in the File name box, such as Unixhost.r2w.
- 4. Click the Shortcut button to open the Shortcut dialog box.
- 5. Select the **Create a shortcut when saving settings files** check box, then specify where the shortcut will be located.
- 6. Click OK.
- 7. In the Save Settings dialog box, click Save.

## **Creating a Site Default Settings File to Control Connections**

If you administer Reflection in a multi-user environment and you want a standardized set of Reflection connectivity functions for your group of users, use Reflection's site default settings file feature. Doing this lets a user group use exactly the same Reflection settings while you administer Reflection from a single settings file for easy maintenance, and ensures that each user is restricted to the same host, commands, and features. See page 85 for details on site default settings files.

## Attaching a Connect Macro to a Settings File

You can attach a *connect macro* to a settings file in Reflection. When you start Reflection and load the settings, the connect macro automates the process of logging in to a host and starting a host application. The advantages to using connect macros are:

- You can include the user's login name.
- You can completely automate the login by including a user's password.
- Connect macros don't have to stop at connecting; you can write a macro that connects and launches a particular host application.
- Connect macros can be tailored to individual users' needs (for instance, connect one user to a financial application and another to a database).

To link a connect macro to a host connection, use one of these two methods:

- When you record a login macro, select Make this the connect macro in the Stop Recording dialog box.
- In Reflection, click Connection Setup on the Connection menu, and click the Connect Macro button. This opens the Connect Macro dialog box. Enter the macro name in the Macro name box (or use Browse to select a macro).

For more information on using macros in connections, see the Vbrwin.hlp online help file.

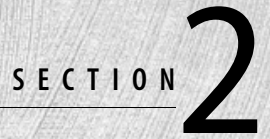

# Managing Reflection for Multiple Users

# Chapter

# **Information About Connections**

As a system administrator, you probably need to maintain Reflection in a large variety of environments. The topics in this chapter:

- Explain the difference between file services and network protocols
- Describe how to set up network connections and establish a connection
- Describe Reflection's Windows Sockets support
- Discuss network communications services

## File Services vs. Network Protocols

To establish a network host connection using Reflection it helps to understand the difference between file services and network protocols:

- ► A *file service* is what you use to access a network drive. You run a file service protocol (such as Ipx.com), and then log into the network and access the server. At this point, you would start Reflection. This is only one half of the process in establishing host communications.
- ► A *network protocol* is what you use to communicate with the host. The software to load a network protocol (such as TCP/IP) is unrelated to the software you load and use for accessing your file service.

## **Network Connection Setup**

Before you can use Reflection to connect to a host over a network, the appropriate networking software must be installed on your PC. Following is a list of 32-bit networking software products you can use with Reflection to make a LAT, Telnet, or NS/VT connection to a host. For a list that includes 16-bit networking software products, search for *Supported networks* in the online help.

#### LAT For Windows 95 and Windows 98, one of the following:

- WRQ's LAT protocol for Windows 95, which is provided in:
  - Reflection LAT Connection for Windows 95 and Windows NT (version 6.2)
  - Reflection Network Series 3000 Connection for Windows 95 (version 6.1)
  - Reflection Network Series TCP/NFS Connection for Windows 95 (version 6.1)
- PATHWORKS 32 for Windows 95 (version 6.0 or higher), SuperLAT for Windows 95, or TES32 (version 3.0 or higher)

**Note:** To connect with LAT under Windows 95 or Windows 98, you will need to take some additional steps. See page 24 for more information. ◄

For Windows NT 4.0, one of the following:

- ▶ WRQ's LAT protocol for Windows NT 4.0, which is provided in:
  - Reflection LAT Connection for Windows 95 and Windows NT (version 6.2)
  - Reflection Network Series LAT Connection for Windows NT 4.0 (version 6.01)
- PATHWORKS 32 for Windows NT (version 7.0 or higher) or SuperLAT for Windows NT

| TELNET | One of the following:                                                             |                                                                                                    |  |  |  |
|--------|-----------------------------------------------------------------------------------|----------------------------------------------------------------------------------------------------|--|--|--|
|        | ►                                                                                 | Microsoft's TCP/IP software for Windows 95, Windows 98, or Windows NT                                                                                                    |  |  |  |
|        | ۲                                                                                 | Other Windows Sockets-compatible TCP/IP software                                                                                                    |  |  |  |
|        | ۲                                                                                 | WRQ's TCP/IP software for Windows 95, formerly available in:                                                                                                    |  |  |  |
|        |                                                                                   | <ul> <li>Reflection Network Series 3000 Connection for Windows 95<br/>(version 6.1)</li> <li>Reflection Network Series TCP/NES Connection for Windows 95</li> </ul>                   |  |  |  |
|        |                                                                                   | (version 6.1)                                                                                                    |  |  |  |
|        |                                                                                   | Both of these products include TCP/IP software for Windows 95, but not for Windows 98 or Windows NT                                                                                   |  |  |  |
| VT-MGR | Reflection for HP with NS/VT or Reflection Suite for HP and one of the following: |                                                                                                    |  |  |  |
|        | ۲                                                                                 | Microsoft's TCP/IP software for Windows 95, Windows 98, or Windows NT                                                                                                    |  |  |  |
|        | ۲                                                                                 | Other Windows Sockets-compatible TCP/IP software                                                                                                    |  |  |  |
|        | ۲                                                                                 | WRQ's TCP/IP software for Windows 95, formerly available in:                                                                                                    |  |  |  |
|        |                                                                                   | <ul> <li>Reflection Network Series 3000 Connection for Windows 95<br/>(version 6.1)</li> <li>Reflection Network Series TCP/NFS Connection for Windows 95<br/>(version 6.1)</li> </ul> |  |  |  |
|        |                                                                                   | Both of these products include TCP/IP software for Windows 95, but not for Windows 98 or Windows NT                                                                                   |  |  |  |

## **Establishing a Host Network Connection**

To create and save a host connection:

- 1. Make sure you are not already connected to a host (click Disconnect on the Connection menu, or click New Session on the File menu).
- 2. Click Connection Setup on the Connection menu to open the Connection Setup dialog box.
- 3. Select **Network** in the **Connect using** box, and select how you'll be connecting from the list of network connections.

- 4. Enter the information needed by the protocol you selected, such as a host name.
- 5. Click the Connect button to establish a host connection.
- 6. Click Save As on the File menu to open the Save Settings dialog box.
- 7. Reflection proposes a settings file name for your saved connection based on the host name and connection type you specified in the Connection Setup dialog box.

If you do not want to accept the proposed name, type another name in the File name box.

8. From the **Save as type** list, select **Connection** (\*.rco) to save your connection as a connection settings file.

A connection saved as a connection settings file does not contain other Reflection attributes, such as file transfer, terminal, keyboard, toolbar, or color settings.

9. To establish this connection again at a later time, click Open on the File menu, and select your connection from the list of connection settings files.

#### **Connecting over LAT**

To run Reflection using the Local Area Transport (LAT) protocol, you must install your Ethernet hardware and have one of the networking software products described on page 22.

In addition, if you are running Windows 95 or Windows 98, you must enable the LAT protocol:

- 1. On the Setup menu, click View Settings.
- 2. In the Reflection settings list, select Allow Legacy Communications.

**Tip:** To quickly select this setting, type legacy in the Search text box. <

- 3. Select **As Needed** in the **Setting details** text box.
- 4. Click OK.

**Note:** The above procedure also applies if you want to establish a connection with the BAPI, HP-NSVT, HP-Telnet, IBM-ACS, INT-14, U.B., CTERM, NASI, EICON, or NLAT network connection types.

After starting Reflection, select LAT in the Connection Setup dialog box.
## **Connecting over Telnet**

Windows Sockets Telnet support is included with Reflection using a Windows Socketscompatible TCP/IP stack. This lets you:

- Use your PC as a virtual terminal over your TCP/IP connection.
- Manage sessions in a way that is seamlessly integrated with Reflection. Reflection gives you the flexibility to manage one or more terminal sessions to one or more hosts on the network.
- Establish an FTP (TCP/IP File Transfer Protocol) session.

After starting Reflection, select Telnet in the Connection Setup dialog box.

### **Connecting over NS/VT**

Reflection for HP with NS/VT for Windows 95, Windows 98, and Windows NT is a product from WRQ that lets you connect to a host over Network Services/Virtual Terminal (NS/VT) using a Windows Sockets-compatible TCP/IP stack. Network Services is a proprietary protocol from Hewlett-Packard; NS/VT uses the TCP/IP protocol stack.

After starting Reflection, select VT-MGR in the Connection Setup dialog box.

## **Creating a Connect Macro**

Using Reflection's Macro Recorder, it's easy to create a login macro that will run each time you start Reflection:

- 1. If you're already connected, click Disconnect on the Connection menu.
- 2. Click Start Recording on the Macro menu.

A small recording toolbar will appear in the lower right-hand corner of the terminal window.

- 3. Establish a host connection (typically you just need to press Enter -).
- 4. When prompted by the host, enter your login name and password as you usually do.
- 5. Click Stop Recording on the Macro menu, or click the left button on the Recording toolbar.

The Stop Recording dialog box appears.

6. Under Macro name, enter a name for the macro, such as Login.

7. Select the Make this the connect macro check box.

**Tip:** Selecting the **Create a button** check box will create a toolbar button that performs the same function.

- 8. Click OK.
- 9. Click Save on the File menu to save your settings file.

## **Making Multiple Connections**

**Hint:** See the online help to make multiple connections in one copy of Reflection (search for *Multiple sessions, running in one window*).

Reflection lets you establish multiple host connections that function independently. The New Session command lets you create a new host session in a new Reflection window while maintaining your other active connections in their own windows.

To make multiple host connections:

- 1. Establish your first host connection.
- 2. Click New Session on the File menu:
  - This command opens the New Session dialog box. The options shown depend on which Reflection products are installed. Select the Reflection product you want to use to start the new session, then click OK.
- 3. In the new terminal window, establish another host connection.

Note: Some Unisys hosts require a unique Station ID for each instance of Reflection. ◄

New Session starts Reflection in its default state and does not use any settings files. You may need to change some settings to connect to a host (for example, Reflection for HP with NS/VT is configured for an HP host by default and requires different settings to connect to a UNIX host), or click Open on the File menu to load an existing settings file.

Your active sessions are shown at the bottom of the Window menu (the current session is dimmed). You can toggle between active connections by:

- Clicking the session name on the Window menu
- ► Pressing the Windows Alt + Tab keystroke

## **Imposing Session Limits**

You can specify the maximum number of sessions for Telnet, LAT, and NS/VT using the View Settings dialog box.

To set a session limit for one of these connection types:

- 1. Click View Settings on the Setup menu to open the View Settings dialog box.
- 2. Select an option for your connection type from the list of **Reflection settings**:
  - Session Limits LAT
  - Session Limits NS/VT
  - Session Limits Telnet
- 3. In the Setting details box, specify the maximum number of sessions (the range is 0-255).
- 4. Click OK.

## **Specifying a Hosts File**

The TCP/IP Hosts file is a simple list that maps recognizable names to Internet addresses, similar to a domain name system. This file controls what names appear when the user opens the Host/ Service Name dialog box. If you have LAT installed, the list also includes names broadcast from LAT service multi-casts.

You can use a TCP/IP Hosts file if there is no Domain Name Server on your network (or even if there is). It is also convenient to place frequently used name-to-address mappings in this file. A TCP/IP Hosts file can reside on your PC, or on a PC server.

To specify a hosts file in Reflection:

- 1. Click View Settings on the Setup menu to open the View Settings dialog box.
- 2. Select Hosts File from the list of Reflection settings.

3. In the **Setting details** box, enter the full path of the TCP/IP hosts file (you can enter up to 128 characters).

For example:

C:\Program Files\Reflection\User\Hosts

Reflection uses the names (not the aliases) from the file you specify here. If you don't know the path to your Hosts file, click the Browse button to locate it from the Hosts File Browse dialog box.

- 4. Click OK.
- 5. Click Save on the File menu to save the settings file.

## Windows Sockets Support

The Windows Sockets specification describes a set of common APIs (application programming interfaces), and was developed to increase the interoperability of TCP/IP applications and protocol stacks. This specification defines a standard interface between a Windows application and a TCP/IP protocol implementation. Other products that match this specification should also work together.

Use the proper Windows Sockets DLL file (Wsock32.dll) provided by your vendor. Reflection for Windows is a Windows Sockets-compatible application. A file named Rntelnx.dll allows access to the TCP/IP software for host communications if you have the TCP/IP software provided with one of the following products:

- ► The Microsoft Windows 95, Windows 98, or Windows NT TCP/IP stack
- Another Windows Sockets-compatible stack
- ▶ WRQ's Reflection Network Series version 6.1 for Windows 95

See page 35 for Windows Sockets troubleshooting information.

#### Connecting to the Host over a TCP/IP Stack

To connect to a host computer over one of the TCP/IP networking software products described above:

- 1. Start Reflection.
- 2. Click Connection Setup on the Connection menu to open the Connection Setup dialog box.
- 3. Select **Network** from the **Connect using** box.
- 4. Select **TELNET** as the network connection.
- 5. Click Connect.

## **Network Communications Services**

Networks typically provide the following services: print services and communications services. Reflection focuses on the communications services aspect of network use. There are three types of communications services: virtual terminal services, asynchronous (RS-232) servers, and X.25 servers.

#### **Virtual Terminal Services**

Virtual terminals provide a local area network (LAN) connection to the host. There are three virtual terminal connections available to a host:

- ► NS/VT (HP 3000 only)
- ► Telnet
- ► LAT

The host must support the virtual terminal protocol.

#### Asynchronous (RS-232) Servers

An asynchronous communications service usually consists of a LAN connection between your PC and the communications server, and an RS-232 connection between the communications server and the host.

#### X.25 Servers

X.25 servers provide an X.25 connection to the host.

To connect to an HP 3000, you should have an Intelligent Network Processor (INP). An INP is either a communications input/output board used with HP data communications products, or a Packet Assembly and Disassembly (PAD), a functional unit that allows Data-Terminal Equipment (DTEs) not equipped for packet switching to access a packet-switched network. The PAD does not work as well as an INP board.

# **Configuring Network Servers**

Use the following information to configure your network's asynchronous communications server (terminal server). Page 21 describes the difference between file services and network protocols.

Data communication between a PC and a host over a network requires the following:

- A hardware interface between the PC and the network
- A hardware interface between the host and the network
- Software that lets Reflection communicate with the PC hardware interface

It is best to configure an asynchronous communications server to do flow control with the host. Reflection can maintain flow control with the network and the host, but it is often a good idea to have the server do flow control, as well.

Some servers allow transmit pacing and receive pacing to be configured independently:

- ► Flow control from an asynchronous server to the host is *transmit pacing*—the host sends an XOFF to the server when the host is not ready to receive data.
- ► Flow control from the host to an asynchronous server is *receive pacing*—the server sends an XOFF to the host when the server is not ready to receive data.

For a VMS or UNIX host, the server should be configured to do XON/XOFF pacing in both directions (receive and transmit).

#### **Classic HP 3000**

Some asynchronous servers (for example, Ungermann-Bass) support Enq/Ack:

- Configure the server to do Enq/Ack flow control.
- You can also configure the server to do XON/XOFF receive pacing (the server sends an XOFF to the HP 3000 when the server's buffer is full), but this is usually not necessary. The HP only sends 80 characters at a time, then sends an <sup>E</sup><sub>NQ</sub>, and waits for an <sup>A</sup><sub>CK</sub>.
- ► Keep the Enq/Ack check box selected in the Advanced HP Options dialog box (the default). Either the network server or the PC must have Enq/Ack pacing for communication with an HP 3000—it's not a problem if they both do. Termtype 10 is assumed.

If the asynchronous server does not do Enq/Ack:

- ► Confirm that the Enq/Ack check box is selected in the Advanced HP Options dialog box (the default). This slows communications since each <sup>E</sup><sub>NQ</sub> from the host has to be sent across the network to Reflection.
- ► Transmit pacing on the server should be set to none. The server should not do XON/XOFF transmit pacing (the host sends an XOFF to the server when the host buffer is full): the XON character is <sup>D</sup>C<sub>1</sub>, and this is also the HP 3000 read trigger (host prompt). If the asynchronous server interprets the <sup>D</sup>C<sub>1</sub> as an XON, it is handled as a flow control character and the server does not pass it on to Reflection.
- If the server does not allow independent configuration of transmit and receive pacing, set its pacing to none.

#### **MPE/iX HP 3000**

MPE/iX hosts do not use Enq/Ack pacing. If the server supports independent configuration of transmit and receive pacing:

- Configure the server to do XON/XOFF receive pacing.
- Configure the server not to do transmit pacing.

If the server does not allow independent configuration of transmit and receive pacing, the read trigger (host prompt) must be reconfigured in both Reflection and on the host. The read trigger is a  ${}^{D}C_{1}$  by default; changing it to  ${}^{D}C_{4}$  is recommended. Use the following procedure:

- ► To reconfigure the host prompt in Reflection, select <sup>D</sup>4 from the **Host prompt** list in the Advanced HP Options dialog box.
- ► To reconfigure the read trigger on the host, run the TRIGGER program on the HP 3000. This program is available via the WRQ bulletin board (see page 221 for the telephone number).

## X.25 Software with HP 3000s

When signing on to the host over an X.25 network, use; TERM=24. Additional configuration items depend on the type of HP 3000 and whether you have HP INP or PADSUP.

## X.25 Software with HP INP

If you are connecting to a Classic HP 3000 using TYMNET/Telnet and have an HP INP with X.25 software, configure Reflection as follows:

| More Settings—Serial Port dialog box | Value    |           |
|--------------------------------------|----------|-----------|
| Receive pacing list                  | Xon/Xoff | (default) |
| Transmit pacing list                 | Xon/Xoff |           |

| Advanced HP Options dialog box          | Value    |           |
|-----------------------------------------|----------|-----------|
| Inhibit handshake check box             | Selected |           |
| Inhibit DC2 check box                   | Selected |           |
| Use host prompt check box               | Cleared  |           |
| Keyboard tab, Terminal Setup dialog box |          |           |
| Typeahead check box                     | Cleared  | (default) |

If you are not using a host prompt, the settings for **Inhibit handshake** and **Inhibit DC2** are disregarded, but it is safest to change these values anyway. If you find you are experiencing data errors during file transfer, try increasing the **Line transmit delay** (in the Connection Setup—More Settings dialog box). If this does not solve the problem, change the value in the **Transfer link** list, on the WRQ tab in the File Transfer Setup dialog box, to **7-Bit**. The selection of **7-Bit** may slow down transfers considerably, but files transfer successfully.

#### X.25 Software without HP INP or PADSUP

If you don't have an HP INP or PADSUP running X.25 software, you must also disable echo at the local PAD and use the local echo feature of Reflection. To disable echo at the PAD, consult the documentation for your particular network. In Reflection, select the **Local echo** check box on the Keyboard tab in the Terminal Setup dialog box.

Check to see if  ${}^{D}C_{1}$  (AQ) characters pass from the host computer to the PC. (This is determined by host PAD configuration and the terminal type setting of the host port.) If  ${}^{D}C_{1}$  characters are being passed to the host, you should be able to produce them in Reflection.

From the modes keys (selected from the **Function key set** list on the Function Keys tab in the Terminal Setup dialog box), press  $\boxed{F}$  to turn on display functions, and type carriage returns at the host prompt. If  $a^{D_{C_1}}$  exists, the following sequence appears:

$${}^{L}_{F}: {}^{D}C_{1}C_{R}$$
  
 ${}^{L}_{F}: {}^{D}C_{1}C_{R}$   
 ${}^{L}_{F}: {}^{D}C_{1}C_{R}$ 

If you see this sequence, no special configuration changes (other than local echo) must be made; use the defaults.

If  ${}^{D}C_{1}$  characters do not appear, configure Reflection as noted above for X.25 software on your network.

## X.25 with MPE/iX and PADSUP/DTC

Newer DTCs for MPE/iX machines include a PADSUP module that includes read trigger character support for remote X.25/PAD connections. This allows the <sup>D</sup>C1 character to be sent to the terminal over X.25. Typeahead is also supported in this environment.

When using this module, fewer Reflection settings need to be changed from their defaults in the Connection Setup—More Settings dialog box:

- Select Xon/Xoff from the Transmit pacing list.
- If you're experiencing datacomm errors during file transfer, increase the Line transmit delay.

# **Technical Tips**

Try the following tips to improve or troubleshoot your network connections.

#### Windows Sockets Error Messages

Following are error messages you may receive when connecting over Windows Sockets compliant TCP/IP software; a solution to each is provided.

#### Cannot Find Wsock32.dll

When you select the VT-MGR, Telnet, or Best Network connection type, Reflection does the following in an attempt to establish a connection:

- 1. Reflection loads Rnnsvtx.dll or Rntelnx.dll, depending on the Best Network loading order in the Connection Setup dialog box or whether the modules are found.
- 2. As Rnnsvtx.dll loads, the Wsock32.dll file provided with Windows 95, Windows 98, or Windows NT also loads. Rnnsvtx.dll searches for Wsock32.dll in the following folders:
  - The Reflection folder
  - ► The Windows folder
  - ► The Windows \System folder

If Reflection cannot locate any of the files in the above locations, then the "Cannot find Wsock32.dll—Cannot load connection-specific library" error message displays.

#### **Required Communication Software Not Installed**

This message appears if Wsock32.dll or the appropriate Dynamic Link Library (DLL) could not be located. In addition to the guidelines in "Cannot Find Wsock32.dll" above, make sure the DLL you need is located in your Reflection folder.

#### Unable to Connect to Host

If you receive this message when you're trying to connect to your host:

- 1. Verify that the name and IP address of the host you are trying to connect to is in the Hosts file. In the View Settings dialog box, select **Hosts File** from the **Reflection settings** list, and check to see where Reflection is looking for the Hosts file.
- 2. Try connecting using the IP address of the host rather than the host name.
- 3. If you cannot connect using the IP address, check your vendor's documentation on troubleshooting your network software.

#### Cannot Load Connection Specific Library for Your Connection

This message may indicate that one or more of the following files are not in your path and cannot be found by Reflection.

- Wsock32.dll (must be in the Windows System folder)
- Msvcrt.dll (must be in the Windows System folder)
- Rntelnx.dll (must be in the Reflection folder)
- Rnnsvtx.dll (must be in the Reflection folder)
- Rnlatx.dll (must be in the Reflection folder)

This message may otherwise indicate that Reflection could not find a 32-bit TCP/IP software on your PC, that it is not installed properly, or that you have extra copies of Wsock32.dll that should be deleted or renamed.

Click Network in Windows Control Panel to verify or change your TCP/IP software configuration.

#### **Could Not Resolve Host Name**

This message appears when Reflection cannot find the host name you indicated. See the guidelines described under "Unable to Connect to Host" above.

# Chapter 5

# **Reflection As an ActiveX Control**

New for version 7.0 of Reflection is the ability to use Reflection as an ActiveX control. Reflection can now be used inside a web page like any other Active X control, or within an application that supports ActiveX controls, such as a Visual Basic application. This enables an application to launch Reflection, to send commands to Reflection, and to respond to events that occur in the Reflection session.

This chapter provides a complete overview of using Reflection as an ActiveX control. This chapter details the tags, methods, and properties used to embed Reflection and invoke its features, and shows an example of HTML source code created to control Reflection in a web page.

#### What Is the Reflection ActiveX Control?

Reflection 7.0 includes a new file, R < n > axctrl.ocx, (<n > is 1, 2, or 4, depending on what product you installed, see the table on page 47). This .ocx file is the Reflection ActiveX control. It's purpose is to pass information between a web browser or a Visual Basic application and Reflection. This control calls and passes commands to Reflection from your application, and can also return messages to the application indicating an event has occurred in the Reflection session. This control also lets you access almost all Reflection methods and properties.

## **Defining and Referencing Reflection As an ActiveX Control**

To include Reflection in a web page requires HTML source code similar to the source used to include any other object in a web page. This HTML source code references the object and specifies parameters that should be used when the object is loaded.

As an example:

```
<OBJECT ID="R2winCtrl" width="550" height="370" CLASSID="CLSID:
15B168B2-AD3C-11d1-A8D8-00A0C9200E61">
<PARAM NAME="StartUpSettingsFile" VALUE="hostname.r2w">
<PARAM NAME="StartUpSettingsFile" VALUE="hostname.r2w">
<PARAM NAME="ControlID" VALUE="login">
<PARAM NAME="ControlID" VALUE="login">
</OBJECT>
```

```
<PARAM NAME="InWebBrowser" VALUE="True">
<PARAM NAME="SilentInstall" VALUE="True">
</OBJECT>
```

The Object tag is used to specify the ID of the ActiveX control, its placement in the web page, and the Class ID of the control. The Object ID (R2winCtrl) is used to reference the object elsewhere in the HTML source code. This Class ID is registered during installation of Reflection, or when the control is downloaded by a user from a web page (see "Downloading a Reflection ActiveX Control" on page 41 for more information).

Three different Class IDs are used, one for each of the three Reflection products:

- Reflection for HP with NS/VT: 15B168AD-AD3C-11d1-A8D8-00A0C9200E61
- Reflection for UNIX and Digital: 15B168B2-AD3C-11d1-A8D8-00A0C9200E61
- Reflection for ReGIS Graphics: 15B168B7-AD3C-11d1-A8D8-00A0C9200E61

The parameters following the Object tag are unique to the Reflection ActiveX control. They can be used to specify desired actions when Reflection is started in a web page. Use of these parameters is optional, and each parameter has a different function:

| Parameter Name      | Description                                                                                                    |
|---------------------|----------------------------------------------------------------------------------------------------|
| StartUpSettingsFile | Specifies what settings file to load at startup: if no settings file is specified, or the file that is specified doesn't exist, Reflection starts with default values                                                                                         |
| StartupMacro        | Specifies the macro in the settings file that should be run when Reflection starts                                                                                                    |
| ControlID           | Specifies a unique session ID for Reflection: if you have more than one<br>Reflection session running on a web page, specifying this parameter<br>ensures that the position of each session is remembered when users<br>return to this page in their browsers |
| InWebBrowser        | Specifies whether the control is being used within a browser. The value determines if Reflection will display exiting dialogs or no. Values are True or False.                                                                                                |

| Parameter Name | Description                                                                                                    |
|----------------|----------------------------------------------------------------------------------------------------|
| Silent Install | Specifies whether to launch a silent installation of Reflection or to<br>launch Setup as the system administrator requests. This can be inter-<br>active or silent as well, as the system administrator has specified.)<br>Values are True or False. |

#### Defining and Referencing Reflection As an ActiveX Control in an Application

Using Visual Basic, the Reflection ActiveX control is available as soon as Reflection is installed. To access the control, add the Reflection ActiveX control to your VB toolbox. Dragging the Reflection icon from the VB toolbox to your form drops the control right into the application. The properties of the control, such as the height and width, and the parameters, such as StartUpSettingsFile, is defined in the Properties window of the Visual Basic environment.

#### **Controlling Reflection Within a Web Page or Application**

The HTML example on page 37 shows an excerpt from a web page that contains Reflection. There are actually two ways to communicate to Reflection once the control has started the session: the distinction between the two forms of communication is important to note. The Reflection ActiveX control has its own interface, containing methods that let a user control Reflection through the ActiveX control. In contrast, a method exists for a user to bypass the Reflection ActiveX control and communicate directly with Reflection. The two methods are explained below.

The Reflection ActiveX contains the following methods:

 RunMacro: Runs a specific Reflection macro (contained in a settings file), for example: R2winCtrl.RunMacro "DoTransfer", "Myfile.doc"

The DoTransfer parameter is the name of the macro to be executed. The Myfile.doc parameter is the macro data passed into the macro. In the example above, Myfile.doc is the file to be transferred.

Command: Runs a specific Visual Basic command in Reflection, for example: R2winCtrl.Command ".WRQSendFile, "Myfile.doc"", "", rcBinary, rcDelete"

In the above example, the .Command file is used to pass the Reflection method WRQSendFile to the Reflection session. In this case, Myfile.doc is transferred to the host as a binary file.

 SetFocus: Sets focus to the Reflection session, for example: R2winCtrl.SetFocus

This method brings focus to Reflection's terminal window from the web page or application.

 GetActiveSession: Returns the instance of the Reflection session object directly to the calling application so that this application can communicate directly to the Reflection session. The way to use this method differs when using it from within a browser and using it in an application.

```
The following example is correct syntax when run inside a browser:
R2winCtrl.GetActiveSession.WRQSendFile "Myfile.doc","",rcBinary,
rcDelete
```

```
The following example is correct syntax for a Visual Basic application:

Dim Reflection2 As Reflection2.Application

Set Reflection2 = R2winCtrl.GetActiveSession

Reflection2.WRQSendFile "Myfile.doc", "", rcBinary, rcDelete
```

This code sets Reflection2 as the Reflection session object.

## **Receiving Information from Reflection Through Events**

Perhaps as important as passing commands to Reflection, is the ability to respond to events that occur in a Reflection session. An application or web page can receive information from Reflection by using the event provided in the ActiveX control.

There are two separate actions required to use this event, one in the Reflection session itself, and one in the application or web page:

► In the Reflection session: Define an internal Reflection event, or mapping, which executes the Visual Basic command, .RaiseControlEvent.

To define the internal Reflection event, use any of the mapping dialog boxes (Keyboard Mapping, Mouse Mapping, Event Setup, etc.), and map an action in Reflection to the Visual Basic command .RaiseControlEvent. This command can specify two optional parameters, an integer and a string. These two values are passed back to your application or web page.

► In the application or web page: Handle the event in your application or web page using the event handler, OnReflectionEvent (*integer*, *string*). The (*integer*, *string*) is optional.

As an example:

Map the Reflection Event, When a connection is made to .RaiseControlEvent 0, "connected". Now, in the web page, insert code to perform some action based on .RaiseControlEvent, such as:

```
<VBScript>

Sub R2winctrl_OnReflectionEvent(eventnumber, eventdata)

If (eventnumber = 0) then

MsgBox "Connection Established", ,"Reflection"

Else

if(eventnumber =1) then

MsgBox "Disconnected", ,"Reflection"

End if

End if

End Sub

</VBScript>
```

In this example, when the Reflection session has established a connection, the .RaiseControlEvent is sent to your web page. Your web page then displays a message box with the text "Connection Established."

#### **Downloading the Reflection ActiveX Control**

One useful feature of an ActiveX Control is its web-based availability. The Reflection ActiveX Control is downloadable from the Web, but it is important to note the distinction that this control is *not* Reflection itself, but a control that *calls* Reflection. As a result, downloading the control by itself would not enable a user to run Reflection if Reflection were not installed. However, this control is capable of installing Reflection to any PC that has a web browser.

When creating a web page that will contain Reflection, a system administrator can use optional parameters to specify what should happen if the user who loads this web page does not have Reflection installed, or does not have the latest version of Reflection. This functionality is also available when including the Reflection ActiveX control in a Visual Basic application.

All of the parameters shown in the example below are available via the Customized Property sheet for the Reflection ActiveX control, in the Visual Basic environment:

```
<OBJECT ID="R2winCtrl"
CLASSID="CLSID:15B168B2-AD3C-11d1-A8D8-00A0C9200E61"
codebase="r2axctrl.ocx" >
<PARAM NAME="InstallerPath"VALUE="
\\server\share\Reflection7.0\Setup\R2win32\setup.exe>
<PARAM NAME="InstallType" VALUE=1>
<PARAM NAME="ReflectionVersion" VALUE="7.0.0">
</OBJECT>
```

This HTML source code specifies several parameters. The Object ID (R2winCtrl) is used to reference the object elsewhere in your HTML code. The CLASSID parameter contains the CLSID value stored in the registry, which tells the operating system what ActiveX control to load. If this CLSID is not found in the registry, then the codebase tag tells the browser where and what ActiveX control to download. In the example above, the codebase tag points to the r2axctrl.ocx file, which is in the same directory as the web page.

**Tip:** You should fully qualify the path to the control. ◄

The control is now automatically downloaded, installed, and registered. Next, the control starts, checking to see if Reflection is installed. If so, the control uses the value specified by the ReflectionVersion parameter to see if an upgrade of the Reflection product is required. If the parameter value is higher than the installed version, the product is upgraded. To force an upgrade in all cases, specify a value of -1.-1.-1.

The HTML parameter InstallType can be specified with three different values:

- ► 0 Do not install Reflection
- ► 1 Local Configuration only
- ► 2 Full Installation only

Currently only two of these values are used, but for forward compatability, each has been defined. For Version 7.0 values 1 and 2 will always perform the same type of installation. The Reflection Setup components that are installed depend on what the system administrator installed to the server (see the Setup online help for more information).

The InstallerPath parameter specifies the path to the Reflection Setup program. Once Reflection is installed the ActiveX control will launch Reflection in the web page.

# Chapter O

# **Settings and Other Reflection Files**

This chapter explains how to maintain common settings files that are shared by network users and ensure the files remain secure (that is, protected from overwriting or accidental erasure). It also describes how to create shortcuts that let users start Reflection and automatically load settings files.

## **Maintaining Common Settings Files on the Network**

To provide users with a secure Reflection configuration, you should maintain common settings files on the network. Doing so allows you to control the configurations for multiple users in one location.

Depending on the site being administered, you can decide to maintain one settings file for the entire user group, or maintain multiple settings files that are based on the host connection type. Either way, you have a choice between using standard Windows tools to restrict access to one or more settings files, or, if only one settings file will be used, configuring the user group for this file using options on the Reflection Profiler's Files tab. For more information on using the Profiler to specify a site default settings file, see "Controlling Access to Reflection Features" on page 81.

#### **Configuring a Workstation for Reflection**

After installing Reflection on a shared network drive, you must run the Setup program (whether web- or server-based) for each user from their workstation (see the Reflection *User Guide*). It is recommended that the Reflection User folder be created on the workstation's local drive. However, you can specify that user files, such as macro, script, and settings files, default to a shared User folder for all users. Doing this lets you maintain one or more settings files for your user group from the same folder on the shared network drive. For additional security, you can then designate the common files as read-only.

## Configuring a Workstation to Share Network-Based Settings Files

The following steps summarize how to point a newly configured workstation to settings files on the shared network drive. If you will be specifying a single site default settings file on the network, use the Reflection Profiler, as described on page 85.

To configure a workstation for shared settings files on the network:

- 1. Start Reflection.
- 2. Save whatever settings your users require to a settings file. Make sure the settings file is saved to a shared network drive (preferably to a location where users have read-only privileges).
- 3. Start Windows from a user's workstation.
- 4. From the Start button, click Run.
- 5. Type the following command, where *<n>* is the Reflection product (described in the table on page 47) in the **Open** box, then click OK.

<network drive>\<Reflection folder>\Setup\R<n>win32\Setup.exe

If a folder name contains spaces, then you must enclose the above command in quotation marks.

- 6. Follow the prompts to configure the workstation.
- 7. When the Setup program displays the User Folder dialog box, enter the network path where the common settings files are located.
- 8. Complete the Setup program on the user's workstation.
- If users have write privileges in the network directory where settings files are located, designate the settings file as read-only. See "Protecting Files from Accidental File Erasure" on page 51.

## **Creating Shortcuts to Load Common Settings Files**

Once you have created a common settings file, you can create shortcuts that start Reflection and load the settings files. The following procedure must be performed on the workstation of each user who will be running Reflection with a common settings file.

To create a Reflection shortcut that loads a settings file:

- 1. In Windows Explorer, click the Reflection program, such as R2win.exe, that you want to create a shortcut to.
- 2. On the File menu, click Create Shortcut.
- 3. Use the right mouse button to click the new Reflection shortcut, then click Properties.
- 4. In the Shortcut Properties dialog box, click the Shortcut tab.

The **Target** box shows the path of the Reflection program. If the path includes spaces, it must be enclosed in quotes.

5. Add the path for the settings file in the **Target** box after the Reflection program path, separated by a space. Again, if the path includes spaces, it must be enclosed in quotes.

For example, the properties for a Reflection for UNIX and Digital settings file could look like this:

| Reflection for UNIX and Digital Shortcut Properties 💦 ?               | x |  |
|-----------------------------------------------------------------------|---|--|
| General Shortcut                                                      |   |  |
| Reflection for UNIX and Digital Shortcut                              |   |  |
| Target type: Application                                              |   |  |
| Target location: Reflection                                           |   |  |
| Iarget:ection\R2win.exe'' H:\Public\Settings\Settings.r2win           |   |  |
| Shart in: "H:\Program Files\Reflection"<br>Shortcut <u>k</u> ey: None |   |  |
| <u>R</u> un: Normal window                                            |   |  |
|                                                                       |   |  |
| Cancel Apply                                                          |   |  |

**Reflection for UNIX and Digital Shortcut Properties** 

- 6. Click OK.
- 7. Drag the shortcut onto the desktop or onto the Start button.

Now when the user clicks the Reflection shortcut, Reflection starts and loads the common settings file.

## File Extensions Used by Reflection Products

Complete settings files are product-specific, meaning they belong only to the Reflection product that created them. For example, if you open a complete settings file in Reflection for UNIX and Digital that was created in Reflection for HP with NS/VT, this will start a session of Reflection for HP with NS/VT using those settings (provided you have both products installed).

Note: Windows Explorer does not display file extensions by default.

| Reflection Product Name         | File Extension |
|---------------------------------|----------------|
| Reflection for HP with NS/VT    | .rlw           |
| Reflection for UNIX and Digital | .r2w           |
| Reflection for ReGIS Graphics   | .r4w           |
| Reflection FTP Client           | .rfw           |
| Reflection for IBM              | .rsf           |
| Reflection X                    | .rxc           |

You identify a complete settings file and the product it belongs to by its file name extension:

Unlike a complete settings file, a partial settings file does not belong to a specific Reflection for Windows product. You can use a partial settings file created in one product to change the settings for another Reflection product. For example, a color settings file created in Reflection for ReGIS Graphics can be used by Reflection for HP with NS/VT.

You can identify a partial settings file by its file name extension:

| Type of Partial Settings | File Extension |
|--------------------------|----------------|
| Keyboard map             | .rkm           |
| Mouse map                | .rkm           |
| Toolbar                  | .rtb           |
| Colors                   | .rcr           |
| Menus                    | .rmu           |
| Hotspots                 | .rhs           |
| Connection               | .rco           |

**Note:** If you're accustomed to starting Reflection by clicking on a settings file name in Windows Explorer, note that Windows Explorer does *not* display file extensions by default.

## **Linking Settings Files**

Note: This is equivalent to using Connection Directory entries in earlier versions of Reflection.

Reflection gives you expanded control over partial settings files with an advanced feature that lets you link partial settings files to complete settings files. This is useful if you want to:

- Share a partial settings file, such as a toolbar, among users of a variety of complete settings files. This way when you update the toolbar, the changes are automatically distributed to the linked complete settings files.
- Distribute some special settings, such as a customized colors or mouse mappings, to a group of users.
- Keep partial settings files on a shared network drive so that users can link to them from their complete settings files stored on their local drives. Again, changes made to the partial settings file are automatically updated and distributed via the link.
- **Caution:** If you distribute linked settings files over a shared networked environment, changing file locations or names, or deleting files, will disrupt those links.

As an example, if your users connect to a variety of UNIX hosts, they could use one complete settings file that contains the information about their UNIX terminal emulation, file transfer, and keyboard mapping settings. Then, to connect to the various UNIX hosts, they could simply open connection partial settings files representing each of those host connections.

## Showing the Link to file Check Box

Since linking is an option typically reserved for advanced users, the **Link to file** check box is hidden for convenience. To show this option, in the View Settings dialog box, select the setting **Show Link to File Check Box** and change the value in the **Setting details** box to **Yes**. Now, when you use the Open Settings dialog box to load a partial settings file, you'll see the **Link to file** check box.

To link a partial settings file to a complete settings file:

- 1. On the File menu, click Open.
- 2. In the Open Settings dialog box, click a complete settings file, then click Open. All of Reflection's settings are now governed by that complete settings file.
- 3. Now, click Open on the File menu again.

- 4. In the Open Settings dialog box, use the **Files of type** list to select the type of partial settings file you want to use, then click the name of the partial settings file.
- 5. Select the Link to file check box.
- 6. Click Open.

The partial settings file you selected is now linked to the complete settings file currently loaded. This link is only temporary; save your complete settings file to make the link permanent.

#### **Breaking a Link Between Settings Files**

If you want to unlink a partial settings file from a complete settings file, you can open the partial settings file and clear the **Link to file** check box: this will break the link between the files. Or, you can make a change to the partial settings file.

When you make a change to a partial settings file, Reflection asks if this change also means you want to remove the linked relation between the files. The following example shows how a change can unlink a color partial settings file from a complete settings file:

- 1. Load the complete settings file: the linked color partial settings file automatically opens.
- 2. On the Setup menu, click Display, then click the Colors tab.
- 3. Make a change to the color settings, then click OK.

Reflection displays a dialog box similar to this:

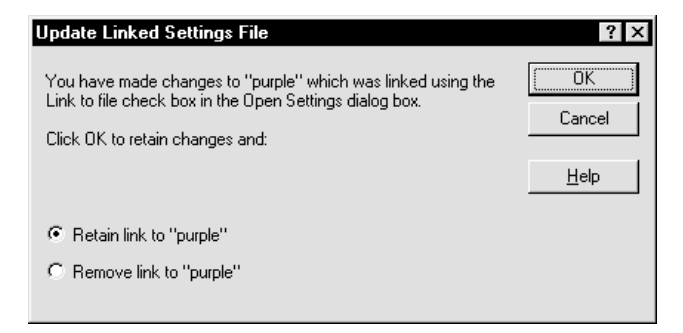

4. Click **Remove link to <file name>**, then click OK.

## **Storing Reflection Settings Files Locally**

You may want to store Reflection settings files on a user's local drive (a "local" drive might be a network user folder) to prevent one user from accidentally using or over-writing a settings file that belongs to another. Then when the user clicks the Reflection shortcut on the desktop, Reflection loads the local settings file.

You can do this from Windows or from Reflection:

#### Follow these steps from Windows Explorer:

- 1. Click the Reflection shortcut.
- 2. Use the right mouse button to click the Reflection program or shortcut, then click Properties.
- 3. In the Shortcut Properties dialog box, click the Shortcut tab. The **Target** box shows the path for the Reflection program.
- 4. Add the local path for the settings file in the **Target** box after the Reflection path, separated by a space.

#### Follow these steps from Reflection:

- 1. On the File menu, click Save As to open the Save Settings dialog box.
- 2. Explicitly select the local drive.
- 3. Click the Shortcut button.
- 4. Select the **Create a shortcut when saving settings file** check box, and choose a shortcut option in the **Place the shortcut** box.
- 5. Click OK (twice).

## **Protecting Files from Accidental File Erasure**

It is recommended that you either set the read-only attribute on all Reflection's program files, or assign users read-only privileges for the server drive where Reflection is installed. This prevents accidental erasure or overwriting of program files.

To specify files as read-only in Windows:

- 1. Start Windows Explorer and highlight the files you want to set the read-only attribute on.
- 2. Use the right mouse button to click the files, then click Properties.
- 3. On the General tab, select the **Read-only** check box.
- 4. Click OK.

## **Settings Conversion Wizard Advanced Options**

The Reflection Settings Conversion Wizard allows you to convert your pre-6.0 settings files to the new format. Using the wizard is explained in the Reflection *User Guide*; selecting the default option (Let the wizard decide) is recommended for most users.

You need to use the advanced wizard conversion options if any of the following apply:

► You store settings files in a location other than the Reflection folder, the User folder, or if your settings files have a non-default file extension.

By default, the wizard only converts those settings files found in the original Reflection folder or the User folder. (The default path for 16-bit versions of Reflection is C:\RWIN.) In addition, it only converts settings files with the .r < n > w file extension. (For an explanation of the <n > value, see page 47.)

You have saved connections not linked to settings files, and you want them converted to complete settings files (by default, the wizard will convert these into connection settings files). • You want to convert unmodified settings installed by earlier versions of Reflection.

By default, the wizard does not convert unmodified settings.<sup>\*</sup> This includes both settings files (such as Vms.r2w and Unix.r2w) and supplied connection settings icons (such as *HP 3000 Host*) from earlier versions.

- You want to convert existing color schemes into color partial settings files.
- The wizard did not provide the results that you expected in a converted setting.

To start the wizard again and specify advanced wizard options:

- 1. Restore the converted settings as explained on page 55.
- 2. When the restoration completes, click Restart.
- 3. For the Conversion Method, select the Let me make the decisions option. Then click Next.
- 4. In the next dialog box, tell the wizard what types of files you want to convert.

If you don't want to convert a particular group of settings, clear the associated check box—doing so causes some of the wizard dialog boxes later in this procedure not to appear.

5. If you told the wizard to convert old settings files in the previous step and it finds old settings files, you'll see an Old Settings File Locations dialog box. If you have settings files in locations other than that detected by the Wizard, click Add, then click Browse to find the location.

To remove a detected settings file location, click the path name, then click Remove.

Click Next to continue the conversion process.

\* This is controlled by a file called Convert.inf. If this file is missing from the Reflection folder, then all settings (unmodified or otherwise) are converted.

6. If the wizard does not detect any old settings files, you'll see the Could Not Find Any Settings Files dialog box.

The wizard detects old settings file locations by looking for earlier versions of Reflection, or reading the path information from a file called Wrq.ini in the Windows folder. If earlier versions of Reflection are not detected, or the Wrq.ini file is missing, the wizard cannot detect earlier settings.

**Note:** Reflection versions prior to 5.0 did not use Wrq.ini, so if you install version 7.0 into a new directory, the wizard may not find pre-5.0 settings.

7. Now the wizard needs to know which settings files it should convert in the locations specified in step 5. All settings files shown will be converted. If you do not want to convert a specific file, select it and click the Do Not Convert button. If you change your mind, you must click Back to go back to the Location dialog box, and then click Next to have the wizard find all the settings files again.

Click Next to continue the conversion process.

8. If you told the wizard to convert old saved connections or templates (by selecting the corresponding check box in step 7), you'll see the Select Saved Connections and Templates for Conversion dialog box.

If you do not want to convert a specific saved connection, select it and click the Do Not Convert button. If you change your mind, you must click Back and then click Next to have the wizard find all the saved connections again.

Click Next to continue the conversion process.

9. If the wizard detects that you have saved connections that are not linked to settings files, you'll see the Connection Found with No Link to Settings File dialog box.

Version 7.0 of Reflection requires that your saved connections be converted to either a complete or partial settings file. By default, the wizard creates a connection partial settings file. If you want to create a complete settings file, or perform no conversion at all, make the appropriate selection here.

If you have multiple, unlinked, saved connections, and want them all converted using the same selection you make here, clear the **Ask me this question for every unlinked saved connection** check box. Click Next to continue the conversion process.

10. If you chose the option **Create a full settings file** in the previous step you'll see the Create a Complete Settings File from a Saved Connection dialog box.

Since you are about to create a complete settings file for this connection, the wizard needs to know where to get the non-connection information. You have two choices:

- You can specify a specific settings file (click the Browse button if necessary).
- You can use Reflection's default factory values for all items that are not connectionrelated.

After making your selection, click Next to continue the conversion process.

11. The wizard suggests that it copy the converted settings files to the 7.0 User folder.

New settings files replace old settings files with the same names. However, backup copies of the old files are automatically created and can later be restored (see page 55).

If your earlier settings files were in a folder other than the 7.0 User folder, you can have the wizard place the converted files in their original location. You would want to do this, for example, if you already had desktop shortcuts configured to this location. Backup copies of the original files will be copied to the Restore folder.

Click Next after selecting where your converted settings will be saved.

- 12. In the next dialog box, click Finish to start the conversion.
- 13. When the conversion completes successfully, click OK to exit the wizard and return to Reflection.
- 14. To access converted settings:
  - To open converted settings files, use the Open command on the File menu as you normally would.
  - ► To access connection information that used to be in the Connection Directory, Phone Directory, or a connection template, use the Open command on the File menu and change **Files of type** to **Connection** (\*.rco).
  - To access color information, change Files of type to Colors.

## **Restoring Converted Settings**

Before the wizard converts earlier settings files, it copies only the files it is replacing into a folder beneath the User folder called Restore (if you don't have a User folder, the Restore folder is created beneath the Reflection folder). Each file placed in this Restore folder is renamed with the prefix "Old\_."

For example, the contents of \Program Files\Reflection\User\Restore might look like this:

Old\_Favorite Settings.r2w Old\_Compuserve Account.r2w Old\_Unix Connection.r2w

To restore converted settings, you must first restore the Script menu:

- 1. On the Setup menu, click Menu to open the Menu Setup dialog box.
- 2. Click Macro under **Defined menu** to select this item.
- 3. In the **Available options** box, open **Additional items**, open **Items from Version 6.x**, then select **Script**.
- 4. Click Add After. This adds the Script menu to the right of the Macro menu.
- 5. Click OK to close the dialog box.

If you want to save this change, on the File menu, click Save.

Now, to restore the converted settings, start the wizard again:

- 1. On the Script menu, click Run Script.
- 2. Locate the script file Convert.rbs in the Reflection folder, then click Run; the Settings Conversion Wizard starts.
- 3. Click Next on the wizard opening screen to see the Restore Old Settings dialog box.

This dialog box will always appear when the wizard detects the log file Conv<*n*>log.txt described below.

To restore the earlier settings, click Finish.

4. After the earlier settings are restored, you'll see the Restoration Complete message box.

Click Exit to return to Reflection—if you want to try the conversion again, you'll need to run the wizard at another time.

If you want to rerun the wizard and try the conversion again (using the advanced conversion options), click Restart.

## **Conversion Log**

The wizard records all of its conversion information to a log file (for example, Conv2log.txt). The log file is located with the original (old) settings in the \User\Restore folder, and contains information such as the time and date of the conversion, and all files that were copied, created, or deleted during the conversion.

If the wizard fails in any way, it also records the problem information to the log for troubleshooting purposes. If you have trouble with converted settings, open the log in a text editor and see if the problem is documented there.

## Chapter

# **Customizing the Menu Bar**

Reflection allows you to customize its menu bar; you can add your own menus and menu commands or edit existing Reflection menus. Use the Menu Setup dialog box for:

- Adding your own custom menus to the menu bar, including support for keyboard access key assignment, menu command separators, and status line help text.
- Adding commands to a menu.
- Changing the properties of menus and menu commands, for example, the menu or command name, status line help text, or action associated with a menu command.
- Rearranging menus on the menu bar, or rearranging the commands that appear on the menus.
- Deleting selected menus from the menu bar or menu commands from a menu.

After configuring the menu bar, you can save your changes to a partial settings file that contains only the menu bar configuration. Other users can load this partial settings file and use the same customized menu bar when working in Reflection.

To show or hide the Reflection menu bar:

- 1. Click the Reflection icon in the upper-left corner of the title bar on the Reflection window.
- 2. Click Show Menu Bar to display the menu bar, or click Hide Menu Bar to toggle the menu bar out of view.

# **Opening the Menu Setup Dialog Box**

To change the Reflection menus:

• Click Menu on the Setup menu to open the Menu Setup dialog box.

To clarify the terminology for menu setup:

- A *user-defined item* is a command on a Reflection menu that you define.
- A *user-defined popup* is a drop-down menu that contains one or more commands.

The **Defined menu** area on the left side of the Menu Setup dialog box represents your current menu bar configuration. You can customize either the Reflection terminal window menu bar or the items appearing on the pop-up context menu that opens when you right-click on the terminal window—make your selection from the **Defined menu** list.

On the right side of the dialog box, the **Available options** are a list of default menu items available as predefined items for customizing the menu. These items allow you to:

- Create your own menu
- Reposition menus
- Add a separator to divide commands on a menu
- Change the keyboard shortcut associated with a menu or a menu command
- Change the status line text that appears when a menu or menu command is highlighted
- Remove menus

## Adding a New Menu to the Menu Bar

You can add your own menu to Reflection's menu bar. There are two ways you can configure a menu to behave:

- Configure a menu with multiple commands so that when you click it, it drops down. Then, to this menu, you can add commands to provide access to any combination of Reflection commands or terminal keys, as an example.
- Configure the menu with only one command so that when you click it, it automatically performs an action. For example, create a menu called "View Help." Click once on the menu to start help.

### Adding a New Menu Containing Two or More Commands to the Menu Bar

If there is more than one command that you want to associate with a menu, you should create a drop-down menu. A drop-down menu contains menu commands arranged in a column. For an example of a typical drop-down menu, click any command on your default Reflection menu bar in the terminal window.

To create a user-defined menu that will contain one or more commands:

- 1. In the **Defined menu** list in the Menu Setup dialog box, decide where you want to position the menu on the current menu bar and highlight a menu name. For example, if you want the new menu to appear before or after the File menu, select **File** in the **Defined menu** list.
- 2. In the Available options list, select User defined popup.
- 3. Click Add After or Add Before, depending on the relation of the new menu to the menu selected. Using the same example as in step 1, click Add Before if you want the new menu to appear before the File menu. This means your custom menu will appear to the left of the File menu on the actual menu bar.

- 4. In the Menu Popup Properties dialog box, enter a name for the menu up to 30 characters long in the **Name** box.
- 5. Enter the status line help text, up to 150 characters, in the **Description** box. (If you leave this item blank, Reflection uses the descriptive name for the status line text.)
- 6. Click OK.

Now that you've added the new drop-down menu, you need to populate it with commands. To add commands to a menu:

- 1. In the **Defined menu** list, highlight the new menu you just added.
- 2. In the Available options list, select User defined item.
- 3. Click Add After. This opens the Menu Item Properties dialog box.
- 4. Enter a name for the menu command, up to 30 characters, in the Name box.
- 5. Enter the status line help text, up to 150 characters, in the **Description** box. (If you leave this item blank, Reflection uses the descriptive name for the status line text.)
- 6. Associate the menu command with an action by selecting one of the following:
  - Send text to transmit text to the host. Use the Insert a special character list or the Insert special characters using the keyboard check box to enter the characters you want to transmit.
  - Macro to run a Visual Basic macro or Reflection Basic script. The dialog box will change according to what you select from the Type list. Provide either a Macro name (Visual Basic) or Script file name (Reflection Basic).
  - Commands to perform a terminal command (such as transmitting a host keystroke) or menu command (such as toggling the state of the CapsLock key), or to execute a Visual Basic command. If you chose Terminal Command or Menu Command, use the Categories and Commands boxes to complete your selection.
- 7. Click OK to close the Menu Item Properties dialog box. You'll see the new command in the **Defined menu** area under the new menu.
- 8. You can continue to add new commands to this menu by repeating steps 3 through 7. The only variation is where you want to place the new commands on the menu; highlight the appropriate location and use Add After or Add Before.
- 9. As an option, you can add separators to divide menu commands visually by function and define keyboard access keys.
- 10. Click OK to update the menu bar with your changes.

## Adding a New Menu Containing One Command to the Menu Bar

If you want the menu command to open when you click it (this is analogous to creating a toolbar button; the menu does not drop down like typical Windows menus), then follow this procedure:

- 1. In the **Defined menu** list, decide where you want to position the menu command on the current menu bar and highlight a menu name. For example, if you want the new menu command to appear before or after the File menu, select **File** in the **Defined menu** list.
- **Caution:** Do *not* double-click a menu name to highlight it, since this causes the menu to expand and display its commands. If you do so, the remaining steps in this procedure will add the new command to the highlighted menu that you expanded (instead of adding the command directly to the menu bar).
  - 2. In the Available options list, select User defined item.
  - 3. Click Add After or Add Before, depending on the relation of the new menu to the menu selected. Using the same example as in step 1, click Add Before if you want the new menu to appear before the File menu. This means your custom menu command will appear to the left of the File menu on the actual menu bar.

- 4. In the Menu Item Properties dialog box, enter a name for the menu command, up to 30 characters, in the **Name** box. If you want to add a keyboard shortcut key (accelerator), type an ampersand (&) before the character that will activate the command.
- 5. Enter the status line help text, up to 150 characters, in the **Description** box. (If you leave this item blank, Reflection uses the descriptive name for the status line text.) To prevent display of status line help, press the spacebar once.
- 6. Associate the menu command with an action by selecting one of the following:
  - Send text to transmit text to the host. Use the Insert a special character list or the Insert special characters using the keyboard check box to enter the characters you want to transmit.
  - Macro to run a Visual Basic macro or Reflection Basic script. The dialog box will change according to what you select from the Type list. Provide either a Macro name (Visual Basic) or Script file name (Reflection Basic).
  - Commands to perform a terminal command (such as transmitting a host keystroke) or menu command (such as toggling the state of the CapsLock key), or to execute a Visual Basic command. If you chose Terminal Command or Menu Command, use the Categories and Commands boxes to complete your selection.
- 7. Click OK. You'll see the new command in the **Defined menu** area.
- 8. Click OK to update the menu bar with your changes.

#### Adding a New Item to the Terminal Window Shortcut Menu

When you right-click on the terminal window, this displays the shortcut menu. To add an item to this shortcut menu:

- 1. In the Menu Setup dialog box, select **Terminal window context menu** from the **Defined menu** list. The left side of the dialog box changes to show the commands available on the current menu.
- 2. Decide where you want the item to appear and highlight a shortcut menu name.

3. In the Available options list, select User defined item.

**Note:** If you want to create a cascading menu on the context menu that contains its own subset of commands, select **User defined popup** instead. The steps are the same for creating new menus and then adding commands to them.

- 4. Click Add After. This opens the Menu Item Properties dialog box.
- 5. Enter a name for the menu command, up to 30 characters, in the **Name** box. If you want to add a keyboard shortcut key (accelerator), type an ampersand (&) before the character that will activate the command.
- 6. Enter the status line help text, up to 150 characters, in the **Description** box. (If you leave this item blank, Reflection uses the descriptive name for the status line text.) To prevent display of status line help, press the spacebar once.
- 7. Associate the menu command with an action by selecting one of the following:
  - Send text to transmit text to the host. Use the Insert a special character list or the Insert special characters using the keyboard check box to enter the characters you want to transmit.
  - Macro to run a Visual Basic macro or Reflection Basic script. The dialog box will change according to what you select from the Type list. Provide either a Macro name (Visual Basic) or Script file name (Reflection Basic).
  - Commands to perform a terminal command (such as transmitting a host keystroke) or menu command (such as toggling the state of the <u>CapsLock</u> key), or to execute a Visual Basic command. If you chose Terminal Command or Menu Command, use the Categories and Commands boxes to complete your selection.
- 8. Click OK. You'll see the new item in the **Defined menu** area.
- 9. Click OK to update the shortcut menu with your changes.

## **Changing Menu Popup or Item Properties**

You can access the properties of each defined menu and change its unique characteristics, including the menu title and description (status line help text).

To edit menu popup or command properties:

- 1. In the **Defined menu** list of the Menu Setup dialog box, navigate to the location of the menu you want to edit, then select it.
- 2. Click the Properties button.
- 3. Change the menu name and description.
- 4. Click OK to save your changes and close the Menu Popup or Menu Item Properties dialog box.
- 5. Click OK to update the menu bar with your changes.

## Adding Separators to a Menu

Whenever a menu contains a set of related menu commands, you can divide those sets with a line called a separator that spans the width of the menu. Separators are not allowed as the first or the last item in a menu, and you cannot have two separators in a row.

To add a separator to a menu:

- 1. In the **Defined menu** area of the Menu Setup dialog box, double-click on the name of the menu containing the command you wish to add a separator to. Then, click once on the command name to select it.
- 2. In the Available options area, select Separator.
- 3. Click Add After or Add Before, depending on where you want to insert the separator.
- 4. Click OK to update the menu bar with your changes.

Although separators appear in the **Defined menu** area like menu commands, there are no properties associated with a separator.

## Defining a Keyboard Access Key for a Menu or Menu Item

When creating a custom menu, you should also assign a keyboard access key to the menu title or menu command title. All default menus and menu commands provide a keyboard access key; some also provide shortcut keys (also referred to as accelerator keys).

To access the menu or menu command with the keyboard access key, press Att + key on the keyboard, where key is the underlined character.

You can change the keyboard access key for a defined menu or menu command by editing its properties, or assign one when you add either the **User defined popup** or the **User defined item** option to a menu.

To define a keyboard access key:

- 1. Open the Menu Item Properties or Menu Popup Properties dialog box.
- 2. Define a title for the menu or menu command if you haven't done so.
- 3. In the **Name** box, type an ampersand (&) before the character in the title you've designated as the keyboard access key.
- 4. Click OK to save your changes and close the Menu Item Properties or Menu Popup Properties dialog box.
- 5. Click OK to update the menu bar with your changes.

## **Rearranging the Menu Bar**

One of the ways you can configure your Reflection menu bar is to rearrange menus on the menu bar or menu commands that appear on menus:

- 1. Move items in the Menu Setup dialog box to achieve your custom design:
  - To move an entire menu (including its associated menu commands), select it in the **Defined menu** list, then click the Up or Down button.
  - To move a menu command, expand the associated menu tree by clicking the plus sign, select the menu command, then click the Up or Down button.
- 2. Every time you click the Up or Down button, the menu or menu command will move up or down by one in the tree.

## Deleting a Menu or Menu Command Item

One of the benefits of running and maintaining a multi-user version of Reflection on a server is the ability to control and manage the configuration of Reflection for multiple users with the Profiler. Profiled versions of Reflection may disable certain features by making menus or menu commands inactive.

If you frequently profile Reflection, you may also want to remove inaccessible menus from the menu bar or delete disabled menu commands from menus. Even if you don't use a profiled version of Reflection, you can remove menus and menu commands as needed for a more stream-lined menu bar, leaving only those commands that you frequently use.

To delete a menu or menu command:

- 1. In the **Defined menu** list of the Menu Setup dialog box, select the menu or menu command that you want to remove. To expand a menu tree to display the associated menu commands, click the adjacent plus sign. When a tree is expanded, the plus sign changes to a minus sign. To collapse the tree, click the minus sign.
- **Caution:** If you delete a user-defined menu, you cannot restore it. You can only restore the default menus and menu commands. Also, keep in mind that if you change the properties of a default menu or menu command it automatically becomes a user-defined popup or command, respectively.
  - 2. Click Remove to delete the command from the Defined menu list.
  - 3. Click OK to update the menu bar with your changes.

You can restore a single default menu or menu command if it is not a user-defined popup or command by selecting it from the **Available options** list on the right side of the dialog box and clicking the Add After or Add Before buttons. To restore the menu bar to the factory-installed configuration, click Defaults.

## **Restoring Version 6.x or 5.x Menu Items**

If you want to restore menus and menu commands that have been removed from version 7.0 of Reflection, you can use the **Additional items** options in the **Available options** list. When you expand the **Additional items** option, you will find:

- ► Items from version 6.x: Includes the Script menu and its commands, replaced by the Macro menu in version 7.0 of Reflection.
- ► Items from version 5.x: Includes the Connection menu, including the Connection Directory and the Phone Directory commands, as well as the DDE menu and its associated commands.

Use the example shown next to restore a Reflection earlier version menu to the menu bar.

## **Example: Restoring the Script Menu**

This example restores the Script menu to a position directly to the right of the Macro menu:

- 1. On the Setup menu, click Menu to open the Menu Setup dialog box.
- 2. Click Macro under Defined menu to select this item.
- 3. In the **Available options** box, open **Additional items**, open **Items from version 6.x**, then select **Script**.
- 4. Click Add After. This adds the Script menu to the right of the Macro menu.
- 5. Click OK to close the dialog box.
- 6. On the File menu, click Save to save this change.

## Guidelines for Adding and Editing Menus and Menu Items

- Design your menu carefully. By default, Reflection provides a menu bar that meets Windows standards for ease of use and compatibility with other Windows applications. When designing a custom menu for other users, keep these concepts in mind when creating a custom menu, changing default menus, and rearranging commands on the menu bar. Use Reflection and other Windows applications as examples.
- Manage the number of menus you add to the menu bar. The maximum number of menus you can add to the menu bar is 32. To a menu, you can add up to 32 menu commands. The Reflection menu bar supports a combination of up to 256 menus and menu commands.
- Test your menu before distributing it as a menu map-only settings file to other users. Ensure you can execute the commands on the menu.
- Add separators to drop-down menus where appropriate. Separators visually group similar menu commands for users.
- Define a keyboard shortcut key for menus and associated command so you can use the keyboard as well as the mouse to access a drop-down menu or execute a command, terminal key, or script associated with a menu command.

## Chapter 🔪

## **Configuring a Generic Printer for All Users**

The printer you select in Reflection's Print Setup dialog box is saved with other values when you save your settings file. Changing printers in the Print Setup dialog box has no effect on the default printer used by other Windows applications.

You can, however, force Reflection to always use the default printer specified under Windows:

- 1. Click View Settings on the Setup menu.
- 2. Highlight Default Printer from the Reflection settings list.

Your default printer displays in the Setting details box.

- 3. Delete (clear) the printer listed in the Setting details box.
- 4. Click OK to exit the View Settings dialog box.
- 5. Click Save on the File menu to save this change to your settings file.

The Reflection **Default Printer** setting is useful, for example, if you're creating one generic settings file to distribute to many users, each of whom probably has a unique default printer assigned to his or her Windows environment.

The following caution has to be taken into account when you use this setting. The setting will be changed from a null string to a specific printer when the following events occur:

1. The user clicks Print Setup on the File menu.

The Print Setup dialog box opens, with the Windows default printer highlighted.

2. The user clicks OK.

Now, the value of the **Default Printer** setting will be the name of the printer that was highlighted when the user clicked OK in the Print Setup dialog box.

If you want to ensure that the settings file you give your users has a null string for the printer, configure the **Default Printer** setting *before* you distribute the settings file. Alternatively, you can map a Reflection event or record a macro that uses the DefaultPrinter property.

## Chapter **O**

## **Creating Custom Help**

A customized Windows help file can be added to Reflection's Help menu to supplement the standard help that is included with the product. For system administrators or help desk personnel, customized help is a convenient way to present site-specific information and guidance to users: the login procedure for different systems, host names, who to call for help, and so on. All you need to do is write and compile a Windows help file.

## **Creating Online Help**

The compiler you need to create a Microsoft Windows help file is part of the Windows Software Developers Kit (SDK), Microsoft Visual Basic, and a number of other commercially available products.

Once you've written your help document, you need to test the file before you incorporate it into Reflection. To do this:

- 1. Click Run on the Start menu.
- 2. In the **Open** box, locate the name of your custom help file, then click OK.

See how the help you created looks. Do the jumps to other topics work? Is the formatting correct? Does the Index tab contain a complete list of items you want your users to be able to find?

## Creating a Command on Reflection's Help Menu

Once you are satisfied with the help file, you need to incorporate it into Reflection's Help menu:

- 1. Click View Settings on the Setup menu to open the View Settings dialog box.
- 2. Select Custom Help File from the Reflection settings list.
- 3. In the **Setting details** box, enter the full path of the Windows help file you created. Do not include quotes around the path name.
- 4. Select Custom Help Menu Name from the Reflection settings list.
- 5. In the **Setting details** box, enter the menu command for the help file as you want it to appear on the Help menu.
- 6. Click OK to close the View Settings dialog box.
- 7. Restart Reflection for the changes to take effect in the Windows registry.

## The Context String for Your Contents Page

When you click the Custom Help command, the topic that appears in the Help window depends on what you have defined for the Contents option in the [OPTIONS] section of your help file's project (.hpj) file. For example:

```
[OPTIONS]
CONTENTS=_MAIN_HELP_INDEX_HELPDESK
```

**Note:** When you click Contents on the Help menu, you may not see the Contents tab of the Help Topics dialog box, because Windows always displays the last tab you used.

## Adding Custom Help Using Menu Map

You can use the menu mapping feature in Reflection to add your own menu command that calls a unique help file. However, if you do add your own menu for custom help and then for some reason another user adds a menu for it, too, from the View Settings dialog box, the user's custom help file takes precedence. This is because the View Settings method records the information to the Windows registry, where the Menu Map method stores the information in a Reflection settings file. Registry settings take precedence over a Reflection settings file.

**Note:** If you already have a custom help file defined in the registry and you create a new menu item mapped to the built-in function HelpCustom, you cannot change the menu item's name in the Menu Setup dialog box (it is dimmed in the Menu Item Properties dialog box). You can, however, change the name in the View Settings dialog box or by editing the registry.

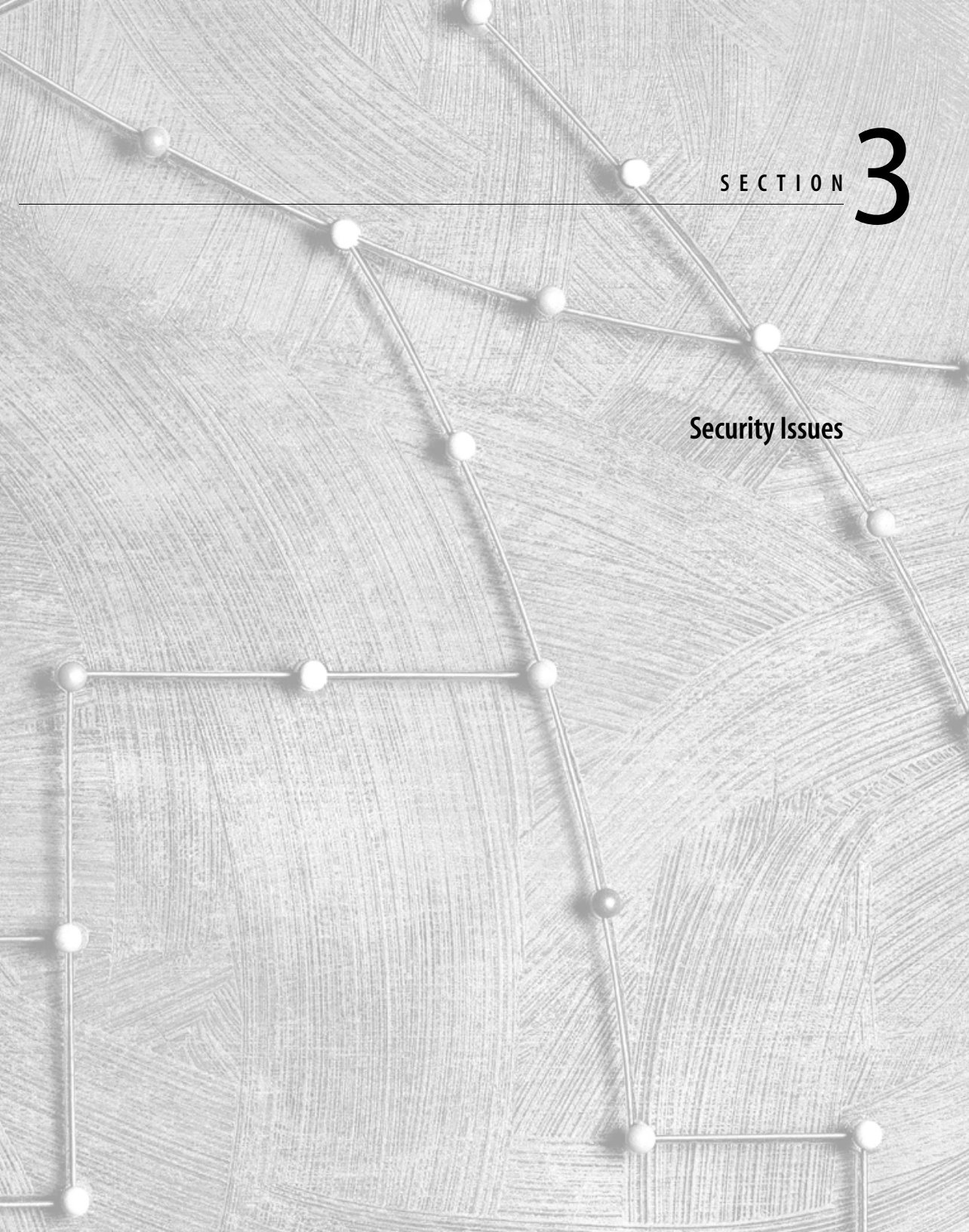

# <u>Chapter</u> 10

## **Security Options with Reflection**

This chapter provides an overview of security features that are either available with Reflection or that become available when Reflection is used with Reflection Signature, a security product from WRQ.

For more information about Reflection Signature, contact WRQ (see page iii).

## **Reflection Security Features**

The security features described below are available with Reflection, no other WRQ product is required.

#### Authentication with SOCKS hosts

You can configure Reflection to make a Telnet connection through a SOCKS proxy server or a passthrough server (firewall). SOCKS authentication options are in the Security Properties dialog box. To open this dialog box:

- 1. Click Connection Setup on the Connection menu.
- 2. Select Network as the Connect using option.
- 3. Select **TELNET** as the protocol.
- 4. Click the Security button. The Security Properties dialog box opens.

For information about how to configure your connection, click Help in the Security Properties dialog box.

## Security-Related Reflection Settings

The Reflection settings **Save Passwords**, **FTP Password**, and **Web Security** provide various types of security and are available from the View Settings dialog box. To open this dialog box, click View Settings on the Setup menu.

**Save Passwords** is described on page 93. **FTP Password** and **Web Security** are described in the View Settings dialog box help: in the View Settings dialog box, highlight the setting's name in the **Reflection settings** list, then click the Setting Help button.

## VT and HP Profiler

The VT and HP Profiler, described starting on page 81, is installed as a **Custom installation** option during Setup. While the Profiler is not a security utility, it does allow system administrators to limit the availability of certain commands and features, including some that are security-related:

- Unsecured Connections protection: When Reflection is profiled with Unsecured Connections disabled, users cannot connect to hosts with protocols that are not secure.
- ► **Password** protection: The options on the Profiler's Password tab protect access to the Reflection Profiler, Reflection, or both. See page 87 for more information.

## Secure Macro Recording Features

Reflection prevents passwords from being recorded and saved to macros—unless the **Save Passwords** setting (described on page 93) is enabled. Reflection macro recording can interact with Admit One (a component of Reflection Signature) without interrupting the user, resulting in silent updates to the Admit One database.

## **Reflection Signature Security Features**

The security features described below are available when Reflection is used with Reflection Signature.

## Encryption and Authentication with Kerberos Hosts

Reflection is a kerberized client application which can be configured to use Kerberos authentication for access to services that require it. You can choose the principal name and realm you want to use for authentication, and indicate whether you want to require mutual authentication or encrypt the data stream.

Kerberos authentication options are in the Security Properties dialog box. To open this dialog box:

- 1. Click Connection Setup on the Connection menu.
- 2. Select **Network** as the **Connect using** option.
- 3. Select **TELNET** as the protocol.
- 4. Click the Security button. The Security Properties dialog box opens.

For information about how to configure your connection, click Help in the Security Properties dialog box.

### Single Sign-On Enabled

Reflection is designed to work with Admit One, a component of Reflection Signature that allows users to enter a single "key" to access a database of encrypted passwords. Once accessed, Admit One authenticates the user for a variety of hosts.

The setting **Admit One**, available in the View Settings dialog box, allows system administrators to enable or disable the installed Admit One utility.

## Secure FTP Sessions

When you use Reflection with Reflection Signature, you can make secure, encrypted connections to FTP servers with the FTP Client or with **WRQ's FTP**.

The FTP Client is available in your Reflection folder. **WRQ's FTP** is available in Reflection for Windows: click File Transfer in the Setup menu, then click the FTP tab. **WRQ's FTP** is one of the **Transfer with** options.

## **Controlling Access to Reflection Features**

Use the Reflection Profiler to limit the availability of particular features and commands in Reflection. Typically, the Profiler is used on multi-user license versions of Reflection or to specify default settings appropriate for your site.

## Before Profiling a Multi-User License Version of Reflection

If you're profiling a multi-user license version of Reflection installed on a shared network drive, the following requirements must be met before you can run the Profiler:

- Confirm that you have network rights to modify, update, and write to the Reflection shared network drive.
- Confirm that the Reflection executable file is not assigned the "read-only" attribute (you cannot profile read-only files).
- Confirm that no one is running the multi-user license version of Reflection before starting the Profiler.

## **Starting the Profiler**

To start the Reflection Profiler:

- 1. After completing a **Custom installation** of Reflection with the **Profiler** check box selected, you start the Profiler by clicking its icon in the Reflection Utilities folder.
- 2. In the Profile Reflection dialog box, if necessary, change to the folder where you installed Reflection. Select the Reflection executable name you want to run the Profiler on, then click OK. The Reflection Profiler dialog box opens.

## Using the Commands Tab to Limit Access to Commands

To limit access to Reflection commands, follow these steps:

- 1. Start the Profiler, select the Reflection executable name you want to run the Profiler on, then click OK.
- 2. In the Reflection Profiler dialog box, click the Commands tab. This is where you enable and disable Reflection menu commands and host-specific commands (to disable or enable product features, such as the Reflection Macros feature, click the Features tab).
- 3. To display a different set of commands, choose a different name from the **Categories** group. Doing so changes the list of command names shown to the right. The first seven categories are the names of Reflection's menus. The remaining categories are for individual host and terminal commands.

Choose All to see the cumulative list of names from all categories.

4. The **Commands** list shows all of the command names in the selected category. If a command is enabled, you'll see a green dot next to it. If it's disabled, you'll see a red X. Select or clear one or more command names from the **Commands** list. To see what a command does, single-click on its name and read the text in the **Command description** box.

To select more than one command name, click the name, hold down [ttr], and then click additional names. To select a block of commands, click one name, hold down [Shiff], and then click another name: both command names, plus all commands in between them, are selected. To select all commands in a category, double-click the name shown in the **Categories** list.

- 5. Select or clear the **Enabled** check box to control the availability of the selected commands. The state of this check box changes depending on which command is selected. When this check box is cleared, it means that the highlighted command is disabled. You can also double-click a command name to toggle its availability.
- 6. When you have multiple commands selected and they are of varying states (for example, one is disabled and the all the others are enabled), the center of the **Enabled** check box turns gray. You must first select the check box to enable all commands; if your intention is to disable all the highlighted commands, select the check box again to clear the X.

When you're through enabling and disabling commands, click OK.

## Disabling the Enter Key for Reflection's Reconnect Feature

When a user disconnects from the host, Enter is the default keystroke mapped to display the Connect to Host/Service dialog box. As a system administrator, you may want to disable this feature to prevent users from accidentally reconnecting to the last established connection using this dialog box. To do this:

- 1. Click the Commands tab in the Reflection Profiler.
- 2. Click **Connection** in the **Categories** list.
- 3. Scroll down to highlight ConnectionConnect in the Commands list.
- 4. Clear the **Enabled** check box.

## Using the Settings Tab to Limit Access to Reflection Settings

To limit access to options (that is, settings) found on Reflection dialog boxes, follow these steps:

- 1. Start the Profiler, select the Reflection executable name you want to run the Profiler on, then click OK.
- 2. In the Reflection Profiler dialog box, click the Settings tab. This is where you enable and disable Reflection settings shown as options on Reflection dialog boxes.
- 3. The **Reflection settings** list shows all of the settings names. If a setting is enabled, you'll see a green dot next to it. If it's disabled, you'll see a red X. To see what a setting does, single-click its name and read the text in the **Setting details** box.
- 4. Select or clear the **Modification enabled** check box to control the availability of the selected setting. The state of this check box changes depending on which setting is selected. When this check box is cleared, it means that the highlighted setting is disabled. You can also double-click a setting name to toggle its availability.

When you have multiple settings selected and they are of varying states (for example, one is disabled and the all the others are enabled), the center of the **Modification enabled** check box turns gray. You must first select the check box to enable all settings; if your intention is to disable all the highlighted settings, select the check box again to clear the X.

When you're through enabling and disabling settings, click OK.

Note that the changes can be overridden under certain circumstances, for example:

- By settings that, when modified, will now change the state of the disabled setting
- By changing the disabled setting via an escape sequence
- By the same setting in a settings file

## Using the Features Tab to Disable Reflection Features

The Profiler can be used to disable common features in Reflection, such as using Reflection macros, or file transfers either to or from a host. In the example below, the ability to launch more than one copy of Reflection is disabled using the **More Than One Instance** option in the **Reflection features** list:

- 1. Start the Profiler, select the Reflection executable name you want to run the Profiler on, then click OK.
- 2. In the Reflection Profiler dialog box, click the Features tab.
- 3. Select the **More Than One Instance** option. The **Reflection features** list shows all of the features you can disable (use the **Feature description** box to understand what the feature name means). If a feature is enabled, you'll see a green dot next to it. If it's disabled, you'll see a red X.
- 4. Clear the **Feature enabled** check box to disable the feature. You can also double-click the feature name to toggle its availability.
- 5. Click OK to exit the Reflection Profiler dialog box.

Now, start the Reflection product you just profiled and, on the File menu, click New Session. Notice that the product you profiled is not available.

## **General Profiler Settings**

The General tab lets you capture the information you set in the Profiler to a text file. The top of this dialog box provides information on the product you are profiling; it also shows the Profiler's version number and copyright information. To do this, select the Create Report button on the General tab in the Reflection Profiler dialog box and give the file a name.

For example, if you are running the Profiler on Reflection for UNIX and Digital, the base outline of the report looks like this:

```
Product Name: Reflection for UNIX and Digital
Product Version: 7.00.101
Product Path: C:\Program Files\Reflection\R2win.exe
Disabled Commands:
<listed here>
Disabled Settings:
<listed here>
Disabled Features:
<listed here>
```

## **Importing Information and Creating Site Defaults**

The Files tab in the Reflection Profiler lets you specify a settings file as the site default settings file for one or more users. This is useful in a multi-user environment whenever a system administrator wants to present an identical interface to the user group, complete with selected hosts connections, color schemes, and toolbars. In addition, all Default buttons will reset to the site default settings file settings instead of factory defaults.

You can also apply the profiled configuration of a copy of Reflection to another copy of Reflection using the Import button.

### **Creating a Site Defaults Setting File**

If you administer Reflection in a multi-user environment and you want a standardized set of Reflection settings for your group of users, use Reflection's site default settings file feature. As an example, a system administrator could author and maintain a profiled copy of Reflection as a settings file in a single location for easy maintenance. Now, whenever the shared network drive copy of Reflection is started, the site default settings file is loaded automatically, and each user sees the same configuration.

**Caution:** ● Once you specify a site default settings file, all Defaults buttons will reset Reflection to the settings in the settings file, not to factory defaults. ◄

**Note:** A site default settings file cannot retain either the host connection or window and position size settings. However, you can link these settings using a partial settings file. See "Linking Settings Files" on page 48 for more information. ◄

To specify a site default settings file:

- 1. Start the Reflection Profiler and click the Files tab.
- 2. Click Browse to open the Settings File dialog box. Use this dialog box to specify the settings file (use the Clear button to remove the path to the currently specified settings file if there is one).
- 3. Click OK to exit the Settings File dialog box. The path to the settings file now appears on the **Settings file name** box on the Files tab.
- 4. Click OK to exit the Reflection Profiler.

The settings file you specified in the Files tab will now be the site default settings file for the shared network drive copy of Reflection.

#### Importing Information Already Profiled in Another Copy of Reflection

If you've already profiled one version of a Reflection product, and you are installing a newer version, you can save time by importing the profiled information from one Reflection product to another. This is often the case when Setup does not detect a profiled copy of Reflection, and therefore does not display the Save Profiled Settings dialog box (or if you choose not to import these settings during Setup). Setup will also not detect these copies if they reside on another PC or a shared network drive and you are installing to your local PC.

**Note:** You can import settings from Reflection for Windows version 5.0 and higher executables only. (That is, you cannot import versions prior to 5.0, or other Reflection for Windows products, such as Reflection for IBM.)

Click the Import button on the Files tab to open the Import Profile dialog box and select a copy of Reflection that you've already configured using the Profiler. The settings you defined in that copy of Reflection are applied to the copy of Reflection you are currently profiling.

For example, you might be upgrading Reflection for UNIX and Digital, and you want to restrict the same commands, or you are importing Reflection for UNIX and Digital settings to the Reflection for ReGIS Graphics product.

- 1. Start the Profiler, and in the Profile Reflection dialog box, select R2win.exe (Reflection for UNIX and Digital) and click OK.
- 2. Make any necessary adjustments on the Commands, Settings, and Features tabs, then click OK.
- 3. Start the Profiler, and in the Profile Reflection dialog box, select R2win.exe (Reflection for UNIX and Digital) and click OK.
- 4. Click the Import button on the Files tab.
- 5. In the Import Profile dialog box, browse to the product that you already profiled, for example the R2win.exe file based on a server, or the R4win.exe file based locally or on a server.
- 6. Click OK. A message box informs you that all profile information was successfully imported into the target Reflection product.

## **Protecting Profiled Settings with a Password**

Select the Password tab in the Reflection Profiler dialog box to assign a password to protect the information you're currently changing in a Reflection executable file. There are two areas you can protect with a password:

- The Profiler itself, using the options described below in the **Profiler** group box
- The Reflection product, using the options described below in the Users group box

Select the **Enable password protection** check box to assign a password needed for future modifications to the currently loaded Reflection executable. After doing so, the following two boxes become available:

#### Password

Type your password, up to 32 characters, in the **Password** box. To preserve security while you type, each character displays as an asterisk.

#### **Confirm Password**

After entering a name in the **Password** box, type the same name in the **Confirm password** box. If you click OK without doing so, Reflection prompts you that you must first enter the same name here to enable the password.

#### Warning:

If you forget your password and in the future want to make changes, you must re-install Reflection from the original program disks and run the Profiler again: there is no way to circumvent the entry of a required password.

After you click OK, the file is password protected. When you use the Profiler for that copy of Reflection to make modifications later, you will be prompted for your password as shown here:

| Reflection | n X                                                                                                    |
|------------|----------------------------------------------------------------------------------------------------|
|            | This version of Reflection has been password protected.<br>To run Reflection, please enter the password: |
|            | Cancel                                                                                                   |

## Verifying a Profiled Copy of Reflection

To confirm that a copy of Reflection has been modified by the Profiler:

- 1. Start the copy of Reflection you ran the Profiler on.
- 2. On the Help menu, click About Reflection.
- 3. Select **System** in the **Information** list.
- 4. The top line of information will read: "Permanent Customizations: Reflection was customized by your system administrator."

## <u>Chapter</u> 12

## **Restricting Access to Online Help**

You can remove, or restrict access to, the Reflection online help system. For example, you may want users to have access to only a customized help file (explained on page 71).

You have three options for setting restrictions:

- ► You can delete or rename the help files that are installed during a **Typical** or **Custom installation** of Reflection
- You can disable access to the commands on Reflection's Help menu using the Profiler (the Profiler is explained starting on page 81)
- You can use menu mapping to remove commands from the Help menu

These procedures are explained next.

## **Removing or Renaming Online Help Files**

If you want to completely restrict user access to a specific help file, just delete it (the file can always be restored by rerunning the Setup program from the distribution disks), or rename it. The following online help files are included with Reflection:

| Help File Name      | Description                                                                                                    |
|---------------------|----------------------------------------------------------------------------------------------------|
| R <n>win.hlp</n>    | Emulator help file for Reflection for Windows ( <i><n></n></i> is 1, 2, or 4, depending on what product you installed, see the table on page 47) |
| R <n>winsys.hlp</n> | System administrator help file for Reflection for Windows                                                                                        |
| Cnectwiz.hlp        | Connection Wizard help file                                                                                                    |
| Convert.hlp         | Settings Conversion Wizard help file                                                                                                    |
| Condirv5.hlp        | Help file used by the pre-6.0 Connection Directory and Phone Directory                                                                           |
| Oldmodem.hlp        | Help file used by the pre-6.0 modem dialer                                                                                                    |

| Help File Name                                           | Description                                                              |
|----------------------------------------------------------|--------------------------------------------------------------------------|
| Rbrwin.hlp                                               | Reflection Basic help file used by the Reflection Basic Editor           |
| Rcl.hlp                                                  | Reflection command language help (used by the Reflection command window) |
| Rdeploy.hlp                                              | Reflection Deployment Manager help file                                  |
| Readme.hlp                                               | Reflection Readme help file                                              |
| Rnlog.hlp                                                | Help file used by Reflection Event Viewer                                |
| Rnsocks.hlp                                              | Help file for Reflection SOCKS client support                            |
| Profil32.hlp                                             | Help file used by the Reflection Profiler                                |
| Rftpcom.hlp,<br>Rftpext.hlp<br>Rftpllib.hlp<br>Rftpc.hlp | Help files used by Reflection FTP Client                                 |
| Rwinprog.hlp                                             | Reflection Basic methods and properties                                  |
| Setup.hlp                                                | Setup help file (used by the Reflection Setup program)                   |
| Tstoolbr.hlp                                             | Help file used by the troubleshooting toolbar                            |
| Vbrwin.hlp                                               | Help file that provides introductory Visual Basic topics and tutorials   |
| Viewset.hlp                                              | Help file used by the View Settings dialog box                           |

## **Disabling Access to Online Help**

An alternative to deleting or renaming help files is to use the Profiler (explained on page 81) to disable Reflection commands that open the Help window. For example:

- 1. Start the Reflection Profiler.
- 2. In the Profile Reflection dialog box, select the Reflection executable name that will have its Help commands disabled, then click OK.
- 3. In the Reflection Profiler dialog box, click the Commands tab.
- 4. Double-click **Help** in the **Categories** group. This causes all the names in the **Commands** list to be selected.
- 5. Clear the **Enabled** check box.
- 6. Click OK.

Now, neither the Help menu nor the commands you would find under it appear. Instead, they are removed from the Reflection menu bar completely. You will see the Help menu in the Menu Setup dialog box, however, but it is unavailable for modification.

## **Removing Menu Commands Using Menu Setup**

To remove commands from the Help menu:

- 1. Click Menu on the Setup menu.
- 2. In the **Defined menu** area on the left side of the dialog box, double click **&Help** to see the Help commands.
- 3. Highlight the name of the command you want to remove.
- 4. Click Remove.
- 5. Click OK.

You can save this change to a complete settings file, or use the Save As command on the File menu to save a menu partial settings file (\*.rmu).

## **Password Protection**

Before you create a connect macro or a host connection that requires a user to enter a password, you must decide, for security reasons, whether you want the password recorded. Recording a password makes it easier for a user to log in to a host, but could also provide access to unauthorized users.

The **Save Passwords** setting in the View Settings dialog box controls whether Reflection saves a password or prompts a user for the password. By default, recording a connect macro or saving a host connection to a settings file *does not* record the password associated with the host connection.

Note: Saved passwords in settings files and other files are encrypted.

## **Requiring Login Passwords**

To require a password for a host connection:

- 1. On the Setup menu, click View Settings to open the View Settings dialog box.
- 2. From the Reflection settings list, select Save Passwords.

**Tip:** You can also type the first few characters of this setting in the **Search** text box to automatically highlight it. ◄

- 3. Select No in the Setting details box to force Reflection to prompt for a password.
- 4. Click OK.

From this point forward, passwords will *not* be saved with a host connection or connect macro. This affects the LAT and NLAT connections, and any passwords that are saved in a connect macro (connect macros can be saved with settings files).

Now when a user establishes a host connection that requires a password, Reflection displays a dialog box prompting for a password.

## **Reversing the Value of the Save Passwords Setting**

If the **Save Passwords** value is changed at any point, all connect macros and settings files that were saved with the *original* value will act as they had before, and will *not* change to reflect the new value of the setting.

Saving the new value to a settings file containing the old value only requires that you resave the settings file (click Save on the File menu to do this). However, to save the new value in a Reflection macro, you must re-record the macro with the new value: there is no other way to incorporate the new value into an existing macro.

Caution: Manually editing a macro to include your password means that the password is not encrypted.

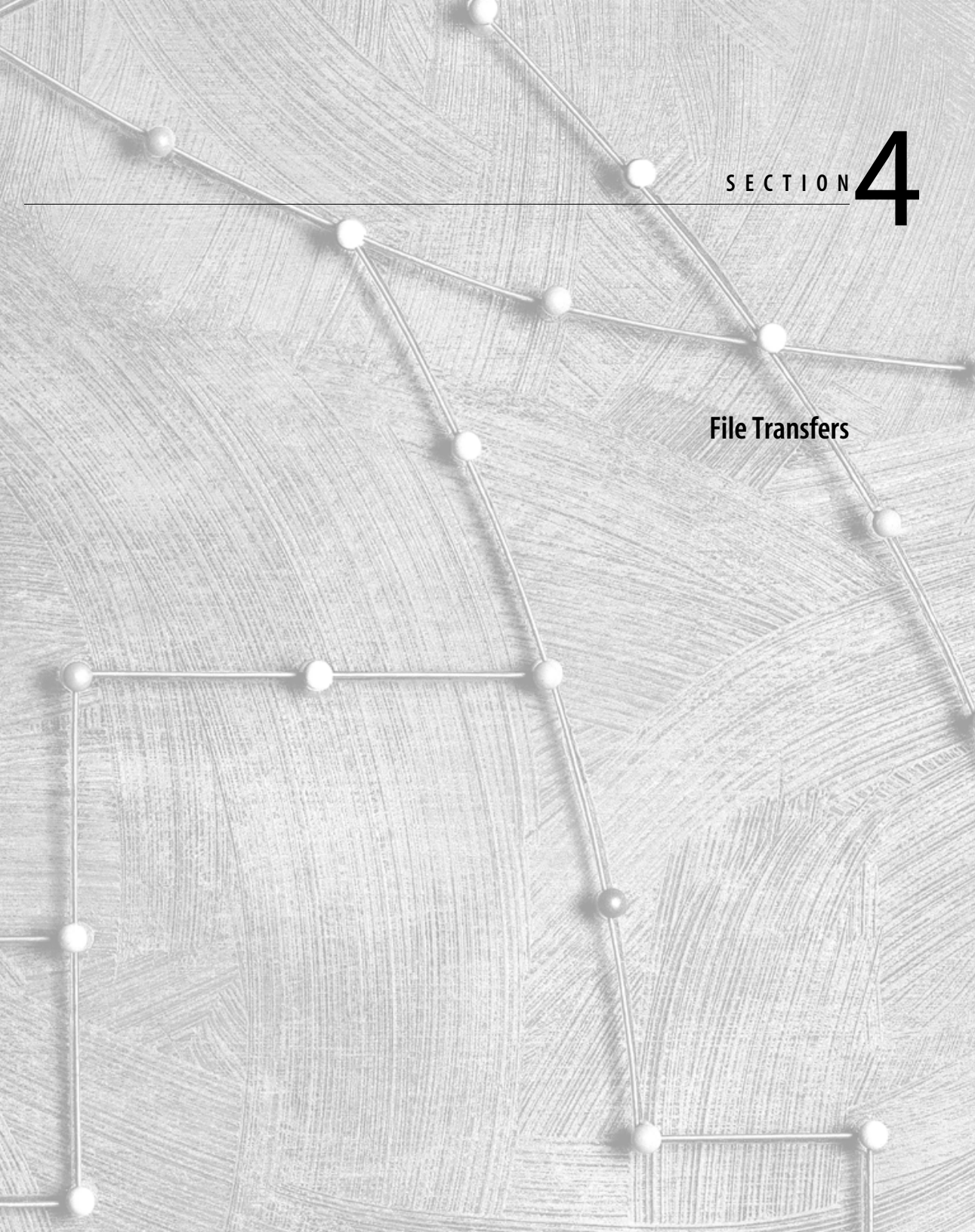
# **Introduction to File Transfers**

With Reflection, you can transfer any type of file—not only text files—to and from a host computer. If you're running multiple host sessions, you can transfer files in one session and continue to work in other sessions. You can even transfer files simultaneously in different sessions.

Use Reflection to transfer files between your PC and an HP 3000, VMS, ULTRIX, Unisys, or UNIX system, or any host or electronic service that supports the Zmodem, Xmodem, Kermit, SuperKermit, or FTP protocols.

## **About File Transfer Protocols**

The file transfer protocol is the set of rules that two computers follow when transferring files between them. Files can be transferred only when both computers use the same protocol, and therefore follow the same rules. Protocols can also specify error-checking and correction rules to ensure that the information being transferred is sent and received accurately.

Reflection comes with the **WRQ/Reflection** protocol, which supports transfers to the hosts listed above.

## **Host Transfer Program Version Numbers**

Before you can transfer files between your PC and a host system, a host version of the file transfer program should be available to work with Reflection.

The host software should be at the following version levels:

| Host Program Name | Version Number                               |
|-------------------|----------------------------------------------|
| PCLINK2           | 2.69 (HP compatibility mode,<br>Pclink2.pub) |
| PCLINK2           | 3.52 (HP native mode, Nmpcl2.pub)            |
| VAXLINK2          | 2.61 (Vaxlink2.exe and Alphalk2.exe)         |
| UNXLINK2          | 3.03 (Unxlink2.c and Unxxfer2.c)             |

Before you upload a copy of the host program, you should check if a copy already exists. You can also check an existing host program's version number. The remainder of this chapter explains how to do this.

# **Checking for PCLINK2**

To see if PCLINK2 is already on the host (and if it is, to see its version number), go to the account on the HP where you or someone else may have uploaded the program. If you think PCLINK2 was uploaded to the default account, type one of the following commands at the host prompt.

| RUN | PCLINK2.PUB.SYS; INFO="VERSION" | (Native mode for MPE/iX systems) |
|-----|---------------------------------|----------------------------------|
| RUN | PCLINK2.PUB.SYS,VERSION         | (Classic HP 3000)                |

If the host program is detected, its version number is displayed. For example, the native mode message is:

```
Native Mode PCLINK2 (Privileged) Version: 3.52.00
```

The version number required by the compatibility mode is 2.69.

If you receive the message "Failed to load program PCLINK2.PUB.SYS" or "File is not a valid program file," then you must upload the host program following the steps on page 102.

# **Checking for VAXLINK2**

VAXLINK2 may already be defined as a logical name or foreign command. If so, you don't need to upload another copy. If VAXLINK2 is defined as a foreign command, you can also determine its version number, explained below.

If you do not find VAXLINK2 as a logical name or foreign command, you need to upload a copy of the host program yourself.

## **Checking for VAXLINK2 As a Logical Name**

To check whether VAXLINK2 is defined as a logical name:

► At the DCL prompt, type SHOW LOGICAL VAXLINK2.

If VAXLINK2 has been defined as a logical name, a line that looks similar to the following appears:

"VAXLINK2" = "SYS\$SYSTEM:VAXLINK2.EXE" (LNM\$PROCESS\_TABLE)

If VMS reports that there is no translation for the logical name, either VAXLINK2 has not been defined as a logical name or it has been defined using a different name.

If VAXLINK2 has not been defined as a logical name—or even if it has—it's possible that it has been defined as a foreign command so that you can specify additional VAXLINK2 parameters and check the version number. Checking for VAXLINK2 as a foreign command is explained next.

## **Checking for VAXLINK2 As a Foreign Command**

To check whether VAXLINK2 has been defined as a foreign command (described on page 137):

► At the DCL prompt, type VAXLINK2 V.

If VAXLINK2 is defined, its version number is displayed. To use the **WRQ/Reflection** protocol, the version number of VAXLINK2 required is 2.61. If an error message is reported when you issue the above command, either VAXLINK2 is not installed, it's not defined as a foreign command, or it has been given a different name.

# **Checking for UNXLINK2**

If UNXLINK2 is not in your current UNIX directory, here's how to determine if a copy is available in your search path and to see its version number:

► At the UNIX host prompt, type unxlink2 -v.

(The command must be typed in all lowercase letters.)

If UNXLINK2 is available in your search path, the version number is displayed. To use the **WRQ**/**Reflection** protocol, you must have version 3.03 of UNXLINK2. If an error message is reported when you issue the above command, either UNXLINK2 is not installed, it's not in a directory in your search path for commands, or it has been given a different name on the host.

# <u>Chapter</u> 15

# **Uploading the File Transfer Host Program**

Before Reflection users can transfer files between their PCs and a host, a host version of the file transfer program must be available to work with Reflection. Typically this file is uploaded by the system administrator. Reflection includes host programs used by the **WRQ/Reflection** protocol for transferring files to MPE (HP 3000), VMS, and UNIX systems.

# Locating the Upload Scripts

There are three Reflection Basic scripts included with Reflection which upload host programs to HP, VMS, and UNIX hosts:

Uploadhp.rbs Uploadvx.rbs Uploadux.rbs

These scripts are not copied by Setup when you perform a **Typical installation**; they are only installed during a **Custom installation** when you have the **Host transfer files** check box selected. To continue with the procedures that follow and upload the host file transfer programs, first check to see if the upload scripts are available—Setup copies them to the Reflection Host subfolder. If they are not in this location:

- 1. Start the Setup program from the product CD.
- 2. Select **Custom installation** as the installation method.
- 3. In the Custom Installation dialog box, clear all check boxes except Host transfer files.
- 4. Click the Install button, and follow the prompts to complete Setup and install the necessary host program files.

## **Restoring the Script Menu from Reflection Version 6.0**

Before you can upload a host program, you need to restore the Script menu from Reflection version 6.0:

- 1. Click Menu on the Setup menu to open the Menu Setup dialog box.
- 2. Click Macro under Defined menu to select this item.
- 3. In the **Available options** box, open **Additional items**, open **Items from version 6.x**, and then select **Script**.
- 4. Click Add After. This adds the Script menu to the right of the Macro menu.
- 5. Click OK to close the dialog box.
- 6. Click Save on the File menu to save this change.

## **Basic Steps for Uploading the Host Program**

To upload a host program (you must first restore the Script menu using the procedure above):

- 1. Start Reflection and establish a host connection.
- 2. Click Run Script on the Script menu to open the Run Script dialog box.
- 3. Change to the Reflection Host folder.
- 4. Select the upload script name that matches your environment:

| Script name  | Host type | Host program name (to be copied) |
|--------------|-----------|----------------------------------|
| Uploadhp.rbs | HP 3000   | PCLINK2                          |
| Uploadvx.rbs | VMS       | VAXLINK2                         |
| Uploadux.rbs | UNIX      | UNXLINK2                         |

5. Click the Run button. After a moment, you'll see the Upload Script dialog box. It is recommended that you first choose the Default Upload button; this successfully uploads the host program in almost all situations. 6. When you see the Completed Successfully dialog box, this indicates that the host program has been uploaded. Now your users can transfer files using the **WRQ/Reflection** protocol.

If you had a problem or received an error when using the Default Upload button to upload the host program, use the Custom Upload button:

- ► For more information on uploading PCLINK2, see below.
- ► For more information on uploading VAXLINK2, see page 107.
- ► For more information on uploading UNXLINK2, see page 109.

# Specifics on Uploading the HP Host Program

This section provides detailed instructions for uploading the HP 3000 host program. PCLINK2 is the host program that lets you transfer files to and from an HP 3000 system; it must be copied to the host before you can transfer files using the **WRQ/Reflection** protocol. All users of Reflection can share the same host copy of PCLINK2; as a system administrator, you can place a copy in a common group and account on the host.

**Important:** WRQ does not supply a host program for the HP 1000. You must obtain a Kermit or Xmodem file transfer program for the HP 1000 and use those transfer methods in Reflection.

Two versions of PCLINK2 are distributed with Reflection:

- ► PCLINK2 for classic HP 3000 machines. (This program can also run on an MPE/iX system in compatibility mode.)
- PCLINK2 for MPE/iX systems. This version of PCLINK2 runs in native mode on an MPE/iX machine, and provides the best performance in this environment. POSIX support is only available in the native mode version of PCLINK2.

During the upload of the HP host file transfer program, the upload program detects what type of system you have, and automatically uploads the appropriate version of PCLINK2. Since the native mode version of PCLINK2 is almost 10 times larger than the classic mode version, it takes longer to upload. If you have a slow data line, you may prefer to upload the smaller classic version of PCLINK2 and run it in compatibility mode on an MPE/iX system. To do this, use the Custom Upload option and select the Compatibility Mode (MPE/V or Classic) option explained on page 106.

PCLINK2 needs to be uploaded only once for each HP 3000, but should be updated with a newer version when one is available.

To upload PCLINK2, you need the following files in the Reflection\Host folder:

- Uploadhp.rbs is a script file automating the upload procedure.
- ► Pclink2.pub is the host program for classic HP 3000s and compatibility mode. Nmpcl2.pub is the native mode version of PCLINK2 for MPE/iX HP 3000s.
- WRQUPLOA is an auxiliary file required for the upload.
- VERIFYPH is a program that checks the target group for PH (Processing Handling) capabilities. This type of processing capability is required to perform wildcard transfers and to display host directory information. If the target group does not have this capability, a warning message is issued with options allowing you to cancel the upload or continue with the operation.
- VERIFYPM is a program that checks the target group for PM (Privileged Mode) capabilities. This type of capability is required to perform faster host directory displays in the File Transfer dialog box. If the target group does not have this capability, then the older method of obtaining host directory information will be used.

To upload PCLINK2 to an HP 3000 host:

- 1. Start Reflection for HP with NS/VT and establish a connection to the HP 3000. You can upload PCLINK2 using a direct serial, modem, or network connection.
- 2. Log on as Manager.sys, or to the account where PCLINK2 will reside. You must sign on with a term type equal to 10 (the normal value). You can force this by adding TERM=10 to your logon string, as follows:

HELLO <logon>;TERM=10

- 3. Click Run Script on the Script menu to open the Run Script dialog box (see page 102 for information about restoring the Script menu).
- 4. From the Reflection\Host folder, select the file Uploadhp.rbs and click the Run button to open the Reflection HP 3000 Upload Script dialog box.
- 5. Click Default Upload.
- 6. When you see the Completed Successfully dialog box, this indicates that the host program has been uploaded. Now your users can transfer files using the **WRQ/Reflection** protocol.

If you encounter any problems, perform a custom upload (explained next).

## **HP Custom Upload Options**

If you need to specify custom options, click Custom Upload in the Reflection HP 3000 Upload Script dialog box. The custom options are explained next.

## **Upload Method**

These options determine what method, or methods, will be used to upload the host program:

Leave the Try WRQ/Reflection Protocol check box selected so the PCLINK2 host program will be uploaded using the WRQ/Reflection proprietary protocol. Using this protocol results in the fastest upload procedure.

If the **WRQ/Reflection** protocol is not found by the upload script, then the next two options are tried (as long as you leave the **Try Old-WRQ Protocol** and **Try Method Using Host FCOPY Utility** check boxes selected).

Leave the Try Old-WRQ Protocol check box selected so the PCLINK2 host program will be uploaded using the Old-WRQ proprietary protocol. (This was the protocol used by Reflection in versions prior to version 4.0, which has since been replaced with the WRQ/ Reflection protocol.)

If the Old-WRQ protocol is not found by the upload script, then the remaining option is tried (as long as you leave the **Try Method Using Host FCOPY Utility** check box selected).

► Leave the **Try Method Using Host FCOPY Utility** check box selected so the PCLINK2 host program will be uploaded using the HP 3000's FCOPY utility.

Reflection uses the FCOPY utility to upload PCLINK2 by issuing the command RUN FCOPY.PUB.SYS. If for some reason the HP 3000 was not able to run FCOPY, the message "Could not invoke FCOPY utility" displays. Make sure that another program is not running by pressing <u>Ctrl+Break</u>, and then typing ABORT at the colon prompt and pressing <u>Enter</u>.

If you see the message "Received unexpected data from FCOPY," normally this is a result of having a term type other than 10. Log on to the host with *;*TERM=10 at the end of your logon string (see page 104), and try the upload again. This error may also be related to noise on the line, or possibly an intermediary device such as a data switch.

When FCOPY is used, no error checking is performed. If you have problems, the Serial Connection Statistics dialog box described on page 204 can indicate the possible sources of the problem.

## PCLINK2 Mode

This option determines what program to upload based on the operating system:

- Leave the Script Determines Best Mode option set so the script automatically detects which MPE operating system you have, and uploads the appropriate software for your environment. If you have an MPE/XL or MPE/iX host, then the script uploads the native mode version of PCLINK2. For MPE/V or Classic hosts, the compatibility mode of PCLINK2 is uploaded.
- If you want to transfer files using the faster native mode on your MPE/iX system, select the Native Mode (MPE/XL and MPE/iX) option. This results in the best system performance. If you do not need to run your MPE/iX system in compatibility mode, this is the recommended option.
- ► The **Compatibility Mode** (**MPE/V** or **Classic**) option is intended for use on the older HP 3000 classic machines. Select this option if you have this type of host.

If you select this option and your host is an MPE/XL, or if you start a file transfer from Reflection and notice slow performance on your MPE/iX system, you can do one of two things:

- Your host may be running the compatibility mode of the PCLINK2 software (because you selected this option); to take advantage of optimum system performance, you need to upload the Reflection file transfer host software that runs in native mode by forcing that selection here.
- If you must run PCLINK2 in compatibility mode, you can change the system priority by reassigning PCLINK2's *queue* priority level to either D or E. To do this, modify the Startup command on the WRQ tab in the File Transfer Setup dialog box. For example:

RUN PCLINK2.PUB.SYS;PRI=DS

## **PCLINK2** Capabilities

Leave this option set to **Script Determines Capabilities** so that the script automatically detects what capabilities the host software will have. The script detects either Privileged Mode or Process Handling.

Choose the **PCLINK2 Will Have the Following Capabilities** option if you want to force PCLINK2's capabilities: you can select PM or PH capabilities.

## Host Program Will Be Called

If you want to call the host program something other than the default proposed name of PCLINK2.PUB.SYS, type the name here.

Caution: ● Don't confuse the name that you enter here (which is the name you want the program called once it is uploaded to the host) with the host Startup command that you specify on the WRQ tab in Reflection's File Transfer Setup dialog box. In other words, do *not* enter the Startup command here. <

## Creating a Troubleshooting Log

Select this check box if you're running the upload script again because the first time you ran it, the upload was unsuccessful. If you request assistance, WRQ technical support will ask for a copy of the log created by selecting this check box. The log will be located in the Reflection\Host folder.

## **Canceling an Upload**

If you want to cancel the upload, press *Esc* or click Cancel. You may also need to abort the program on the host:

- 1. Enter a break (by pressing Ctrl+Break).
- 2. Press Esc and then enter a colon (:) to turn the HP 3000 echo facility back on.
- 3. Type ABORT at the host prompt, and press Enter ← to abort the PCLINK2 program.

# Specifics on Uploading the VMS Host Program

This section provides detailed instructions for uploading the VMS host program. Vaxlink2.exe is the host program that lets you transfer files to and from VMS systems; it must be copied to the host before you can transfer files using the **WRQ/Reflection** protocol.

To upload VAXLINK2, you need the following files in the Reflection\Host folder:

- Uploadvx.rbs is a script file that automates the upload procedure.
- Vaxlink2.exe is the VAX/VMS host file transfer program.
- Alphalk2.exe is the AXP/VMS host file transfer program.
- Wrquploa.mar is a receive-only Kermit program that assists in the upload.

Host programs are provided for both VAX and AXP machines running VMS. Clicking the Default Upload button after running the upload script causes the upload procedure to automatically determine which program to upload to your host. If the AXP version is uploaded, it is renamed Vaxlink2.exe after the upload completes.

VAXLINK2 may already be defined as a logical name or foreign command (see page 135). If so, you don't need to upload another copy.

To upload VAXLINK2 to a VMS host:

1. Start Reflection and establish a connection to a VMS host. You can upload VAXLINK2 using a direct serial, modem, or network connection.

**Note:** Connecting to one VMS host and performing a SET HOST DCL command to another VMS host may cause the upload script to fail. Be sure that you are connected to the host to which you want to upload VAXLINK2.

- 2. Log in to the host as you usually do.
- 3. Click Run Script on the Script menu to open the Run Script dialog box (see page 102 for information about restoring the Script menu).
- 4. From the Reflection\Host folder, select the file Uploadvx.rbs and click Run to open the Reflection VMS Upload Script dialog box.
- 5. Click Default Upload.
- 6. When you see the Completed Successfully dialog box, this indicates that the host program has been uploaded. Now your users can transfer files using the **WRQ/Reflection** protocol.

If you encounter any problems, perform a custom upload (explained next).

## VMS Custom Upload Options

If you need to specify custom options, click Custom Upload in the Upload Script dialog box. The custom options are explained next.

## **Upload Method**

The check boxes in the Upload Method box allow you to specify up to three protocols the script should use when attempting to upload the host transfer program. By default, the script first tries to upload using the WRQ/Reflection protocol. If that is unsuccessful, the script tries the Old-WRQ protocol, then the Kermit public domain transfer protocol.

## Upload VAXLINK2 to Which VMS System

By default, the upload script determines what VMS system you are uploading to: either a VAX system or an AXP system. If you want to force a specific system type, select that option here.

## Host Program Will Be Called

If you want to call the host program something other than the default proposed name of Vaxlink2.exe, type the name here.

Caution: ● Don't confuse the name that you enter here (which is the name you want the program called once it is uploaded to the host) with the host Startup command that you specify on the WRQ tab in Reflection's File Transfer Setup dialog box. In other words, do *not* enter the Startup command here. ◄

## Creating a Troubleshooting Log

Select this check box if you're running the upload script again because the first time you ran it, the upload was unsuccessful. If you request assistance, WRQ technical support will ask for a copy of the log created by selecting this check box. The log will be located in the Reflection\Host folder.

# Specifics on Uploading the UNIX Host Program

This section provides detailed instructions for uploading the UNIX host program. UNXLINK2 is the host program that lets you transfer files to and from a UNIX host, including Digital's ULTRIX. It must be uploaded to the UNIX host before you can transfer files using the **WRQ**/ **Reflection** transfer protocol.

To upload UNXLINK2, you need the following four files in the Reflection\Host folder:

• Uploadux.rbs is a script file that automates the upload procedure.

- Unxlink2.c is part of the version 3.03 UNIX file transfer program.
- Unxxfer2.c is part of the version 3.03 UNIX file transfer program.
- Wrqkerm.c is the receive-only Kermit program that assists in the upload of UNXLINK2.

To upload UNXLINK2 to a UNIX host:

- 1. Start Reflection and establish a connection to a UNIX host. You can upload UNXLINK2 using a direct serial, modem, or network connection.
- 2. Log in to the host as you usually do.
- 3. Click Run Script on the Script menu to open the Run Script dialog box (see page 102 for information about restoring the Script menu).
- 4. From the Reflection\Host folder, select the file Uploadux.rbs and click Run to open the Reflection UNIX Upload Script dialog box.
- 5. Click Default Upload.
- 6. When you see the Completed Successfully dialog box, this indicates that the host program has been uploaded. Now your users can transfer files using the **WRQ/Reflection** protocol.

## **UNIX Custom Upload Options**

If you need to specify custom options, click Custom Upload in the Reflection Upload Script dialog box. The custom options are explained next.

## **Upload Method**

The check boxes in the Upload Method box allow you to specify up to three protocols the script should use when attempting to upload the host transfer program. By default, the script first tries to upload using the WRQ/Reflection protocol. If that is unsuccessful, the script tries the Old-WRQ protocol, then the Kermit public domain transfer protocol.

## **Compile UNXLINK2 Using**

You can customize the compiling of the UNIX host program by using "switches." If you're uploading to an AT&T UNIX System 5 system, leave the first check box selected. Also, by default, Berkeley Software Distribution (BSD) switches are used.

Other detected systems are shown in the box below after you select the **Other System Switches** check box. For example, if you select Berkeley v4.2 UNIX from this box, this appends the following switch to the unxlink2 compiler:

-BSD42

You can append any additional switches to those that you see here.

To compile unxlink2 on an AIX host:

- 1. Select the **Other System Switches** check box.
- 2. Select AIX (IBM RS6000) from the Other System Switches list.
- 3. Clear these two check boxes:
  - ► AT&T and UNIX System V
  - ► Berkeley Software Distribution (BSD) Switches

## Host Program Will Be Called

If you want to call the host program something other than the default proposed name of ./unxlink2, type in the name here.

Caution: ● Don't confuse the name that you enter here (which is the name you want the program called once it is uploaded to the host) with the host Startup command that you specify on the WRQ tab in Reflection's File Transfer Setup dialog box. In other words, do *not* enter the Startup command here. ◄

## Create a Troubleshooting Log

Select this check box if you're running the upload script again because the first time you ran it, the upload was unsuccessful. If you request assistance, WRQ technical support will ask for a copy of the log created by selecting this check box. The log will be located in the Reflection\Host folder.

# Chapter 16

# **Advanced HP File Transfer Topics**

Following are some advanced file transfer topics about using Reflection for HP with NS/VT to transfer files to an HP 3000 host.

# **General Transfer Rules**

The following rules apply when transferring files to an HP 3000.

## **Sending New Files**

Reflection checks the name you specify for the transferred file against existing file names. If the host file exists prior to the transfer, what happens depends on the value in the **If file exists** list.

However, if the host file does not exist yet, it is created with an estimated file limit. A generous estimate for the file size is initially given, but when the transfer is complete, unused disk space is released. You can override the calculation by using MPE file equations.

If a PC file contains many blank lines or short lines, the file created on the HP 3000 may not be large enough, which will cause the transfer to abort. If this occurs, purge the created file on the host at the MPE prompt. Then use a file equation at the MPE prompt to define a larger file.

## File Creation Based on Transfer Type

If the **Transfer type** is **ASCII**, the host will default to an ASCII MPE file with fixed-length records. The record size specified in the **Record size** box (on the WRQ tab in the File Transfer Setup dialog box) is used as the actual record size.

If the **Transfer type** is **Binary**, the host file is created as a binary MPE file with variable-length records. The specified record size is used as a maximum.

If the **Transfer type** is **Auto-Detect**, Reflection automatically determines the file type and selects the transfer type for you.

All creation defaults may be overridden by MPE file equations, but this has no effect on the transfer type.

## **Using Lockwords**

A lockword is a password you can attach to a file on the HP. Once a lockword is assigned to a file, you cannot read or write from that file without supplying the lockword.

When an HP file has a lockword, you must add it to the host file name before performing a transfer to the PC:

<file name>/<lockword>

If the PC file is sent back to the host using the original file name and the **If file exists** list is set to **Delete**, the lockword must be specified in the host file name.

You can create a lockword file when transferring a PC file to the host by adding the lockword to the host file name as described above.

# **Using the POSIX Shell**

Beginning with version 5.0 of the MPE/iX operating system, MPE is "POSIX compliant." Some of the POSIX features included are:

- Support for long file names and lowercase file names; case is preserved when you transfer the files from Reflection.
- ► Fully hierarchical file names.
- Native POSIX files have a new record format, "stream," which is just a stream of bytes. POSIX support is only in the native mode version of PCLINK2 (Reflection's file transfer host program).
- A POSIX shell, replacing the MPE colon prompt with a UNIX-type interface.

Reflection for HP with NS/VT is a POSIX-compliant application. When the **MPE file names** list (in the HP Advanced File Transfer Options dialog box) is set to **POSIX**, the host side of the File Transfer dialog box will show files created with lowercase file names in lowercase. The host directory shows multiple levels of the directory hierarchy. All the functionality included for the MPE host directory is supported with the POSIX file naming format (for example, drag-and-drop file transfers).

Both POSIX and UNIX sort file names by placing lowercase after uppercase. For example, three files named TEST1, test2, and TEST3 are sorted in the host directory listing as follows:

TEST1 TEST3 test2

# HP 3000 Host Directory Support

The following section discusses the host directory support specific to the HP 3000 and its operating system, MPE. Since the MPE file system is not hierarchical by nature, Reflection needs to make certain assumptions when displaying HP host directory information.

## **MPE Groups and Accounts**

The MPE file system is broken into groups and accounts. The highest level in the file system displays a full set of the accounts available on the system. Although one account (SYS) is typically designated for MPE system files, it has no particular precedence in the MPE file system.

Each account consists of one or more groups. The PUB group is generally taken to be one where common files are kept (although this is not a mandatory requirement).

Files are stored in a specific group. Therefore, to reference a file you must include:

- The file's name
- ► The name of the file's group
- The name of the account containing the file's group

A fully qualified file name is concatenated with periods that separate these three elements, as in:

```
PCLINK2.PUB.SYS
```

PCLINK2 is the file name, PUB is the group, and SYS is the account.

## **Changing the Directory Display**

The File Transfer dialog box supports a "change directory" command typed in the **Host file names** box to provide you with a view to other groups and accounts.

**Note:** You are not changing your logon group or account by using these commands—what you are changing is the current group and account being viewed. As a system administrator, you can restrict the display view as explained on page 120.

### Valid Options

The options described below are valid at any time (assuming you have the permissions):

#### filespec.group.account

Make group.account the current directory, and set the current pattern to filespec.

#### .group.account

Make group.account the current directory, and reset the pattern so that all files are displayed.

#### ..account

Make account the current directory, such that groups for that account are displayed as children of the account.

••

Make the root the current directory, such that the list of all accounts is displayed below the root.

## Valid Options When the Current Directory Is the Root

#### account

Change to the specified account and display its groups underneath the account.

#### group.account

Change to the specified group in the specified account and display the files in that group.

## Valid Options When the Current Directory Is an Account

#### group

Change to the specified group and display the files in the group.

#### .account

Change to the specified account, and display its groups underneath the account.

## Valid Options When the Current Directory Is a Group

filespec.group

Change to the specified group in the current account and set the current pattern to filespec.

.group

Change to the specified group in the current account.

## The HELLO Command and the Logon Group

When you log onto the MPE system with the HELLO command, a certain group and account becomes your default directory: this is commonly referred to as your "logon group.account."

Your logon group.account is related to the logon name. For example, the logon sequence HELLO MGR. TRACK logs you onto the TRACK account with a user name of MGR. The logon account can be directly determined from the HELLO command, but the logon group is determined by whatever the default is for the user (in this example, MGR). The group name is often not included when logging on.

On MPE/iX machines, you can change your current group to another group in your account with the CHGROUP command, but you cannot change to a different account without logging on again. On Classic machines, you cannot change either the group or account. Since there is no nesting in the directory structure other than the group-within-account aspect, and it is not common to switch directories often, groups tend to have many files in them (users tend to store everything in their logon group.account).

# Adding Parameters to the PCLINK2 Startup Command

Some of the default values that govern the **WRQ/Reflection** protocol file transfers to an HP 3000 can be altered by appending parameters to the **Startup command** or by changing the value in the **Transfer link** list. Both these items are set on the WRQ tab in the File Transfer Setup dialog box.

When appending parameters, use the following format:

RUN PCLINK2.<group>.<account>;PARM=<n>

The value of *n* is a 16-bit number, of which the three right-most bits indicate the type of file transfer (the 13 left-most bits indicate the PCLINK2 timeout).

Optional parameters for the startup sequence include:

► QEDIT

Files with label information similar to QEDIT's are received as if they were QEDIT files. On a Classic HP 3000, add , NQ to the **Startup command** if you do not want to retain this label information when receiving files. On an MPE/iX machine, use INFO=NQ. To maintain QEDIT information when a file is sent to the host, add ;Q to the host file name. See page 129 for more information.

► Timeout

Use PARM=<value> at the end of the **Startup command** to change the default timeout value for PCLINK2 (30 seconds). Bits 0–12 (these bits are counted left to right) are used to indicate the timeout interval in seconds. Bits 13–15 are reserved. For the 13th bit, this is equivalent to multiplying the desired timeout by 8. For example, to set a timeout of 60 seconds use PARM=480 (480 is equal to 8 \* 60). If the parm value of these bits is zero, the default timeout is used.

► PARM=1

Enq/Ack flow control is automatically turned off with **8-Bit** file transfer (the default for **Transfer link**). If you experience flow control problems during file transfer with Classic HP 3000s, you can add PARM=1 to the **Startup command**. This preserves Enq/Ack flow control, and is faster than slowing down to 7-bit.

#### ► PARM=2

To create a file transfer log file that records file transfer activity, add PARM=2 to the **Startup command**. See page 152 for more information.

#### ► PARM=5

If you receive the error message:

File transfer failed, error in protocol, transfer aborted

Try setting PARM=5. (5 is the mux parameter; this works in most situations.)

#### Combining PARM values

If more than one of the PARM values apply, add the values. For example, to select a 60-second timeout and create a file transfer log file, use PARM=482.

# **Configuring Host Directory Displays**

The version of PCLINK2 (version 3.51, HP native mode) shipped with this copy of Reflection provides a means for system administrators to exercise greater control over the display of host directories and files presented to a user in the File Transfer dialog box. This control is distinct from MPE security and can be configured to be more or less restrictive than MPE security would allow for a specific user or group of users.

The configurable display control does not, however, go beyond the bounds of MPE security to limit what can be transferred—it limits only what can be displayed. That is, if a user knows the fully qualified path name for a file and has read access allowed by MPE, the file can be downloaded even if the display control will not allow viewing of the directory that contains that file. The **Host file names** box in the File Transfer dialog box can always be used to enter specific file names and wildcards for file transfer.

## **Configurable Display Levels**

When you click the Show Host Files button in the File Transfer dialog box, this shows the user a list of all files in their current group and account. You can use the VT and HP Profiler to completely remove the Show Host Files button from the File Transfer dialog box.

You can limit display privileges on a user-by-user basis. When a user attempts to access a restricted area, the following warning appears:

| - | File Transfer                               |
|---|---------------------------------------------|
|   | Unable to get host files:                   |
|   | Host error - HOST FILES DISPLAY NOT ALLOWED |
|   | OK                                          |

No Display Privileges—Warning Message

## **Setting Display Levels**

There are several display levels available for both the MPE and POSIX namespaces. MPE and POSIX levels are set independently of one another. The table below describes the different display levels; a definition of the following terms will be useful in understanding the table.

#### **Display Privileges:**

- *None*—Indicates that the user cannot obtain a graphical display of any host directory data.
- *Current Group Only*—Indicates that the user cannot change groups within an account.
- *Current Account Only*—Indicates that the user cannot change accounts but can view all groups within the current account.
- ► *Full Display*—Indicates that the user can display all accounts and groups available on a host machine.

#### **MPE User Capabilities:**

- ► Normal—User has no AM (Account Manager) or SM (System Manager) capabilities.
- ► *AM*—User has AM capability but not SM.
- ► *SM*—User has SM capabilities.

| Display Level | Namespace | <b>User Capabilities</b> | Edit Box Privileges | <b>Graphical Privileges</b> |
|---------------|-----------|--------------------------|---------------------|-----------------------------|
| 0             | MPE       | Normal, AM, SM           | None                | None                        |
| 0             | POSIX     | -                        | None                | None                        |
| 1             | MPE       | Normal, AM, SM           | Group Only          | Group Only                  |
| 1             | POSIX     | -                        | Group Only          | Group Only                  |
| 2             | MPE       | Normal                   | Group Only          | Group Only                  |
| 2             | MPE       | AM                       | Account Only        | Account Only                |
| 2             | MPE       | SM                       | Full                | Full                        |
| 2             | POSIX     | -                        | Account Only        | Account Only                |
| 3             | MPE       | Normal                   | Group Only          | Full                        |
| 3             | MPE       | AM                       | Account Only        | Full                        |
| 3             | MPE       | SM                       | Full                | Full                        |
| 3             | POSIX     | -                        | Full                | Full                        |
| 4             | MPE       | Normal, AM, SM           | Account Only        | Account Only                |
| 5             | MPE       | Normal, AM, SM           | Full                | Full                        |

The MPE levels can affect the display of files differently based on how the directory display request was made:

- If the user requests a display of a new directory by clicking on the account folder in the File Transfer display box, what appears depends on the user's assigned display privileges—either a list of all groups for that account appears or, if the user has Current Account Only privileges, the display doesn't change at all.
- ► If the user changes to that same directory using the appropriate commands in the Host File Names box, then the display of requested data may appear, depending on the restriction level.

For the POSIX namespace, a user's box privileges and graphical privileges are always the same.

## **Operating System Requirements**

If the host is running MPE/iX 5.0 or higher, all display levels for both MPE and POSIX namespaces are available when using the PM version of the PCLINK2 program. With this configuration, PCLINK2 also takes advantage of HP's Architected Interface Facility (AIF), which provides marked performance improvement when displaying the host directories. When using the non-PM version of PCLINK2, display levels 0–3 are available for both MPE and POSIX.

If the host is running a version of MPE/iX earlier than 5.0, PCLINK2 cannot use the AIF to display the host directories. In addition, POSIX is not supported.

## **Configuring User Displays**

These two functions of PCLINK2 allow you to configure a user's display level:

- CONFDISP configures user display level limits.
- SHOWDISP prints the current display level settings to the screen.

## Using the CONFDISP Function

There are two ways to specify a display level for a user or group of users:

- Use the MPE command line to execute the command.
- Use a data file containing the necessary information (user and account names and the desired display levels). Then, specify this data file as input to the command executed on the MPE command line.

There are several advantages to this second option. One is you can use just one data file to apply changes to multiple systems. Further, the data file can be used again when new versions of PCLINK2 are made available.

To execute the CONFDISP function:

1. At the MPE colon prompt, enter this command:

:RUN PCLINK2.PUB.SYS; INFO="CONFDISP"

Your screen looks like this:

```
Native Mode PCLINK2 Version 3.52
Enter display configuration information (Type ABORT to cancel.)
(Press RETURN when done) >
```

2. At the prompt, enter the display level information using this syntax:

<user name>.<account name> <MPE level> <POSIX level>

You can replace both the <user name> and the <account name> with a single wildcard character (@). The wildcard character cannot be used with other characters; that is, pattern matching is not supported. For example, user or account names such as FOO@ and ABC@ are not supported.

Here are some examples of valid CONFDISP command entries:

```
MGR.FOO 0 1
MGR.@ 1 3
@.PLAY 5 0
@.@ 2 2
```

- 3. To accept the entry and add another, press  $Enter \leftarrow I$ .
- 4. When you're through making entries, press Enter twice.

## Using a Data File with CONFDISP

To use a data file as input to the RUN command, add <file name (where < is the redirection character that sends the information to the specified file name) to the end of the RUN command shown in step 1 above. For example:

:RUN PCLINK2.PUB.SYS; INFO="CONFDISP" <mycfg

There is a 4K limit on the data contained in data file configuration strings. The minimum number of bytes required for a single record is eight. This equals a maximum of 500 entries. If the user and account names are longer than a single digit, as is often the case, the number of entries allowed is decreased.

The output of CONFDISP is a new PCLINK2 program, named PCLINK2A, with the specified levels configured. In actual use, you should rename this back to PCLINK2.

## Using the SHOWDISP Function

Use the SHOWDISP function to see the configurations specified by CONFDISP for a particular system. To execute this function at the MPE colon prompt, enter this command:

```
:RUN PCLINK2A; INFO= "SHOWDISP"
```

This function is being run against the new executable created above by CONFDISP (PCLINK2A); *not* the original PCLINK2.

Using the earlier example for CONFDISP settings, your screen changes to look like this:

Native Mode PCLINK2 Version 3.52 DISPLAY LEVEL CONFIGURATIONS USER.ACCT MPE / POSIX MGR.FOO - 0 / 1 MGR.@ - 1 / 3 @.PLAY - 5 / 0 @.@ - 2 / 2

```
POSIX supported: YES, PM: Yes, Fast Directory: YES
For MGR.FOO: MPE Level = 0, POSIX Level = 1
End of Program
```

To determine a user's display level, the user and account names are compared with each configuration string in PCLINK2A following this algorithm:

- ► If the configuration value is an exact match (such as MGR.FOO), PCLINK2 uses the associated display levels.
- ► If there is a configuration string that includes a wildcard in either the user or account name, PCLINK2 uses the display levels associated with this string.
- ► If there are multiple strings matching this criteria, (such as MGR.@ and @.FOO) the first of these will be selected.
- ► If there are no single wildcard matches and the record @.@ exists, the display values associated with this string will be used.
- If none of the above is present, PCLINK2 defaults the display levels for this user to 3 for both MPE and POSIX namespaces.

## **Advanced HP File Transfer Options**

To configure advanced HP transfer options in Reflection:

- 1. On the Setup menu, click File Transfer, then click the WRQ tab.
- 2. Make sure the **System type** is set to **HP 3000**.
- 3. Click the Advanced button to open the HP Advanced File Transfer Options dialog box.

A description of each option follows; for more detailed information, see the online help.

## **MPE File Names**

Select which naming format to use from the **MPE file names** list. This file name structure is used for host file names during file transfers, and it also determines how the file names display in the File Transfer dialog box after you click the Show Host Files button. When this list is left set to **MPE**, files beginning with a period or a forward slash (. or /) are interpreted as **POSIX** files.

Reflection supports four name spaces for file names:

- The traditional MPE file names. For example, the names must be all uppercase, each name a maximum of eight characters, in the format directory structure FILENAME.GROUP.ACCOUNT.
- ► The MPE version 5.0 **POSIX** file names. For example, the names can be mixed case and of any length, using a fully hierarchical directory structure.

The MPE file names are a subset of the POSIX names. All MPE file names are visible from within POSIX (for example, PCLINK2.PUB.SYS appears as /SYS/PUB/PCLINK2), but only POSIX files whose names are also valid as MPE file names are visible from MPE.

► When you select **Auto** from the **MPE file names** list, the host will determine if it is running under the MPE Command Interpreter (CI) or the POSIX shell. If it is the MPE CI, the name space is set to **MPE**; if it is the shell, the name space is set to **POSIX**.

**Note:** Even though the host determines the name space, the setting in the dialog box is not changed; it remains as **Auto**.

Selecting MPE-Only from the MPE file names list allows only valid MPE names to be accepted.

This option is for those users who used the ".groupname" construct for the host file name. This allowed them to transfer files into a different account. For example, specifying .PUB, transferred files into the PUB group. With the introduction of POSIX, this behavior changed. PCLINK2 interprets the .PUB as a POSIX name and therefore attempts to transfer the files as a single file named .PUB. If the name space is set to **MPE-Only**, the old behavior is performed.

There is an alternative to setting the name space to **MPE-Only**. If the name space is left set to **MPE**, then the host name may be specified as @.groupname, as in @.PUB. This will result in the same behavior as described above for the **MPE-Only** name space.

## Send as Stream

Native POSIX files under version 5.0 of the MPE operating system support a new record format known as "stream," which is just a stream of bytes. Files created under the POSIX shell or by POSIX programs have this format by default. Files created from the MPE command interpreter or by MPE programs can optionally be stream files.

Interoperability between stream files and other record formats is automatic. This means an MPE program can read from a stream file and it will appear to be a traditional variable-length record file, and a POSIX program will see all files as stream files. MPE does the translation automatically.

If you want all files that you send to the host to have the stream format, select the **Send as stream** check box (when you receive files from the host, the WRQ/Reflection protocol automatically detects the record format of the host file and the correct translation is performed). When this check box is left cleared, PCLINK2 defaults to a fixed record format for ASCII files and a variable record format for binary files.

## **QEDIT Format on Send**

Select this check box to create a host file with the QEDIT format. See page 129 for more information.

## Send to Spooled Device

To send a spool file to a device on an MPE/iX machine, select this check box. This ensures correct handling and minimizes extra form feeds being issued on the printer.

## Remove File Extension on Send

Select this check box to automatically strip the file extension from the file or files you are sending to an HP 3000.

# **File Transfers from HP Desk**

To perform file transfers from HP Desk, you must have MPE access. If you always work within HP Desk, place a colon before the **Startup command** (on the WRQ tab in the File Transfer Setup dialog box). For example, :RUN PCLINK2. Then, save the change to the default settings file.

If you perform file transfers from within and outside HP Desk, it is best to set and then reset the **Startup command**.

To simplify implementation, you can configure the two user-defined commands (UDCs) described below. Both can be called by the HP Desk UDC already set up on your system. The first UDC might be called SETLINK and contain the following lines:

```
OPTION LIST
COMMENT <sup>E</sup>C&oFSETHOST-STARTUP
":" & VALUE(HOST-STARTUP)<sup>C</sup>R
```

The LIST option directs the UDC to echo any subsequent lines to the terminal. (MPE normally does not echo.) The comment line changes the current host startup command so that a colon precedes it. Note that  $^{C}R$  represents a carriage return. The  $^{E}C\&oF$  sequence is a Reflection escape sequence that invokes Reflection's command interpreter, as explained in the HP *Terminal Reference* manual.

To reset the startup command upon exiting HP Desk, a second UDC containing the following lines could be used:

```
OPTIONLIST
COMMENT <sup>E</sup>C&oFSETHOST-STARTUPMID
(VALUE(HOST-STARTUP),2,-1)<sup>C</sup>R
```

This UDC (call it RESETLINK) would return the startup command to its default setting.

The center four lines of this version of the HP Desk UDC follow:

```
SETLINK
CONTINUE
RUNHPMAIL.HPMAIL.SYS;LIB=g;PARM=:tray;INFO="!user"
RESETLINK
```

The CONTINUE ensures that if an error occurs while trying to run HP Desk, the rest of the UDC is executed. This ensures that the startup sequence will be reset by the RESETLINK UDC, regardless of whether HP Desk runs.

## QEDIT

QEDIT is an HP 3000 text editor from Robelle Consulting, Ltd., that you can run from Reflection. When you start the program, it automatically adjusts the following Reflection settings:

- Completion codes are enabled (see the Reflection *Terminal Reference for HP Hosts* for more information on completion codes).
- To avoid minor problems with typeahead in block mode, typeahead is disabled while in VISUAL mode.

Reflection's variable V9 is used to save and reset typeahead. (That is, if typeahead was on before entering VISUAL mode, it will be on again when you exit this mode.) Because QEDIT uses the variable V9, it cannot be used in any of your Reflection command scripts that might be run while also running QEDIT.

## **Transferring QEDIT Files from Reflection**

Files with label information similar to QEDIT's are received as if they were QEDIT files. PCLINK2 sends host files in the QEDIT format to the PC as ASCII files. To override this on a Classic HP 3000, append , NQ to the **Startup command** (on the WRQ tab in the File Transfer Setup dialog box) if you do not want to retain this label information when receiving files. On an MPE/iX machine, use INFO=NQ. When sending QEDIT files back to the host, append ; Q to the host file name (if the file already exists on the host in QEDIT format, this switch is not necessary).

QEDIT files are received on the PC without sequence numbers, since they are seldom used by PC tools. When a PC file is uploaded into QEDIT, new sequence numbers are assigned to the lines. If you are receiving a QEDIT file that contains PC data (such as a Reflection command script or an Assembler program), use SET LANGUAGE JOB in QEDIT for PC files. A JOB file has 80-byte records and is saved without sequence numbers. When you download a QEDIT JOB file, Reflection does *not* add a label to it; JOB is the default.

**Note:** QEDIT has a :REFLECT command that allows you to execute any Reflection command. You can include Reflection commands in UDCs, as in:

```
:REFLECT receive report.dta from reptdata delete
:REFLECT chdir \winword
:REFLECT shell winword
```

Using a QEDIT UDC, you could do a :REPORT into a file, then download the file to a PC and update a PC database that monitors use of HP 3000 system resources. ◄

## **Retaining QEDIT Language Attributes**

QEDIT files can have the following language attributes:

| Code | Attribute              | Record Size                                     |
|------|------------------------|-------------------------------------------------|
| 1    | SPL                    | 72-byte records                                 |
| 2    | FORTRAN                | 72-byte records                                 |
| 3    | COBOL without comments | 66-byte records                                 |
| 4    | RPG                    | 80-byte records                                 |
| 5    | JOB                    | 80-byte records, KEEP UNN                       |
| 6    | Text                   | SET LENGTH sets the record size up to 256 bytes |
| 7    | Pascal                 | 72-byte records                                 |
| 8    | COBOLX with comments   | 74-byte records                                 |

For example, the following starts a QEDIT session for a new COBOL file:

:RUN QEDIT.PUB.SYS SET LANGUAGE COBOL NEW COBFILE

If you transfer a QEDIT file to your PC, Reflection writes a label to the PC file that describes the QEDIT file attributes, as in:

```
RECSIZE=80; LANGUAGE=3
```

The LANGUAGE specifier tells QEDIT the record format and which compiler to use with the source file. For Transact or Powerhouse, you can use SPL or JOB, and then invoke the interpreter via a user-defined command (UDC).

## **Stopping File Transfers**

If you want to stop a transfer to an HP host, press *Esc* or click Cancel in the File Transfer in Progress window and wait for Reflection to stop the transfer. If PCLINK2 is still running on the host (colons marching across the screen are one indication of this situation), use the following steps to reestablish communications with an HP 3000:

- 1. Press Ctrl+Break.
- 2. The next step differs according to whether you are on a Classic or MPE/iX system:
  - If you're on a Classic HP 3000, press Esc then type a colon (:) to turn the HP 3000 echo facility back on. (If your host system is MPE V (T-MIT), you must log off and back on.)
  - If you're on an MPE/iX system, type SET ECHO=ON.
- 3. Type ABORT at the host prompt and press Enter to abort PCLINK2.

## Setting Up Remote Transfers

You can force PCLINK2 to use a communications port other than the one assigned to your session. For instance, a host program running as part of a batch job could perform file transfers to and from PCs running Reflection.

PCLINK2 opens the file HPPCPORT when it opens the communications port, enabling PCLINK2 to do file transfers to any other PC not opened by any process. For PCLINK2 to communicate with a PC designated via HPPCPORT, Reflection must be running and the baud rate must be configured to match that of the port's default baud rate.

PCLINK2 expects Reflection to tell it what files go in which direction. If the host is to control a file transfer, it must force Reflection to initiate the file transfer.

The following steps in a host program tell Reflection to send the PC file PCFILE.PC to the HP 3000:

1. FOPEN the PC's port with the following:

```
foptions = %600(Undefined length records)aoptions = %404(Read/Write and NOBUF access)
```

- 2. FWRITE <sup>E</sup>Sc&oCSEND pcfile.pc TO hpfile ASCII <sup>C</sup><sub>R</sub>.
- 3. FREAD the Startup Command, RUN PCLINK2.PUB.SYS.
- 4. Create and activate PCLINK2.
- 5. FREAD the completion code that Reflection sends indicating the success or failure of the host-initiated command.

## **HP Host File Name Switches**

The WRQ/Reflection protocol for HP hosts supports ASCII, binary, and label file transfer types, and also lets you specify various qualifiers, or *switches*, to modify the way the file is saved on the HP 3000, and how it is handled when the transfer is complete.

To use the file transfer switches, append the switch you want to the host file's name when transferring it. For example, to send the file LUNA to a device on the HP 3000 as a spool file, you would enter LUNA; O in the **Host file names** box in the File Transfer dialog box. The switches described here are different from the parameters you can append to PCLINK2 to change the timeout value, create a log file, and so on; see page 118 for details about the PCLINK2 parameters.

A list of available switches follows. For information on switches specific to QEDIT, see page 129.

#### ;F – Fixed-Length File Transfers

Reflection lets you specify fixed-length file transfers when using the binary file transfer type. The fixed-length type lets you send graphics data files, which may require a fixed-length binary format, to the HP 3000. Reflection defaults to variable-length files in binary transfers, but gives the option of either fixed or variable formats. Fixed-length files are padded with nulls when returned to the PC.
#### ;L – Include Label Information

Adding the ;Label modifier (or simply ;L) to a host file name ensures that HP 3000-specific file information is retained in the data transmitted to the PC. If your goal is to transfer a file between two HP 3000 systems via Reflection, use the labels transfer type or the ;Label modifier.

Both the ;Label modifier and the labels type force the inclusion of user labels on HP 3000 files. Files such as message catalogs and executable programs can be transferred without losing any information. Label information is encoded in an ASCII format in the PC file.

#### ;0 - Spool to MPE/iX Machine

You can send a file to a device on the HP 3000 as a spool file. Add ;O to the host file name to ensure correct handling and minimize extra form feeds being issued on the printer.

#### ;P – Purge Existing HP 3000 File

When a file being transferred already exists on the host, file characteristics of the existing file are kept, even if you choose to overwrite the host file. You must purge the existing file if you want the file characteristics to be determined by the file being transferred. To do this, add a ;P (or ;Purge) to the host file name, for example MYFILE;P.

# Chapter

## **Advanced OpenVMS File Transfer Topics**

Following are some advanced file transfer topics about using Reflection to transfer files to a OpenVMS-related host system.

## **Transferring Files to Any OpenVMS Host Directory**

The default settings for the **WRQ/Reflection** protocol allow you to transfer files between your PC and the host directory in which Vaxlink2.exe is stored.

There are two ways to transfer files between your PC and *any* host directory:

- Define VAXLINK2 as a logical name on the host. This lets you transfer files between your PC and any host directory, without changing any transfer settings in Reflection. Defining VAXLINK2 as a logical name is described below.
- Define VAXLINK2 as a foreign command on the host. This also lets you transfer files between your PC and any host directory, but you must change the Startup command on the WRQ tab in the File Transfer Setup dialog box to remove the word "RUN." By defining VAXLINK2 as a foreign command, you can check its version number, and specify additional parameters for running the program.

Defining VAXLINK2 as a foreign command is described on page 137.

### **Defining VAXLINK2 As a Logical Name**

By defining VAXLINK2 as a logical name on the host, you create a logical equivalent for the full directory path and name of the Vaxlink2.exe program. Whenever the host sees the logical name VAXLINK2, it replaces it with the full equivalent name. This allows you to store just one copy of Vaxlink2.exe on the host, and run it from whichever directory you're currently logged into.

Further, by defining VAXLINK2 as a logical name, you do not need to make any changes to the file transfer settings before transferring files; the default settings will let you transfer files between your PC and any host directory.

If you define VAXLINK2 as a system-wide logical name, all users can share the same Vaxlink2.exe program.

There are a couple of limitations when VAXLINK2 is defined as a logical name:

- You cannot check the version number of VAXLINK2.
- You cannot specify additional parameters for VAXLINK2 to modify file transfers.

If you want to check the version number of VAXLINK2 or specify additional parameters, you should also (or instead) define VAXLINK2 as a foreign command, as described in the next section.

To define VAXLINK2 as a logical name, type the following at the DCL prompt:

DEFINE VAXLINK2 [device]:[directory]VAXLINK2.EXE

**Note:** To avoid potential symbol resolution problems on the host, be sure to use the full name Vaxlink2.exe when defining the logical name.

The [device] and [directory] specify the location where you uploaded Vaxlink2.exe. If you don't know the device and directory names, type SHOW DEFAULT at the DCL prompt to display them.

The above command defines the logical name VAXLINK2 in the current process logical table, and for the current session only. To define the logical name each time you log in, add the above line to your Login.com file on the host, preceding the line with a dollar sign, as in:

\$ DEFINE VAXLINK2 [device]:[directory]VAXLINK2.EXE

#### **Defining VAXLINK2 As a Foreign Command**

By defining VAXLINK2 as a foreign command on the host, VAXLINK2 can accept a number of parameters—to show the version number, change the number of times a failed transfer should be retried, create a log file on the host, and so on. When VAXLINK2 is defined as a foreign command, you must change the **Startup command** (on the WRQ tab in the File Transfer Setup dialog box) setting to use the defined command; this is described below. The parameters you can use with VAXLINK2 are listed on page 138.

To define VAXLINK2 as a foreign command:

• Type the following at the DCL prompt:

VAXLINK2 :== \$[device]:[directory]VAXLINK2.EXE

• Or if VAXLINK2 is defined as a logical name (described earlier):

VAXLINK2 :== \$VAXLINK2

The [device] and [directory] specify the location where you uploaded Vaxlink2.exe. If you don't know the device and directory names, type SHOW DEFAULT at the DCL prompt to display them.

The above command defines the symbol VAXLINK2 as a foreign command, but for the current session only. To define the symbol each time you log in, add the above line to your Login.com file on the VAX, preceding the line with a dollar sign, as in:

\$ VAXLINK2 :== \$[device]:[directory]VAXLINK2.EXE

You can add the above line to the Sys\$manager:Sylogin.com system-wide login file, so that all users automatically have VAXLINK2 defined when they log in.

## **Changing the Startup Command**

To use VAXLINK2 when it's defined as a foreign command:

- 1. On the Setup menu, click File Transfer, then click the WRQ tab.
- 2. With the **System type** list set to **OpenVMS**, remove the word "RUN" from the **Startup command**. The box should then read VAXLINK2. Click OK.

## Adding Other Parameters to the Startup Command

When VAXLINK2 is defined as a foreign command (see page 137), it can accept additional parameters to modify the transfer protocol.

Once VAXLINK2 is defined, remove the word "RUN" from the **Startup command** setting (on the WRQ tab in the File Transfer Setup dialog box) so that it reads just VAXLINK2. VAXLINK2 then has the following syntax and can take the following parameters:

 $\label{eq:VAXLINK2 [D<n>] [E<n>] [H] [L] [N<n>] [R<n>] [S] [T<sec>] [V] [X<n>]$ 

| D <n></n>     | Defines how, and if, Reflection should attempt to perform fast file transfers.<br>DØ disables fast file transfer, D1 instructs Reflection to try a nonroutable fast<br>file transfer, and D2 indicates a request for a routable TCP-style fast file<br>transfer. The default, D3, causes Reflection to try <i>all</i> forms of fast file transfer;<br>in general, you should never have to change the default.                             |  |  |  |
|---------------|----------------------------------------------------------------------------------------------------|--|--|--|
| E <n></n>     | Sets a packet size for fast file transfers. The valid range is 1–4 and the default is 4.                                                                                                    |  |  |  |
| Н             | Displays a summary of VAXLINK2 parameters.                                                                                                    |  |  |  |
| L             | Creates a log of the file transfer. The log file is called Wrqlog and is saved in the current VAX directory. This is explained on page 153.                                                                                                    |  |  |  |
| N <n></n>     | When there is no response from the PC, the file transfer attempt is repeated times (by default) before canceling. This parameter sets the retry limit to < <i>n</i> consecutive times (< <i>n</i> > must be an integer).                                                                                                    |  |  |  |
| R <n></n>     | VAXLINK2 tries to queue up several reads at a time in order to speed up the terminal I/O. This parameter sets the number of reads that can be queued up. The valid range is 1–5, and the default for most connections is 5. If you're connected over either LAT or CTERM, the default value is 1.                                                                                                    |  |  |  |
| S             | Displays a summary of valid host file name switches. See page 140 for a complete description of the switches.                                                                                                    |  |  |  |
| T <sec></sec> | Sets the timeout—the number of seconds during which there is no response<br>from the PC. The default timeout is 30 seconds. This parameter should<br>always be set to a value at least 5 greater than the <b>Receive timeout</b> parameter<br>on the General tab in the File Transfer Setup dialog box; if the two timeouts<br>match and an error occurs, the host and PC will time out simultaneously,<br>making recovery more difficult. |  |  |  |

| V         | Displays the version number of VAXLINK2. This should be version 2.61.                                                                                                    |
|-----------|----------------------------------------------------------------------------------------------------|
| X <n></n> | During file transfers, blocks may need to be retransmitted. This parameter sets the number of retransmits to be performed before giving up the file transfer; the default value is 10. |

To use the above parameters, with the exception of H, S, or V, append the parameter to the word VAXLINK2 in the **Startup command**; for example, a **Startup command** of VAXLINK2 L T15 creates a log file and sets a timeout value of 15 seconds.

To use the *H*, *S*, or *V* parameters to obtain VAXLINK2 information, append the parameter to the word VAXLINK2 at the DCL prompt. For example, to display VAXLINK2 help, your DCL command line would look like this:

\$ VAXLINK2 H

## **OpenVMS Host File Name Switches**

The **WRQ/Reflection** protocol lets you specify various qualifiers, or *switches*, to modify the way a file is saved on OpenVMS hosts, and how it is handled when the transfer is complete. When there is a Reflection setting equivalent for the switch as provided below, in most cases you should specify these parameters in the File Transfer Setup dialog box.

To use the file transfer switches, append the switch you want to the host file's name when transferring it. For example, to submit the file Luna.dat to the print spooler after sending it to the VAX, you would enter Luna.dat/S in the **Host file names** box in the File Transfer dialog box. The switches described here are different from the parameters you can append to VAXLINK2 to change the timeout value, the number of retries, and so on; this is explained on page 138.

Warning: 
Do not type a space before appending a switch to a file name; doing so results in an error. (Reflection considers this as two separate file names.) For example, <File name>/A is valid; <File name> /A will cause the transfer to fail. The following switches are available:

#### /A – ASCII Transfer: Set Maximum Record Length

When transferring ASCII files with fast file transfer, you can specify that the maximum record length be set in the file header of the resulting host file.

#### /B – Block Mode

For binary transfers from the host only. This switch forces VAXLINK2 to read the host file in block mode rather than record mode.

For certain files in nonstandard formats, this gives you every byte that is actually contained in the file, including record separators, without regard to record lengths or carriage control. In other words, if you do a binary receive of a file that does not have fixed record lengths, record separators will be discarded unless you use /B.

You *must* use this switch when the file is put onto the OpenVMS system using PATHWORK's COPY command.

#### /C – Submit Files to Batch Queue

File transfer to the host only. Submits the file or files to the batch queue (SYS\$BATCH) upon completion of the transfer. Files are deleted on the host after they have been submitted; use /K (described below) to keep the file. The Reflection equivalent is the **Submit to batch queue** check box (in the OpenVMS Advanced File Transfer Options dialog box).

#### /D – DECDx Format Files

Binary file transfer only. Transfers files in DECDx format between the VAX and PC. The Reflection equivalent is the **Preserve record counts** check box (in the OpenVMS Advanced File Transfer Options dialog box).

#### /F – Fixed Length Records

The /F switch was used with VAXLINK to specify fixed length binary files. This is the file format that VAXLINK2 creates by default. (This switch is offered only for backward compatibility with the older protocol.)

#### /I – Image Transfer Method

The /I switch was used with VAXLINK to specify a file transfer image method; the image method should be specified in the File Transfer dialog box. (This switch is offered only for backward compatibility with the older protocol.)

#### /K – Keep Submitted Files

This switch is valid only in conjunction with the /C or /S switch, both of which submit files to a queue on the host. Once the files are in the queue, they are normally deleted. To keep a copy of the file on the host, use the /K (keep) switch. The Reflection equivalent is the **Keep file after submitting** check box (in the OpenVMS Advanced File Transfer Options dialog box).

#### /L – Add Linefeed

Binary file transfers from the host only. This switch appends a linefeed character to each record when receiving a file that has carriage control. The linefeed character is added even if the carriage control is not stream-lf.

#### /P – Translating Carriage Control Characters

ASCII or binary file transfers from the host only. This switch translates FORTRAN or PRINT carriage control characters in OpenVMS files.

If you don't use this switch on files that contain printer carriage control characters, set the Reflection property TranslateCharacters to False to prevent these control characters from being translated unpredictably. When carriage control characters are *not* translated, they become part of the file's records. To discard these characters, use the /T switch (see below).

#### /S – Spool Files to Printer

ASCII file transfers to the host only. Submits the file or files to the print queue (SYS\$PRINT) upon completion of the transfer. Note that files are deleted on the host after they have been submitted; see /K above to keep the file after it is submitted. The Reflection equivalent is the **Submit to print queue** check box (in the OpenVMS Advanced File Transfer Options dialog box).

#### /T – Discard Carriage Control Characters

ASCII or binary file transfers from the host only. This switch discards FORTRAN or PRINT carriage control characters in OpenVMS files. To translate these characters, use /P (see above). The Reflection equivalent is the **Translate carriage control** check box (in the OpenVMS Advanced File Transfer Options dialog box).

#### /V – Variable Host Record Size

Binary file transfers to the host only. Creates the host file with variable-length records (the default is fixed). The Reflection equivalent is to select **Variable** from the **Record format** list (in the OpenVMS File Attributes dialog box).

#### /W – Block Mode Binary

Binary file transfers from the host only. This switch supports the block mode binary transfer required for files created by applications such as the DOS and OpenVMS versions of Lotus 1-2-3 and WordPerfect.

# <u>Chapter</u> 18

# **Advanced UNIX File Transfer Topics**

Following are some advanced file transfer topics about using Reflection to transfer files to a UNIX host.

## Making UNXLINK2 Available System-Wide

After UNXLINK2 is uploaded to the host, it can be made available to all Reflection users by placing it in a system-wide directory, then configuring each user's login so that the user "inherits" an operating environment that includes the directory path to UNXLINK2.

For more information about UNIX user profiles, operating environments, and directory paths, see the documentation for your UNIX host.

## Adding Parameters to the UNXLINK2 Startup Command

For UNIX systems, UNXLINK2 can accept the following parameters to modify the **Startup command** (set on the WRQ tab in the File Transfer Setup dialog box):

unxlink2 [-C] [-H] [-L] [-N<n>] [-T<sec>] [-V] [-X<n>]

| -C         | By default, wildcard transfers to UNIX hosts result in host file names that are lowercase. This parameter creates host file names that are uppercase.                                                                                     |  |  |
|------------|----------------------------------------------------------------------------------------------------|--|--|
|            | In file transfers without wildcards, the local file name is reproduced on the host<br>with upper and lowercase as entered; the case is preserved and not changed<br>during the transfer.                                                  |  |  |
| -Н         | Displays a summary of UNXLINK2 parameters.                                                                                                    |  |  |
| -L         | Creates a log of the file transfer. The log file is called Wrqlog and is stored in the current UNIX directory. This is explained on page 154.                                                                                             |  |  |
| -N <n></n> | When there is no response from the PC, by default the file transfer attempt is repeated 5 times before canceling. This parameter sets the retry limit to $\langle n \rangle$ consecutive times ( $\langle n \rangle$ must be an integer). |  |  |

| -T <sec></sec> | Sets the <i>timeout</i> , the number of seconds during which there is no response from the PC. The default timeout is 30 seconds. This value should always be set to a value at least 5 seconds greater than the <b>Receive timeout</b> parameter on the General tab in the File Transfer Setup dialog box. If the two timeouts are the same and an error occurs, the host and PC will time out. |
|----------------|----------------------------------------------------------------------------------------------------|
| -V             | Displays the version number of UNXLINK2. The version number required is 3.03 or higher.                                                                                                    |
| -X <n></n>     | During file transfers, blocks may need to be retransmitted. This parameter sets the number of retransmits to be performed before giving up the file transfer; the default value is 10.                                                                                                    |
|                |                                                                                                    |

To use the above parameters (with the exception of -H and -V), append the parameter to the word unxlink2 in the **Startup command**; for example, this **Startup command** unxlink2 -L -T15 creates a log file and sets a timeout value of 15 seconds.

To use the -H or -V parameters to obtain UNXLINK2 information, append the parameter to the word unxlink2 at the UNIX host prompt. For example, to display UNXLINK2 help, your UNIX command line would look like this:

```
ux: unxlink2 -H
```

## **Configuring UNIX File Attributes**

To specify UNIX file transfer attributes in Reflection:

- 1. Click File Transfer on the Setup menu to open the File Transfer Setup dialog box.
- 2. If necessary, click the WRQ tab to bring it to the front.
- 3. Make sure the **System type** is set to **UNIX**.
- 4. Click the Attributes button to open the UNIX File Attributes dialog box.

A description of each option follows; for more detailed information, click the Help button and click on the item you need help with.

#### **Owner**

In this box, enter the owner for the file. The name specified must correspond to a valid login name or user ID in the specified group.

#### Group

In this box, enter the group of the file's owner. The value specified must correspond to a valid group name or group ID.

#### Mode Group Box

Select the **Set mode** check box to specify read, write, and execute permission for the **Owner**, **Group**, **Others**, and **All**. If this check box is not selected, permissions are determined by the default creation mode on the host.

The modes are as following:

- Select the Set user ID on execution check box when transferring an executable file to specify that the owner's permissions should determine access when the program is run (instead of using the permissions of the person running the program).
- ► Select the **Set group ID on execution** check box to specify that the permissions of the login group of the person running the file determine access as the file is running. See *chmod* (1) in your UNIX documentation for more information.
- ► If an executable file is prepared for sharing, selecting the Save text image after execution (sticky bit) check box will prevent the system from abandoning the swap space image of the program-text portion of the file when its last user terminates. When the next user of a file executes it, the text does not need to be read from the file system (it is swapped in), saving time.

# <u>Chapter</u> 19

## **Solving File Transfer Problems**

This chapter provides solutions to some problems you may encounter when transferring files between Reflection and the host.

## **Using Predefined Settings**

Most file transfer problems can be solved by choosing one of the **Preset configurations** on the Protocol tab in the File Transfer Setup dialog box. Each predefined value also has a trouble-shooting counterpart; try that setting if your first choice does not work.

## **General File Transfer Troubleshooting Solutions**

Following are some general troubleshooting solutions for transferring files.

## Changing the Startup Command

If you're having trouble transferring files, make sure you have the correct **Startup command** on the WRQ tab in the File Transfer Setup dialog box:

- ► For HP 3000 transfers, make sure the location of PCLINK2 matches the group and account specified in your **Startup command**; see "Location of PCLINK2" below.
- ► For OpenVMS transfers, if you defined VAXLINK2 as a foreign command using the procedure on page 137 and you cannot transfer files, make sure the word RUN is not part of the **Startup command**. The sequence should simply read VAXLINK2.
- ► For UNIX transfers, first make sure the **Startup command** reads unxlink2 (this must be in lowercase letters). Then, type unxlink2 -h at the UNIX host prompt. If you receive the error message "Command not found" and the file unxlink2 is located in the current UNIX directory, change your **Startup command** to ./unxlink2.

#### Location of PCLINK2

Is PCLINK2 where you think it is? Normally, PCLINK2 is installed in the PUB group of the SYS account. To find out if PCLINK2 is installed, and where, enter the following command at the colon prompt:

```
LISTF PCLINK2.@.@,2
```

It may take several minutes, but your HP 3000 ultimately displays all files and programs named PCLINK2, along with the name of the group and account in which they are installed.

The listing will look something like this:

```
:LISTF PCLINK2.@.@,2
ACCOUNT= SYS GROUP= PUB
FILENAME CODE ----LOGICAL RECORD----- SPACE -----
SIZE TYP EOF LIMIT R/B SECTORS #X MX
PCLINK2 PROG 128W FB 82 82 1 83 1 1
```

This indicates that PCLINK2 is installed in the PUB group of the SYS account. Now check the **Startup command** on the WRQ tab in the File Transfer Setup dialog box. The sequence should match the PCLINK2 group and account. For example:

```
RUN PCLINK2.PUB.SYS;PARM=1
```

#### No Host Response for Transfer

If you get the message "Host doesn't respond" when initiating a transfer, this means that the host file transfer program could not be executed. Review the following situations that cause this message to appear:

- You did not have a host prompt when starting the transfer. First, try manually typing the startup sequence from your host prompt. If this works, check the syntax for the Startup command on the WRQ tab in the File Transfer Setup dialog box to make sure it matches what you just typed.
- The host program was not uploaded; see page 101.
- Another program is running on the host, so the startup sequence could not be executed. Wait until the other program completes, then try again.

- ➤ You are starting a file transfer or uploading a file, and Reflection for HP with NS/VT cannot get the normal <sup>D</sup>C<sup>1</sup> prompt from the host. In either case, the transfer is never initiated. There are a number of possible causes:
  - There may be no connection with the host or you may not be logged on to the host.
  - The serial port on the HP 3000 may not be configured as an HP block mode terminal.
     Log on to the system again, specifying ; TERM=10 at the end of the logon string.
  - Your **Startup command** is incorrect. Check to see if PCLINK2 is where your **Startup command** says it is; see page 148.

### **File Transfer Timeout**

When transferring a file, if Reflection and the host do not respond to each other within a certain amount of time, the file transfer will time out with the message "Transfer link failed—too many retries."

The following circumstances are possible:

- You are transferring a file and Reflection times out repeatedly while waiting for a response from the host. If the host is really sending data, but slowly, you might try increasing the **Receive timeout** value on the General tab in the File Transfer Setup dialog box (discussed in more detail, below).
- You may have an intermediary device (multiplexer) that is trying to perform flow control or to filter out certain characters. Select the appropriate Troubleshooting preset configuration on the Protocol tab in the File Transfer Setup dialog box and try again.

#### **Receive Timeouts**

The value of **Receive timeout** (on the General tab in the File Transfer Setup dialog box) determines the maximum amount of time that Reflection should wait for a packet of data or an acknowledgment from the host when receiving a file; by default, this is set to 15 seconds. If there is no response within the timeout period, data is assumed to be lost and Reflection requests that the data be sent again. Consecutive timeouts can cause the file transfer to fail.

If you know that your host computer responds quickly to data requests, but your host connection is prone to transmission errors, try decreasing the value of **Receive timeout**. If noise on the data line requires a data packet to be retransmitted, decreasing this value causes Reflection to wait less time before timing out from the error, which in turn speeds up transfers.

#### **VAX Process Quotas**

You may not be able to run the OpenVMS file transfer host program if the process quotas on your OpenVMS are not set high enough. For example, you may receive the message "File access failed" or "Exceeded quotas."OpenVMS won't tell you which quotas you exceeded (for security reasons), but following are the recommended minimums:

| ASTLM | 24    |
|-------|-------|
| BIOLM | 18    |
| DIOLM | 18    |
| BYTLM | 16000 |

To display process quotas, type the following DCL command at the host prompt:

SHOW PROCESS/QUOTAS

For example, to set the byte limit quota (which is the Buffered I/O limit) to 16000, modify the user authorization file (UAF) with the AUTHORIZE utility.

Note: Changing process quotas requires certain access privileges.

Once you are in the AUTHORIZE utility, the syntax is as follows:

MODIFY username/BYTLM=nnnn

To set the byte limit for HIMRT to 16000, for example, use:

MODIFY HIMRT/BYTLM=16000

The UAF file is updated when you exit AUTHORIZE and the new quota values take effect the next time you log in.

## **PC File Information**

If you do not know the type of the PC file you want to transfer to the host (and therefore do not know whether you should specify **ASCII** or **Binary**), use the Fileinfo utility copied by the Setup program to either the Reflection \HP\Support or \VT\Support folder.

The Fileinfo utility tells you:

▶ Whether the file contains any characters outside of the ASCII set (characters with a decimal value higher than 127) and is therefore binary.

**Note:** If you run this utility on a binary file that has *no* high-bit characters, Fileinfo will (incorrectly) report that the file is ASCII. If you are unsure of results, you should use a more sophisticated tool to determine file type.

► If an ASCII file contains a ^Z as an end-of-file indicator.

This utility should only be used for examining files that were created on the PC. Fileinfo is not intended for use on label files that were received from the host; using it on a label file may yield inaccurate results.

#### **Using Fileinfo**

The syntax for the Fileinfo utility, entered from the DOS prompt, is:

Fileinfo <file name>

The <file name> can contain wildcards. Different categories of information are shown, depending on whether the file is ASCII or binary. The categories are:

| RECSIZE  | Specifies the maximum number of bytes per record (the length of the longest line). This is the size of the largest record.    |  |  |
|----------|----------------------------------------------------------------------------------------------------|--|--|
| ASC/BIN  | Indicates whether a file is in ASCII or binary format. Record statistics (#RECORDS) are not shown for binary files.           |  |  |
| TYPE     | Displays V if records are of variable length; F displays if fixed length.                                                     |  |  |
| #RECORDS | Shows the total number of records in an ASCII file.                                                                           |  |  |
| EOF(^Z)  | Shows the record in a file where the $^Z$ end-of-file marker was found.<br>If no $^Z$ is found, NONE displays in this column. |  |  |
| BYTES    | Shows the number of bytes in the file.                                                                                        |  |  |
| ARCV ' D | Indicates whether the file has been backed up by a backup utility (the file's archive bit is not set).                        |  |  |
| TABS     | Indicates whether the file contains tab (decimal 9) characters.                                                               |  |  |

## **File Transfer Log Files**

If you're experiencing file transfer problems while using the **WRQ/Reflection** protocol, WRQ's technical support staff may request that you "capture" a trace file that logs file transfer activity. How to create a log file when you use the **WRQ/Reflection** protocol, either on your PC or on the host, is explained below (for public domain protocols, you must use event tracing described on page 199).

While the contents of these trace files—a cryptic record of data communications activity that occurs during the transfer—will not make much sense to you, the files are of great assistance to a WRQ technical support person experienced in reading file transfer trace files.

## **HP File Transfer Log**

To capture file transfer activity to an HP host log file when using the **WRQ/Reflection** protocol, go through the following steps:

- 1. On the Setup menu, click File Transfer, then click the WRQ tab.
- 2. Append ; PARM=2 to the Startup command.
- 3. Click OK.
- 4. Perform the transfer you are having trouble with.

A log file (Wrqlog) containing terminal-based data communications is created in the current host directory. This is a variable-length binary file. Because logging requires additional host resources, use this facility only for debugging purposes. A brief explanatory record is written to the log file after each frame record. The record includes the following information:

| First byte: <        | Frame sent by the host                      |
|----------------------|---------------------------------------------|
| First byte: >        | Frame sent by the PC                        |
| CTRL (control) frame | Protocol overhead                           |
| CTRL DATA frame      | Configuration and other control information |
| USER DATA frame      | Application data                            |

The frames are not converted back from their printable ASCII form. If the application is sending binary data, some of it may be transformed to printable ASCII.

Upon request, you can transfer this file to your PC and send it to the WRQ technical support staff. Before receiving the file, press Alt+L to open the command line and enter the following command:

```
TranslateCharacters = False
```

#### **OpenVMS File Transfer Log**

To capture file transfer activity to an OpenVMS host log file when using the **WRQ/Reflection** protocol, go through the following steps:

- 1. Define VAXLINK2 as a foreign command (page 137).
- 2. On the Setup menu, click File Transfer, then click the WRQ tab.
- 3. Append L to the **Startup command**:

VAXLINK2 L

- 4. Click OK.
- 5. Perform the transfer you are having trouble with.

A log file containing terminal-based data communications is created in the current host directory. The log file name is Wrqlog. Upon request, you can transfer this file to your PC and send it to the WRQ technical support staff (a period is required after the file name, as in Wrqlog.).

Before receiving the file, press Alt+L to open the command line and enter the following command:

```
TranslateCharacters = False
```

## **UNIX File Transfer Log**

To capture file transfer activity to a UNIX host log file when using the **WRQ/Reflection** protocol, go through the following steps:

- 1. On the Setup menu, click File Transfer, then click the WRQ tab.
- 2. Add the -L parameter to the **Startup command**:

```
unxlink2 -L
```

(The case of the letter L does not matter, unlike the lowercase requirement of the **Startup command**.)

- 3. Click OK.
- 4. Perform the transfer you are having trouble with.

File transfer activity is logged to a host file called Wrqlog.

## **PC File Transfer Trace File**

To capture file transfer activity to a local file when using the **WRQ/Reflection** protocol, press Att + L to open the command line and enter the following command before initiating the transfer:

StartTrace "Wrqlog."

The StartTrace method lets you capture all data communication between the host and PC to a local file named Wrqlog.pc, which is created in the Reflection\User folder.

You can include the option rcTraceTimed parameter to create a file that also includes the time at which data was sent or received from the host:

StartTrace "Wrqlog." ,rcTraceTimed

When you're through with tracing, press Alt + L to open the command line and enter this command:

StopTrace

## **Fast File Transfer Traces**

If you use PCLINK2 over a VT-MGR or Telnet connection, or VAXLINK2 over a Telnet or LAT connection, Reflection's "fast file transfer" may be in effect; if it is, the PC log file Wrqlog.pc will contain only the initial data communication used to determine that a "fast" transfer can occur. At that point in the transfer, data communication switches from terminal communication to network communication. Any data sent or received via network communication is not included in the log file.

When using PCLINK2, the HP host log file will record all terminal-based communication. In contrast, when using VAXLINK2, the OpenVMS host log file records only the initial data communication, as described above.

If the resulting log file does not help in solving your file transfer problem, and you suspect that fast file transfer is not the cause of the problem, you can disable this feature:

- 1. On the Setup menu, click File Transfer, then click the WRQ tab.
- 2. Select Never from the Fast file transfer list.
- 3. Click OK.
- 4. Click Save on the File menu to save your settings file.

Now, when you perform a transfer and create a log file, this will record *all* terminal-based communication, as explained earlier.

## **Transferring Files Running PCLINK2 in Compatibility Mode**

If you start a file transfer from Reflection and notice slow performance on your MPE/iX system, you can do one of two things:

- Your host may be running the compatibility mode of the PCLINK2 software; to take advantage of optimum system performance, you need to upload the Reflection file transfer host software that runs in native mode. This is explained below and is the recommended solution.
- If you must run PCLINK2 in compatibility mode, you can change the queue priority for PCLINK2; this is explained below.

## **Uploading Native Mode PCLINK2**

The compatibility mode version of PCLINK2 is intended for use on the older HP 3000 Classic machines. If you want to transfer files using the faster native mode on your MPE/iX system, use the supplied script file Uploadhp.rbs to upload the Reflection file transfer host program (see page 102 for information about restoring the Script menu). The upload procedure automatically detects which MPE operating system you have, and uploads the appropriate software for your environment.

Uploading the native mode version of PCLINK2 results in the best system performance. Therefore, if you do *not* need to run your MPE/iX system in compatibility mode, this is the recommended solution. See the instructions starting on page 101.

## **Changing the System Priority for PCLINK2**

If you're running PCLINK2 and notice a decrease in performance when transferring files from Reflection, you can change the system priority by reassigning PCLINK2's "queue" priority level to either D or E. To do this, modify the **Startup command** on the WRQ tab in the File Transfer Setup dialog box.

For example, to reassign PCLINK2 to the HP 3000's D queue, enter the following startup sequence:

```
RUN PCLINK2.PUB.SYS;PRI=DS
```

## File Transfers over High-Speed Modems

If you're experiencing trouble transferring files over a high-speed modem, first try disabling Reflection's data compression. To do this, press Alt+L to open the command line and type the following command:

WRQCompression = rcNone

If this setting does not resolve your problem, then try turning off the modem's data compression. This can be done using a modem initialization string that you enter in the More Settings dialog box (see the online help for details).

## **Zmodem Transfer Problems**

If you are unable to transfer files using the Zmodem protocol, typically this can be corrected by changing the **Transfer type** to **Binary**.

If you're transferring files using the Zmodem protocol and receive the message "Unable to communicate with remote system," first check to see if the Zmodem program on the host is a public domain version. To do this, type the command that starts a Zmodem download at the host prompt; this is typically sz. The resulting output produces a syntax listing: if you see "For Use with Omen Technology Products," then the version of Zmodem you're attempting to use will not work with Reflection's public domain implementation of Zmodem.

## **Kermit Transfer Problems**

If you are unable to transfer files using the Kermit protocol, typically this can be corrected by changing the **Transfer type** to **Binary**.

Both the host and the PC determine which parity Kermit uses during file transfers. If both are able to operate in 8-bit mode, Reflection transfers in 8-bit mode. If Reflection's **Parity** setting is other than 8-bit, 7-bit mode is used. Problems occur if both systems can operate in 8-bit mode, but an intermediary, connecting system can only operate in 7-bit mode. You must set the parity to 7/0's in this case to force Kermit to operate in 7-bit mode.

# SECTION 5

# Using LAT Networking Software

# The LAT Protocol

This chapter only applies if you are using a Reflection suite.

Your Reflection suite provides NDIS3 support for the LAT protocol on PCs running Windows 95, Windows 98, or Windows NT 4.0. You can use the LAT protocol over multiple network card interfaces.

The LAT protocol is installed during Setup; see your Reflection suite *User Guide* for a detailed installation procedure. The Setup program automatically binds the LAT protocol to your computer's Ethernet hardware address via an NDIS2- and NDIS3-compliant driver, or via an ODI driver. NDIS3 is the recommended driver.

You can only use the LAT protocol over an Ethernet interface. You cannot use LAT over a Token-Ring or serial interface.

## LAT Configuration

The Setup program does not configure any parameters specific to LAT. The initial value for **PC name** is based on your Ethernet hardware address. The other initial values for LAT parameters are based on LAT protocol defaults.

When you make changes to your network configuration, the changes do not become effective until you click OK to close the Network Control Panel and restart the Reflection network software. In some cases you must exit and then restart Windows to have network configuration changes take effect. You will be prompted to do this if it is necessary.

To configure LAT:

- 1. Open the Windows Control Panel and double-click the Network icon. If you're using Windows NT, click the Protocols tab.
- 2. In the list of installed components, click Reflection LAT.
- 3. Click Properties.

| Reflection LAT Properties    | ? ×  |
|------------------------------|------|
| Bindings LAT                 |      |
| PC name                      | 1    |
| Default                      |      |
| Use default PC name          |      |
| Local characteristics        |      |
| Keepalive timer: 20 seconds  |      |
| <u>R</u> etransmit limit: 20 |      |
| Services                     |      |
|                              |      |
|                              |      |
|                              |      |
| OK Cancel                    | Help |

There are two LAT configuration options that are only available on PCs running Windows NT. In Windows 95 or Windows 98, the **Circuit timer** and **Fast transfer mode** options are not available and do not appear in the Reflection LAT Properties dialog box.

## **PC** Name

Your Ethernet address (in the format *WRQ\_<Ethernet address>*) can identify your PC as a node on the network. To generate the **PC name** this way, select the **Use default PC name** check box.

To identify your PC with a name other users on the network can readily recognize, type in a string of up to 16 characters.

## **Local Characteristics**

You can configure local settings that apply to LAT.

## **Keepalive Timer**

The LAT protocol sends keepalive packets to notify the network that your system is still available; this setting lets you set the number of seconds between packets. You can enter a value from 10 to 600 seconds. The default is 20 seconds. For a busy network, choose a value between 60 and 180 seconds.

## **Retransmit Limit**

The PC may have a problem sending messages to, or receiving messages from, the host server on a busy network. This parameter sets the number of times the PC will retransmit a message before it drops the connection. You can enter values from 4 to 255. The default is 20. If you lose established LAT connections, try increasing the **Retransmit limit**.

## **Circuit Timer**

The **Circuit timer** determines the time interval between transmits when **Fast transfer mode** is disabled. A higher **Circuit timer** setting slows down the connection by increasing the time between packet transmissions. A lower setting speeds up the connection by reducing the time between packets. You can enter a value from 10 to 1000 milliseconds. The default is 10 milliseconds.

The Circuit timer setting is only available for PCs running Windows NT.

## **Fast Transfer Mode**

**Fast transfer mode** allows your PC to transmit data over your LAT connection as fast as possible. (When **Fast transfer mode** is enabled, the Reflection software ignores the **Circuit timer** setting.) **Fast transfer mode** is enabled by default. You should disable this setting only when you want to reduce traffic on the network or reduce the network load on your PC.

The Fast transfer mode setting is only available for PCs running Windows NT.

## **Services**

Click Services on the LAT tab to see the service table.

| LAT Service Table | Maintenance                                            |                                     |                                                  | ? ×                                                            |
|-------------------|--------------------------------------------------------|-------------------------------------|--------------------------------------------------|----------------------------------------------------------------|
| Service name      | Node name<br>SOUTH<br>NORTH<br>NORTH<br>NORTH<br>SOUTH | Rating<br>0<br>81<br>83<br>254<br>6 | Type<br>Dynamic<br>Dynamic<br>Dynamic<br>Dynamic | OK       Cancel <u>H</u> elp <u>U</u> pdate <u>Make Static</u> |

The LAT protocol uses a directory of services available on the network, which includes the names and addresses of service providers. Service providers periodically send multicast messages advertising their services on the network. The information in the service directory (such as rating) is updated on the basis of these messages. Existing dynamic entries are removed from the directory if advertisements of that service are not received for a period of time. You can define static entries that remain in the service table even when they are not updated by new service advertisements.

See the description of service **Type** on page 165 for information about making a service static or dynamic.

The LAT Service Table Maintenance dialog box displays the LAT services that are currently available on your network. The Reflection networking software continually updates these LAT services. When you shut down your network software or exit Windows, the service table entries are saved in a file called Rservice.ini in your Windows directory. When you restart the Reflection LAT protocol, these entries are available in the service table.

#### **Service Name**

The **Service name** is the resource that a host server provides on a LAT network.

#### **Node Name**

The **Node name** is the location from which the service is advertised.

#### Rating

A service **Rating** indicates how much traffic a service on a particular node is getting. A low rating indicates that the service is busy. If a service is available from multiple nodes, the node with the highest rating (least amount of traffic) is used.

## Туре

A service is either dynamic or static. By default, all services are dynamic.

To ensure that a service on a particular node is available when you try to make a connection, change its entry from dynamic to static. To do this, select the entry, then click Make Static. A static entry stays in the service table regardless of any multicasts.

You may also need to build a static table in cases where the system administrator has disabled multicasting and you must preload service entries.

To change an entry from static to dynamic, select the static entry and click Make Dynamic.

**Note:** If you do not want to display any dynamic entries in the service table, click Group Codes on the LAT tab and disable all groups. No multicasts will update the service table. ◄

A service table can be as large as 64K, or approximately 300–500 entries, depending on the amount of information associated with each entry. You may see a description of the service (sent as part of the multicast) at the bottom of the dialog box when you select a particular service. The amount of information in these entries affects how many total entries your service table can accommodate.

#### Update

The service table displays the services available when you opened or last updated the table. Click Update to have the display reflect multicast information received since you opened or updated the table.

## **Group Codes**

The LAT protocol can divide a local area network into subnetworks called groups. A system administrator can use groups to reduce the number of services that the users see. Click Group Codes on the LAT tab to open the LAT Group Codes dialog box.

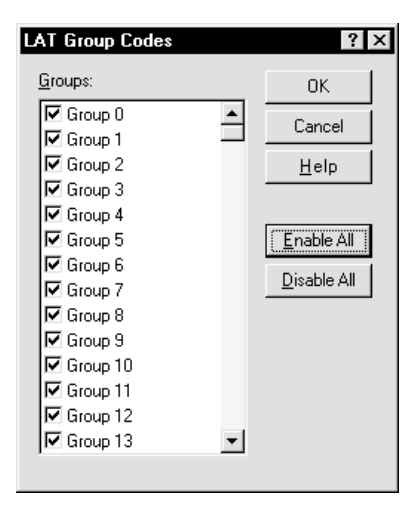

By default, all group codes are enabled. If you only use services in specific groups, clear the check box for any group announcements you do not want to see. You can enable or disable groups numbered from 0 to 255. Click Enable All to reset all groups to the default. To enable only a few groups, first click Disable All, then select the groups. The group codes settings are stored in Rservice.ini in the Windows directory.

When you change your group codes, the dynamic entries in your service table are cleared; new entries will be added to reflect subsequent multicast messages.
## **LAT Statistics**

This chapter only applies if you are using a Reflection suite.

The LAT Statistics utility displays statistics for the LAT protocol. Most users don't need to view a statistics display, but system administrators can use this information when tuning, troubleshooting, or monitoring network transactions. This utility applies only to PCs running Windows 95 or Windows 98; it is not available for PCs running Windows NT.

Network counters are updated continuously while the counter window is open.

### **Viewing LAT Statistics**

By default, the LAT Statistics utility is located in the Reflection\Utilities folder available from the Start menu. (On the Start menu, point to Programs, Reflection and then Utilities. Click LAT Statistics.)

On the LAT Statistics Settings menu, click Interface Counters or LAT Counters to specify the statistics you want to see. This will display the counts for a prescribed set of statistics for the interface or the LAT protocol—almost all counter values are numeric. You can display both interface and LAT protocol counter types at the same time.

### **Interface Statistics**

The title of the interface statistics group indicates that it is an Ethernet interface and includes your hardware address.

| LAT Statistic                                                                  | \$                                                                                                    |                                                         |                                                                                                    | _ 🗆 × |
|--------------------------------------------------------------------------------|----------------------------------------------------------------------------------------------------|---------------------------------------------------------|----------------------------------------------------------------------------------------------------|-------|
| <u>S</u> ettings <u>H</u> elp                                                  |                                                                                                    |                                                         |                                                                                                    |       |
|                                                                                |                                                                                                    | Ethernet0: 00-A0-2                                      | 24-00-11-E4                                                                                                    |       |
| Up<br>10M<br>118240331<br>4816<br>459665<br>1764<br>0<br>0<br>0<br>0<br>0<br>0 | Operational Status<br>Speed (bits/sec)<br>Bytes Received<br>Unicast Packets (In)<br>Broadcast Packets (In)<br>Multicast Packets (In)<br>Discarded Packets (In)<br>Errors (In)<br>Unknown Protocols (In)<br>Queue Count (In) | 4<br>309789<br>3743<br>47<br>0<br>0<br>0<br>0<br>3<br>3 | Queue Max (In)<br>Bytes Sent<br>Unicast Packets (Out)<br>Broadcast Packets (Out)<br>Multicast Packets (Out)<br>Discarded Packets (Out)<br>Errors (Out)<br>Bytes in Output Queue<br>Queue Count (Out)<br>Queue Max (Out) |       |

For a detailed description of the interface counters, see the online help.

### **LAT Protocol Statistics**

LAT statistics shows counters associated with LAT sessions. Multicast counters are displayed even if you don't have a LAT session open.

| 🗠 LAT            | Statistics            | \$                                                                                                    |                       |                                                                                                    | _ 🗆 × |
|------------------|-----------------------|----------------------------------------------------------------------------------------------------|-----------------------|----------------------------------------------------------------------------------------------------|-------|
| <u>S</u> ettings | <u>H</u> elp          |                                                                                                    |                       |                                                                                                    |       |
|                  |                       |                                                                                                    | LAT                   |                                                                                                    |       |
|                  | 0<br>3<br>0<br>0<br>0 | Messages Transmitted<br>Messages Received<br>Messages Retransmitted<br>Messages Dut Of Sequence<br>Illegal Messages Received | 0<br>0<br>3<br>0<br>0 | Illegal Slots Received<br>Transmit Errors<br>Multicasts Received<br>Received Slot Buffers Unavailable<br>Duplicate Nodes |       |

For a detailed description of the LAT protocol counters, see the online help.

### **LAT Services**

The LAT Services table shows information about each service currently known to LAT. The services table consists of information read from the static service table and information received from service announcements on the network. The information for each LAT service is shown as a row in the table.

To see the Ntework LAT Services table, open the LAT Statistics utility. On the Settings menu, click LAT Services.

| Network LAT Service:                                | 8                                         |                            |                                                   |                                    | x |
|-----------------------------------------------------|-------------------------------------------|----------------------------|---------------------------------------------------|------------------------------------|---|
| Service Name                                        | Node Name                                 | Rating                     | Туре                                              | Description                        |   |
| LEE<br>LONGSTREET<br>ROTHWELL<br>GRANT<br>MCCLELLAN | SOUTH<br>NORTH<br>SOUTH<br>SOUTH<br>NORTH | 83<br>84<br>83<br>210<br>6 | Static<br>Static<br>Dynamic<br>Dynamic<br>Dynamic | 9600 Baud Hayes<br>9600 Baud Hayes |   |
| <u>.</u>                                            | Clos                                      | е <u>Н</u>                 | elp                                               |                                    | F |

The table provides the following information about each LAT service:

### Service Name

The name of the resource on a LAT network that is provided by a host server.

### Node Name

The node from which the service is advertised. A service can be advertised on multiple nodes, but the node with the highest rating is used.

### Rating

A service rating is determined by how busy a service is. As traffic increases, the service rating decreases. LAT attempts to connect to the node offering the highest rating.

### Туре

A service is either Dynamic or Static.

### Description

A text string describing this LAT service. This is defined by your LAT administrator.

A service table can be as large as 64K, or approximately 300–500 entries, depending on the amount of information associated with each entry.

# (hapter 22

### **Network Trace**

This chapter only applies if you are using the LAT networking protocol that you received as part of a Reflection suite. If you need to perform an event trace with Reflection for Windows, see page 199.

The Network Trace utility allows you to capture packets on your own machine or from a remote machine. The trace file is saved in a binary format that WRQ technical support can use for troubleshooting. This LAT Connection utility applies only to PCs with Windows 95 or Windows 98; you can not use it to capture a trace on a PC running Windows NT.

### **Setting Up Network Trace**

To open the Network Trace window illustrated below, click the Start button, point to Programs, point to your Reflection network software folder, point to Utilities, and then click Network Trace.

| Vetwork Tr<br>Irace Help                                 | ace                                                             |                     |                   |                                                     |
|----------------------------------------------------------|-----------------------------------------------------------------|---------------------|-------------------|-----------------------------------------------------|
| Interface                                                | Ethernet0 - 3                                                   | Com EtherLink III I | SA (3C509/3C509b) | in ISA mode                                         |
| Trace Mode<br>Remote Trace<br>Packet Type<br>Machine Add | Local        e Filters        [All]        ress 1        ress 2 |                     | ×<br>×            | Trace Buffer<br>Size 64 Kbytes<br>I✓ Wrap When Full |
| Trace All <u>B</u> r                                     | oadcasts and                                                    | Multicasts          |                   |                                                     |

Network Trace includes options for configuring a local or a remote network trace.

### Interface

From the **Interface** list, select the network interface whose traffic you want to capture. The **Interface** list shows the Ethernet interfaces configured on your PC.

### **Trace Mode**

You can choose from four different trace modes:

#### Local

This mode captures all packets sent or received on your PC.

#### Remote Address

This mode captures packets sent or received by another system or gateway on your local subnet. This mode therefore allows you to capture the specified system's or gateway's "view" of the network. You can specify the packet types you want to trace.

#### Between Remote Addresses

This mode captures packets sent between two remote systems. You can perform traces that involve systems and gateways on your local subnet (including your own PC). However, you cannot perform a trace between two systems that are on a remote subnet, since the traffic between two systems on a remote subnet does not cross the router to your PC. You can specify the packet types you want to trace.

#### All Addresses

This mode captures all packets sent and received on your local subnet. This mode therefore allows you to see all traffic on your local subnet. You can specify the packet types you want to trace.

### **Remote Trace Filters**

Remote trace filter options are available if you choose any trace mode except local trace.

### Packet Type

If you do not select (All), only the packet type that you specify is captured. You can use the Symbols command described on page 176 to assign commonly used packet types. Once a packet type is assigned to a symbol, you can you can select it from the **Packet type** list.

### **Machine Address 1**

If you have chosen Remote Address or Between Remote Addresses as your **Trace mode**, type in the hardware address of the network card to be monitored. Alternatively, you can select a symbol from the list if you have used the Symbols command described on page 176 to assign symbols to commonly used addresses.

If the system that you want to monitor is running the LAT networking protocol, you can display that system's machine address by doing either of the following:

- Right-click the LAT icon in the notification area at the end of the taskbar, then click About.
  Select Hardware addresses from the Information list.
- Open the LAT Statistics utility and click Interface Counters on the Settings menu. The machine address is displayed as the header of the interface display.

### **Machine Address 2**

This option is available if you have chosen **Between remote addresses** as your **Trace mode**. Type in a machine address to capture any packets assigned to this destination. Alternatively, you can select a symbol from the list if you have used the Symbols command described on page 176 to assign symbols to commonly used addresses.

You can confirm the destination's machine address if you have a network connection to this destination.

### **Trace Buffer**

The packets that are captured are kept in a circular trace buffer.

#### Size

This is the size (in kilobytes) of the trace buffer for the capture. You can enter a size from 16K to 1024K. The default is 64K.

### Wrap When Full

If you select the **Wrap when full** check box, the oldest entries in the trace buffer are overwritten with new entries when the buffer is full. If the **Wrap when full** check box is cleared, the capture stops when the buffer is full.

### **Trace All Broadcasts and Multicasts**

Select this check box if you want the trace to include all applicable broadcast and multicast packets. Broadcast packets are directed to all machines on the network, and multicast packets are directed to a set of machines on the network. To exclude all broadcasts and multicasts from the trace, clear the **Trace all broadcasts and multicasts** check box. Be sure you have selected the correct option for your trace before clicking the Start button.

### **Setting Symbols**

If you trace the same packet types or addresses often, you can assign symbols to make them available. Click Symbols on the Trace menu to see the dialog box illustrated below.

| Network Trace Symbols |                | ? ×    |
|-----------------------|----------------|--------|
| Address Symbols       |                | ок     |
| Jim<br>router3        | <u>A</u> dd    | Cancel |
| Ted                   | Change         |        |
|                       | <u>R</u> emove |        |
| Value 327840506125    |                |        |
| Packet Type Symbols   |                |        |
| (All)                 | Add            |        |
| LAT                   | Change         |        |
|                       | Remove         |        |
|                       |                |        |
| Value 0800            |                |        |
|                       |                |        |

### **Address Symbols**

Any address symbols you have already defined are displayed. These symbols will be available as options for source address or destination address when you run a remote trace. Click Add to define a new address symbol.

### Symbol

You can use any string that helps you recognize the address.

### Value

Type in the machine address you want to include in the selections for Destination or Source Address for a network trace. The address must follow the standard machine address format (00-00-00-00-00).

### **Packet Type Symbols**

Any packet type you have already defined is displayed here. Click Add to define another packet type.

### Symbol

You can use any string that helps you recognize the packet type.

### Value

Some common Ethernet packet types are:

| 0800 | DoD IP (TCP/IP standard)                     |
|------|----------------------------------------------|
| 0806 | ARP (for IP)                                 |
| 6001 | DEC MOP Dump/Load Assistance                 |
| 6002 | DEC MOP Remote Console                       |
| 6004 | DEC LAT                                      |
| 8005 | HP Probe                                     |
| 8035 | RARP (for IP)                                |
| 809B | Kinetics Ethertalk (Appletalk over Ethernet) |
| 80D5 | IBM SNA Services over Ethernet               |
| 80F3 | Kinetics, Appletalk ARP (AARP)               |
| 8137 | Novell NetWare IPX (ECONFIG E Option)        |
| 8138 | Novell                                       |
|      |                                              |

You cannot request Ethernet frames such as 802.2 HP or 802.2 SNAP by type.

### **Using Trace**

After specifying the type of trace and any additional parameters, click Start on the Trace menu to begin the trace. The message "Tracing" appears at the bottom of the dialog box.

After you have captured the sequence you want to trace, click Stop on the Trace menu. The number of packets in the trace is reported at the bottom of the dialog box. To save this trace to a file, click Save As on the Trace menu. The default is a file with a .pkt extension in your Reflection\User\Cache folder. If you select a file name that already exists, you are given an opportunity to overwrite the file or to cancel the operation.

The packets you have captured remain in memory until you exit the Trace utility or until you start another trace. If you choose to exit the Trace utility without saving the trace to a file, you are prompted to confirm that you do not want to save the trace. The captured packets are discarded after you exit the Trace utility.

Interpreting the contents of the file requires the assistance of WRQ technical support or your authorized distributor.

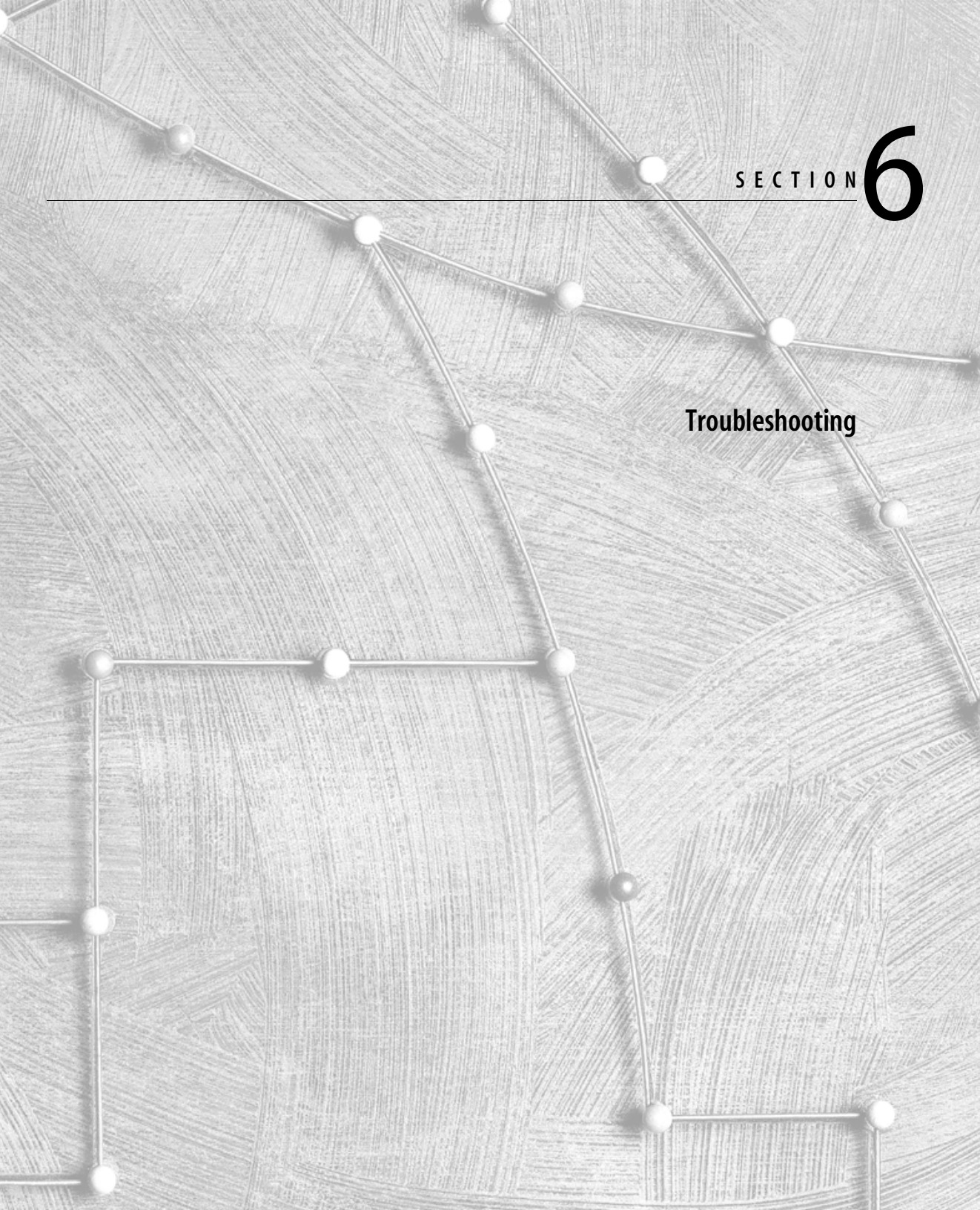

## <u>Chapter</u>23

### **Troubleshooting Tools**

The different troubleshooting tools described in this chapter may help you identify a problem that is preventing Reflection from working. In general, these tools narrow the range of software and hardware problems.

### Using the Troubleshooting Toolbar

The troubleshooting toolbar was developed by WRQ technical support to help you resolve problems with Reflection. This toolbar helps you:

- Collect information about a problem with the help of the Information Gathering Assistant and send it to technical support for analysis by technicians.
- Receive helpful troubleshooting information from WRQ using the Technical Note Assistant.
- Download files from the WRQ technical support bulletin board system (BBS).
- Get updated troubleshooting tools from the WRQ technical support BBS.
- Perform an event trace to determine the cause of a problem. An event trace "captures" all communications activity (except modem commands), keystrokes, commands, and menu and dialog box selections to an event file.
- Open Reflection online troubleshooting help.

The troubleshooting toolbar files are automatically installed during Setup to your Reflection User folder. However, the toolbar is not displayed by default.

To view the troubleshooting toolbar, click Troubleshooting Toolbar on the Help menu.

### **Reflection Tools**

Unless you cleared the **Utility and Support Files** check box when performing a **Custom installation** during Setup, the utilities described next are in these folders:

- ► Reflection for HP with NS/VT: Reflection\HP\Support
- Reflection for UNIX and Digital and Reflection for ReGIS Graphics: Reflection\VT\Support

### **Using Fileinfo to Identify File Types**

Use Reflection's Fileinfo utility to determine a file type when transferring files from your PC. This utility tells you:

- ► If the file is Binary. (If the file used characters outside the ASCII set, or characters with a decimal value higher than 127, it is Binary.)
- ► If an ASCII file contains a ^Z as an end-of-file indicator.

### **Determining File Versions Using the About Box**

When calling technical support at WRQ, you may be asked to give the version of a file, or module, in Reflection. To determine a file version in Reflection:

- 1. Click About Reflection on the Help menu to open the About Reflection dialog box. This lets you view details on Reflection modules (and a variety of other topics you can select from the Information box).
- 2. Select Modules (or Network Modules) from the Information box.
- 3. Select the module and note the version number from the list that appears.
- 4. Click OK to close the dialog box. Or, click Copy to send the information to the Windows Clipboard, then paste the information into a document to save it to a file or print it.

### Using the Paper Clip Test to Check Connections

Using a paper clip, you can determine if communications problems are occurring in your PC or elsewhere, such as in cabling or the host port configuration. Search for *Paperclip test* in the online help for information on how to do this.

### Windows 95, Windows 98, and Windows NT 4.0 Tools

Windows 95, Windows 98, and Windows NT 4.0 provide several diagnostic tools you can use to locate conflicts and troubleshoot problems. These tools are located in the Control Panel folder. To open Control Panel:

► From the Start menu, point to Settings and click Control Panel. The Control Panel folder opens.

### **Using System to View Computer Status**

The System utility, opened by double-clicking the System icon or folder, profiles your computer's hardware and performance. In most cases, Windows 95, Windows 98, and Windows NT 4.0 are configured for optimal performance, and adjustments to settings such as Virtual Memory are not recommended. However, you can use the tabbed dialog boxes to change port and network settings.

For example, open the System folder and click the Device Manager tab. Some of the devices you can configure from this panel include:

- ► Network adapters—Open this folder to configure interrupts and I/O range for your installed network card.
- ► **Ports (COM & LPT)**—Open this folder to determine port status, and configure drivers, settings, and resources available to your ports.
- ► **System devices**—Open this folder to display a list of your installed hardware. Each device folder can be opened to see properties, such as drivers and current performance configuration. Anything marked with an exclamation mark (!) indicates a problem.

### Using Network to View Network Settings

You can display your current network settings by double-clicking Network in the Control Panel folder. Use the Network dialog box to identify your computer to other computers on the network, configure network protocols, and control who has access to your computer.

## Chapter 24

### **General Troubleshooting**

This chapter offers troubleshooting tips on a variety of areas. The topics are presented in alphabetical order.

### **Display Problems**

If you're experiencing display problems in Reflection, refer to the topics below.

### **Cannot See Line Drawing Characters**

If you are having trouble displaying line drawing characters, try changing the **Host character set** (on the Emulation tab in the Terminal Setup dialog box) to either **PC English (437)** or **PC Multilingual (850)**.

### **Colors Not Displaying Properly**

If the correct color display is not selected, certain colors and shapes may appear to be white. For accurate ReGIS and sixel graphics emulation, a 256-color display is recommended. To set your display to 256 colors:

- 1. Right-click on your Windows desktop.
- 2. Click Properties.
- 3. In the Display Properties dialog box, click the Settings tab.
- 4. In the Color palette list, select 256 Colors.
- 5. Click OK to exit.

### Terminal Window Flashing When Inactive Window

If you are working in another application (even another instance of Reflection), and you notice that an inactive Reflection terminal window is flashing, this means your host connection was dropped or you set a printer timeout, and that time has expired and the printer has closed.

To stop the flashing, make Reflection the active window. You'll see the message "Your <connection type> connection has been terminated." The cause of this problem may be that:

- Your connection to the host has timed-out.
- Your network has gone down.
- The cable connecting your PC to the network has been physically disconnected.
- An error has occurred with your serial connection.

After determining why your host connection was dropped, press  $\fbox{Enter}{\leftarrow}$  to resume the connection.

To stop Reflection's terminal window from flashing at a host disconnect:

- 1. On the Setup menu click View Settings.
- 2. From the Reflection settings list, highlight Flash Window on Disconnect.

Tip: To quickly select this setting, type Flash in the Search box. ◄

- 3. In the Setting details box, click No.
- 4. Click OK to exit the View Settings dialog box.
- 5. Click Save on the File menu to save this change.

### Fonts

If you're having trouble with display fonts in Reflection, refer to the solutions that follow.

- You can copy any combination of text and line drawing characters from Reflection, and paste this to any application that supports RTF (Rich Text Format). If the line drawing characters are misaligned or jagged after pasting:
  - 1. On the Setup menu, click Display, then click the Fonts tab.
  - 2. Select **r\_ansi** from the **Font** list.
  - 3. Click OK.

Now, recopy and paste the text; the pasted line drawing characters using the default font will be properly aligned.

- ► If you need the international fonts used when you select a character set from the **Host** character set box (on the Emulation tab in the Terminal Setup dialog box), you must first install them. This is explained in the Reflection *User Guide*.
- ► You can change the Reflection display font to support international fonts you have installed. To perform a file transfer that includes these fonts, however, you must be running that language's version of Windows (for example, Chinese Windows) for the fonts to transfer correctly.

### **Reflection Fonts not Found Error Message**

If you receive the error message "Reflection fonts not found" when starting Reflection, it is possible that you either have too many fonts installed or you need to reinstall Reflection fonts.

To solve the problem, do the following in the order described:

- Reduce the number of installed fonts:
  - 1. Open Windows Control Panel, and double-click the Fonts icon.
  - 2. Press (trl), and select each font to remove.
  - 3. On the File menu, click Delete.
  - 4. Exit Control Panel and restart Windows.

#### Reinstall the Reflection fonts:

- 1. Run Reflection Setup with all applications closed, reinstalling to the same Reflection folder.
- 2. Choose the **Custom installation** option, and click **Clear All**.
- 3. Select the **Application Files** check box, and proceed with Setup.
- 4. When Setup is finished, click the Restart Windows button.

### **Problems with Soft Fonts**

If you're experiencing display problems when an OpenVMS host application downloads its "soft fonts," execute the following command at the host prompt:

► SET TERM/NOSOFTCHARACTERS

### **Keyboards and Keyboard Mapping**

If you're having trouble with your keyboard or with keyboard mapping, refer to the solutions that follow.

- ► Do you have a keyboard attached to your PC that is *not* a US Enhanced 101-key keyboard? If so, choose the proper keyboard from the **PC** list (click the Keyboards button in the Keyboard Map Setup dialog box).
- If you're using Reflection for UNIX and Digital or Reflection for ReGIS Graphics and you don't see the characters you expect when you type from the right half of the keyboard, turn off NumLock.

### **Multiple Connections**

When the default settings file (for example, Settings.r2w) is found, it is loaded the first time you start Reflection. Each time thereafter, when you click New Session on the File menu, the Reflection product you select *does not* load the default settings file, and instead starts in a new Untitled terminal window.

To load the default settings (or, for that matter, any other settings file):

- 1. Click Open on the File menu.
- 2. In the Open Settings dialog box, highlight the name of the settings file you want to load.
- 3. Select the **New window** check box.
- 4. Click the Open button.

### Printing

If you're having trouble printing (either output is not printing at all or the printout is garbled), follow these steps in the order presented to troubleshoot printing from Reflection. After completing a step, try printing and see if your printing problem is fixed.

- Prevent Windows from handling fonts, font size, font style, and characters by selecting the Bypass Windows print driver check box in the Print Setup dialog box; this solves many printing problems. For example, do this if you're receiving the message "Error writing to printer."
- If this doesn't solve your problem, clear the **Bypass Windows print driver** check box and continue with the next step.
- Open the File menu; is the Close Printer command available (that is, not dimmed)? If so, click it now to close the printer.
- Press Alt+Y to open the Reflection command window, type some text, and click Print on the File menu. If this works, then the problem is with a Reflection setting in either the Print Setup or Page Layout dialog box.
- Select the Bypass Windows print driver check box in the Print Setup dialog box. Then try printing characters in the character set exactly as they come from the host by selecting the Disable printer translation check box.
- If this doesn't solve your problem, clear the **Disable printer translation** check box and continue with the next step.
- ► Try directing printed output to a disk file (explained in the Reflection *User Guide*). If this works, then the problem is either with a Windows print parameter or your physical printer; continue with the steps below.

If your printing problem is still not solved, check how Windows is configured to print:

- Open a file in Windows WordPad and click Print on the File menu; does the output print? If so, click the Print Setup button and see what printer you have assigned, then verify this is the same printer selected in Reflection's Print Setup dialog box.
- Do you have the correct default printer specified under Windows? Open the Print Setup dialog box and see what printer is selected.
- Try printing to a generic or text-only printer, by assigning a Generic/Text Only printer under Windows (this option will not work with serially connected printers, such as COM1 and COM2). In Reflection's Print Setup dialog box, select this printer type and see if you can print.

If you're still having trouble, check the physical aspects of your printer:

- ► Is the printer online? (The word "online," or a light, should appear on your printer.)
- Try pressing the Self Test button (or an equivalent button combination) found on the front panel of most printers. If this does not produce a test page, there is something wrong with your printer hardware.
- Can other users print to the same printer? If so, check how they are configured for this printer under Windows.
- If you're printing over a network, check the network print queue. Is your job "stuck" behind someone else's that is holding up the print queue?
- If you're connected serially (click Connection Setup on the Connection menu, and see if you're connected over COM1—COM4), make sure the baud rate specified under Windows matches that of your printer.

If you still cannot print, perform an event trace as explained on page 199.

### Registry

When Setup installs Reflection, it writes information to the Windows registry, a central database of PC resources. Because the registry consolidates Reflection information into a single database, it is easy to access and reconfigure, even across a network.

Before the registry on each networked PC can be remotely administered, the proper security and remote access requirements must be configured. Once this is done, a system administrator can use the Win32-based registry APIs through Remote Procedure Call (RPC) to access and reconfigure a PC's registry. This is useful whenever network management mechanisms, such as Simple Network Management Protocol (SNMP), are used by a company to provide uniform changes across a wide base of users.

For a detailed explanation, see your Windows documentation.

## Chapter 25

## **Resetting Reflection**

This chapter describes the different methods you can use to reset Reflection's default values, and different commands you can choose when Reflection appears to be "stuck."

### **Restoring Reflection's Default Settings**

Reflection offers many methods for restoring default settings:

If you need to restore Reflection's factory default settings, click Defaults on the Setup menu. If you have an active connection, the Defaults command is dimmed—instead click New Session on the File menu. This starts another copy of Reflection with a new, untitled terminal window and the default factory settings.

**Note:** If you have your users running a site defaults settings file, then the default settings in Reflection may not match those listed in the online help. The only way to get back to factory defaults is to remove the site default file using the Profiler. <

 Most Reflection dialog boxes have a Defaults button; click it to restore the default dialog box values.

When you click the Defaults button in a tab dialog box, Reflection asks if you want to reset the default values on the active panel, or to reset the defaults. Clicking the Defaults button in the Toolbar Setup dialog box restores the default toolbar at the top of the terminal window, in addition to resetting the values in the dialog box.

### **Reset Commands in Reflection for HP with NS/VT**

This information applies only to Reflection for HP with NS/VT.

If users call you, as a system administrator, because Reflection for HP with NS/VT appears to be "stuck," see if instructing them to select one of the Reset commands on the Connection menu won't solve the problem.

### **Recall User Keys**

Recalls the set of user keys from the current settings file. User keys are configured on the Function Keys tab in the Terminal Setup dialog box.

A user might accidentally overwrite preconfigured user keys when, as an example, a host application is active with application-specific user key labels showing and the user clicks Save on the File menu.

### **Clear Typeahead**

The Clear Typeahead command clears buffered keystrokes. Typeahead allows you to type ahead of the HP 3000. To enable typeahead:

- 1. On the Setup menu, click Terminal, then click the Keyboard tab.
- 2. Select the **Typeahead** check box.
- 3. Click OK.

When typeahead is enabled, Reflection buffers each line of keystrokes until it sees a <sup>D</sup>C<sub>1</sub>, indicating the HP 3000 is ready to receive. If you type ahead of the HP 3000 and then decide not to transmit the buffered keystrokes, clear the typeahead buffer by selecting this command. After clearing the buffer, you can continue to type ahead of the host.

There are other situations where it is necessary to clear Reflection's typeahead buffer. You may need to do this because:

- You have logged off the host system but continue to type.
- ► The HP 3000 does not respond with a host prompt after you log on and press Enter ----.
- The MPE SPEED command is used to changed the baud rate.
- Reflection never received a <sup>D</sup>C<sub>1</sub> character from the host because it either got lost or garbled in transmission.

### Soft Reset

A soft reset does the following:

- ► Beeps.
- Unlocks the keyboard (if it was locked).
- Turns off display functions (if they were on).
- Initializes the serial communications ports to the last activated values, and clears the receive buffer.
- Resets typeahead and clears the keyboard buffer.
- Transmits an XON if the **Receive** option is set to **Xon/Xoff** in the **Pacing** group box.
- Terminates an executing Reflection macro, or a Reflection Basic or Reflection command language script.

### Hard Reset

A hard reset does everything that a soft reset does, plus the following:

- Terminates an executing Reflection macro, or a Reflection Basic or Reflection command language script.
- Homes the cursor and clears display memory.
- Resets the margins to their default values, and clears all tab stops.
- Sets all configuration parameters that were set (typically by the host) with escape sequences<sup>\*</sup> to their last activated values.
- Sets the function key labels to the value specified in the Function key set list (on the Function Keys tab in the Terminal Setup dialog box). By default, this displays the user keys.
- Sets the user keys to their last saved values.
- ► Turns off [5], SMOOTH SCROLL, and [6], MEMORY LOCK, from the modes keys.
- \* When an item is configured with an escape sequence, it is considered to be *volatile* and can be changed with a hard reset. Setting a value in a dialog box is considered to be *non-volatile*; it cannot be changed with a hard reset.

- Turns off the following modes:
  - Format mode (which is enabled with the sequence <sup>E</sup>ScW)
  - Insert character mode
  - Caps lock mode
- Turns off any active logging mode.
- Clears the printer buffer and sends a reset command to the printer.

Hard reset does *not* change the following modes keys:

F2, MODIFY ALL

- F3, BLOCK MODE
- F4, REMOTE MODE

F8, AUTO LF

## Reset Commands in Reflection for UNIX and Digital and Reflection for ReGIS Graphics

This section applies only to Reflection for UNIX and Digital and Reflection for ReGIS Graphics.

If users call you, as a system administrator, because Reflection appears to be "stuck," see if instructing them to select one of the Reset commands on the Connection menu won't solve the problem.

### **Clear Communications**

When you click Clear Communications on the Connection-Reset cascading menu, the following happens:

- ► Printing operations, escape sequences, control functions, and device control strings are canceled. See the *Terminal Reference* manual for more information on these topics.
- If enabled, logging is turned off.

- Receive, transmit, and keyboard buffers are cleared, and the keyboard is unlocked.
- ► XOFF (<sup>D</sup>C<sub>3</sub>) signals from the host are reset.
- ► For all connections except VT-MGR, an XON (<sup>D</sup>C1) signal is sent to the host.

This command can often remedy communications problems when the host connection appears to be "stuck." Clear Communications does not disconnect you from the host computer.

### Terminal

When you click Terminal on the Connection-Reset cascading menu, the following items are reset to their factory default values—this is also known as a *soft reset*:

| Terminal Feature         | Value after Reset       |
|--------------------------|-------------------------|
| Active display           | Main display            |
| Autowrap pending         | Cancel pending autowrap |
| Character sets           | Default sets            |
| Cursor keys              | Normal                  |
| Insert/replace           | Replace                 |
| Keyboard action          | Unlocked                |
| Numeric keypad           | Numeric characters      |
| Origin                   | Absolute                |
| Saved cursor state       | Home position           |
| Select graphic rendition | Normal rendition        |
| Selective erase          | Normal attribute        |
| Text cursor enable       | Cursor enabled          |
| Top/bottom margins       | Top/bottom of display   |
| UPSS                     | Last saved value        |
| Use NRC characters       | No                      |

In addition, the Terminal command:

- Initializes the communications port for serial connections to the last activated values, and clears the receive buffer.
- Terminates an executing Reflection macro, or a Reflection Basic or Reflection command language script.

Note: This command does *not* cancel a Wait method; you must use the Recall Last Setup command (explained next). ◄

### **Recall Last Setup**

Click Recall Last Setup on the Connection-Reset cascading menu to restore Reflection's terminal settings, for the active connection only, to their last saved values—this is also known as a *hard reset*. Settings specific to Reflection, such as file transfer parameters, preferences, and printer options, are not reset. A hard reset is like reloading the terminal settings from your most recent settings file before any changes were saved. This is how to "undo" any actions a user has done.

In addition to recalling the last saved settings, this command also does the following:

- Clears the display and places the cursor in the upper-left corner.
- Sets the select graphic rendition (SGR) function to normal.
- Sets the selective erase attribute (DECSCA) to erasable.
- Clears the user-defined keys.
- ► Selects the default character sets: ASCII in the graphic left (GL) table and user-preferred supplemental set in the graphic right (GR) table.
- Terminates an executing Reflection macro, or a Reflection Basic or Reflection command language script.
- Cancels a pending Reflection Basic Wait method.
- Disconnects from the active connection.

See the Reflection *Terminal Reference* manual for information on the DEC mnemonics (such as SGR) referenced here.

## (hapter 26

### **Performing an Event Trace**

One way to determine the cause of a problem is through an *event trace*. The troubleshooting toolbar has an event trace function that lets you start, stop, and process an event trace. The troubleshooting toolbar also provides connection statistics (for serial-based connections only).

An event trace "captures" all communications activity, keystrokes, commands, and menu and dialog box selections to an event file on disk. Using the troubleshooting toolbar, you can then send the event file to Reflection technical support, along with a report, for help in solving the problem.

**Note:** If you are using a Reflection suite and suspect that your problem is related to your LAT networking software, use the Network Trace utility described on page 173. ◄

To perform an event trace:

- 1. Click Troubleshooting Toolbar on the Help menu.
- 2. Click the Start Trace button on the troubleshooting toolbar (at the bottom of the terminal window) to open the Save Trace Events dialog box.
- 3. Change to the Reflection User folder and enter an event trace report file name or accept the proposed name.
- 4. Click Save. If a file by that name already exists, Reflection asks if you want to overwrite the file.

When event tracing is on, a bug icon appears in the Reflection status bar.

- 5. Do whatever actions are required to demonstrate the problem.
- 6. As soon as the problem has been demonstrated, click Stop Trace on the troubleshooting toolbar.

### **Creating an Event Trace Report**

Once you have captured the events leading up to a problem, you can print a report of the event trace to either a printer or a disk file. This is *not* the version of the trace file you need to send to a WRQ technician for analysis as explained above; the event trace report is in ASCII format (as opposed to binary) so you can study it and perhaps resolve the problem yourself.

To print an event trace report:

**Caution:** Event traces are not backward-compatible. If you have an event trace captured by an earlier version of Reflection, you must use that earlier version to process the trace.

- 1. Click the Process Trace button on the troubleshooting toolbar.
- 2. Select **Printer** as the **Destination** option.
- 3. Click OK.
- 4. In the Open Events dialog box, select the event trace file and click Open to print the report.

## <u>Chapter</u>27

### **Solving Communications Problems**

This chapter provides solutions to some common host communications problems. You can also create a disk file that records the events leading to the problem. This is known as an *event trace* and is explained on page 199.

### No Response from Host

If nothing is echoed on the screen when you type characters while connected to the host, consult the following list:

- ▶ Is the physical connection correct? If possible, verify this by connecting a terminal to the host with the same cable you use to connect the PC (using a gender changer is usually necessary due to the male serial port on the PC). If the terminal works, you can assume that the physical connection is correct. If not, see the cable diagrams located in the Reflection *User Guide*. Ensure that the cable and gender changer (if used) both have straight-through pin connections (for example, 2–2 and 3–3).
- Try connecting to the host using HyperTerminal, the emulator included with Microsoft Windows. If you cannot get a host response using HyperTerminal, then the problem is related to the PC or host configuration, or your physical cabling.

If you can get a host response using HyperTerminal, the problem is probably that an invalid configuration setting is preventing Reflection from communicating with the host. Start by configuring Reflection with the factory defaults (click New Session on the File menu), and then make sure you select the correct connection type.

► Is Reflection in remote mode, and able to communicate with the host? Make sure the **Online** check box (on the Emulation tab in the Terminal Setup dialog box) is selected; otherwise, Reflection does not transmit anything to the host.

- Check your host connection in the Connection Setup dialog box. You may be using the wrong COM port as a connection type. If this is the case, click Disconnect on the Connection menu, then click Connection Setup and try again.
- Check the communication parameters in the Connection Setup dialog box. For example, make sure you've selected the correct Baud rate.

If none of the above solutions solved your problem and you still do not see any characters on your screen, try the *paperclip test*, described in the online help. (Search for *Paperclip test* in the online help index.) If the characters appear on the screen during the paper clip test and do not appear without it, then the PC can successfully send and receive characters. The problem lies outside of the PC—the cable may be the wrong kind or the host port may be bad.

### **Checking Serial Ports**

If you have more than one serial port in your PC, find out if the boards are set up according to the documentation supplied with them. You may have to open your PC and look at how they are set up. There are usually two jumper wires on these boards that can be adjusted to make a serial port function as COM1–COM4. (PS/2 serial boards are not configurable.) Problems occur if boards have conflicting configurations. Check the following:

- ► The IRQ line. Check the setting on the boards for the jumper that sets the interrupt request line. See the information below for the default IRQ line each COM port uses and how to configure the IRQ for a different line.
- The I/O port. Check the setting on the boards for the jumper that sets the I/O port address.

Refer to the documentation supplied with the boards to determine how to configure them correctly.

**Note:** Simple communications programs that use *polling* may work even if the IRQ line is incorrectly configured. However, Reflection is *interrupt driven* and does not work unless the IRQ and I/O ports are correctly configured.

### Changing the IRQ

Changing the setting for your IRQ line only applies to AT-class machines. The IRQ and I/O base address are not configurable for PS/2 serial ports.

Reflection uses the IRQ values specified in the System.ini file. If you are using the default values, these correspond to the following IRQ settings:

| Port | IRQ | I/O Base Address |
|------|-----|------------------|
| COM1 | 04  | 03F8h            |
| COM2 | 03  | 02F8h            |
| COM3 | 04  | 03E8h            |
| COM4 | 03  | 02E8h            |

If either the IRQ or the I/O base address differs from the default, you can easily change the IRQ in Windows by modifying the values under Windows (see the Windows documentation for instructions on how to do this).

### **Transmit Pacing Problems**

If Reflection transmits data as fast as it can, the host computer may not be able to keep pace. If this happens, use one of the following methods to control the speed of transmission:

- ► If the host uses XON/XOFF pacing to control transmission speed, make sure **Transmit pacing** is set to Xon/Xoff in the More Settings–Serial Port dialog box.
- ► Enter a value in the **Char transmit delay** box in the More Settings–Serial Port dialog box. This causes Reflection to wait the specified time between the characters it transmits. A delay of 1–3 milliseconds should be sufficient for most systems.
- ► If the host computer does not use a prompt character, you may have to specify a time delay after each line transmission in the More Settings–Serial Port dialog box.

### **Serial Connection Statistics**

If you're connecting serially, Reflection records any data communications statistics that may occur (if your connection is over any other type of network, connection statistics are not available).

To view these statistics:

- 1. Click Troubleshooting Toolbar on the Help menu to open the troubleshooting toolbar.
- 2. Click the Serial Connection Statistics button on the troubleshooting toolbar to open the following dialog box:

| Serial Connection Statis                                                        | tics             | ×                      |
|---------------------------------------------------------------------------------|------------------|------------------------|
| Receiver Overruns<br>Parity Errors<br>Framing Errors<br>Receive Buffer Overflow | 0<br>0<br>0<br>0 | Close<br>Reset<br>Help |
| Break Detect                                                                    | 0                |                        |

If any of the fields have non-zero values, refer to the explanations below. When you're through, click Close to continue using Reflection. To clear any errors, click Reset (when you exit Reflection, the values are automatically reset to 0).

### **Analyzing Datacomm Errors**

Any fields in the Serial Connection Statistics dialog box that are non-zero indicate some problem in data reception. Whenever the data communications hardware detects an error, Reflection increments a counter.

### **Receiver Overruns**

Each time the host computer transmits a character, the data communications hardware notifies the processor, saying, in effect, "I just received a character." Reflection must read that character before another character is received; if it doesn't, a receiver overrun error occurs.

Receiver overruns occur for the following reason: the serial port typically has a 16450 UART,<sup>\*</sup> which only has a one-character buffer. Reflection needs to be notified by the CPU before the next character arrives. With a one-character buffer, this results in a lot of receiver overruns.
To prevent receiver overruns:

- You can purchase an updated UART chip.
- You can change the stacks statement in your Config.sys file to the following:

STACKS=0,0

• If you have a PC speaker driver installed under Windows and experience receiver overruns, set the **Terminal Sound** setting (available in the View Settings dialog box) to **Simple**.

If this solves your problem, save your settings file.

#### **Parity Errors**

Parity errors are much more likely to occur with a modem connection than with a direct connection. To correct parity errors, make sure your PC matches the parity of the host or intermediary system.

#### Framing Errors

Framing errors often indicate that the baud rate is incorrect; change the rate in the Connection Setup dialog box. A bad cable or one that is too long can also cause framing errors; try replacing the cable to fix this problem. A framing error (a square symbol on the screen) may also indicate that the UART received a character with the wrong number of stop bits. If you're consistently getting these errors, you may have specified the wrong number of stop bits when you configured the remote port. Most systems use one start bit and one stop bit, but two stop bits are often used when transmitting at 110 baud.

#### **Receive Buffer Overflow**

Reflection has a buffer; characters received from the host computer are held there until they can be processed. If Reflection cannot keep up with the incoming data, the buffer fills up and this field is incremented by one. If this happens, set **Receive pacing** (click the More Settings button on the Connection Setup dialog box) to **Xon/Xoff**.

\* UART stands for *Universal Asynchronous Receiver/Transmitter*. This device receives and transmits data asynchronously and checks incoming data for errors. It is capable of halting transmission when certain events occur, such as the receipt of a character or line error. A common UART is the INS 8250.

#### **Break Detect**

Whenever the UART detects a break (a 200 millisecond signal), this field is incremented by one. Your communications line is probably noisy and the signal is being interrupted; try connecting to the host (or re-dialing the modem).

## **Modem Communications Problems**

One of the more common problems when using a modem is that you're able to dial out successfully (for example, to a host or bulletin board), but pressing Enter does not result in a host or login prompt. Reflection receives its default baud rate from Windows. To confirm this:

- 1. Click the Start menu, point to Settings, then click Control Panel.
- 2. In the Control Panel, double-click the Modems icon.
- 3. On the General tab, click Properties.
- 4. Note the value listed in the Maximum speed box. Click OK to exit.
- 5. In Reflection, click Connection Setup on the Connection menu to open the Connection Setup dialog box.
- 6. Click More Settings. Confirm that the value you noted in step 4 is the value in the **Baud rate** list. If it isn't, select **Default** as the **Baud rate**.
- 7. Click OK to exit.

If you can now connect, click Save on the File menu to save your settings file.

#### Monitoring the Modem's 232 Line

If you want Reflection to indicate the state of one of the modem's RS-232 lines so that you can troubleshoot the connection:

1. On the Setup menu, click Display, then click the Options tab.

2. Select a value from the **Connection indicator** list: **CTS**, **DSR**, or **DCD**.

This specifies which connection status line you want to have monitored. If the selected line (pin) is in a true state, an indicator is shown in Reflection's status bar.

3. Click OK.

Some modems can be configured to force these lines to a true state, in which case the indicator has little meaning. Hayes Smartmodem factory settings cause it to always set the data carrier detect (**DCD**) signal to a true state.

#### Using the Modem's Indicator Lights

If you are using an external modem to connect to the host, there are probably some indicator lights on the modem that can help diagnose problems you may be having:

- ► Is there an indicator marked SD (send data) or TD (transmit data)? This light should flash whenever you press a key.
- ► Is there an indicator marked RD (receive data)? If it flashes after you key a character, it means that an echo is coming back from the modem.

If the SD light flashes but the RD light does not, then the problem probably lies with the modem. It could also mean that the host computer is not echoing, either because it is not accepting input, or because it is operating in half-duplex mode. Select the **Local echo** check box (on the Keyboard panel in the Terminal Setup dialog box) if your host operates in half-duplex mode.

If you need help entering modem commands, see below.

#### **Modem Command Summary**

The command summary on the following pages can be used with a standard modem. Your modem manual will have more detail about these commands: they are listed here for your convenience and should not be confused with Reflection commands. Not all modems support these commands; see your modem manual to find out which ones are valid for you.

The rules for entering modem commands are as follows:

► If a command accepts a parameter and you do not enter one, the modem assumes a zero (Ø) value.

- ► The length of the command cannot exceed 40 characters (spaces are not counted) for most modems: the initial "AT" and the ending <sup>C</sup><sub>R</sub> are not counted. You can use optional hyphens and parentheses when you enter a telephone number, however, they are counted as characters.
- The maximum number of digits you can dial in a single command is 38.
- ► Pressing Enter → executes each of the commands in the following table, with the exception of +++.
- Each command line must start with AT. Commands may be concatenated together, for example:

| ATE1 | Turns echo on           |  |  |
|------|-------------------------|--|--|
| AT&W | Stores status registers |  |  |

ATE1&W Turns echo on and stores status registers

| Command Parameter Description |                         | Description                                                                                                    |
|-------------------------------|-------------------------|----------------------------------------------------------------------------------------------------|
| +++                           | <none></none>           | Escape from online to the OK prompt; pause one second before typing and do not follow with a carriage return                      |
| A/                            | <none></none>           | Repeat previous command                                                                                                    |
| AT                            | <none></none>           | Attention                                                                                                    |
| ATA                           | <none></none>           | Manually answer incoming call (force answer mode)                                                                                 |
| ATB <n></n>                   | <n>=Ø<br/><n>=1</n></n> | CCITT V.22 (international)<br>Initiate calls using Bell 103/212a at 1200 baud                                                     |
| AT&C <n></n>                  | <n>=Ø<br/><n>=1</n></n> | DCD always high<br>DCD follows carrier detect                                                                                     |
| ATD <number></number>         | <none></none>           | Dial <number> using tone dial; <number> can<br/>include special characters (/ , ; !), explained on<br/>page 211</number></number> |
| ATDP <number></number>        | <none></none>           | Dial <number> using pulse dial; <number> can include special characters, explained on page 211</number></number>                  |
| ATDS                          | <none></none>           | Dial previously stored number                                                                                                    |

| Command                | Parameter      | Description                                                                                                    |
|------------------------|----------------|----------------------------------------------------------------------------------------------------|
| ATDT <number></number> | <none></none>  | Dial <number> using tone dial; <number> can include special characters, explained on page 211</number></number> |
| AT&D2                  | <none></none>  | Enable disconnect                                                                                               |
| ATE <n></n>            | <n>=Ø</n>      | No echo in command mode                                                                                         |
|                        | <n>=1</n>      | Echo enabled                                                                                                    |
| AT&F                   | <none></none>  | Reset modem to factory defaults                                                                                 |
| AT&G <n></n>           | <n>=Ø</n>      | Guard tone off                                                                                                  |
|                        | <n>=1</n>      | Guard tone, 550 hertz on                                                                                        |
|                        | <n>=2</n>      | Guard tone, 1800 hertz on                                                                                       |
| ATH <n></n>            | <n>=Ø</n>      | Hang up, immediate (go on-hook)                                                                                 |
|                        | <n>=1</n>      | Pick up (go off-hook)                                                                                           |
| ATI <n></n>            | <n>=Ø</n>      | Request product code                                                                                            |
|                        | <n>=1</n>      | Request checksum                                                                                                |
|                        | <n>=4</n>      | Display registers                                                                                               |
| ATL <n></n>            | <n>=1</n>      | Speaker volume low                                                                                              |
|                        | <n>=2</n>      | Speaker volume medium                                                                                           |
|                        | <n>=3</n>      | Speaker volume high                                                                                             |
| AT&L1                  | <none></none>  | Leased line operation                                                                                           |
| AT&K <n></n>           | <n>=Ø</n>      | Disable local flow control                                                                                      |
|                        | <n>=1 or 3</n> | Enable RTS/CTS local flow control (hardware                                                                     |
|                        |                | handshaking)                                                                                                    |
|                        | <n>=2 or 4</n> | Enable XON/XOFF local flow control                                                                              |
|                        | <n>=5</n>      | Enable transparent XON/XOFF local flow control                                                                  |
| ATM <n></n>            | <n>=Ø</n>      | Speaker always off                                                                                              |
|                        | <n>=1</n>      | Speaker on until carrier is detected                                                                            |
|                        | <n>=2</n>      | Speaker always on                                                                                               |
|                        | <n>=3</n>      | Speaker on during carrier detect                                                                                |
| ATO <n></n>            | <n>=Ø</n>      | Return online                                                                                                   |
|                        | <n>=1</n>      | Return online and retrain (2400 baud)                                                                           |
| AT&P <n></n>           | <n>=Ø</n>      | Set dialing mode to pulse (rotary), U.S. timing                                                                 |
|                        | <n>=1</n>      | Set dialing mode to pulse (rotary), U.K. timing                                                                 |

| Command                | Parameter                 | Description                                                                                                    |  |
|------------------------|---------------------------|----------------------------------------------------------------------------------------------------|--|
| ATQ <n></n>            | <n>=Ø<br/><n>=1</n></n>   | Send result codes<br>Do not send result codes                                                                             |  |
| ATS <n>?</n>           | <none></none>             | Status check of register <n></n>                                                                                          |  |
| ATS <r>=<n></n></r>    | <n>=Ø-16</n>              | Set register <r> to <n>; see the table on page 211</n></r>                                                                |  |
| AT&S <n></n>           | <n>=Ø<br/><n>=1</n></n>   | DSR always on<br>DSR per V.22bis (RS-232 specification); assert DSR<br>signal before handshake only                       |  |
|                        | <n>=2</n>                 | Assert DSR after negotiation, but before CONNECT<br>nnnn result code is sent to the Data Terminal<br>Equipment (DTE)      |  |
| AT&T <n></n>           | <n>=Ø<br/><n>=1-8</n></n> | Exit test mode<br>Enter test mode                                                                                         |  |
| ATV <n></n>            | <n>=Ø<br/><n>=1</n></n>   | Result codes as digits<br>Result codes in words                                                                           |  |
| ATW                    | <none></none>             | Wait for dial tone                                                                                                    |  |
| AT&W                   | <none></none>             | Store status registers                                                                                                    |  |
| ATX <n></n>            | <n>=Ø</n>                 | Give results indicating connection, no carrier, and ring detection                                                        |  |
|                        | <n>=1<br/><n>=2</n></n>   | Give result codes indicating connection speed<br>Give result codes indicating connection speed and<br>dial tone detection |  |
|                        | <n>=3</n>                 | Give result codes indicating connection speed<br>and busy signal detection                                                |  |
|                        | <n>=4</n>                 | Give result codes indicating connection speed, dial tone, and busy signal detection                                       |  |
| ATY <n></n>            | <n>=Ø<br/><n>=1</n></n>   | Ignore breaks; long space disconnect disabled<br>Enable breaks; long space disconnect enabled                             |  |
| ATZ                    | <none></none>             | Reset ("zap") modem to power-on values                                                                                    |  |
| AT&Z <number></number> | <none></none>             | Store telephone number; <number> can include special characters, explained next</number>                                  |  |

The commands used as the <number> parameter with ATD and AT&Z are shown in the following table:

ATD and AT&Z Special Character Commands

| Command | Description                                   |
|---------|-----------------------------------------------|
| /       | 125-millisecond pause in dialing              |
| ,       | 2-second pause in dialing                     |
| ;       | Return to command mode                        |
| !       | Flash (on-hook, off-hook) for one-half second |

The command ATS<r>=<n> sets register <r> to <n>. Use ATS<r>? to display the contents of register <r>. The table below lists the possible values of <r>:

| <r></r> | Description                                                   |
|---------|---------------------------------------------------------------|
| 0       | Auto answer, number of rings                                  |
| 1       | Count number of rings                                         |
| 2       | Escape code character ( <n> is a decimal ASCII value)</n>     |
| 3       | Carriage return character ( <n> is a decimal ASCII value)</n> |
| 4       | Linefeed character ( <n> is a decimal ASCII value)</n>        |
| 5       | Backspace character ( <n> is a decimal ASCII value)</n>       |
| 6       | Wait time before dialing                                      |
| 7       | Wait time for carrier detect                                  |
| 8       | Duration of pause while dialing                               |
| 9       | Carrier response time ( <n> is the amount of time)</n>        |
| 10      | Wait time before disconnect                                   |
| 12      | Escape guard time ( <n> is the amount of time)</n>            |
| 14      | Option register status                                        |

| <r></r> | Description           |
|---------|-----------------------|
| 16      | Self-test register    |
| 18      | Self-test timer value |
| 21      | Option register       |
| 22      | Option register       |
| 23      | Option register       |
| 25      | DTR delay value       |
| 27      | Option register       |
|         |                       |

#### **Examples of Modem Commands**

#### ATD<number1>W<number2>

Dial <number1>, wait for a secondary dial tone, and then dial <number2>.

#### ATS0=1

Enable the modem to answer on the first ring.

#### ATS0=0

Disable modem answer.

#### ATDT1, P(800)555-1212

Tone dial 1, pause, then pulse dial the remainder of the number.

# Chapter 28

# **WRQ Event Viewer**

WRQ network protocols and many WRQ applications log events to the WRQ Event Viewer. By default, events are logged to an event log file, Rnevent.rel, in your Windows directory. The WRQ Event Viewer gives system administrators a troubleshooting tool for viewing these events and configuring event log settings.

The event log stores events from a variety of Reflection software modules. Your list of choices depends on the WRQ products you installed—each product has one or more components.

You can configure the size of the event log and the types of events you want to log. Fatal errors are always logged. The Rnevent.dll module records events and Rnlog.exe allows you to view them.

## Fatal Errors and the Event Log

The event log can be configured to record events for a variety of severity levels and for a subset of Reflection software modules. Fatal errors, however, are always logged: these errors may indicate that a Reflection module has failed to load.

If one of these events occurs, you'll see a dialog box that indicates that the Reflection software module failed to load and allows you to look at the events in the event log associated with this error.

## Using the WRQ Network Event Viewer

When you open the WRQ Event Viewer it displays the currently configured log file:

| rneven                    | t.rel - WRQ               | Event Viewer |               |                                                                |  |  |
|---------------------------|---------------------------|--------------|---------------|----------------------------------------------------------------|--|--|
| <u>F</u> ile <u>E</u> dit | <u>V</u> iew <u>H</u> elp |              |               |                                                                |  |  |
| BB                        |                           |              |               |                                                                |  |  |
| Туре                      | Date                      | Time         | Source        | Data                                                           |  |  |
| (i) Info                  | 7/18/98                   | 13:13:15.948 | Inetd         | Stopped.                                                       |  |  |
| <li>Info</li>             | 7/18/98                   | 13:02:46.094 | NFS           | RNNFSPP - RnsOpenPrinter called to open the printer name       |  |  |
| (i) Info                  | 7/18/98                   | 13:02:27.838 | Inetd         | Starting as regular process.                                   |  |  |
| <li>Info</li>             | 7/18/98                   | 10:21:30.764 | NFS           | RNNFSPP - Rns0penPrinter called to open the printer name       |  |  |
| (i) Info                  | 7/18/98                   | 10:21:24.633 | FTP Server    | Started.                                                       |  |  |
| (i) Info                  | 7/18/98                   | 10:21:04.482 | NFS           | RNNFSPP - Cannot create NFS redirector handle.                 |  |  |
| (j) Info                  | 7/18/98                   | 10:21:04.482 | NFS           | RPC Port Mapper not available on 123.195.7.1                   |  |  |
| 🔘 Error                   | 7/18/98                   | 10:21:04.482 | NFS           | Timeout on RPC call to IP address: 123.195.7.1                 |  |  |
| (i) Info                  | 7/18/98                   | 10:20:59.470 | NFS           | Version 3 of NFS is configured as the preference for host dog. |  |  |
| (i) Info                  | 7/18/98                   | 10:20:59.429 | NFS           | Machine name is rachels_PC.                                    |  |  |
| <li>Info</li>             | 7/18/98                   | 10:20:59.085 | NFS           | RNNFSPP - Rns0penPrinter called to open the printer name       |  |  |
| (i) Info                  | 7/18/98                   | 10:20:38.845 | NFS           | RNNFSPP - InitializePrintProvider.                             |  |  |
| (j) Info                  | 7/18/98                   | 10:19:48.870 | Finger Server | Started.                                                       |  |  |
| (j) Info                  | 7/18/98                   | 10:19:48.808 | Inetd         | Starting as regular process                                    |  |  |
| (j) Info                  | 7/18/98                   | 10:19:48.808 | NFS           | NFS service has been started on Port 1023.                     |  |  |
| 🛕 Warning                 | 7/18/98                   | 10:19:48.808 | FTP Server    | No users defined.                                              |  |  |
| 🛈 Info                    | 7/18/98                   | 10:19:48.479 | NFS           | Machine name is rachels_PC.                                    |  |  |
| (i) Info                  | 7/18/98                   | 10:19:48.465 | NFS           | Connected to version-3 of NFS for host at IP address: 123.2    |  |  |
| (j) Info                  | 7/18/98                   | 10:19:48.458 | NFS           | Version 3 of NFS is configured as the preference for host esp. |  |  |
| (j) Info                  | 7/18/98                   | 10:19:48.431 | Event Log     | Services have started for \\\Reflection Util                   |  |  |
|                           |                           |              |               |                                                                |  |  |
|                           |                           |              |               |                                                                |  |  |
| ,                         |                           |              |               | 7/18/98 10:59 AM                                               |  |  |

Some event log messages are longer than will fit in the message area in the upper part of the log. To see the rest of the message, select the message and the full text will appear in the lower window.

| Туре | The five message types are Debug, Information, Warning, Error, and Fatal.                                                                                      |
|------|----------------------------------------------------------------------------------------------------|
|      | By default, the WRQ Event Viewer logs Information, Warning, Error, and Fatal messages. See page 216 for information about configuring which events are logged. |
| Date | This is the date of the event.                                                                                                    |

| Time   | This is the time of the event. By default, the most recent event is listed first, but you can configure the WRQ Event Viewer to list events with the oldest event first. |
|--------|----------------------------------------------------------------------------------------------------|
| Source | This is the module that produced the event.                                                                                                    |
| Data   | This is the transaction message.                                                                                                    |

#### **Configuring Log Settings**

Click Log Settings on the File menu to choose the events you want to capture. The event sources you see in the list depend on the Reflection product you have installed and the options you chose during Setup.

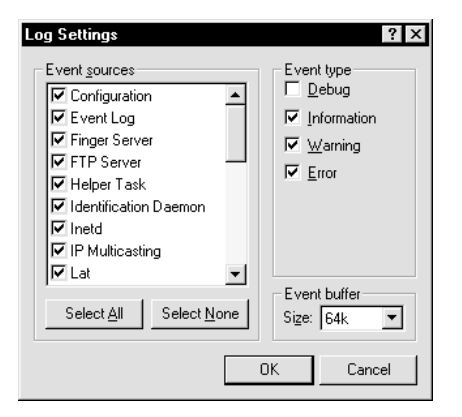

After capturing the events, you can choose what portion of them you want to view by clicking Filter on the View menu.

#### **Event Sources**

Click Select All to have events for all installed modules logged. Otherwise, select the check box for each module that should have events recorded in the log file. The **Event sources** available will depend upon the WRQ products you have installed.

#### **Event Type**

You can select any combination of the following event types:

Debug Information Warning Error

By default all event types except Debug are logged. Fatal messages are always logged. Don't enable Debug unless you are troubleshooting—logging debug messages has a significant impact on your machine's performance.

#### **Event Buffer Size**

Use this setting to specify the size limit of the event log buffer. Once the limit is reached, newly logged events overwrite the oldest events. Events are periodically saved to disk. If you have sufficient memory and want to minimize disk activity, set this size higher. If you have limited Windows memory, lower this size.

## **WRQ Event Viewer Options**

When you start the WRQ Event Viewer, it automatically opens the event log file for your PC, Rnevent.rel, which is located in your Windows root directory. The WRQ Event Viewer updates this binary file when Reflection software events occur.

In addition to selecting the event sources and types you want to log, you can configure the following WRQ Event Viewer options:

- You can use the WRQ Event Viewer to view event log files other than the default Rnevent.rel. On the File menu, click Open to locate and open the event log file you want to see. You can use this option to examine event logs from other PCs. In order for the WRQ Event Viewer to open a log file, it must be in the original binary format.
- You can create an ASCII version of the current event log information. The default extension is .txt. You will not be able to view the ASCII file in the WRQ Event Viewer, but can read it in any text editor (such as Notepad).

- ► By default, the event log displays the most recent events first. To display the oldest events first, click Sort by Oldest on the View menu.
- The upper portion of the WRQ Event Viewer provides a one-line view of each event; the lower portion provides a larger display area for the selected event. To change the size of these panes, click Split on the View menu, then click the location for the new window division. You can also position the cursor on the divider and drag it to a new position.
- By default, the WRQ Event Viewer updates the log file display as it records new events. You can disable this option by clicking Auto Refresh on the View menu. If you disable Auto Refresh, you will only see new events when you click Refresh to refresh the display manually.

#### **Filtering Event Log Messages**

You can independently configure which events to log, and which events in an existing log you want the WRQ Event Viewer to display.

The filter options, accessible on the View menu, let you select which events in the log file you want to display in the WRQ Event Viewer. This is *not* the location where you determine which events are actually logged—use Log Settings on the File menu to determine which events are written to the log. You can configure WRQ Event Viewer filters to show all types of events from all of the event sources that you chose to log, or you can display a subset of these. The selection procedure is similar to that in the Log Settings dialog box.

Except for fatal events, all the event levels you can select for logging are available for filtering. By default, the WRQ Event Viewer displays information, warning, error, and fatal events. For example, if you only want to see error and warning messages, clear all the other options. The other events are still written to the log; to see a different set of events, change your filter options.

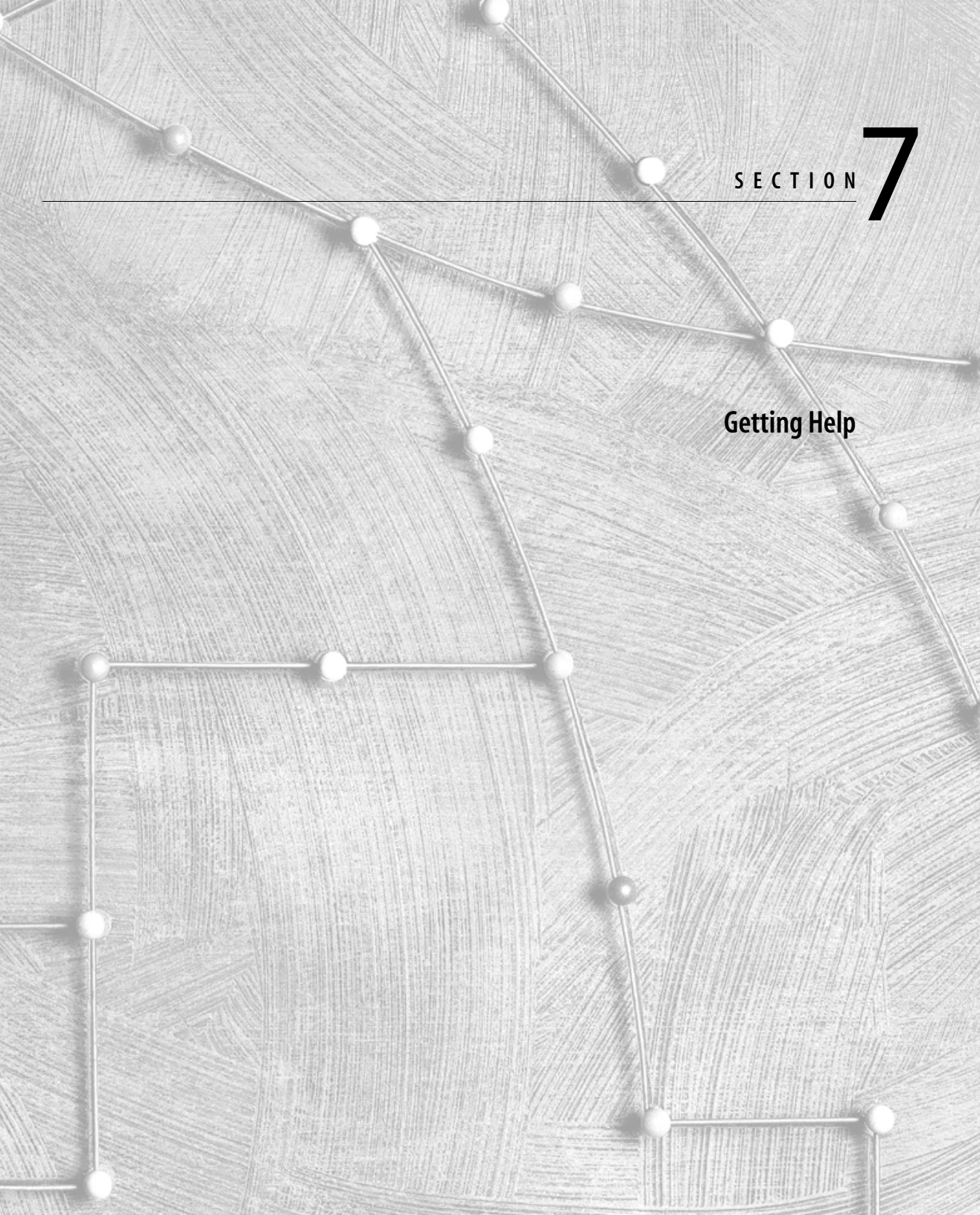

# <u>Chapter</u>29

# **Contacting Reflection Technical Support**

WRQ strives to provide the best possible technical support for all of its products. To receive technical support, you must be a registered user of WRQ products. Complete the registration card and send it to our USA or European address.

## **Technical Support Options**

When you have a problem that you cannot resolve with our online help and manuals, WRQ offers several options for technical support:

- Request Technical Notes through a 24-hour automated fax request line: call 206.216.2680.
   Select from a wide range of available topics.
- ► In the USA, use your modem to dial into WRQ's bulletin board system (BBS) by calling 206.217.0145.
- ► You can also connect to the WRQ BBS over the Internet: Telnet to bbs.wrq.com. The anonymous FTP server address is ftp.wrq.com.
- Leave a message for WRQ technical support via the Internet at support@wrq.com.
- You can view WRQ's World Wide Web Technical Support site at http://support.wrq.com. The site contains technical notes, tutorials, access to other WRQ online services, and links to other technical resources available on the Internet.
- One way for WRQ technical support to determine the cause of a problem is through an *event trace*. The troubleshooting toolbar lets you start, stop, and process an event trace. This records all communications activity, keystrokes, commands, and menu and dialog box selections to an event file on disk. For an explanation of how to perform an event trace, see Chapter 26 starting on page 199.
- ► If you have questions or comments on the documentation (either the printed manuals or the online help), send them via the Internet to docs@wrq.com.

## **Technical Support by Telephone**

If you prefer to speak with a WRQ support technician, call the technical support team. When you call:

- Be seated at your computer. If you cannot be at your computer, have the appropriate system files available to you, such as your Autoexec.bat file or any initialization (.ini) files.
- ► Have your product version number ready. Click About Reflection on the Help menu to display the version number.
- ► If appropriate, know your Internet address.
- Be able to answer questions about your hardware and software. What kind of processor does your PC have? What version of Windows are you using?
- Be familiar with how you are connected to the host. Are you using a direct serial connection or a modem? What baud rate and parity are you using? Are you connecting over a network? What kind of network are you on?
- Know what kind of host computer you are using, which operating system your host is running, and the name of the host application in which the problem occurs.

#### For Telephone Support in the USA

In the USA, telephone support hours are from 5AM to 5PM Pacific time, Monday through Friday. Call WRQ technical support at 206.217.7000.

If you prefer to send a fax describing the problem, the technical support fax number is 206.217.9492. In your fax, provide the information requested above.

#### For Telephone Support Outside the USA

For support outside the USA, contact an authorized Reflection distributor. If you need the name of a distributor, call WRQ for information:

- ► In Europe, call +31.70.375.11.00 for the name of the distributor nearest you. The corresponding fax number is +31.70.356.12.44.
- ► In Asia, call +65.336.3122 for the name of the distributor nearest you. The corresponding fax number is +65.336.5233.
- ► In other countries, call WRQ at +1.206.217.7100 (USA) and ask for the International Department. Or fax +1.206.217.0293.

## **Electronic Technical Support Options**

WRQ is here to answer your questions online, by fax, or by telephone:

Avenues of Online Access to WRQ

|           |   | Fax on Demand                    |                                                |
|-----------|---|----------------------------------|------------------------------------------------|
| Telephone |   | • 206.216.2680                   | Technical Support Requests and Technical Notes |
|           |   | • 206.216.2689                   | Marketing Information (Such as Product Sheets) |
|           |   |                                  | _                                              |
| Internet/ | > | BBS                              |                                                |
| Modem     |   | • 206.217.0145                   |                                                |
|           |   | • Telnet: bbs.wrq.com            |                                                |
|           |   |                                  |                                                |
|           | > | FTP Server                       |                                                |
|           |   | • ftp.wrq.com                    |                                                |
|           |   |                                  |                                                |
|           |   | Web Server                       |                                                |
|           |   | http://support.wrq.c             | om                                             |
|           |   |                                  |                                                |
|           |   | E-mail                           |                                                |
|           |   | support@wrq.com                  | Supp                                           |
|           |   | <ul> <li>info@wrq.com</li> </ul> | General Questions                              |
|           |   | <ul> <li>docs@wrq.com</li> </ul> | Documentation Comments                         |

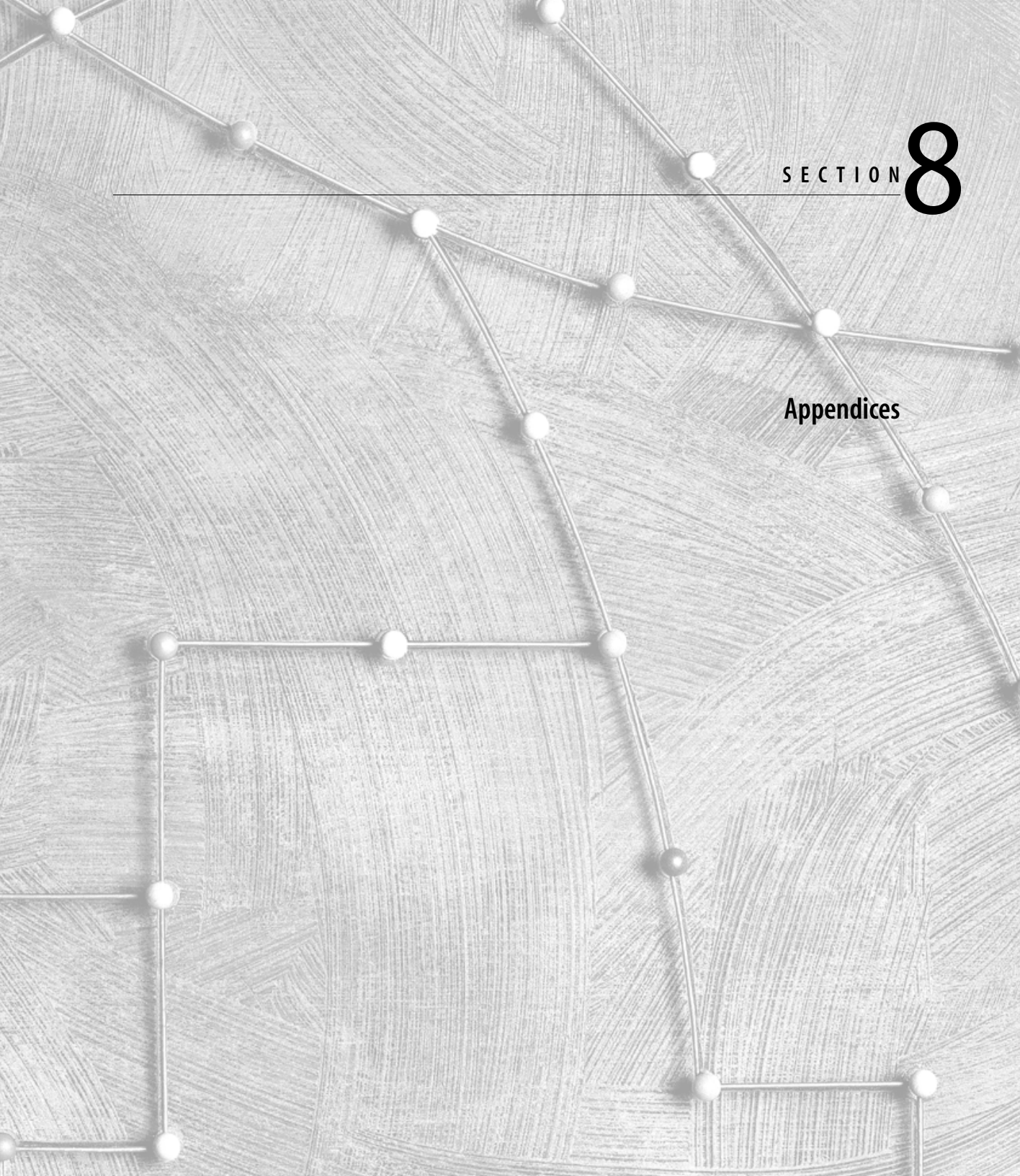

### Appendix

## **Escape Sequences and Control Functions**

An escape sequence (Reflection for HP with NS/VT) or control function (Reflection for UNIX and Digital and Reflection for ReGIS Graphics) is a command sent to a terminal to perform an operation. Typically, escape sequences and control functions are sent to Reflection from a host program, but they can also be entered from the keyboard. For example, these functions can make Reflection do such things as move the cursor, add a line of text, assign display enhancements, and change character sets.

All escape sequences begin with the ASCII escape character (decimal 27) and control functions begin with the  $^{C}$ S1 7-bit equivalent  $^{E}$ SC+[].

When coding escape sequences and control functions, take care to distinguish between uppercase and lowercase characters; in general, sequences are case sensitive. Further, if an escape sequence consists of more than one character and ends with a letter, the final letter must be capitalized. Reflection does not process the escape sequence until it receives an uppercase letter. The control codes are represented by <sup>E</sup><sub>SC</sub>, <sup>C</sup><sub>R</sub>, <sup>L</sup><sub>F</sub>, etc.

#### **Entering Escape Sequences and Control Functions**

To enter these escape sequences and control functions from the terminal window:

| To enter this sequence:       | Esc | Csi   | Dcs   |
|-------------------------------|-----|-------|-------|
| In the terminal window press: | Esc | Esc+[ | Esc+P |

To indicate the <sup>E</sup>SC character on the Reflection Basic command line, use the following syntax:

Application.Transmit Chr\$(rcESC) & "<escape sequence>"

For example, the escape sequence <sup>E</sup>Sc&w6f132X sets the display in Reflection for HP with NS/VT to 132 columns. To enter this sequence:

- 1. In the terminal window, press Esc and type &w6f132X.
- 2. Press Alt+L to open the command line, then execute one of the commands shown below.

Application.Transmit Chr\$(rcESC) & "&w6f132X" Application.Display Chr\$(rcESC) & "&w6f132X"

The first sequence transmits the command to the host; the second causes the sequence to change your display.

The corresponding control function in Reflection for UNIX and Digital or Reflection for ReGIS Graphics is <sup>C</sup>SI?3h, so your command would look like this:

Application.Transmit Chr\$(rcESC) & "[?3h"

<sup>E</sup>SC+[ is the 7-bit equivalent of  $^{C}S_{I}$ .

Reflection for HP with NS/VT escape sequences when emulating an HP terminal are explained next. For those control sequences supported when using Reflection for HP with NS/VT to emulate a VT-series terminal, see page 239. See page 246 for the control functions supported by Reflection for UNIX and Digital and Reflection for ReGIS Graphics.

For a complete reference of all escape sequences and control functions supported by Reflection, see the *Reflection Terminal Reference manuals*, available as .PDF files on the Reflection product CD.

#### **A Word About Notation**

The following notation is used in the remainder of this appendix:

- Escape sequences and control functions are case sensitive, and must be typed exactly as shown.
- ► Where appropriate, a slash is used through a zero (Ø) to distinguish it from the uppercase letter O.
- ▶ Note the difference between a lowercase L (l) and the number 1 (1).

• Parameters you supply for a sequence are enclosed in angle brackets.

For example, when using the  $C_{SI} < n > C$  control function, replace < n > with the number of spaces you want the cursor to move.

Most control functions (shown starting on page 246) have a mnemonic identifier. You do not enter the mnemonic; it's simply a convenient "word" to help you remember the name of the control function. For example, DECCOLM is the DEC mnemonic for setting the number of display columns.

| Escape Sequence               | Description                                 |
|-------------------------------|---------------------------------------------|
| E <sub>SC[</sub>              | Start unprotected field                     |
| <sup>E</sup> s <sub>C</sub> ] | End unprotected field                       |
| E <sub>SC</sub> {             | Start transmit-only field                   |
| E <sub>SC</sub> ^             | Primary status request                      |
| E <sub>SC~</sub>              | Secondary status request                    |
| E <sub>SC</sub> `             | Sense cursor, relative                      |
| E <sub>SC@</sub>              | Delay one second                            |
| E <sub>SC)@</sub>             | Select base characters                      |
| <sup>E</sup> s <sub>C</sub> . | Enable NS/VT typeahead for MPE/iX machines  |
| <sup>E</sup> s <sub>C</sub> , | Disable NS/VT typeahead for MPE/iX machines |
| E <sub>SC</sub> )B            | Select line drawing characters              |
| E <sub>SC1</sub>              | Set tab stop                                |
| E <sub>SC2</sub>              | Clear tab stop                              |
| E <sub>SC3</sub>              | Clear all tabs                              |
| E <sub>SC4</sub>              | Set left margin                             |
| E <sub>SC5</sub>              | Set right margin                            |

#### **Reflection for HP with NS/VT Escape Sequences**

| Escape Sequence                             | Description                                    |
|---------------------------------------------|------------------------------------------------|
| E <sub>SC9</sub>                            | Reset margins                                  |
| <sup>E</sup> SC&a <col/> c <row>R</row>     | Cursor movement sequences (absolute)           |
| E <sub>SC&amp;a<col/>c<row>Y</row></sub>    | Cursor movement sequences (relative)           |
| <sup>E</sup> Sc&bR                          | Reset data communications                      |
| E <sub>SC&amp;d<x></x></sub>                | Select display enhancement                     |
| E <sub>SC&amp;ds</sub> <x></x>              | Display enhancement with security              |
| <sup>E</sup> Sc&f                           | Define user key                                |
| E <sub>SC&amp;f-1E</sub>                    | Transmit HP Enter                              |
| E <sub>SC&amp;f<x>E</x></sub>               | Trigger function key                           |
| <sup>E</sup> s <sub>C&amp;</sub> føb        | Store setup                                    |
| <sup>E</sup> SC&f1B                         | Restore setup                                  |
| <sup>E</sup> SC&f211P                       | Configure Tab key                              |
| <sup>E</sup> SC&fR                          | Configure Tab key                              |
| E <sub>SC&amp;f1m149P<!--149--></sub>       | Configure n key as Enter                       |
| <sup>E</sup> SC&f1m149P 154                 | Configure Enter - key as keypad Enter          |
| <sup>E</sup> S <sub>C&amp;k</sub> 2S        | Enable compressed (132-column) printing        |
| <sup>E</sup> SC&kOS                         | Enable regular printing                        |
| <sup>E</sup> SC&j@                          | Enable user keys, no labels                    |
| <sup>E</sup> S <sub>C&amp;</sub> jA         | Display modes keys                             |
| <sup>E</sup> SC&jB                          | Display and enable user keys                   |
| <sup>E</sup> SC&jC                          | Remove message, replace labels                 |
| <sup>E</sup> S <sub>C&amp;</sub> j <n>D</n> | Select function key features                   |
| <sup>E</sup> SC&j <x>L</x>                  | Remove function key labels and display message |

| Escape Sequence                      | Description                 |  |
|--------------------------------------|-----------------------------|--|
| <sup>E</sup> S <sub>C&amp;</sub> jR  | Enable function key labels  |  |
| <sup>E</sup> S <sub>C&amp;</sub> jS  | Disable function key labels |  |
| E <sub>SC&amp;kØA</sub>              | Auto linefeed off           |  |
| <sup>E</sup> s <sub>c&amp;k1A</sub>  | Auto linefeed on            |  |
| <sup>E</sup> s <sub>C&amp;k</sub> øb | Block mode off              |  |
| <sup>E</sup> s <sub>C&amp;k1B</sub>  | Block mode on               |  |
| <sup>E</sup> s <sub>C&amp;k</sub> øc | Caps lock off               |  |
| <sup>E</sup> SC&k1C                  | Caps lock on                |  |
| <sup>E</sup> s <sub>C&amp;k</sub> ød | Margin bell off             |  |
| <sup>E</sup> S <sub>C&amp;k1D</sub>  | Margin bell on              |  |
| <sup>E</sup> s <sub>c&amp;k</sub> øi | Set previous parity         |  |
| <sup>E</sup> S <sub>C&amp;k1I</sub>  | No parity                   |  |
| <sup>E</sup> s <sub>C&amp;k</sub> øk | Auto keyboard lock off      |  |
| <sup>E</sup> SC&k1K                  | Auto keyboard lock on       |  |
| <sup>E</sup> s <sub>C&amp;k</sub> øl | Local echo off              |  |
| <sup>E</sup> S <sub>C&amp;k1L</sub>  | Local echo on               |  |
| <sup>E</sup> s <sub>C&amp;</sub> kØM | Modify all mode off         |  |
| <sup>E</sup> S <sub>C&amp;k1M</sub>  | Modify all mode on          |  |
| <sup>E</sup> S <sub>C&amp;</sub> kØN | SPOW latch off              |  |
| <sup>E</sup> SC&k1N                  | SPOW latch on               |  |
| <sup>E</sup> s <sub>C&amp;k</sub> øp | Caps mode (TeleType) off    |  |
| <sup>E</sup> s <sub>C&amp;k1P</sub>  | Caps mode (TeleType) on     |  |
| <sup>E</sup> S <sub>C&amp;</sub> kØR | Remote mode off             |  |

| Escape Sequence                                                         | Description                                    |
|-------------------------------------------------------------------------|------------------------------------------------|
| E <sub>SC&amp;klR</sub>                                                 | Remote mode on                                 |
| <sup>E</sup> S <sub>C&amp;</sub> køz                                    | Modified data tags off                         |
| <sup>E</sup> Sc&k1Z                                                     | Modified data tags on                          |
| <sup>E</sup> S <sub>C&amp;</sub> kØ\                                    | HP terminal mode                               |
| E <sub>SC&amp;k1\</sub>                                                 | VT terminal mode                               |
| <sup>E</sup> S <sub>C&amp;</sub> kØ[                                    | Smooth scroll off                              |
| E <sub>SC&amp;k1[</sub>                                                 | Smooth scroll on                               |
| <sup>E</sup> S <sub>C&amp;</sub> kØ]                                    | Select key off                                 |
| <sup>E</sup> S <sub>C&amp;</sub> k1]                                    | Select key on                                  |
| E <sub>SC&amp;OB<cmd>C<sub>R</sub></cmd></sub>                          | Reflection command with completion code        |
| E <sub>SC&amp;OC<cmd></cmd></sub> C <sub>R</sub>                        | Reflection command                             |
| E <sub>SC&amp;OF<cmd>C<sub>R</sub></cmd></sub>                          | Reflection command without completion code     |
| E <sub>SC&amp;OX</sub>                                                  | Clear typeahead                                |
| <sup>E</sup> SC&p[ <a>d]<b>D</b></a>                                    | Select destination device                      |
| <sup>E</sup> SC&p[ <a>d][<b>d]<y></y></b></a>                           | Copy data to destination device                |
| <sup>E</sup> SC&p <x>^</x>                                              | Device status request                          |
| <sup>E</sup> S <sub>C&amp;</sub> p <x>p<y>u<z>C</z></y></x>             | Perform action on device                       |
| <sup>E</sup> S <sub>C&amp;</sub> p <x>p2ØC</x>                          | Enable record mode                             |
| E <sub>SC&amp;p[<a>d][<b>d]<x>W<data< sub=""></data<></x></b></a></sub> | string>                                        |
|                                                                         | Transfer bytes of string to destination device |
| <pre>ESC&amp;p[<a>d][<b>d]W<data pre="" st<=""></data></b></a></pre>    | ring>                                          |
|                                                                         | Transfer string to destination device          |
| E <sub>SC&amp;P</sub> 9^                                                | Forms buffer status request                    |

| Escape Sequence                                                                            | Description                             |
|--------------------------------------------------------------------------------------------|-----------------------------------------|
| <sup>E</sup> S <sub>C&amp;</sub> p <>n9^                                                   | Read forms cache directory              |
| <sup>E</sup> SC&p< <name>&gt;n9^</name>                                                    | Forms buffer status request (by name)   |
| <sup>E</sup> SC&p9u <f#>p&lt;<con>&gt;L</con></f#>                                         | Store form, length unknown              |
| <sup>E</sup> SC&p9u< <name>&gt;n<f#>p&lt;<co< td=""><td>on&gt;&gt;L</td></co<></f#></name> | on>>L                                   |
|                                                                                            | Store form using name, length unknown   |
| <sup>E</sup> SC&p9u <f#>p<len>L<con></con></len></f#>                                      | Store form                              |
| <sup>E</sup> SC&p9u <name>n<f#>p<len>I</len></f#></name>                                   | J <con></con>                           |
|                                                                                            | Store form, using name                  |
| <sup>E</sup> SC&p9u <form#>pF</form#>                                                      | Display form                            |
| <sup>E</sup> SC&p9u <form#>pL</form#>                                                      | Purge form                              |
| <sup>E</sup> SC&p <form#>p9^</form#>                                                       | Forms buffer status request (number)    |
| <sup>E</sup> SC&p16C                                                                       | Enable compressed (132-column) printing |
| <sup>E</sup> S <sub>C&amp;</sub> p14C                                                      | Enable regular printing                 |
| <sup>E</sup> SC&qØL                                                                        | Configuration unlocked                  |
| <sup>E</sup> S <sub>C&amp;</sub> q1L                                                       | Configuration locked                    |
| <sup>E</sup> SC&q8teØ{ØD                                                                   | Turn bell off                           |
| <sup>E</sup> SC&q8teØ{1D                                                                   | Turn bell on                            |
| <sup>E</sup> SC&q8tel{ <x>A</x>                                                            | Return definition 1st character         |
| <sup>E</sup> SC&q8te1{ <x>B</x>                                                            | Return definition 2nd character         |
| $^{E}S$ C&q8te1{ØR                                                                         | Return equals enter off                 |
| <sup>E</sup> SC&q8te1{1R                                                                   | Return equals enter on                  |
| <sup>E</sup> SC&q8te1{ØT                                                                   | Transmit tab as spaces off              |
| <sup>E</sup> SC&q8te1{1T                                                                   | Transmit tab as spaces on               |

| Escape Sequence                 | Description             |
|---------------------------------|-------------------------|
| <sup>E</sup> SC&q <m>teØ{ØA</m> | Transmit functions off  |
| <sup>E</sup> SC&q <m>teØ{1A</m> | Transmit functions on   |
| <sup>E</sup> SC&q <m>teØ{ØB</m> | SPOW off                |
| <sup>E</sup> SC&q <m>teØ{1B</m> | SPOW on                 |
| <sup>E</sup> SC&q <m>teØ{ØC</m> | Inhibit EOL wrap off    |
| <sup>E</sup> SC&q <m>teØ{1C</m> | Inhibit EOL wrap on     |
| <sup>E</sup> SC&q <m>teØ{ØD</m> | Line mode               |
| <sup>E</sup> SC&q <m>teØ{1D</m> | Page mode               |
| <sup>E</sup> SC&q <m>teØ{ØG</m> | Inhibit handshake off   |
| <sup>E</sup> SC&q <m>teØ{1G</m> | Inhibit handshake on    |
| <sup>E</sup> SC&q <m>teØ{ØH</m> | Inhibit DC2 off         |
| <sup>E</sup> SC&q <m>teØ{1H</m> | Inhibit DC2 on          |
| <sup>E</sup> SC&q <m>teØ{ØN</m> | Esc xfer to printer off |
| <sup>E</sup> SC&q <m>teØ{1N</m> | Esc xfer to printer on  |
| <sup>E</sup> SC&q <m>tel{ØA</m> | Auto linefeed off       |
| <sup>E</sup> SC&q <m>tel{1A</m> | Auto linefeed on        |
| <sup>E</sup> SC&q <m>tel{ØB</m> | Block mode off          |
| <sup>E</sup> SC&q <m>tel{1B</m> | Block mode on           |
| <sup>E</sup> SC&q <m>tel{ØC</m> | CapsLock off            |
| $^{E}$ SC&q <m>tel{1C</m>       | CapsLock on             |
| <sup>E</sup> SC&q <m>tel{ØL</m> | Local echo off          |
| $^{E}S_{C\&qtel{1L}}$           | Local echo on           |
| <sup>E</sup> SC&q <m>tel{ØM</m> | Modify all mode off     |

| Escape Sequence                       | Description                    |
|---------------------------------------|--------------------------------|
| $^{E}S$ C&q <m>tel{1M}</m>            | Modify all mode on             |
| $^{E}$ SC&q <m>te1{ØR</m>             | Remote mode off                |
| $^{E}$ SC&q <m>te1{1R</m>             | Remote mode on                 |
| <sup>E</sup> SC&q <m>te2{<x>F</x></m> | Field separator character      |
| <sup>E</sup> SC&q <m>te2{<x>L</x></m> | Set forms buffer size          |
| <sup>E</sup> SC&q <m>te2{<x>R</x></m> | Set block terminator character |
| <sup>E</sup> SC&q <m>te2{ØZ</m>       | Transmit all                   |
| <sup>E</sup> SC&q <m>te2{1Z</m>       | Transmit modified              |
| <sup>E</sup> sc&sØA                   | Transmit functions off         |
| <sup>E</sup> SC&s1A                   | Transmit functions on          |
| <sup>E</sup> SC&sØB                   | SPOW off                       |
| <sup>E</sup> SC&s1B                   | SPOW on                        |
| <sup>E</sup> SC&sØC                   | End-of-line wrap off           |
| <sup>E</sup> SC&s1C                   | End-of-line wrap on            |
| <sup>E</sup> sc&sØD                   | Line mode on                   |
| <sup>E</sup> SC&s1D                   | Page mode on                   |
| <sup>E</sup> SC&sØG                   | Inhibit handshake off          |
| <sup>E</sup> SC&s1G                   | Inhibit handshake on           |
| <sup>E</sup> SC&sØH                   | Inhibit DC2 off                |
| <sup>E</sup> SC&s1H                   | Inhibit DC2 on                 |
| <sup>E</sup> Sc&sØZ                   | Parity checking off            |
| <sup>E</sup> Sc&s1Z                   | Parity checking on             |
| <sup>E</sup> SC&w6f8ØX                | Set 80-column mode             |

| Escape Sequence                      | Description                             |
|--------------------------------------|-----------------------------------------|
| <sup>E</sup> Sc&w6f132X              | Set 132-column mode                     |
| <sup>E</sup> Sc&w12F                 | Turn on display                         |
| <sup>E</sup> Sc&w13F                 | Turn off display                        |
| E <sub>SC&amp;x</sub> øC             | Clear send cursor position mode         |
| E <sub>SC&amp;x1C</sub>              | Set send cursor position mode           |
| <sup>E</sup> SC*dØE                  | Normal video                            |
| <sup>E</sup> SC*d1E                  | Inverse video                           |
| <sup>E</sup> SC*dQ                   | Enable cursor                           |
| $^{\rm E}{ m S}_{\rm C}*{ m d}$ øq   | Underline cursor                        |
| <sup>E</sup> Sc*d1Q                  | Block cursor                            |
| <sup>E</sup> SC*dR                   | Invisible cursor                        |
| E <sub>SC*s-<n>*</n></sub>           | Terminal capabilities                   |
| E <sub>SC*s</sub> ^                  | Request terminal ID                     |
| E <sub>SC*s1</sub> ^                 | Request terminal ID                     |
| <sup>E</sup> SC*s12345^              | Request serial number                   |
| <sup>E</sup> S <sub>C</sub> *s12347^ | Request serial number                   |
| <sup>E</sup> SC*s12348^              | Request Unique Product Identifier (UPI) |
| Esc*y^                               | Report DCS capability                   |
| <sup>E</sup> s <sub>CØ</sub>         | Copy display memory to destination      |
| E <sub>SCA</sub>                     | Cursor up one line                      |
| <sup>E</sup> S <sub>Ca</sub>         | Sense cursor, absolute                  |
| E <sub>SCB</sub>                     | Cursor down one line                    |
| <sup>E</sup> SCb                     | Unlock keyboard                         |

| Escape Sequence               | Description                |
|-------------------------------|----------------------------|
| E <sub>SCC</sub>              | Cursor right one character |
| E <sub>SCC</sub>              | Lock keyboard              |
| E <sub>SCD</sub>              | Cursor left one character  |
| <sup>E</sup> Scd              | Transmit block             |
| E <sub>SCE</sub>              | Hard reset                 |
| <sup>E</sup> S <sub>CF</sub>  | Cursor home down           |
| <sup>E</sup> S <sub>C</sub> f | Disconnect                 |
| <sup>E</sup> S <sub>C</sub> G | Cursor to left margin      |
| <sup>E</sup> SCg              | Soft reset                 |
| E <sub>SCH</sub>              | Cursor home up             |
| <sup>E</sup> S <sub>Ch</sub>  | Cursor home up             |
| E <sub>SCI</sub>              | Horizontal tab             |
| E <sub>SCi</sub>              | Backtab                    |
| <sup>E</sup> S <sub>CJ</sub>  | Clear display              |
| <sup>E</sup> scj              | Display user key screen    |
| E <sub>SCK</sub>              | Clear line                 |
| E <sub>SCk</sub>              | Remove user key screen     |
| E <sub>SCL</sub>              | Insert line                |
| E <sub>SCl</sub>              | Memory lock on             |
| <sup>E</sup> S <sub>CM</sub>  | Delete line                |
| E <sub>SCm</sub>              | Memory lock off            |
| <sup>E</sup> S <sub>CN</sub>  | Insert with wraparound     |
| E <sub>SCO</sub>              | Delete with wraparound     |

| Escape Sequence               | Description               |
|-------------------------------|---------------------------|
| E <sub>SCP</sub>              | Delete character          |
| <sup>E</sup> S <sub>C</sub> p | F1 default                |
| E <sub>SCQ</sub>              | Insert character mode on  |
| <sup>E</sup> S <sub>C</sub> q | F2 default                |
| E <sub>SCR</sub>              | Insert character mode off |
| <sup>E</sup> S <sub>Cr</sub>  | F3 default                |
| E <sub>SCS</sub>              | Scroll up                 |
| E <sub>SCs</sub>              | F4 default                |
| E <sub>SCT</sub>              | Scroll down               |
| E <sub>SCt</sub>              | F5 default                |
| E <sub>SCU</sub>              | Page down                 |
| <sup>E</sup> S <sub>Cu</sub>  | F6 default                |
| E <sub>SCV</sub>              | Page up                   |
| E <sub>SCv</sub>              | F7 default                |
| E <sub>SCW</sub>              | Format mode on            |
| E <sub>SCW</sub>              | F8 default                |
| E <sub>SCX</sub>              | Format mode off           |
| E <sub>SCY</sub>              | Display functions on      |
| <sup>E</sup> S <sub>CZ</sub>  | Display functions off     |
| <sup>E</sup> S <sub>Cz</sub>  | Terminal self-test        |

## **Reflection for HP with NS/VT VT Control Sequences**

These control sequences are recognized when you are using Reflection for HP with NS/VT to emulate a VT-series terminal.

| Sequence                         | Description                                                |
|----------------------------------|------------------------------------------------------------|
| C <sub>SI&gt;C</sub>             | Secondary DA request                                       |
| c <sub>si&gt;Øs</sub>            | Home up                                                    |
| C <sub>SI&gt;1;11;Øc</sub>       | Reflection secondary DA response                           |
| C <sub>SI&gt;1s</sub>            | Home down                                                  |
| C <sub>SI?ØJ</sub>               | Erase unprotected characters, cursor through end of screen |
| <sup>C</sup> SI?ØK               | Erase unprotected characters through end of line           |
| C <sub>SI?1Øn</sub>              | Printer status response: printer ready                     |
| C <sub>SI?13n</sub>              | Printer status response: no printer                        |
| C <sub>SI?15n</sub>              | Printer status request                                     |
| C <sub>SI?18h</sub>              | Form feed after PrtScrn on                                 |
| C <sub>SI?181</sub>              | Form feed after PrtScrn off                                |
| <sup>C</sup> S <sub>I</sub> ?19h | Printer extent, screen                                     |
| C <sub>SI?191</sub>              | Printer extent, scrolling region                           |
| C <sub>SI?1h</sub>               | Cursor keys set to application                             |
| C <sub>SI?li</sub>               | Print cursor line                                          |
| C <sub>SI?1J</sub>               | Erase unprotected characters, top of screen through cursor |
| C <sub>SI?1K</sub>               | Erase unprotected characters, start of line through cursor |
| C <sub>SI?11</sub>               | Cursor keys set to normal                                  |
| <sup>C</sup> S <sub>I</sub> ?25h | Cursor visible                                             |
| <sup>C</sup> S <sub>I?251</sub>  | Cursor invisible                                           |

| Sequence                 | Description                                 |
|--------------------------|---------------------------------------------|
| C <sub>SI?2J</sub>       | Erase unprotected characters, entire screen |
| C <sub>SI?2K</sub>       | Erase unprotected characters, complete line |
| C <sub>SI?21</sub>       | VT52 emulation                              |
| C <sub>SI?3h</sub>       | Set 132-column mode                         |
| C <sub>SI?31</sub>       | Set 80-column mode                          |
| C <sub>SI?42h</sub>      | Use 7-bit national replacement              |
| C <sub>SI?421</sub>      | Use 7- and 8-bit characters                 |
| C <sub>SI?4i</sub>       | Log to printer off                          |
| C <sub>SI?5h</sub>       | Display enhancements inverse video          |
| C <sub>SI?51</sub>       | Pass through to printer                     |
| C <sub>SI?51</sub>       | Display enhancements normal                 |
| C <sub>SI?6h</sub>       | Origin mode, first row                      |
| C <sub>SI?61</sub>       | Origin mode, upper left corner              |
| C <sub>SI?7h</sub>       | End-of-line wrap on                         |
| C <sub>SI?71</sub>       | End-of-line wrap off                        |
| C <sub>SI?8h</sub>       | Autorepeat on                               |
| C <sub>SI?81</sub>       | Autorepeat off                              |
| C <sub>SI<n>@</n></sub>  | Insert < <i>n</i> > characters              |
| C <sub>SI<n>A</n></sub>  | Cursor up                                   |
| C <sub>SI<n>B</n></sub>  | Cursor down                                 |
| C <sub>SI<n>C</n></sub>  | Cursor forward                              |
| <sup>C</sup> SI <n>d</n> | Vertical position absolute                  |
| Sequence                                   | Description                                      |  |
|--------------------------------------------|--------------------------------------------------|--|
| C <sub>SI<n>D</n></sub>                    | Cursor backward                                  |  |
| C <sub>SI<n>e</n></sub>                    | Vertical position relative                       |  |
| C <sub>SI<n>F</n></sub>                    | Previous line                                    |  |
| C <sub>SI<r></r></sub> ; <c>f</c>          | Horizontal/vertical position                     |  |
| $C_{S_{I} < n > G}$ or $C_{S_{I} < n > i}$ | Horizontal position absolute                     |  |
| C <sub>SI<r></r></sub> ; <c>H</c>          | Cursor position                                  |  |
| C <sub>SI<n>L</n></sub>                    | Insert < <i>n</i> >lines                         |  |
| <sup>C</sup> SI <n>M</n>                   | Delete < <i>n</i> >lines                         |  |
| C <sub>SI<n>P</n></sub>                    | Delete <i><n></n></i> characters                 |  |
| C <sub>SI<t></t></sub> ; <b>r</b>          | Top/bottom margin                                |  |
| C <sub>SI<row></row></sub> ; <col/> R      | Cursor position response                         |  |
| <sup>C</sup> SI <n>S</n>                   | Scroll up < <i>n</i> >lines                      |  |
| <sup>C</sup> SI <u>T</u>                   | Scroll down <i><n></n></i> lines                 |  |
| C <sub>SI<n>U</n></sub>                    | Page forward < <i>n</i> > pages                  |  |
| <sup>C</sup> SI <n>V</n>                   | Page backward <i><n></n></i> pages               |  |
| <sup>C</sup> SI <u>X</u>                   | Erase character(s)                               |  |
| <sup>C</sup> SI <u>Z</u>                   | Cursor backtab                                   |  |
| C <sub>SIØ</sub> ;1234c                    | Serial number request                            |  |
| C <sub>SIØ</sub> ;1235c                    | UPI request                                      |  |
| c <sub>siøj</sub>                          | Erase from cursor to end of screen               |  |
| °SIØ"q                                     | Select erasable characters through end of screen |  |
| c <sub>siøk</sub>                          | Erase from cursor through end of line            |  |

| Sequence                      | Description                             |  |
|-------------------------------|-----------------------------------------|--|
| C <sub>SI1"q</sub>            | Select protected characters             |  |
| C <sub>SI12h</sub>            | Local echo off                          |  |
| c <sub>silli</sub>            | Local echo on                           |  |
| C <sub>SIIJ</sub>             | Erase from top of screen to cursor      |  |
| C <sub>SIIK</sub>             | Erase from start of line through cursor |  |
| <sup>C</sup> SI2"q            | Select erasable characters              |  |
| C <sub>SI2Øh</sub>            | Auto linefeed on                        |  |
| c <sub>si201</sub>            | Auto linefeed off                       |  |
| <sup>C</sup> S <sub>I2h</sub> | Keyboard locked                         |  |
| C <sub>SI2J</sub>             | Erase complete screen                   |  |
| C <sub>SI2K</sub>             | Erase entire line                       |  |
| c <sub>si21</sub>             | Keyboard unlocked                       |  |
| C <sup>SI3a</sup>             | Tab clear (all)                         |  |
| C <sub>SI3h</sub>             | Display controls on                     |  |
| C <sub>SI31</sub>             | Display controls off                    |  |
| C <sub>SI4h</sub>             | Insert mode                             |  |
| C <sub>SI4i</sub>             | Passthrough mode off                    |  |
| C <sub>SI41</sub>             | Replace mode                            |  |
| C <sub>SI5i</sub>             | Passthrough mode on                     |  |
| C <sub>S</sub> 161"p          | VT102 emulation                         |  |
| <sup>C</sup> S162;Ø"p         | VT220 emulation, 8-bit                  |  |
| <sup>C</sup> S162;1"p         | VT220 emulation, 7-bit                  |  |

| Sequence                                    | Description                                |  |
|---------------------------------------------|--------------------------------------------|--|
| <sup>C</sup> S162;2"p                       | VT220 emulation, 8-bit                     |  |
| CSIG                                        | Tab clear (at cursor)                      |  |
| $^{D_{C}}$ s1234;Ø{ <cmd>^{S}}T</cmd>       | Invoke Reflection command                  |  |
| $^{D}C$ s1234;1{ <cmd><sup>S</sup>T</cmd>   | Reflection command with completion code    |  |
| $^{D}C$ s1234;2{ <cmd><sup>S</sup>T</cmd>   | Reflection command without completion code |  |
| <sup>E</sup> SC( <char></char>              | Selects GØ                                 |  |
| <sup>E</sup> S <sub>C</sub> ) <char></char> | Selects G1                                 |  |
| <sup>E</sup> Sc* <char></char>              | Selects G2                                 |  |
| <sup>E</sup> SC+ <char></char>              | Selects G3                                 |  |
| E <sub>SC&lt;</sub>                         | ANSI mode                                  |  |
| E <sub>SC=</sub>                            | Keypad mode application (VT52)             |  |
| E <sub>SC&gt;</sub>                         | Keypad mode normal (VT52)                  |  |
| <sup>E</sup> S <sub>C</sub> ]               | Print screen (VT52)                        |  |
| E <sub>SC</sub> ^                           | Log to printer on (VT52)                   |  |
| E <sub>SC</sub>                             | Log to printer off (VT52)                  |  |
| <sup>E</sup> S <sub>C</sub> }               | Map G2 into GR                             |  |
| E <sub>SC~</sub>                            | Map G1 into GR                             |  |
| E <sub>SC\$@</sub>                          | JIS C 6226-1978                            |  |
| <sup>E</sup> S <sub>C</sub> \$B             | JIS X 0208-1983                            |  |
| <sup>E</sup> S <sub>C&amp;</sub> @Esc\$B    | JIS X 0208-1990                            |  |
| <sup>E</sup> S <sub>C</sub> \$(D            | JIS X 0212-1990                            |  |
| E <sub>SC(J</sub>                           | JIS Roman (same as Esc(H)                  |  |

| Sequence                                    | Description                                    |  |
|---------------------------------------------|------------------------------------------------|--|
| E <sub>SC(H</sub>                           | JIS Roman (same as Esc(J)                      |  |
| <sup>E</sup> S <sub>C</sub> (B              | ASCII                                          |  |
| <sup>E</sup> S <sub>C</sub> (I              | Half width Katakana                            |  |
| <sup>E</sup> SC#3                           | Double-width, double-height line (top half)    |  |
| <sup>E</sup> SC#4                           | Double-width, double-height line (bottom half) |  |
| <sup>E</sup> SC#5                           | Single-width, single-height line               |  |
| <sup>E</sup> SC#6                           | Double-width, single-height line               |  |
| <sup>E</sup> SC&bR                          | Connection reset                               |  |
| ESC7                                        | Save cursor state                              |  |
| E <sub>SC8</sub>                            | Restore cursor state                           |  |
| E <sub>SCA</sub>                            | Cursor up (VT52)                               |  |
| E <sub>SCB</sub>                            | Cursor down (VT52)                             |  |
| E <sub>SCC</sub>                            | Hard reset                                     |  |
| E <sub>SCC</sub>                            | Cursor right (VT52)                            |  |
| E <sub>SCD</sub>                            | Cursor left (VT52)                             |  |
| E <sub>SCD</sub>                            | Index                                          |  |
| E <sub>SCE</sub> or C <sub>SI<n>E</n></sub> | Next line                                      |  |
| E <sub>SCF</sub>                            | Character set graphics (VT52)                  |  |
| E <sub>SCG</sub>                            | Character set ASCII (VT52)                     |  |
| E <sub>SCH</sub>                            | Home cursor (VT52)                             |  |
| E <sub>SCH</sub>                            | Tab set at current column                      |  |
| E <sub>SCI</sub>                            | Reverse linefeed (VT52)                        |  |

| Sequence                       | Description                    |                               |  |
|--------------------------------|--------------------------------|-------------------------------|--|
| E <sub>SCJ</sub>               | Erase to end of screen (VT52)  | Erase to end of screen (VT52) |  |
| <sup>E</sup> S <sub>CK</sub>   | Erase to end of line (VT52)    |                               |  |
| E <sub>SCM</sub>               | Reverse index                  |                               |  |
| <sup>E</sup> S <sub>C</sub> n  | Lock shift G2                  |                               |  |
| E <sub>SCN</sub>               | Single shift G2                |                               |  |
| E <sub>SCO</sub>               | Lock shift G3                  |                               |  |
| E <sub>SCO</sub>               | Single shift G3                |                               |  |
| E <sub>SCV</sub>               | Print cursor line (VT52)       |                               |  |
| <sup>E</sup> S <sub>CW</sub>   | Controller mode start (VT52)   |                               |  |
| E <sub>SCX</sub>               | Controller mode stop (VT52)    |                               |  |
| E <sub>SCY<r><c></c></r></sub> | Move cursor (VT52)             |                               |  |
| E <sub>SCZ</sub>               | Identification request (VT52)  |                               |  |
| E <sub>SC/Z</sub>              | Identification response (VT52) |                               |  |
| <sup>E</sup> SC&k <n>\</n>     | Terminal class                 | Terminal class                |  |
| SI                             | Lock shift GØ                  |                               |  |
| s <sub>o</sub>                 | Lock shift G1                  |                               |  |

# **Reflection for UNIX and Digital and Reflection Graphics Control Functions**

This section also includes control functions for emulating the Data General 215 terminal (see page 259), a Unisys A Series T27 terminal (see page 272), and the WYSE 50 or 60 terminals (see page 261).

| Control Function                                    | Mnemonic  | Description                                                             |
|-----------------------------------------------------|-----------|-------------------------------------------------------------------------|
| C <sub>SI!p</sub>                                   | DECSTR    | Reset terminal (soft reset)                                             |
| C <sub>SI&amp;u</sub>                               | DECRQUPSS | Request UPSS                                                            |
| C <sub>SI&gt;ØC</sub>                               | DA        | Request secondary device attributes                                     |
| <sup>C</sup> S <sub>I&gt;24</sub> ;11;Øc            | DA        | Response to secondary device attributes                                 |
| C <sub>SI&gt;C</sub>                                | DA        | Request secondary device attributes                                     |
| <sup>C</sup> SI? <n>\$p</n>                         | DECRQM    | Request DEC private mode settings                                       |
| <sup>C</sup> S <sub>I?</sub> <n>;<n>l</n></n>       | RM        | Reset DEC private mode                                                  |
| <sup>C</sup> S <sub>I</sub> ? <n>;<n>h</n></n>      | SM        | Set DEC private mode                                                    |
| <sup>C</sup> S <sub>I?</sub> <n1>;<n2>\$y</n2></n1> | DECRPM    | Report DEC private mode setting                                         |
| <sup>C</sup> S <sub>I</sub> ? <n>*{</n>             | —         | Macro space report; <i><n></n></i> is the number of bytes divided by 16 |
| <sup>C</sup> SI <n>*z</n>                           | DECINVM   | Invoke macro                                                            |
| <sup>C</sup> SI?Øi                                  | MC        | Send graphics to printer                                                |
| c <sub>si;@j</sub>                                  | DECSED    | Erase unprotected characters from cursor to end of screen               |
| ° <sub>SI?ØK</sub>                                  | DECSEL    | Erase unprotected characters from cursor to end of line                 |
| C <sub>SI?1Øn</sub>                                 | DSR       | Report printer ready                                                    |
| <sup>C</sup> SI?13n                                 | DSR       | Report no printer                                                       |
| <sup>C</sup> SI?15n                                 | DSR       | Request printer status                                                  |
| <sup>C</sup> SI?18h                                 | DECPFF    | Send form feed after printing                                           |

| Control Function                          | Mnemonic | Description                                                             |
|-------------------------------------------|----------|-------------------------------------------------------------------------|
| C <sub>SI?181</sub>                       | DECPFF   | No form feed after printing                                             |
| C <sub>SI?19h</sub>                       | DECPEX   | Print full screen                                                       |
| C <sub>SI?191</sub>                       | DECPEX   | Print scrolling region                                                  |
| <sup>C</sup> S <sub>I?1h</sub>            | DECCKM   | Cursor keys application                                                 |
| C <sub>SI?li</sub>                        | МС       | Print line                                                              |
| c <sub>si?lj</sub>                        | DECSED   | Erase unprotected characters from top of screen to cursor               |
| c <sub>si?lk</sub>                        | DECSEL   | Erase unprotected characters from beginning of line to cursor           |
| C <sub>SI?11</sub>                        | DECCKM   | Cursor keys normal                                                      |
| <sup>C</sup> S <sub>I?2Øn</sub>           | DSR      | Report UDKs unlocked                                                    |
| <sup>C</sup> S <sub>I?21n</sub>           | DSR      | Report UDKs locked                                                      |
| C <sub>SI?2i</sub>                        | МС       | Send graphics to host                                                   |
| <sup>C</sup> SI?25h                       | DECTCEM  | Cursor visible                                                          |
| <sup>C</sup> S <sub>1?251</sub>           | DECTCEM  | Cursor invisible                                                        |
| <sup>C</sup> S <sub>I?25n</sub>           | DSR      | Request UDK status (VT200)                                              |
| C <sub>SI?26n</sub>                       | DSR      | Request keyboard dialect                                                |
| <sup>C</sup> S <sub>I?27</sub> ; <n>n</n> | DSR      | Report keyboard dialect ( <n> = 1 for<br/>North American keyboards)</n> |
| °s <sub>i?2</sub> j                       | DECSED   | Erase unprotected characters from screen                                |
| C <sub>SI?2K</sub>                        | DECSEL   | Erase unprotected characters from line                                  |
| C <sub>SI?21</sub>                        | DECANM   | VT52 emulation                                                          |
| <sup>C</sup> S <sub>I?3h</sub>            | DECCOLM  | Columns 132                                                             |
| C <sub>SI?31</sub>                        | DECCOLM  | Columns 80                                                              |

| Control Function                   | Mnemonic | Description                               |
|------------------------------------|----------|-------------------------------------------|
| C <sub>SI?42h</sub>                | DECNRCM  | Use national replacement: 7-bit           |
| <sup>C</sup> S <sub>1?421</sub>    | DECNRCM  | Use national replacement: 7-bit and 8-bit |
| <sup>C</sup> SI?43h                | DECGEPM  | Expanded print mode                       |
| C <sub>SI?431</sub>                | DECGEPM  | Compressed print mode                     |
| <sup>C</sup> SI?44h                | DECGPCM  | Print color mode                          |
| <sup>C</sup> S <sub>1?441</sub>    | DECGPCM  | Print monochrome mode                     |
| <sup>C</sup> SI?45h                | DECGPCS  | Print color syntax set to RGB             |
| C <sub>SI?451</sub>                | DECGPCS  | Print color syntax set to HLS             |
| <sup>C</sup> SI?46h                | DECGPBM  | Print background                          |
| C <sub>SI?461</sub>                | DECGPBM  | Do not print background                   |
| <sup>C</sup> SI?47h                | DECGRPM  | Print rotated mode                        |
| <sup>C</sup> S <sub>1?471</sub>    | DECGRPM  | Print compressed mode                     |
| <sup>C</sup> S <sub>I?4h</sub>     | DECSCLM  | Smooth scroll                             |
| C <sub>SI?41</sub>                 | DECSCLM  | Jump scroll                               |
| <sup>C</sup> SI?4i                 | МС       | Auto print off                            |
| <sup>C</sup> S <sub>I?</sub> 5Øn   | DSR      | Report a locator device detected          |
| <sup>C</sup> SI?53n                | DSR      | Report no locator device detected         |
| C <sub>SI?55n</sub>                | DSR      | Request status of locator device          |
| C <sub>SI?</sub> 56n               | DSR      | Request type of locator device            |
| <sup>C</sup> S <sub>I?</sub> 57;Øn | DSR      | Report no locator device connected        |
| C <sub>SI?57;1n</sub>              | DSR      | Report locator device is a mouse          |
| <sup>C</sup> S <sub>I?5h</sub>     | DECSCNM  | Inverse video                             |
| <sup>C</sup> S <sub>1?51</sub>     | DECSCNM  | Normal video                              |

| Control Function                 | Mnemonic | Description                                                         |
|----------------------------------|----------|---------------------------------------------------------------------|
| C <sub>SI?5i</sub>               | МС       | Auto print on                                                       |
| <sup>C</sup> SI?60h              | DECHCCM  | Couple the cursor to the display (horizontally)                     |
| C <sub>SI?601</sub>              | DECHCCM  | Uncouple the cursor from the display (horizontally)                 |
| C <sub>SI?61h</sub>              | DECVCCM  | Couple the cursor to the display (vertically)                       |
| C <sub>SI?611</sub>              | DECVCCM  | Uncouple the cursor from the display (vertically)                   |
| C <sub>SI?62n</sub>              | DECMSR   | Device status request for a macro space<br>report (VT400 mode only) |
| <sup>C</sup> S <sub>I?64</sub> h | DECPCCM  | Couple the cursor to the display (page cursor coupling)             |
| C <sub>SI?641</sub>              | DECPCCM  | Uncouple the cursor from the display (page cursor coupling)         |
| <sup>C</sup> SI?66h              | DECNKM   | Numeric keypad mode application                                     |
| C <sub>SI?661</sub>              | DECNKM   | Numeric keypad mode numeric                                         |
| <sup>C</sup> SI?67h              | DECBKM   | Backarrow key set to BS                                             |
| <sup>C</sup> SI?671              | DECBKM   | Backarrow key set to DT                                             |
| <sup>C</sup> SI?6h               | DECOM    | Origin mode set                                                     |
| C <sub>SI?61</sub>               | DECOM    | Origin mode reset                                                   |
| <sup>C</sup> SI?7h               | DECAWM   | Autowrap on                                                         |
| C <sub>S1?71</sub>               | DECAWM   | Autowrap off                                                        |
| <sup>C</sup> S <sub>I?</sub> 8Øh | DECSDM   | Disable sixel scrolling                                             |
| <sup>C</sup> SI?8Øl              | DECSDM   | Enable sixel scrolling                                              |
| C <sub>SI?8h</sub>               | DECARM   | Keyboard auto repeat on                                             |
|                                  |          |                                                                     |

| Control Function                               | Mnemonic | Description                                     |
|------------------------------------------------|----------|-------------------------------------------------|
| C <sub>SI?81</sub>                             | DECARM   | Keyboard auto repeat off                        |
| C <sub>SI?i</sub>                              | МС       | Send graphics to printer                        |
| <sup>C</sup> SI <n>\$p</n>                     | DECRQM   | Request ANSI mode settings                      |
| <sup>C</sup> SI <n1>;<n2>\$y</n2></n1>         | DECRPM   | Report ANSI mode settings                       |
| <sup>C</sup> SI <n>@</n>                       | ICH      | Insert <n> characters</n>                       |
| <sup>C</sup> SI <n>A</n>                       | CUU      | Cursor up                                       |
| <sup>C</sup> SI <n>B</n>                       | CUD      | Cursor down                                     |
| <sup>C</sup> SI <n>C</n>                       | CUF      | Cursor forward                                  |
| <sup>C</sup> SI <n>D</n>                       | CUB      | Cursor backward                                 |
| <sup>C</sup> SI <r>;<c>f</c></r>               | HVP      | Move cursor to horizontal and vertical position |
| <sup>C</sup> SI <n>;<n>h</n></n>               | SM       | Set ANSI mode                                   |
| C <sub>SI<r>;<c>H</c></r></sub>                | CUP      | Cursor position                                 |
| <sup>C</sup> S <sub>I</sub> <n>;<n>1</n></n>   | RM       | Reset ANSI mode                                 |
| <sup>C</sup> SI <n>L</n>                       | IL       | Insert <n> lines</n>                            |
| <sup>C</sup> SI <n>D</n>                       | CUB      | Cursor backward                                 |
| <sup>C</sup> SI <n>;<n>m</n></n>               | SGR      | Select graphic rendition                        |
| <sup>C</sup> SI <n>M</n>                       | DL       | Delete <n> lines from cursor</n>                |
| <sup>C</sup> SI <n>P</n>                       | DCH      | Delete <n> characters from cursor</n>           |
| <sup>C</sup> SI <t>;<b>r</b></t>               | DECSTBM  | Set top and bottom scrolling region margins     |
| <sup>C</sup> SI <row>;<column>R</column></row> | CPR      | Report cursor position                          |
| <sup>C</sup> SI <n>X</n>                       | ECH      | Erase <n> characters on line</n>                |
| <sup>C</sup> SIØ"q                             | DECSCA   | Select erasable character                       |

| Control Function                    | Mnemonic | Description                        |
|-------------------------------------|----------|------------------------------------|
| C <sub>SIØ\$}</sub>                 | DECSASD  | Top 24 lines = active display      |
| °s <sub>iø\$∼</sub>                 | DECSSDT  | Do not display status line         |
| <sup>C</sup> S <sub>IØ</sub> ;1234c | WRQRQSN  | Serial number request              |
| <sup>C</sup> S <sub>IØ</sub> ;1235c | WRQRQUPI | UPI request                        |
| C <sub>SIØC</sub>                   | DA       | Request primary device attributes  |
| c <sub>siøa</sub>                   | TBC      | Tab clear                          |
| C <sub>SIØi</sub>                   | МС       | Print screen                       |
| c <sub>siøj</sub>                   | ED       | Erase from cursor to end of screen |
| °s <sub>iøk</sub>                   | EL       | Erase from cursor to end of line   |
| c <sub>s<sub>IØn</sub></sub>        | DSR      | Report no device malfunction       |
| $c_{s_{IØx}}$                       | DA       | Request terminal parameters        |
| <sup>C</sup> SI1"q                  | DECSCA   | Select protected character         |
| C <sub>SI1\$</sub> }                | DECSASD  | Status line set to active display  |
| °s <sub>I1\$∼</sub>                 | DECSSDT  | Status line set to indicator       |
| C <sub>SI1\$u</sub>                 | DECRQTSR | Request terminal state report      |
| <sup>C</sup> s <sub>Il\$w</sub>     | DECRQPSR | Request cursor information report  |
| C <sub>SI12h</sub>                  | SRM      | Local echo off                     |
| C <sub>SI121</sub>                  | SRM      | Local echo on                      |
| c <sub>silj</sub>                   | ED       | Erase from top of screen to cursor |
| C <sub>SI1\$</sub> }                | DECSASD  | Status line set to active display  |
| c <sub>sil\$~</sub>                 | DECSSDT  | Status line set to indicator       |
| C <sub>SII\$u</sub>                 | DECRQTSR | Request terminal state report      |
| c <sub>sil\$w</sub>                 | DECRQPSR | Request cursor information report  |

| Control Function                                                                                      | Mnemonic                                                       | Description                                |
|----------------------------------------------------------------------------------------------------|----------------------------------------------------------------|--------------------------------------------|
| c <sub>SI12h</sub>                                                                                    | SRM                                                            | Local echo off                             |
| c <sub>sill1</sub>                                                                                    | SRM                                                            | Local echo on                              |
| c <sub>silj</sub>                                                                                     | ED                                                             | Erase from top of screen to cursor         |
| c <sub>siik</sub>                                                                                     | EL                                                             | Erase from beginning of line to cursor     |
| c <sub>silx</sub>                                                                                     | DA                                                             | Request terminal parameters                |
| <sup>C</sup> SI2"q                                                                                    | DECSCA                                                         | Select erasable character                  |
| ° <sub>S<sub>I2\$~</sub></sub>                                                                        | DECSSDT                                                        | Status line: host writable                 |
| C <sub>SI2\$u</sub>                                                                                   | DECRQTSR                                                       | Request color table report (VT340)         |
| C <sub>SI2\$w</sub>                                                                                   | DECRQPSR                                                       | Request tab stop report                    |
| C <sub>S12;<n1>;<n2>;<rece< sub=""></rece<></n2></n1></sub>                                           | ive baud>; <transmit< td=""><td>baud&gt;;1;Øx</td></transmit<> | baud>;1;Øx                                 |
|                                                                                                    | DA                                                             | Response to <sup>C</sup> SIØx              |
| c <sub>SI2Øh</sub>                                                                                    | LNM                                                            | Auto linefeed on                           |
| c <sub>si201</sub>                                                                                    | LNM                                                            | Auto linefeed off                          |
| c <sub>si2h</sub>                                                                                     | KAM                                                            | Keyboard lock                              |
| c <sub>si2j</sub>                                                                                     | ED                                                             | Erase entire screen                        |
| c <sub>si2k</sub>                                                                                     | EL                                                             | Erase entire line                          |
| c <sub>si21</sub>                                                                                     | KAM                                                            | Keyboard unlock                            |
| C <sub>S</sub> I3; <nl>;<n2>;<receive baud="">;<transmit baud="">;1;Øx</transmit></receive></n2></nl> |                                                                |                                            |
|                                                                                                    | DA                                                             | Response to <sup>C</sup> S <sub>I</sub> 1x |
| c <sub>SI3g</sub>                                                                                     | TBC                                                            | Clear all tabs                             |
| c <sub>si3h</sub>                                                                                     | _                                                              | Display controls on                        |
| c <sub>si31</sub>                                                                                     | _                                                              | Display controls off                       |
| c <sub>si3n</sub>                                                                                     | DSR                                                            | Report device malfunction                  |

| Control Function                   | Mnemonic | Description                                       |
|------------------------------------|----------|---------------------------------------------------|
| C <sub>SI4h</sub>                  | IRM      | Insert mode                                       |
| C <sub>SI4i</sub>                  | MC       | Printer controller mode off                       |
| C <sub>SI5i</sub>                  | MC       | Printer controller mode on                        |
| C <sub>SI41</sub>                  | IRM      | Replace mode                                      |
| C <sub>S15n</sub>                  | DSR      | Request operating status                          |
| <sup>C</sup> SI24t                 | DECSLPP  | With 24 lines per page, sets number of pages to 6 |
| <sup>C</sup> S <sub>I25t</sub>     | DECSLPP  | With 25 lines per page, sets number of pages to 5 |
| <sup>C</sup> S <sub>I</sub> 36t    | DECSLPP  | With 36 lines per page, sets number of pages to 4 |
| <sup>C</sup> SI48t                 | DECSLPP  | With 48 lines per page, sets number of pages to 3 |
| <sup>C</sup> SI61"p                | DECSCL   | VT102 emulation                                   |
| <sup>C</sup> SI62"p                | DECSCL   | VT200 emulation 8-bit controls                    |
| <sup>C</sup> SI62;Ø"p              | DECSCL   | VT200 emulation 8-bit controls                    |
| <sup>C</sup> S <sub>I62</sub> ;1"p | DECSCL   | VT200 emulation 7-bit controls                    |
| <sup>C</sup> S <sub>I62</sub> ;2"p | DECSCL   | VT200 emulation 8-bit controls                    |
| <sup>C</sup> SI63"p                | DECSCL   | VT300 emulation 8-bit controls                    |
| <sup>C</sup> S163;Ø"p              | DECSCL   | VT300 emulation 8-bit controls                    |
| <sup>C</sup> S <sub>163</sub> ;1"p | DECSCL   | VT300 emulation 7-bit controls                    |
| <sup>C</sup> S163;2"p              | DECSCL   | VT300 emulation 8-bit controls                    |
| <sup>C</sup> S <sub>I72t</sub>     | DECSLPP  | With 72 lines per page, sets number of pages to 2 |

| Control Function                                                                                                    | Mnemonic                          | Description                                        |
|----------------------------------------------------------------------------------------------------|-----------------------------------|----------------------------------------------------|
| C <sub>SI144t</sub>                                                                                                    | DECSLPP                           | With 144 lines per page, sets number of pages to 1 |
| C <sub>SI6n</sub>                                                                                                    | CPR                               | Request cursor position                            |
| C <sub>SIC</sub>                                                                                                    | DA                                | Request primary device attributes                  |
| C <sub>SIg</sub>                                                                                                    | TBC                               | Tab clear                                          |
| C <sub>SII</sub>                                                                                                    | MC                                | Print screen                                       |
| <sup>C</sup> SI4; <n>;;<n>y</n></n>                                                                                              | DECTST                            | Terminal test (disconnect)                         |
| C <sub>SI<n><sp>P</sp></n></sub>                                                                                                 | PPA                               | Page position absolute                             |
| <sup>C</sup> SI <u><sp>Q</sp></u>                                                                                                | PPR                               | Page position relative                             |
| C <sub>SI<n><sp>R</sp></n></sub>                                                                                                 | PPB                               | Page position backward                             |
| <sup>C</sup> SI <u>S</u>                                                                                                    | SU                                | Pan down                                           |
| °SI <n>T</n>                                                                                                    | SD                                | Pan up                                             |
| <sup>C</sup> SI <n>U</n>                                                                                                    | NP                                | Next page                                          |
| <sup>C</sup> SI <n>V</n>                                                                                                    | РР                                | Previous page                                      |
| D <sub>C</sub> s\$q <sup>S</sup> T                                                                                               | DECRQSS                           | Request control function setting                   |
| <sup>D</sup> C <sub>S</sub> <n1>;<n2>;</n2></n1>                                                                                 | DECDMAC                           | Define macro                                       |
| <n3>!zDDSt</n3>                                                                                                    |                                   |                                                    |
| $^{D_{C}}$ s <n>;<n>;P3;qss<sup>S</sup>T —</n></n>                                                                               |                                   | Sixel data format                                  |
| D <sub>C</sub> s <c>\$w<def1>;<def2></def2></def1></c>                                                                           | ;; <defn><sup>S</sup>T</defn>     |                                                    |
|                                                                                                    | DECLBD                            | Define locator device buttons (mouse)              |
| <sup>D</sup> C <sub>S</sub> <c>;<l> <def1>;<de< td=""><td>ef2&gt;;;<defn><sup>S</sup>T</defn></td><td></td></de<></def1></l></c> | ef2>;; <defn><sup>S</sup>T</defn> |                                                    |
|                                                                                                    | DECUDK                            | Load user-defined keys                             |
| D <sub>C</sub> s <n>\$r<sup>S</sup>T</n>                                                                                         | DECRPSS                           | Report control function setting                    |

| Control Function                                | Mnemonic | Description                                                              |
|-------------------------------------------------|----------|--------------------------------------------------------------------------|
| D <sub>C</sub> SØ!u%5 <sup>S</sup> T            | DECAUPSS | Assign UPSS as DEC Supplemental<br>Graphic                               |
| D <sub>C</sub> søp                              | _        | Enter ReGIS at point command exited                                      |
| D <sub>C</sub> s1!uA <sup>S</sup> T             | DECAUPSS | Assign UPSS as ISO Latin-1                                               |
| <sup>D</sup> Cs1\$p <sup>S</sup> T              | DECRSTS  | Restore terminal state from DECTSR                                       |
| D <sub>C</sub> s1\$s <sup>S</sup> T             | DECTSR   | Report terminal state                                                    |
| D <sub>C</sub> sl\$t <sup>S</sup> T             | DECRSPS  | Restore cursor from DECCIR                                               |
| D <sub>C</sub> sl\$u <sup>S</sup> T             | DECCIR   | Report cursor information                                                |
| $^{D}C$ S1234;Ps{ <cmd><math>^{S}T</math></cmd> | WRQCMD   | Invoke Reflection command                                                |
| D <sub>C</sub> søp                              | _        | Enter ReGIS at point command exited;<br>ReGIS commands are not displayed |
| D <sub>Cslp</sub>                               | —        | Enter ReGIS and begin new command;<br>ReGIS commands are not displayed   |
| D <sub>Cs2p</sub>                               | _        | Enter ReGIS at point command exited;<br>ReGIS commands are displayed     |
| D <sub>Cs3p</sub>                               | _        | Enter ReGIS and begin new command;<br>ReGIS commands are displayed       |
| D <sub>CSp</sub>                                | _        | Enter ReGIS at point command exited;<br>ReGIS commands are not displayed |
| <sup>D</sup> Cs2\$p <data><sup>S</sup>T</data>  | DECRSTS  | Restore color table (VT340)                                              |
| <sup>D</sup> Cs2\$s <data><sup>S</sup>T</data>  | DECCTR   | Report color table (VT340)                                               |
| $^{D}C$ s2\$t $^{S}T$                           | DECRSPS  | Restore tab from DECTABSR                                                |
| $^{D}C_{S2}$ \$u $^{S}T$                        | DECTABSR | Report tab stop                                                          |

D<sub>C</sub>SPfn;Pcn;Pe;PcmW;Pw;Pt;Pcmh;Pcss{Dscs UUUUUUUU/LLLLLLL;...S<sub>T</sub>

DECDLD

Downline loadable character set

| Control Function                          | Mnemonic | Description                             |
|-------------------------------------------|----------|-----------------------------------------|
| E <sub>SC(<chr></chr></sub>               | SCS      | Selects GØ                              |
| <sup>E</sup> SC) <chr></chr>              | SCS      | Selects G1, 94-character set            |
| E <sub>SC-<chr></chr></sub>               | SCS      | Selects G1, 96-character set            |
| E <sub>SC*<chr></chr></sub>               | SCS      | Selects G2 (VT200),<br>94-character set |
| E <sub>SC+<chr></chr></sub>               | SCS      | Selects G3 (VT200),<br>94-character set |
| <sup>E</sup> S <sub>C</sub> %!0           | _        | Enter Tektronix mode                    |
| E <sub>SC%!1</sub>                        | _        | Enter VT400-7 mode from Tektronix mode  |
| <sup>E</sup> Sc%!2                        | —        | Enter VT100 mode from<br>Tektronix mode |
| E <sub>SC%</sub> !3                       | _        | Enter VT52 mode from<br>Tektronix mode  |
| <sup>E</sup> S <sub>C</sub> . <chr></chr> | SCS      | Selects G2 (VT200),<br>96-character set |
| ESC/ <chr></chr>                          | SCS      | Selects G3 (VT200),<br>96-character set |
| E <sub>SC&lt;</sub>                       | —        | ANSI mode—exit VT52<br>emulation mode   |
| E <sub>SC=</sub>                          | DECKPAM  | Keypad mode application                 |
| E <sub>SC=</sub>                          | DECKPAM  | Keypad mode application (VT52)          |
| E <sub>SC&gt;</sub>                       | DECKPNM  | Keypad mode normal                      |
| E <sub>SC&gt;</sub>                       | DECKPNM  | Keypad mode normal (VT52)               |
| <sup>E</sup> S <sub>C</sub> ∖             | _        | Exit ReGIS mode                         |
| E <sub>SC]</sub>                          | МС       | Print screen (VT52)                     |

| Control Function                      | Nnomonia | Decarintian                                 |
|---------------------------------------|----------|---------------------------------------------|
| E.                                    | мпетопіс | vescription                                 |
| <sup>-</sup> S <sub>C</sub> ^         | MC       | Auto print mode on (VT52)                   |
| <sup>E</sup> SC_                      | MC       | Auto print mode off (VT52)                  |
| <sup>E</sup> S <sub>C</sub>           | LS3R     | Map G3 into GR                              |
| <sup>E</sup> S <sub>C</sub> }         | LS2R     | Map G2 into GR                              |
| E <sub>SC~</sub>                      | LS1R     | Map G1 into GR                              |
| E <sub>SC#3</sub>                     | DECDHL   | Double-width- and height-line<br>(top half) |
| E <sub>SC#4</sub>                     | DECDHL   | Double-width- and height-line (bottom half) |
| <sup>E</sup> SC#5                     | DECSWL   | Single-width- and height-line               |
| <sup>E</sup> SC#6                     | DECDWL   | Double-width- and single-height line        |
| <sup>E</sup> S <sub>C</sub> #8        | DECALN   | Test pattern                                |
| E <sub>SC</sub> <s<sub>P&gt;F</s<sub> | S7C1T    | VT200 emulation 7-bit controls              |
| E <sub>SC</sub> <s<sub>P&gt;G</s<sub> | \$8C1T   | VT200 emulation 8-bit controls              |
| ESC1                                  | DECSC    | Save cursor state                           |
| E <sub>SC8</sub>                      | DECRC    | Restore cursor state                        |
| E <sub>SCA</sub>                      | _        | Cursor up (VT52)                            |
| E <sub>SCB</sub>                      | _        | Cursor down (VT52)                          |
| E <sub>SCC</sub>                      | _        | Cursor forward (VT52)                       |
| E <sub>SCC</sub>                      | RIS      | Reset to initial state (hard reset)         |
| <sup>E</sup> S <sub>CD</sub>          | _        | Cursor backward (VT52)                      |
| E <sub>SCH</sub>                      | _        | Home cursor (VT52)                          |
| E <sub>SCH</sub>                      | _        | Set tab                                     |
| E <sub>SCI</sub>                      |          | Reverse linefeed (VT52)                     |

| Control Function               | Mnemonic | Description                                                                       |  |
|--------------------------------|----------|-----------------------------------------------------------------------------------|--|
| E <sub>SCJ</sub>               | —        | Erase from cursor to end of screen (VT52)                                         |  |
| E <sub>SCK</sub>               | _        | Erase to end of line (VT52)                                                       |  |
| E <sub>SCn</sub>               | LS2      | Map G2 into GL                                                                    |  |
| E <sub>SCN</sub>               | SS2      | Map G2 into GL for next character                                                 |  |
| E <sub>SCO</sub>               | LS3      | Map G3 into GL                                                                    |  |
| E <sub>SCO</sub>               | SS3      | Map G3 into GL for next character                                                 |  |
| <sup>E</sup> S <sub>C</sub> V  | —        | Print cursor line (VT52)                                                          |  |
| <sup>E</sup> S <sub>CW</sub>   | —        | Printer controller mode on (VT52)                                                 |  |
| E <sub>SCX</sub>               | —        | Printer controller mode off (VT52)                                                |  |
| E <sub>SCY<r><c></c></r></sub> | —        | Cursor to <r> row <c> column VT52)</c></r>                                        |  |
| E <sub>SCZ</sub>               | —        | Request primary device attributes (VT52);<br>Reflection replies <sup>E</sup> Sc/Z |  |
| I <sub>ND</sub>                | IND      | Index                                                                             |  |
| N <sub>EL</sub>                | NEL      | Next line                                                                         |  |
| R <sub>I</sub>                 | RI       | Reverse linefeed                                                                  |  |
| SI                             | LSO      | Map GØ into GL                                                                    |  |
| SO                             | LS1      | Map G1 into GL                                                                    |  |

# **DG Control Sequences**

This section details how to use Reflection for UNIX and Digital and Reflection for ReGIS Graphics to emulate the Data General 215 terminal.

#### Configuring Reflection for a DG Terminal

To configure Reflection for DG emulation:

- 1. On the Setup menu, click Terminal, then click the Terminal Type tab.
- 2. Select the DG 215 terminal type.
- 3. Click OK.

| Control Sequences         | Description                                          |
|---------------------------|------------------------------------------------------|
| ctrl A                    | Print form, from start of cursor line to end of page |
| ctrl B                    | Reverse attribute off                                |
| ctrl C                    | Enable blink attribute                               |
| ctrl D                    | Disable blink attribute                              |
| ctrl E                    | Read window address                                  |
| ctrl G                    | Sound bell                                           |
| ctrl H                    | Window home                                          |
| ctrl J                    | New line                                             |
| ctrl K                    | Erase eol                                            |
| ctrl L                    | Erase window                                         |
| ctrl M                    | Carriage return                                      |
| ctrl N                    | Blink attribute on                                   |
| ctrl O                    | Blink attribute off                                  |
| ctrl P <col/> <row></row> | Write cursor address                                 |
| ctrl Q                    | Print window                                         |

| Control Sequences | Description              |
|-------------------|--------------------------|
| ctrl R            | Roll enable              |
| ctrl S            | Roll disable             |
| ctrl T            | Underscore attribute on  |
| ctrl U            | Rnderscore attribute off |
| ctrl V            | Reverse attribute on     |
| ctrl W            | Cursor up                |
| ctrl X            | Cursor right             |
| ctrl Y            | Cursor left              |
| ctrl Z            | Cursor down              |
| ctrl \            | Dim attribute on         |
| ctrl ]            | Dim attribute off        |

| Escape Sequences | Description                                |
|------------------|--------------------------------------------|
| ctrl ^ C         | Read model ID                              |
| ctrl ^ E         | Reverse video off                          |
| ctrl ^ D         | Reverse video on                           |
| ctrl ^ O         | Shift in, selects primary character set    |
| ctrl ^ N         | Shift out, selects secondary character set |
| ctrl ^ F@        | Select ANSI mode                           |
| ctrl ^ FUO       | Select 7-bit transmission                  |
| ctrl ^ FU1       | Select 8-bit transmission                  |

## **WYSE Escape Sequences**

This chapter details how to use Reflection for UNIX and Digital and Reflection for ReGIS Graphics to emulate the WYSE 50 or 60 terminals.

#### **Configuring Reflection for the WYSE Terminal**

To configure Reflection for WYSE emulation:

- 1. On the Setup menu, click Terminal, then click the Terminal Type tab.
- 2. Select a terminal type:
  - ► WYSE 50+: Emulate the WYSE 50 terminal.
  - **WYSE 60**: Emulate the WYSE 60 terminal.
- 3. Click OK.

| Escape Sequence | Description              | Wyse Emula | tion Type |
|-----------------|--------------------------|------------|-----------|
| ctrl Q          | Enable transmission      |            | 60        |
| ctrl+S          | Stop transmission        |            | 60        |
| ctrl E          | Send Ack (Answerback)    | 50         | 60        |
| езс е б         | Ack mode off             |            | 60        |
| esc e 7         | Ack mode on              |            | 60        |
| esc C esc D F   | Full-duplex mode on      | 50         | 60        |
| esc C esc D H   | Half-duplex mode on      | 50         | 60        |
| esc B           | Block mode on            | 50         | 60        |
| esc C           | Block mode off           | 50         | 60        |
| esc e 8         | Data/Printer = Modem/Aux |            | 60        |
| esc e 9         | Data/Printer = Aux/Modem |            | 60        |

| Escape Sequence                              | Description                  | Wyse Emula | ation Type |
|----------------------------------------------|------------------------------|------------|------------|
| esc c 0 <bd><st><pr><wd></wd></pr></st></bd> | Set modem port parameters    |            | 60         |
| esc c 1 <bd><st><pr><wd></wd></pr></st></bd> | Set aux port parameters      |            | 60         |
| esc c 2 <handshake></handshake>              | Set modem port rcv handshake |            | 60         |
| esc c 3 <handshake></handshake>              | Set aux port rcv handshake   |            | 60         |
| esc c 4 <handshake></handshake>              | Set modem port xmt handshake |            | 60         |
| esc c 5 <handshake></handshake>              | Set aux port xmt handshake   |            | 60         |
| esc c 6 <max></max>                          | Set maximum transmission     |            | 60         |
| esc SPACE                                    | Send terminal ID             | 50         | 60         |
| esc c ; <answer> ^Y</answer>                 | Program answerback message   |            | 60         |
| esc c <                                      | Send answerback message      |            | 60         |
| esc c =                                      | Conceal answerback message   |            | 60         |
| esc e SPACE                                  | Answerback mode off          |            | 60         |
| esc e !                                      | Answerback mode on           |            | 60         |
| esc c 8 <hh><mm></mm></hh>                   | Load time of day             |            | 60         |
| esc e R                                      | Ignore received nulls        |            | 60         |
| esc e S                                      | Accept received nulls        |            | 60         |
| esc U                                        | Monitor mode on              | 50         | 60         |
| esc u                                        | Monitor mode off             | 50         | 60         |
| esc X                                        | Monitor mode off             | 50         | 60         |
| esc k                                        | Local edit mode on           | 50         | 60         |
| esc l                                        | Local edit mode off          | 50         | 60         |
| ctrl G                                       | Sound bell                   | 50         | 60         |
| ctrl N                                       | Unlock keyboard              | 50         | 60         |

| Escape Sequence                              | Description                | Wyse Emula | tion Type |
|----------------------------------------------|----------------------------|------------|-----------|
| esc "                                        | Unlock keyboard            | 50         | 60        |
| ctrl O                                       | Lock keyboard              | 50         | 60        |
| esc #                                        | Lock keyboard              | 50         | 60        |
| esc e \$                                     | Keyclick off               |            | 60        |
| esc e %                                      | Keyclick on                |            | 60        |
| esc e &                                      | Caps lock on               |            | 60        |
| esc e '                                      | Caps lock off              |            | 60        |
| esc e L                                      | Margin bell off            |            | 60        |
| esc e M                                      | Margin bell on             |            | 60        |
| esc `J                                       | Set margin bell at cursor  |            | 60        |
| esc e ,                                      | Key repeat off             |            | 60        |
| esc e -                                      | Key repeat on              |            | 60        |
| esc e T                                      | Caps lock = on             |            | 60        |
| esc e U                                      | Caps lock = off            |            | 60        |
| esc c T                                      | Default all modes          |            | 60        |
| esc c V                                      | Save modes to NVR          |            | 60        |
| esc c W                                      | Save modes and tabs to NVR |            | 60        |
| esc c X                                      | Power-on reset             |            | 60        |
| esc ~ /                                      | Wyseword mode on           |            | 60        |
| esc ~ .                                      | Wyseword mode off          |            | 60        |
| esc ~ 2                                      | Application key mode on    |            | 60        |
| esc ~ 3                                      | Application key mode off   |            | 60        |
| esc z <fkey><sequence> DEL</sequence></fkey> | Program function key       | 50         | 60        |

| Escape Sequence                             | Description                       | Wyse Emula | tion Type |
|---------------------------------------------|-----------------------------------|------------|-----------|
| esc z <fkey> DEL</fkey>                     | Clear function key                | 50         | 60        |
| esc Z <dir><key><seq> DEL</seq></key></dir> | Program key direction and def     |            | 60        |
| esc Z <dir><key> DEL</key></dir>            | Clear key definition              |            | 60        |
| esc Z ~ <key></key>                         | Read key direction and def        |            | 60        |
| esc c U                                     | Clear all redefinable keys        |            | 60        |
| esc c 7 <max></max>                         | Set maximum fkey xmt speed        |            | 60        |
| esc ` 8                                     | Screen off                        |            | 60        |
| esc ` 9                                     | Screen on                         |            | 60        |
| esc e P                                     | Screen saver off                  |            | 60        |
| esc e Q                                     | Screen saver on                   |            | 60        |
| esc ^ 1                                     | Reverse screen                    |            | 60        |
| esc ^ 0                                     | Normal screen                     |            | 60        |
| esc ` <scroll></scroll>                     | Set scrolling speed/type          |            | 60        |
| esc ` <cursor></cursor>                     | Set cursor display features       |            | 60        |
| esc ` 0                                     | Cursor display off                |            | 60        |
| esc ` 1                                     | Cursor display on                 |            | 60        |
| esc ` a                                     | Editing status line on            |            | 60        |
| esc ` b                                     | Standard status line on           |            | 60        |
| esc ` c                                     | Status line off                   |            | 60        |
| esc F <message> CR</message>                | Program/display message on status | 50         | 60        |
| esc F CR                                    | Clear message on status line      | 50         | 60        |
| esc z ( <text> CR</text>                    | Program unshifted label line      | 50         | 60        |
| esc z ) <text> CR</text>                    | Program shifted label line        | 50         | 60        |

| Escape Sequence                         | Description                 | Wyse Emula | ation Type |
|-----------------------------------------|-----------------------------|------------|------------|
| esc z ( CR                              | Erase unshifted label line  | 50         | 60         |
| esc z ) CR                              | Erase shifted label line    | 50         | 60         |
| esc z <field><label> CR</label></field> | Program function key label  | 50         | 60         |
| esc z <field> CR</field>                | Erase function key label    | 50         | 60         |
| esc z DEL                               | Shifted label line off      | 50         | 60         |
| esc f                                   | Message to user line        |            | 60         |
| esc `:                                  | 80-column display           |            | 60         |
| esc`;                                   | 132-column display          |            | 60         |
| esc e F                                 | Economy 80-col mode off     |            | 60         |
| esc e G                                 | Economy 80-col mode on      |            | 60         |
| esc e .                                 | Width change clear off      |            | 60         |
| esc e /                                 | Width change clear on       |            | 60         |
| esc e (                                 | 24 data lines               |            | 60         |
| esc e )                                 | 25 data lines               |            | 60         |
| esc e *                                 | 42 data lines               |            | 60         |
| esc e +                                 | 43 data lines               |            | 60         |
| esc w <length></length>                 | Divide memory into pages    |            | 60         |
| esc w B                                 | Display previous page       |            | 60         |
| esc J                                   | Display previous page       | 50         | 60         |
| esc w C                                 | Display next page           |            | 60         |
| esc K                                   | Display next page           | 50         | 60         |
| esc w <page></page>                     | Display specified page      |            | 60         |
| esc x A <line></line>                   | Split screen horz. (simple) |            | 60         |

| Escape Sequence              | Description                     | Wyse Emul | ation Type |
|------------------------------|---------------------------------|-----------|------------|
| esc x 1 <line></line>        | Split screen horz. clr (simple) |           | 60         |
| esc x C <line></line>        | Split screen horz. (adjust)     |           | 60         |
| esc x 3 <line></line>        | Split screen horz. clr (Adjust) |           | 60         |
| esc ]                        | Activate upper window           |           | 60         |
| esc }                        | Activate lower window           |           | 60         |
| esc J                        | Activate other window           |           | 60         |
| esc K                        | Activate other window           |           | 60         |
| esc x P                      | Lower horizontal split          |           | 60         |
| esc x R                      | Raise horizontal split          |           | 60         |
| esc w E                      | Roll window up in page          |           | 60         |
| esc w F                      | Roll window down in page        |           | 60         |
| esc x @                      | Redefine screen as one window   |           | 60         |
| esc x 0                      | Redefine screen one window clr  |           | 60         |
| esc d (                      | Autodrag cursor off             |           | 60         |
| esc d )                      | Autodrag cursor on              |           | 60         |
| esc w D                      | Reposition workspace            |           | 60         |
| esc A <mf><attr></attr></mf> | Set attribute to message        | 50        | 60         |
| esc G <attr></attr>          | Set character display attribute | 50        | 60         |
| esc e O                      | Character attribute mode off    |           | 60         |
| esc e l                      | Character attribute mode on     |           | 60         |
| esc e 2                      | Page attribute mode on          |           | 60         |
| esc e 3                      | Line attribute mode on          |           | 60         |
| esc ` <wpca></wpca>          | Assign write protect attribute  |           | 60         |

| Escape Sequence       | Description                           | Wyse Emul | lation Type |
|-----------------------|---------------------------------------|-----------|-------------|
| esc ! <attr></attr>   | Clear unprotected page to attribute   | 50        |             |
| esc G <lattr></lattr> | Assign line attribute                 |           | 60          |
| esc (                 | Write-protect mode off                | 50        | 60          |
| esc )                 | Write-protect mode on                 | 50        | 60          |
| esc V                 | Clr cursor col to write protect space | 50        | 60          |
| esc '                 | Protect mode off                      | 50        | 60          |
| esc &                 | Protect mode on                       | 50        | 60          |
| esc H <ldraw></ldraw> | Display graphic character             | 50        | 60          |
| esc H ctrl B          | Line draw graphics mode on            | 50        | 60          |
| esc H ctrl C          | Line draw graphics mode off           | 50        | 60          |
| ctrl H                | Cursor left (backspace)               | 50        | 60          |
| ctrl L                | Cursor right                          | 50        | 60          |
| ctrl K                | Cursor up; no scroll                  | 50        | 60          |
| esc j                 | Cursor up; scroll (revers lf)         |           | 60          |
| ctrl V                | Cursor down; no scroll                | 50        | 60          |
| ctrl J                | Cursor down; scroll                   | 50        | 60          |
| ctrl M                | Cursor to start of line               | 50        | 60          |
| ctrl _                | Cursor to start of next line          | 50        | 60          |
| esc {                 | Home cursor                           |           | 60          |
| ctrl ^                | Home cursor                           |           | 60          |
| esc _ <col/>          | Cursor to specific column             |           | 60          |
| esc [ <line></line>   | Cursor to specific line               |           | 60          |
| esc d .               | End-of-line wrap off                  |           | 60          |

| Escape Sequence                        | Description                            | Wyse Emula | ation Type |
|----------------------------------------|----------------------------------------|------------|------------|
| esc d /                                | End-of-line wrap On                    |            | 60         |
| esc e 4                                | Received $CR = CR$                     |            | 60         |
| esc e 5                                | Received CR = CRLF                     |            | 60         |
| esc d *                                | Autopage mode off                      |            | 60         |
| esc d +                                | Autopage mode on                       |            | 60         |
| esc O                                  | Autoscroll mode on                     | 50         | 60         |
| esc N                                  | Autoscroll mode off                    | 50         | 60         |
| esc `H                                 | Line lock mode on                      |            | 60         |
| esc `I                                 | Line lock mode off                     |            | 60         |
| esc = <line><col/></line>              | Cursor address 80 column page          | 50         | 60         |
| esc w @ <pg><ln><col/></ln></pg>       | Cursor add specific 80 column page     |            | 60         |
| esc - <wnd pg=""><ln><col/></ln></wnd> | Address specific 80 column window/page | 50         | 60         |
| esc a <lll>R<ccc>C</ccc></lll>         | Address 80/120-column page             | 50         | 60         |
| esc ?                                  | Read cursor address 80-column          |            | 60         |
| esc w `                                | Read 80-column page and address        |            | 60         |
| esc /                                  | Read 80-column window/page & address   | 60         |            |
| esc b                                  | Read address 80/132-column page        | 50         | 60         |
| esc O                                  | Clear all tab stops                    | 50         | 60         |
| esc 1                                  | Set tab stop at cursor                 | 50         | 60         |
| esc 2                                  | Clear tab stop at cursor               | 50         | 60         |
| esc i                                  | Tab cursor                             | 50         | 60         |
| ctrl I                                 | Tab cursor                             | 50         | 60         |
| esc I                                  | Backtab                                | 50         | 60         |

| Escape Sequence     | Description                          | Wyse Emul | ation Type |
|---------------------|--------------------------------------|-----------|------------|
| esc q               | Insert mode on, replace off          | 50        | 60         |
| esc r               | Replace mode on, insert off          | 50        | 60         |
| esc e "             | Page edit mode off                   |           | 60         |
| esc e #             | Page edit mode on                    |           | 60         |
| esc Q               | Insert space character               | 50        | 60         |
| esc E               | Insert line of spaces                | 50        | 60         |
| esc c M             | Insert column of nulls               |           | 60         |
| esc W               | Delete cursor character              | 50        | 60         |
| esc R               | Delete cursor line                   | 50        | 60         |
| esc c J             | Delete cursor column                 |           | 60         |
| esc *               | Clear page to nulls                  | 50        | 60         |
| esc +               | Clear page to spaces                 | 50        | 60         |
| esc ,               | Clear page to write-protest space    | 50        | 60         |
| esc ;               | Clear unprot page to spaces          |           | 60         |
| ctrl Z              | Clear unprot page to spaces          | 50        | 60         |
| esc :               | Clear unprot page to nulls           | 50        | 60         |
| esc . <char></char> | Clear unprot page to character       | 50        | 60         |
| esc Y               | Clear unprot pg to sp from cursor    | 50        | 60         |
| esc y               | Clear unprot pg to nul from cursor   | 50        | 60         |
| esc c P             | Clear unprot pg foreground to space  |           | 60         |
| esc c Q             | Clear unprot pg foreground to nul    |           | 60         |
| esc T               | Clear unprot ln to space from cursor | 50        | 60         |
| esc t               | Clear unprot ln to nul from cursor   | 50        | 60         |

| Escape Sequence                           | Description                            | Wyse Emula | tion Type |
|-------------------------------------------|----------------------------------------|------------|-----------|
| esc c O                                   | Clear unprot for cursor to eol space   |            | 60        |
| esc c L                                   | Clear unprot for cursor to eol nul     |            | 60        |
| esc c R                                   | Clear unprot line fore to space cursor |            | 60        |
| esc c S                                   | Clear unprot line fore to nul cursor   |            | 60        |
| esc c I <char></char>                     | Clear unprot column to character       |            | 60        |
| esc c K                                   | Clear unprot column to nulls           |            | 60        |
| esc c N <width><height></height></width>  | Draw box right of cursor               |            | 60        |
| esc c G <line><col/></line>               | Draw box 80-column page                |            | 60        |
| esc c G <line>~<col/></line>              | Draw box 132-column page               |            | 60        |
| esc c F <line><col/><char></char></line>  | Fill unprot with characters 80-column  |            | 60        |
| esc c F <line>~<col/><char></char></line> | Fill unprot with characters 132-column |            | 60        |
| esc c H <line><col/><char></char></line>  | Fill entire with characters 80-column  |            | 60        |
| esc c H <line>~<col/><char></char></line> | Fill entire with characters 132-column |            | 60        |
| esc d '                                   | Begin send/print at top of page        |            | 60        |
| esc d &                                   | Begin send/print at top of screen      |            | 60        |
| esc M                                     | Send cursor character                  | 50         | 60        |
| евс б                                     | Send cursor line                       | 50         | 60        |
| esc 4                                     | Send unprotected cursor line           | 50         | 60        |
| esc 7                                     | Send page                              | 50         | 60        |
| esc 5                                     | Send unprotected page                  | 50         | 60        |
| esc 8                                     | Mark block beginning                   | 50         | 60        |
| esc 9                                     | Mark block ending                      | 50         | 60        |
| esc s                                     | Send entire block                      | 50         | 60        |

| Escape Sequence                     | Description                           | Wvse Emul | ation Type |
|-------------------------------------|---------------------------------------|-----------|------------|
| esc S                               | Send unprotected block                | 50        | 60         |
| esc P                               | Print formatted page to cursor        | 50        | 60         |
| esc @                               | Print format unprot page to cursor 50 | 60        |            |
| esc p                               | Print unformatted page to cursor      | 50        | 60         |
| esc L                               | Print unformatted page to             | 50        | 60         |
| ctrl T                              | Aux/transparent print off             | 50        | 60         |
| ctrl R                              | Aux print mode on                     | 50        | 60         |
| ctrl X                              | Transparent print mode on             | 50        | 60         |
| esc d #                             | Transparent print mode on             |           | 60         |
| esc d SPACE                         | Aux receive mode off                  |           | 60         |
| esc d !                             | Aux receive mode on                   |           | 60         |
| esc d \$                            | Bidirectional mode off                |           | 60         |
| esc d %                             | Bidirectional mode on                 |           | 60         |
| esc c D                             | Select primary character set          |           | 60         |
| esc c E                             | Select secondary character set        |           | 60         |
| esc c B <bank></bank>               | Define primary character set          |           | 60         |
| esc c C <bank></bank>               | Define secondary character set        |           | 60         |
| esc c @ <bank><set></set></bank>    | Load font bank with character set     |           | 60         |
| esc c ? <bank></bank>               | Clear font bank                       |           | 60         |
| esc c A >bank> <pp><bb>^Y</bb></pp> | Define and load soft font             |           | 60         |
| esc e N                             | Auto font load off                    |           | 60         |
| esc e O                             | Auto font load on                     |           | 60         |

## **Unisys T27 Escape Sequences**

This section details how to use Reflection for UNIX and Digital and Reflection for ReGIS Graphics to emulate the Unisys A Series T27 terminals.

#### Configuring Reflection for the T27 Terminal

To configure Reflection for T27 emulation:

- 1. On the Setup menu, click Terminal, then click the Terminal Type tab.
- 2. Select the UNISYS T27 terminal type.
- 3. Click OK.

| Escape Sequence                                             | Description                           |
|-------------------------------------------------------------|---------------------------------------|
| <esc>W</esc>                                                | Set forms mode                        |
| <esc>X</esc>                                                | Reset forms mode                      |
| <dc2></dc2>                                                 | Toggle forms mode                     |
| <soh></soh>                                                 | Exit forms mode                       |
| <esc>E</esc>                                                | Set search mode                       |
| <esc>-<x></x></esc>                                         | Set search character ( $x < 0x80$ )   |
| <esc>-<esc><so><z><esc><si></si></esc></z></so></esc></esc> | Set search character ( $z \ge 0x80$ ) |
| <esc>F</esc>                                                | Reset search mode                     |
| <lf></lf>                                                   | Move pointer down                     |
| <dc3></dc3>                                                 | Move pointer up                       |
| <esc>C</esc>                                                | Move pointer right                    |
| <dc2></dc2>                                                 | Move pointer right                    |
| <bs></bs>                                                   | Move pointer left (backspace)         |
| <esc>&amp;</esc>                                            | Align kbc to dcp                      |
| <ht></ht>                                                   | Tab right                             |

| Escape Sequence                | Description                  |
|--------------------------------|------------------------------|
| <esc>#</esc>                   | Clear variable tabs          |
| <vt></vt>                      | Vertical tab down            |
| <dc4></dc4>                    | Home                         |
| <esc>\$<n></n></esc>           | Jump to page n               |
| <esc>^<hh><kk></kk></hh></esc> | Position pointer             |
| <esc>"<c><r></r></c></esc>     | Position pointer             |
| <cr></cr>                      | Carriage return              |
| <lf></lf>                      | Carriage return              |
| <esc>6</esc>                   | Prevent align in cursor page |
| <esc>!</esc>                   | Insert character by line     |
| <esc>@</esc>                   | Insert character by page     |
| <esc>%</esc>                   | Delete character by line     |
| <esc>M</esc>                   | Line delete                  |
| <esc>P</esc>                   | Delete character by page     |
| <esc>L</esc>                   | Line insert                  |
| <esc>&gt;</esc>                | Move line up                 |
| <esc>&lt;</esc>                | Move line down               |
| <esc>K</esc>                   | Clear to end of line         |
| <dc1></dc1>                    | Clear to end of line         |
| <esc>J</esc>                   | Clear to end of page         |
| <soh></soh>                    | Clear page                   |
| <esc>S</esc>                   | Roll page up                 |
| <esc>T</esc>                   | Roll page down               |

| Escape Sequence                            | Description                                    |
|--------------------------------------------|------------------------------------------------|
| <esc>]</esc>                               | Print all                                      |
| <esc>;</esc>                               | Print all with form feed                       |
| <esc>:</esc>                               | Print unprotected data                         |
| <esc>)1</esc>                              | Query printer status                           |
| <ff></ff>                                  | Clear page                                     |
| <esc><ff></ff></esc>                       | Clear page                                     |
| <etb></etb>                                | End highlight                                  |
| <can></can>                                | Start video blink                              |
| <em></em>                                  | Start secure video                             |
| <sub></sub>                                | Start bright video                             |
| <esc>[ <n>a</n></esc>                      | Printer space compression                      |
| <esc>3</esc>                               | Underline video highlight                      |
| <esc>4</esc>                               | Reverse video highlight                        |
| <esc>N</esc>                               | Set reverse video                              |
| <esc>O</esc>                               | Set normal video                               |
| <esc>Raaaaaccdddd</esc>                    | Store ASCII codes as data                      |
| <esc>RBmmmnnnppp</esc>                     | Configure data comm, screen and kpt<br>buffers |
| <esc>RC</esc>                              | Reconfigure terminal                           |
| <esc>RDhhpppp00iiqqqq00nnzzzz0000</esc>    | Selective key programming                      |
| <esc>Rhaaaacchhhhhh</esc>                  | Store data in hex codes                        |
| <esc>RKppphhkkkkApiiqqqqA9nnzzzzA9A9</esc> | Program function keys f1f10                    |
| <esc>RL</esc>                              | Transmit error log                             |

| Escape Sequence             | Description                                        |
|-----------------------------|----------------------------------------------------|
| <esc>rp</esc>               | Copy temporary storage into nv ram                 |
| <esc>RSccdddd</esc>         | Display message in environmental user status line  |
| <esc>Rtaaaacc</esc>         | Transmit memory contents to host                   |
| <esc></esc>                 | Escape                                             |
| <esc><so></so></esc>        | Set shift out                                      |
| <s0></s0>                   | Set shift out                                      |
| <esc><si></si></esc>        | Set shift in                                       |
| <si></si>                   | Set shift in                                       |
| <esc>'x</esc>               | Character translation                              |
| <esc>=</esc>                | Reset keystroke lockout                            |
| <esc>.</esc>                | Toggle variable tabs                               |
| <vt></vt>                   | Toggle variable tabs                               |
| <esc>D</esc>                | Set mobile home                                    |
| <esc>y</esc>                | Lower case disable                                 |
| <esc>Z</esc>                | Lower case enable                                  |
| <esc><space>E</space></esc> | Continuous confidence test                         |
| <esc><space>F</space></esc> | Printer interface test                             |
| <esc><space>V</space></esc> | Display firmware version                           |
| <esc><space>C</space></esc> | Display character set                              |
| <esc><space>D</space></esc> | Load contents of permanent storage and reconfigure |
| <esc>_<x></x></esc>         | Fill with x                                        |
| <esc> (</esc>               | Transmit terminal screen to host                   |

| Description            |
|------------------------|
| Toggle audible alarm   |
| Toggle audible alarm   |
| End of text processing |
| End of transmission    |
|                        |
# Appendix

# **Character Sets and National Characters**

Because Reflection is designed to be used as a terminal emulator, it uses the ASCII character set for most common characters (such as letters and numbers) and, the host character set for national and special characters. Microsoft Windows, on the other hand, uses the ANSI character set, which is a similar collection of characters. The character values in the range 32–126 are identical for both ASCII and ANSI. With the default host character set loaded, the differences occur in the upper range of values.

Even when identical characters exist in both character sets, they are often represented by different numbers. When you use the <u>Alt</u> key method (explained on page 278) to enter national characters, and the ANSI value is different from that in the host character set, Reflection displays the equivalent of the ANSI character if it can be found in the host character set. If there is no equivalent (such as the ANSI decimal value 247), Reflection displays a blank.

Since Reflection uses the host character set when transmitting and receiving characters, you will only be concerned with entering national characters when:

- Entering special characters in a host application, explained on page 278.
- Writing and reading ASCII disk files, explained in the online help.
- Entering foreign characters in a file name when transferring files to a UNIX host.
- Copying information from Reflection's terminal window—the text is automatically converted from the terminal character set to the ANSI character set when placed on the Windows Clipboard. (When a character has no equivalent in one or the other character set, Windows displays a symbol such as I, +, -, or \_.)

This appendix describes how to enter national characters, then shows the character set charts supported by Reflection.

# **Entering National Characters**

Entering national characters depends on three things:

- The character you want to produce
- ► What type of keyboard you have installed under Windows
- Whether you are operating in 7-bit or 8-bit mode

Some PCs have keyboards and keyboard drivers available for languages other than English. If the character you want to type is on your keyboard, simply press the key to produce the character. Reflection does nothing to alter your keyboard's characters no matter what keyboard or language you have selected.

Entering special characters from the Windows character set is explained next.

## **Entering Characters Using the Alt Key Method**

This section describes how to enter national characters using the Alt key. If you're using either Reflection for UNIX and Digital or Reflection for ReGIS Graphics, see the Reflection *Terminal Reference Manual* for a description of how to enter characters using compose sequences (viewing and printing this manual is explained in the Reflection *User Guide*).

Using the Alt key method, you provide a decimal value from the ANSI character set to enter a character in the terminal window. To do this:

- 1. Log in to the host.
- 2. On the Setup menu, click Terminal, then click the Emulation tab.
- 3. Click the Advanced button.
- 4. Verify that the National Replacement Set list is set to its default value of None.
- 5. Click OK (twice) to close both dialog boxes.
- 6. Find the ANSI decimal value for the character in the figure shown on page 283.
- 7. Hold down Alt, type 0, then type the 3-digit decimal code on your numeric keypad.
- 8. Release Alt.

For example, if you hold down Alt and press 0, 1, 9, and 6 on the numeric keypad, an  $\ddot{A}$  appears when you release the Alt key.

## Using Reflection Basic's Display Method

You can also enter characters in the terminal window using the Reflection Basic Display method. Doing so, you provide a decimal value from the host's character set; therefore, you can produce characters unique to the host that do not also appear in the ANSI character set. To do this:

- 1. Press Alt + L to open the Reflection command line.
- 2. Find the decimal value for the character from the ASCII character set (page 282). Or, find the decimal value for the character from the Roman 8 character set in Reflection for HP with NS/VT (shown on page 286), or the current UPS Set; by default, DEC Supplemental is used in Reflection for UNIX and Digital and Reflection for ReGIS Graphics (page 290).
- 3. Use the Reflection Basic Display method with this syntax:

Application.Display Chr\$(decimal value)

For example, in Reflection for HP with NS/VT with the Roman 8 character set loaded, typing the following and pressing  $Enter \leftarrow$  displays the £ symbol in Reflection's terminal window:

Application.Display Chr\$(187)

If the character you want to display is in the host character set, use this syntax:

Application.Display Chr\$(187), rcNoTranslation

Using the same example in Reflection for UNIX and Digital or Reflection for ReGIS Graphics, with the default DEC Supplemental graphic character set loaded, the following displays the  $\pounds$  symbol in Reflection's terminal window:

```
Application.Display Chr$(163)
```

As another example, to display œ (an o e ligature character unique to DEC Supplemental) use the following command:

```
Application.Display Chr$(247)
```

# **HP Terminal Character Sets**

When Reflection is emulating an HP terminal, it has a base character set (Roman 8) and a secondary character set (HP Line Drawing). The secondary set can be used as an "alternate" character set. The *active* character set is selected from the base or the alternate set. The active set determines both what you see in Reflection's terminal window when you type from the keyboard and the display of information received from the host.

The Roman 8 character set is a combination of:

- ► The U.S. ASCII character set (codes 0–127), shown on page 282.
- ► The national characters in the Roman Extension character set (codes 161–254), shown on page 286.

The Roman 8 character set becomes active when any one of the following occurs:

- You start Reflection.
- The cursor moves to a new line.
- Reflection receives a <sup>S</sup>I (shift in) control code, which was either transmitted by a host application or sent directly from you (by pressing <u>Ctrl</u>+0).

The alternate HP Line Drawing character set is loaded when:

- ► Reflection receives the <sup>S</sup>o control code (or you sent it directly by pressing (trl+N), and remains in effect until either of the following occurs:
  - Reflection receives an <sup>S</sup>I control code.
  - The cursor moves to a new line.
  - A display enhancement (underline, inverse video, and so on) is encountered.

The figure on page 288 shows the HP line drawing characters.

## **VT Terminal Character Sets**

When Reflection is emulating a VT, it has the following character sets:

- ► DEC Supplemental Graphic; see page 290
- ► ISO Latin-1 Supplemental Graphic; see page 291
- ▶ National replacement sets; see the figures in the Reflection User Guide
- ► DEC Special Graphic; see page 292
- ► DEC Technical; see page 293
- ► Code page 437 (PC English) and code page 850 (PC Multilingual)
- Dynamically Redefinable Character Sets (DRCS)

All of the above character sets—except the dynamically redefinable character set—are *hard* character sets; that is, those built in to Reflection. The DRCS characters are soft characters that can be downloaded. Downloading and mapping character sets using control sequences is explained in the Reflection *Terminal Reference* manual (see the Reflection *User Guide* for more information on viewing and printing this manual).

The DEC Supplemental Graphic and ISO Latin-1 Supplemental Graphic character sets are composed of symbols and characters for the English language and many Western European languages. For example, the £ symbol and the Ä character are in the supplemental character sets.

Together, the ASCII character set and the DEC Supplemental Graphic set comprise the DEC Multinational character set. The ASCII set and the ISO Latin-1 Supplemental Graphic character set comprise the ISO Latin Alphabet Number 1 character set. The two sets have only a few differences, as shown in the character charts in this appendix.

National replacement character (NRC) sets contain most of the same characters as the ASCII set, plus characters from the supplemental graphic sets used by specific national languages. For example, the Ä character is contained in the Finnish, German, and Swedish NRC sets. NRC sets are used primarily in 7-bit operating environments that cannot access supplemental characters.

The DEC Special Graphic and DEC Technical character sets contain characters, line-drawing elements, and mathematical symbols; see page 292 and 293 for charts of these two sets.

# **ASCII Character Set**

The ASCII character set consists of characters with decimal values 0–127; this set is identical to the Windows character set (ANSI) codes 32–126. The characters 0–31 are control codes; they appear on your screen with the symbols shown on page 294 only when display functions are enabled (display functions are explained in the online help).

| Decimal →<br>Hex → | 32<br>20 | (space) | 48<br>30 | 0 | 64<br>40 | @ | 80<br>50 | Р | 96<br>60  | ` | 112<br>70 | р   |
|--------------------|----------|---------|----------|---|----------|---|----------|---|-----------|---|-----------|-----|
|                    | 33<br>21 | !       | 49<br>31 | 1 | 65<br>41 | А | 81<br>51 | Q | 97<br>61  | а | 113<br>71 | q   |
|                    | 34<br>22 | II      | 50<br>32 | 2 | 66<br>42 | В | 82<br>52 | R | 98<br>62  | b | 114<br>72 | r   |
|                    | 35<br>23 | #       | 51<br>33 | 3 | 67<br>43 | C | 83<br>53 | S | 99<br>63  | с | 115<br>73 | s   |
|                    | 36<br>24 | \$      | 52<br>34 | 4 | 68<br>44 | D | 84<br>54 | T | 100<br>64 | d | 116<br>74 | t   |
|                    | 37<br>25 | %       | 53<br>35 | 5 | 69<br>45 | E | 85<br>55 | U | 101<br>65 | е | 117<br>75 | u   |
|                    | 38<br>26 | &       | 54<br>36 | 6 | 70<br>46 | F | 86<br>56 | V | 102<br>66 | f | 118<br>76 | v   |
|                    | 39<br>27 | ,       | 55<br>37 | 7 | 71<br>47 | G | 87<br>57 | W | 103<br>67 | g | 119<br>77 | w   |
|                    | 40<br>28 | (       | 56<br>38 | 8 | 72<br>48 | Н | 88<br>58 | Х | 104<br>68 | h | 120<br>78 | x   |
|                    | 41<br>29 | )       | 57<br>39 | 9 | 73<br>49 | Ι | 89<br>59 | Y | 105<br>69 | i | 121<br>79 | у   |
|                    | 42<br>2A | *       | 58<br>3A | : | 74<br>4A | J | 90<br>5A | Z | 106<br>6A | j | 122<br>7A | z   |
|                    | 43<br>2B | +       | 59<br>3B | ; | 75<br>4B | K | 91<br>5B | [ | 107<br>6B | k | 123<br>7B | {   |
|                    | 44<br>2C | ,       | 60<br>3C | < | 76<br>4C | L | 92<br>5C | ١ | 108<br>6C | Ι | 124<br>7C |     |
|                    | 45<br>2D | _       | 61<br>3D | = | 77<br>4D | М | 93<br>5D | ] | 109<br>6D | m | 125<br>7D | }   |
|                    | 46<br>2E |         | 62<br>3E | > | 78<br>4E | N | 94<br>5E | Λ | 110<br>6E | n | 126<br>7E | ~   |
|                    | 47<br>2F | /       | 63<br>3F | ? | 79<br>4F | 0 | 95<br>5F | _ | 111<br>6F | 0 | 127<br>7F | DEL |

ASCII Character Set

# **ANSI Character Set**

Reflection can send and receive ASCII characters, and characters from the supported host's character set. Windows, however, uses the ANSI character set. This does not present a problem for the characters in the range 32–126 (since both ANSI and ASCII have the same values in this range), but characters above 126 must be converted to ANSI before they can be displayed by other Windows applications. This is explained in the steps on page 278.

| Decimal →<br>Hex → | 128<br>80 |   | 144<br>90 |   | 160<br>A0 |          | 176<br>B0 | 0        | 192<br>C0 | À | 208<br>D0 | Ð | 224<br>E0 | à | 240<br>F0 | б |
|--------------------|-----------|---|-----------|---|-----------|----------|-----------|----------|-----------|---|-----------|---|-----------|---|-----------|---|
|                    | 129<br>81 |   | 145<br>91 | 1 | 161<br>A1 | i        | 177<br>B1 | ±        | 193<br>C1 | Á | 209<br>D1 | Ñ | 225<br>E1 | á | 241<br>F1 | ñ |
|                    | 130<br>82 |   | 146<br>92 | , | 162<br>A2 | ¢        | 178<br>B2 | 2        | 194<br>C2 | Â | 210<br>D2 | Ò | 226<br>E2 | â | 242<br>F2 | ò |
|                    | 131<br>83 |   | 147<br>93 |   | 163<br>A3 | £        | 179<br>B3 | 3        | 195<br>C3 | Ã | 211<br>D3 | Ó | 227<br>E3 | ã | 243<br>F3 | ó |
|                    | 132<br>84 |   | 148<br>94 |   | 164<br>A4 | α        | 180<br>B4 | ,        | 196<br>C4 | Ä | 212<br>D4 | Ô | 228<br>E4 | ä | 244<br>F4 | Ô |
|                    | 133<br>85 |   | 149<br>95 |   | 165<br>A5 | ¥        | 181<br>B5 | μ        | 197<br>C5 | Å | 213<br>D5 | Õ | 229<br>E5 | å | 245<br>F5 | õ |
|                    | 134<br>86 |   | 150<br>96 |   | 166<br>A6 | <br>     | 182<br>B6 | ¶        | 198<br>C6 | Æ | 214<br>D6 | Ö | 230<br>E6 | æ | 246<br>F6 | ö |
|                    | 135<br>87 |   | 151<br>97 |   | 167<br>A7 | §        | 183<br>B7 | •        | 199<br>C7 | Ç | 215<br>D7 | × | 231<br>E7 | Ç | 247<br>F7 | ÷ |
|                    | 136<br>88 |   | 152<br>98 |   | 168<br>A8 | н        | 184<br>B8 | 3        | 200<br>C8 | È | 216<br>D8 | Ø | 232<br>E8 | è | 248<br>F8 | ø |
|                    | 137<br>89 |   | 153<br>99 |   | 169<br>A9 | ©        | 185<br>B9 | 1        | 201<br>(9 | É | 217<br>D9 | Ù | 233<br>E9 | é | 249<br>F9 | ù |
|                    | 138<br>8A |   | 154<br>9A |   | 170<br>AA | <u>a</u> | 186<br>BA | <u> </u> | 202<br>CA | Ê | 218<br>DA | Ú | 234<br>EA | ê | 250<br>FA | ú |
|                    | 139<br>8B |   | 155<br>9B |   | 171<br>AB | «        | 187<br>BB | »        | 203<br>CB | Ë | 219<br>DB | Û | 235<br>EB | ë | 251<br>FB | û |
|                    | 140<br>8C |   | 156<br>9C |   | 172<br>AC | ٦        | 188<br>BC | 1/4      | 204<br>CC | Ì | 220<br>DC | Ü | 236<br>EC | ì | 252<br>FC | ü |
|                    | 141<br>8D |   | 157<br>9D |   | 173<br>AD | -        | 189<br>BD | 1/2      | 205<br>CD | ĺ | 221<br>DD | Ý | 237<br>ED | í | 253<br>FD | ý |
|                    | 142<br>8E |   | 158<br>9E |   | 174<br>AE | ®        | 190<br>BE | 3/4      | 206<br>CE | Î | 222<br>DE | Þ | 238<br>EE | î | 254<br>FE | þ |
|                    | 143<br>8F | • | 159<br>9F |   | 175<br>AF | —        | 191<br>BF | i        | 207<br>CF | Ϊ | 223<br>DF | ß | 239<br>EF | ï | 255<br>FF | ÿ |

Indicates that this character is not printable by other Windows applications.

ANSI Character Set (128-255)

# **IBM PC Extended Character Set**

Windows applications can display only those characters from the IBM PC extended character set (ECS) that also appear in the ANSI character set (for example, the character ¢). You can enter any common character, even if the ECS code is different from the ANSI code—Windows automatically performs the conversion for you.

| Decimal $\rightarrow$<br>Hex $\rightarrow$ | 128<br>80 | Ç | 144<br>90 | É | 160<br>A0 | á        | 176<br>B0 | 192<br>C0 | 208<br>D0 |  | 224<br>E0 |   | 240<br>F0 |   |
|--------------------------------------------|-----------|---|-----------|---|-----------|----------|-----------|-----------|-----------|--|-----------|---|-----------|---|
|                                            | 129<br>81 | ü | 145<br>91 | æ | 161<br>A1 | í        | 177<br>B1 | 193<br>C1 | 209<br>D1 |  | 225<br>E1 | ß | 241<br>F1 | ± |
|                                            | 130<br>82 | é | 146<br>92 | Æ | 162<br>A2 | ó        | 178<br>B2 | 194<br>C2 | 210<br>D2 |  | 226<br>E2 |   | 242<br>F2 |   |
|                                            | 131<br>83 | â | 147<br>93 | ô | 163<br>A3 | ú        | 179<br>B3 | 195<br>C3 | 211<br>D3 |  | 227<br>E3 | ¶ | 243<br>F3 |   |
|                                            | 132<br>84 | ä | 148<br>94 | ö | 164<br>A4 | ñ        | 180<br>B4 | 196<br>C4 | 212<br>D4 |  | 228<br>E4 |   | 244<br>F4 |   |
|                                            | 133<br>85 | à | 149<br>95 | ò | 165<br>A5 | Ñ        | 181<br>B5 | 197<br>C5 | 213<br>D5 |  | 229<br>E5 |   | 245<br>F5 |   |
|                                            | 134<br>86 | å | 150<br>96 | û | 166<br>A6 | <u>a</u> | 182<br>B6 | 198<br>C6 | 214<br>D6 |  | 230<br>E6 | μ | 246<br>F6 |   |
|                                            | 135<br>87 | Ç | 151<br>97 | ù | 167<br>A7 | <u>0</u> | 183<br>B7 | 199<br>C7 | 215<br>D7 |  | 231<br>E7 |   | 247<br>F7 |   |
|                                            | 136<br>88 | ê | 152<br>98 | ÿ | 168<br>A8 | i        | 184<br>B8 | 200<br>C8 | 216<br>D8 |  | 232<br>E8 |   | 248<br>F8 | 0 |
|                                            | 137<br>89 | ë | 153<br>99 | Ö | 169<br>A9 |          | 185<br>B9 | 201<br>C9 | 217<br>D9 |  | 233<br>E9 |   | 249<br>F9 |   |
|                                            | 138<br>8A | è | 154<br>9A | Ü | 170<br>AA | ٦        | 186<br>BA | 202<br>CA | 218<br>DA |  | 234<br>EA |   | 250<br>FA |   |
|                                            | 139<br>8B | ï | 155<br>9B | ¢ | 171<br>AB | 1/2      | 187<br>BB | 203<br>CB | 219<br>DB |  | 235<br>EB |   | 251<br>FB |   |
|                                            | 140<br>8C | î | 156<br>9C | £ | 172<br>AC | 1/4      | 188<br>BC | 204<br>CC | 220<br>DC |  | 236<br>EC |   | 252<br>FC |   |
|                                            | 141<br>8D | ì | 157<br>9D | ¥ | 173<br>AD | i        | 189<br>BD | 205<br>CD | 221<br>DD |  | 237<br>ED |   | 253<br>FD | 2 |
|                                            | 142<br>8E | Ä | 158<br>9E |   | 174<br>AE | «        | 190<br>BE | 206<br>CE | 222<br>DE |  | 238<br>EE |   | 254<br>FE | " |
|                                            | 143<br>8F | Å | 159<br>9F |   | 175<br>AF | »        | 191<br>BF | 207<br>CF | 223<br>DF |  | 239<br>EF |   | 255<br>FF |   |

Indicates that this character is not printable by other Windows applications.

IBM PC Extended Character Set (Code Page 437)

To enter a character in the terminal window from the IBM extended character set:

- 1. Log in to the host.
- 2. Click Terminal on the Setup menu, and on the Emulation tab click Advanced.
- 3. Verify that the National Replacement Set box is set to its default value of None.
- 4. Click OK (twice) to close both dialog boxes.
- 5. Find the ECS decimal value for the character in the figure shown on page 284.
- 6. Hold down Att and type the 3-digit decimal code on your numeric keypad (do *not* type a 0 before the code, as you would to enter a national character using the method on page 278).
- 7. Release Alt.

For example, if you are using code page 437 (United States), hold down Alt and press 1, 5, and 5 on the numeric keypad. Windows converts 155 to its ANSI equivalent 162 (as if you had used Alt+0+1+6+2), and a ¢ symbol appears.

# Roman 8 Extension Character Set (HP Emulation)

The Roman 8 Extension character set includes special and multinational characters used in non-U.S. ASCII national languages.

٦

Decimal – Hex – П

| $A \rightarrow X \rightarrow X$ | 160<br>A0 |   | 176<br>B0 | _ | 192<br>C0 | â | 208<br>D0 | Å | 224<br>E0 | Á | 240<br>F0 | Þ          |
|---------------------------------|-----------|---|-----------|---|-----------|---|-----------|---|-----------|---|-----------|------------|
|                                 | 161<br>A1 | À | 177<br>B1 | Ý | 193<br>C1 | ê | 209<br>D1 | î | 225<br>E1 | Ã | 241<br>F1 | þ          |
|                                 | 162<br>A2 | Â | 178<br>B2 | ý | 194<br>C2 | Ô | 210<br>D2 | Ø | 226<br>E2 | ã | 242<br>F2 | •          |
|                                 | 163<br>A3 | È | 179<br>B3 | 0 | 195<br>C3 | û | 211<br>D3 | Æ | 227<br>E3 | Ð | 243<br>F3 | μ          |
|                                 | 164<br>A4 | Ê | 180<br>B4 | Ç | 196<br>C4 | á | 212<br>D4 | å | 228<br>E4 | δ | 244<br>F4 | ¶          |
|                                 | 165<br>A5 | Ë | 181<br>B5 | Ç | 197<br>C5 | é | 213<br>D5 | í | 229<br>E5 | Í | 245<br>F5 | 3/4        |
|                                 | 166<br>A6 | Î | 182<br>B6 | Ñ | 198<br>C6 | Ó | 214<br>D6 | Ø | 230<br>E6 | Ì | 246<br>F6 | _          |
|                                 | 167<br>A7 | Ϊ | 183<br>B7 | ñ | 199<br>C7 | ú | 215<br>D7 | æ | 231<br>E7 | Ó | 247<br>F7 | 1/4        |
|                                 | 168<br>A8 | , | 184<br>B8 | i | 200<br>C8 | à | 216<br>D8 | Ä | 232<br>E8 | Ò | 248<br>F8 | 1/2        |
|                                 | 169<br>A9 | ` | 185<br>B9 | i | 201<br>C9 | è | 217<br>D9 | ì | 233<br>E9 | Õ | 249<br>F9 | <u>a</u>   |
|                                 | 170<br>AA | Λ | 186<br>BA | ¤ | 202<br>CA | ò | 218<br>DA | Ö | 234<br>EA | Õ | 250<br>FA | ō          |
|                                 | 171<br>AB |   | 187<br>BB | £ | 203<br>CB | ù | 219<br>DB | Ü | 235<br>EB | Š | 251<br>FB | «          |
|                                 | 172<br>AC | ۲ | 188<br>BC | ¥ | 204<br>CC | ä | 220<br>DC | É | 236<br>EC | Š | 252<br>FC |            |
|                                 | 173<br>AD | Ù | 189<br>BD | § | 205<br>CD | ë | 221<br>DD | ï | 237<br>ED | Ú | 253<br>FD | »          |
|                                 | 174<br>AE | Û | 190<br>BE | f | 206<br>CE | ö | 222<br>DE | ß | 238<br>EE | Ÿ | 254<br>FE | ±          |
|                                 | 175<br>AF | £ | 191<br>BF | ¢ | 207<br>CF | ü | 223<br>DF | Ô | 239<br>EF | ÿ | 255<br>FF | $\diamond$ |

The Roman 8 Extension Character Set

# HP Line Drawing Character Set (HP Emulation)

Reflection generates all the characters in the HP line drawing character set, which is an alternate character set comprising simple line and graphic elements. Often, the line drawing set is used with format mode to create forms, tables, and other images. Each letter key generates only one line drawing character, whether Shift is used or not. Most of the numeric and punctuation keys can generate two line drawing characters; one when the key alone is pressed, and another when the key and Shift are pressed together.

Press (trl+N to access the line drawing character set; press (trl+0) to return to normal characters. Reflection reverts to the normal character set when the cursor moves to a new row.

| Time                           | Appointments                                              | Monday,<br>October 25, 1998                                                                                                    | Notes                             |
|--------------------------------|-----------------------------------------------------------|----------------------------------------------------------------------------------------------------|-----------------------------------|
| 12:00 pm<br>2:00 pm<br>4:00 pm | Tech Pubs lunch<br>Meeting with Sharon<br>Conference call | 1       2       3         4       5       6       7       8       9       10         11       12       13       14       15       16       17         18       19       20       21       22       23       24         25       26       27       28       29       30       31 | • Finish report<br>• Call Kirsten |

The following figure shows the line drawing characters used to create a sample form:

| Q;;;;;; | #;;;;;;;;;;;;;;;;;;;;;;;;;;;;;;;;;;;;;; | #;;;;;;;;;;;;;;;;;;;;;;;;;;;;;;;;;;;;;;  | #;;;;;;;;;;;;;;;;;;;;;;                 |
|---------|-----------------------------------------|------------------------------------------|-----------------------------------------|
| :       |                                         |                                          | . :                                     |
| :       |                                         | •                                        | . :                                     |
| :       |                                         | @999999999999999999999999                | { :                                     |
| :       |                                         |                                          | . :                                     |
| :       |                                         | •                                        | . :                                     |
| :       |                                         | •                                        | . :                                     |
| :       |                                         |                                          | . :                                     |
| :       |                                         | •                                        | . :                                     |
| A;;;;;  | \$,,,,,,,,,,,,,,,,,,,,,,,,              | \$;;;;;;;;;;;;;;;;;;;;;;;;;;;;;;;;;;;;;; | \$;;;;;;;;;;;;;;;;;;;;;;;;;;;;;;;;;;;;; |

Sample Form Created with Line Drawing Characters

In the tables that follow, the character "cell" is a shaded rectangle in order to show each line drawing character's position within the cell.

| edi<br>Ind | <sup>45</sup> CI | line of anning | eci<br>Neli | <sup>45</sup> CI | line daming | eci<br>Isi | 15ch | lipe opening |
|------------|------------------|----------------|-------------|------------------|-------------|------------|------|--------------|
| 32         |                  |                | 48          | 0                | +           | 64         | @/`  | F            |
| 33         | !                | ŀ              | 49          | 1                | F .         | 65         | A/a  | н.           |
| 34         | н                | 1              | 50          | 2                | •           | 66         | B/b  | ł.           |
| 35         | #                | -              | 51          | 3                | Ŧ           | 67         | C/c  |              |
| 36         | \$               | -              | 52          | 4                | ÷           | 68         | D/d  |              |
| 37         | %                | ⊩              | 53          | 5                | ŀ           | 69         | E/e  | Π.,          |
| 38         | &                | 1              | 54          | 6                | 1           | 70         | F/f  | E .          |
| 39         | T                | Ŧ              | 55          | 7                | т           | 71         | G/g  | 4            |
| 40         | (                | <b>=</b>       | 56          | 8                | ±           | 72         | H/h  |              |
| 41         | )                |                | 57          | 9                | =           | 73         | I/i  | ٦            |
| 42         | *                | ŧ              | 58          | :                | I           | 74         | J/j  | т            |
| 43         | +                | *              | 59          | ;                |             | 75         | K/k  | Π            |
| 44         | ,                |                | 60          | <                | #           | 76         | L/I  | m            |
| 45         | -                | L              | 61          | =                | Γ           | 77         | M/m  | ÷            |
| 46         | •                | 1              | 62          | >                | ŧ           | 78         | N/n  | ÷            |
| 47         | /                | +              | 63          | ?                | #           | 79         | 0/o  | 1            |

Line Drawing Characters

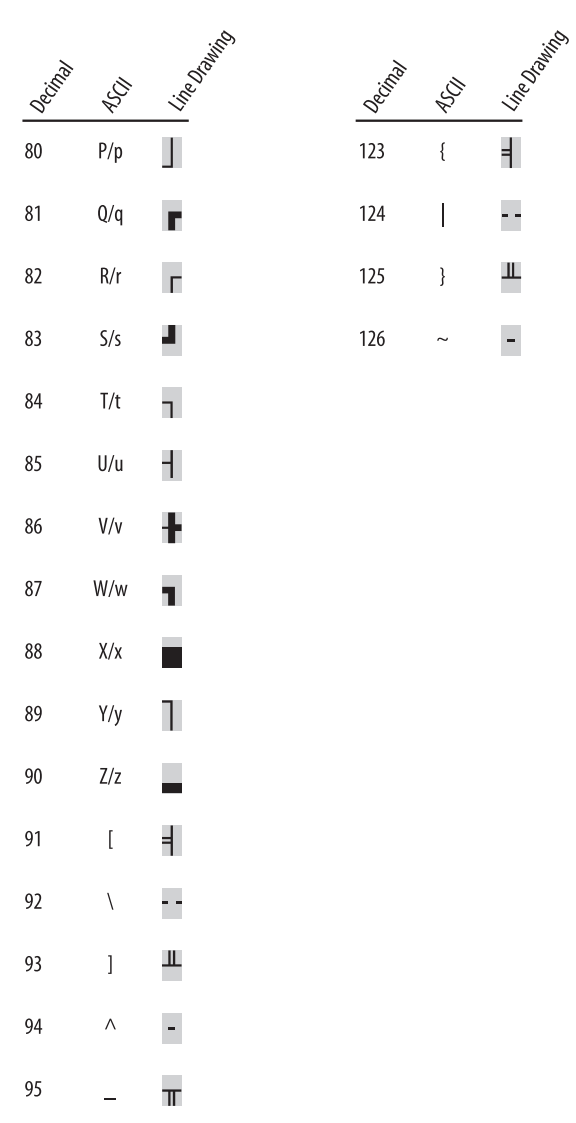

Line Drawing Characters (continued)

# DEC Supplemental Graphic Character Set (VT Emulation)

The DEC Supplemental Graphic character set contains 94 graphic characters, including accented characters for many national languages. This set is the default character set loaded into the graphic right (GR) table when you start Reflection.

| Decimal $\rightarrow$<br>Hex $\rightarrow$ | 160<br>A0 |   | 176<br>B0 | 0   | 192<br>C0 | À | 208<br>D0 | į | 224<br>E0 | à | 240<br>F0 | į |
|--------------------------------------------|-----------|---|-----------|-----|-----------|---|-----------|---|-----------|---|-----------|---|
|                                            | 161<br>A1 | i | 177<br>B1 | ±   | 193<br>C1 | Á | 209<br>D1 | Ñ | 225<br>E1 | á | 241<br>F1 | ñ |
|                                            | 162<br>A2 | ¢ | 178<br>B2 | 2   | 194<br>C2 | Â | 210<br>D2 | Ò | 226<br>E2 | â | 242<br>F2 | ò |
|                                            | 163<br>A3 | £ | 179<br>B3 | 3   | 195<br>C3 | Ã | 211<br>D3 | Ó | 227<br>E3 | ã | 243<br>F3 | ó |
|                                            | 164<br>A4 | į | 180<br>B4 | į   | 196<br>C4 | Ä | 212<br>D4 | Ô | 228<br>E4 | ä | 244<br>F4 | ô |
|                                            | 165<br>A5 | ¥ | 181<br>B5 | μ   | 197<br>C5 | Å | 213<br>D5 | Õ | 229<br>E5 | å | 245<br>F5 | Õ |
|                                            | 166<br>A6 | į | 182<br>B6 | ¶   | 198<br>C6 | Æ | 214<br>D6 | Ö | 230<br>E6 | æ | 246<br>F6 | ö |
|                                            | 167<br>A7 | § | 183<br>B7 |     | 199<br>C7 | Ç | 215<br>D7 | Œ | 231<br>E7 | Ç | 247<br>F7 | œ |
|                                            | 168<br>A8 | α | 184<br>B8 | į   | 200<br>C8 | È | 216<br>D8 | Ø | 232<br>E8 | è | 248<br>F8 | ø |
|                                            | 169<br>A9 | © | 185<br>B9 | 1   | 201<br>C9 | É | 217<br>D9 | Ù | 233<br>E9 | é | 249<br>F9 | ù |
|                                            | 170<br>AA | ā | 186<br>BA | ō   | 202<br>CA | Ê | 218<br>DA | Ú | 234<br>EA | ê | 250<br>FA | ú |
|                                            | 171<br>AB | « | 187<br>BB | »   | 203<br>CB | Ë | 219<br>DB | Û | 235<br>EB | ë | 251<br>FB | û |
|                                            | 172<br>AC | į | 188<br>BC | 1/4 | 204<br>CC | Ì | 220<br>DC | Ü | 236<br>EC | ì | 252<br>FC | ü |
|                                            | 173<br>AD | į | 189<br>BD | 1/2 | 205<br>CD | Í | 221<br>DD | Ÿ | 237<br>ED | í | 253<br>FD | ÿ |
|                                            | 174<br>AE | į | 190<br>BE | į   | 206<br>CE | Î | 222<br>DE | į | 238<br>EE | î | 254<br>FE | į |
|                                            | 175<br>AF | į | 191<br>BF | i   | 207<br>CF | Ï | 223<br>DF | ß | 239<br>EF | ï | 255<br>FF |   |

□ Not part of the character set.

DEC Supplemental Graphic Character Set

# ISO Latin-1 Supplemental Graphic Character Set (VT Emulation)

The ISO Latin-1 Supplemental Graphic character set contains 96 graphic characters, including many of the same characters as the DEC Supplemental Graphic set. <sup>\*</sup> To select ISO Latin-1, click Terminal on the Setup menu and on the Emulation tab select this value from the **Host character set** list.

| Decimal $\rightarrow$<br>Hex $\rightarrow$ | 160<br>A0 | (space)  | 176<br>B0 | 0        | 192<br>C0 | À | 208<br>D0 | Ð | 224<br>E0 | à | 240<br>F0 | 6 |
|--------------------------------------------|-----------|----------|-----------|----------|-----------|---|-----------|---|-----------|---|-----------|---|
|                                            | 161<br>A1 | i        | 177<br>B1 | ±        | 193<br>C1 | Á | 209<br>D1 | Ñ | 225<br>E1 | á | 241<br>F1 | ñ |
|                                            | 162<br>A2 | ¢        | 178<br>B2 | 2        | 194<br>C2 | Â | 210<br>D2 | Ò | 226<br>E2 | â | 242<br>F2 | ò |
|                                            | 163<br>A3 | £        | 179<br>B3 | 3        | 195<br>C3 | Ã | 211<br>D3 | Ó | 227<br>E3 | ã | 243<br>F3 | ó |
|                                            | 164<br>A4 | ¤        | 180<br>B4 | ,        | 196<br>C4 | Ä | 212<br>D4 | Ô | 228<br>E4 | ä | 244<br>F4 | ô |
|                                            | 165<br>A5 | ¥        | 181<br>B5 | μ        | 197<br>C5 | Å | 213<br>D5 | Õ | 229<br>E5 | å | 245<br>F5 | õ |
|                                            | 166<br>A6 | <br>     | 182<br>B6 | ¶        | 198<br>C6 | Æ | 214<br>D6 | Ö | 230<br>E6 | æ | 246<br>F6 | ö |
|                                            | 167<br>A7 | §        | 183<br>B7 | •        | 199<br>C7 | Ç | 215<br>D7 | × | 231<br>E7 | Ç | 247<br>F7 | ÷ |
|                                            | 168<br>A8 |          | 184<br>B8 | \$       | 200<br>C8 | È | 216<br>D8 | Ø | 232<br>E8 | è | 248<br>F8 | ø |
|                                            | 169<br>A9 | ©        | 185<br>B9 | 1        | 201<br>C9 | É | 217<br>D9 | Ù | 233<br>E9 | é | 249<br>F9 | ù |
|                                            | 170<br>AA | <u>a</u> | 186<br>BA | <u>0</u> | 202<br>CA | Ê | 218<br>DA | Ú | 234<br>EA | ê | 250<br>FA | ú |
|                                            | 171<br>AB | «        | 187<br>BB | »        | 203<br>CB | Ë | 219<br>DB | Û | 235<br>EB | ë | 251<br>FB | û |
|                                            | 172<br>AC | -        | 188<br>BC | 1/4      | 204<br>CC | Ì | 220<br>DC | Ü | 236<br>EC | ì | 252<br>FC | ü |
|                                            | 173<br>AD | -        | 189<br>BD | 1/2      | 205<br>CD | Í | 221<br>DD | Ý | 237<br>ED | í | 253<br>FD | ý |
|                                            | 174<br>AE | ®        | 190<br>BE | 3/4      | 206<br>CE | Î | 222<br>DE | Þ | 238<br>EE | î | 254<br>FE | þ |
|                                            | 175<br>AF |          | 191<br>BF | i        | 207<br>CF | Ï | 223<br>DF | ß | 239<br>EF | ï | 255<br>FF | ÿ |

Unique to the ISO Latin-1 character set; the Host Character Set on the Emulation panel in the Terminal Setup dialog box must be set to ISO Latin-1.

ISO Latin-1 Supplemental Graphic Character Set

\* The ISO Latin-1 character set is identical to the Windows character set (ANSI) codes 160–255.

# DEC Special Graphic Character Set (VT Emulation)

The DEC Special Graphic character set contains 94 graphic characters, including letters, numbers, special symbols, and line-drawing characters. When mapped to the graphic left (GL) table, this set includes the CØ codes shown in the figure on page 298.

| Decimal $\rightarrow$<br>Hex $\rightarrow$ | 160<br>A0 |    | 176<br>B0 | 0 | 192<br>C0 | @ | 208<br>D0 | Р       | 224<br>E0 | ٠              | 240<br>F0 | SCAN 3 |
|--------------------------------------------|-----------|----|-----------|---|-----------|---|-----------|---------|-----------|----------------|-----------|--------|
|                                            | 161<br>A1 | ļ  | 177<br>B1 | 1 | 193<br>C1 | А | 209<br>D1 | Q       | 225<br>E1 | *              | 241<br>F1 | SCAN 5 |
|                                            | 162<br>A2 | 11 | 178<br>B2 | 2 | 194<br>C2 | В | 210<br>D2 | R       | 226<br>E2 | Н <sub>Т</sub> | 242<br>F2 | SCAN 7 |
|                                            | 163<br>A3 | #  | 179<br>B3 | 3 | 195<br>C3 | С | 211<br>D3 | S       | 227<br>E3 | FF             | 243<br>F3 | SCAN 9 |
|                                            | 164<br>A4 | \$ | 180<br>B4 | 4 | 196<br>C4 | D | 212<br>D4 | T       | 228<br>E4 | c <sub>R</sub> | 244<br>F4 | ŀ      |
|                                            | 165<br>A5 | %  | 181<br>B5 | 5 | 197<br>C5 | Ε | 213<br>D5 | U       | 229<br>E5 | LF             | 245<br>F5 | -      |
|                                            | 166<br>A6 | &  | 182<br>B6 | 6 | 198<br>C6 | F | 214<br>D6 | ۷       | 230<br>E6 | o              | 246<br>F6 | T      |
|                                            | 167<br>A7 | ,  | 183<br>B7 | 7 | 199<br>C7 | G | 215<br>D7 | W       | 231<br>E7 | ±              | 247<br>F7 | т      |
|                                            | 168<br>A8 | (  | 184<br>B8 | 8 | 200<br>C8 | Н | 216<br>D8 | Х       | 232<br>E8 | NL             | 248<br>F8 |        |
|                                            | 169<br>A9 | )  | 185<br>B9 | 9 | 201<br>(9 | I | 217<br>D9 | Y       | 233<br>E9 | v <sub>T</sub> | 249<br>F9 | $\leq$ |
|                                            | 170<br>AA | *  | 186<br>BA | : | 202<br>CA | J | 218<br>DA | Z       | 234<br>EA | J              | 250<br>FA | ≥      |
|                                            | 171<br>AB | +  | 187<br>BB | ; | 203<br>CB | K | 219<br>DB | [       | 235<br>EB | ٦              | 251<br>FB | π      |
|                                            | 172<br>AC | ,  | 188<br>BC | < | 204<br>CC | L | 220<br>DC | ١       | 236<br>EC | Г              | 252<br>FC | ≠      |
|                                            | 173<br>AD | _  | 189<br>BD | = | 205<br>CD | М | 221<br>DD | ]       | 237<br>ED | L              | 253<br>FD | £      |
|                                            | 174<br>AE |    | 190<br>BE | > | 206<br>CE | Ν | 222<br>DE | Λ       | 238<br>EE | +              | 254<br>FE | •      |
|                                            | 175<br>AF | /  | 191<br>BF | ? | 207<br>CF | 0 | 223<br>DF | (space) | 239<br>EF |                | 255<br>FF |        |

□ Not part of the character set.

DEC Special Graphic Character Set

# **DEC Technical Character Set (VT Emulation)**

Decimal Hex

The DEC Technical character set contains 94 graphic characters, including symbols and characters used in technical applications. When mapped to the graphic left (GL) table, it includes the CØ codes shown in the figure on page 298.

| 160<br>A0 |                                                                                                    | 176<br>B0                                                                                                    | }                                                                                                    | 192<br>C0                                                                                                    |                                                        | 208<br>D0                                                                                                    | П                                                                                                    | 224<br>E0                                                                                                    |                                                                                                    | 240<br>F0                                                                                                    | π                                                                                                    |
|-----------|----------------------------------------------------------------------------------------------------|----------------------------------------------------------------------------------------------------|----------------------------------------------------------------------------------------------------|----------------------------------------------------------------------------------------------------|--------------------------------------------------------|----------------------------------------------------------------------------------------------------|----------------------------------------------------------------------------------------------------|----------------------------------------------------------------------------------------------------|----------------------------------------------------------------------------------------------------|----------------------------------------------------------------------------------------------------|----------------------------------------------------------------------------------------------------|
| 161<br>A1 | 1                                                                                                    | 177<br>B1                                                                                                    | $\overline{\ }$                                                                                                    | 193<br>C1                                                                                                    | x                                                      | 209<br>D1                                                                                                    | Ψ                                                                                                    | 225<br>E1                                                                                                    | α                                                                                                    | 241<br>F1                                                                                                    | ψ                                                                                                    |
| 162<br>A2 | г                                                                                                    | 178<br>B2                                                                                                    | L                                                                                                    | 194<br>C2                                                                                                    | 8                                                      | 210<br>D2                                                                                                    | į                                                                                                    | 226<br>E2                                                                                                    | β                                                                                                    | 242<br>F2                                                                                                    | ρ                                                                                                    |
| 163<br>A3 | _                                                                                                    | 179<br>B3                                                                                                    | $\backslash$                                                                                                    | 195<br>C3                                                                                                    | ÷                                                      | 211<br>D3                                                                                                    | Σ                                                                                                    | 227<br>E3                                                                                                    | χ                                                                                                    | 243<br>F3                                                                                                    | σ                                                                                                    |
| 164<br>A4 | ſ                                                                                                    | 180<br>B4                                                                                                    | /                                                                                                    | 196<br>C4                                                                                                    | Δ                                                      | 212<br>D4                                                                                                    | į                                                                                                    | 228<br>E4                                                                                                    | δ                                                                                                    | 244<br>F4                                                                                                    | τ                                                                                                    |
| 165<br>A5 | J                                                                                                    | 181<br>B5                                                                                                    | _                                                                                                    | 197<br>C5                                                                                                    | $\nabla$                                               | 213<br>D5                                                                                                    | į                                                                                                    | 229<br>E5                                                                                                    | ε                                                                                                    | 245<br>F5                                                                                                    | į                                                                                                    |
| 166<br>A6 |                                                                                                    | 182<br>B6                                                                                                    |                                                                                                    | 198<br>C6                                                                                                    | Φ                                                      | 214<br>D6                                                                                                    | $\checkmark$                                                                                                    | 230<br>E6                                                                                                    | φ                                                                                                    | 246<br>F6                                                                                                    | f                                                                                                    |
| 167<br>A7 | Γ                                                                                                    | 183<br>B7                                                                                                    | $\rangle$                                                                                                    | 199<br>C7                                                                                                    | Г                                                      | 215<br>D7                                                                                                    | Ω                                                                                                    | 231<br>E7                                                                                                    | Y                                                                                                    | 247<br>F7                                                                                                    | ω                                                                                                    |
| 168<br>A8 | L                                                                                                    | 184<br>B8                                                                                                    | į                                                                                                    | 200<br>C8                                                                                                    |                                                        | 216<br>D8                                                                                                    | [1]                                                                                                    | 232<br>E8                                                                                                    | η                                                                                                    | 248<br>F8                                                                                                    | щ                                                                                                    |
| 169<br>A9 | ٦                                                                                                    | 185<br>B9                                                                                                    | į                                                                                                    | 201<br>(9                                                                                                    | а                                                      | 217<br>D9                                                                                                    | γ                                                                                                    | 233<br>E9                                                                                                    | ι                                                                                                    | 249<br>F9                                                                                                    | υ                                                                                                    |
| 170<br>AA | ]                                                                                                    | 186<br>BA                                                                                                    | į                                                                                                    | 202<br>CA                                                                                                    | Θ                                                      | 218<br>DA                                                                                                    | С                                                                                                    | 234<br>EA                                                                                                    | θ                                                                                                    | 250<br>FA                                                                                                    | ζ                                                                                                    |
| 171<br>AB | (                                                                                                    | 187<br>BB                                                                                                    | į                                                                                                    | 203<br>CB                                                                                                    | ×                                                      | 219<br>DB                                                                                                    | $\supset$                                                                                                    | 235<br>EB                                                                                                    | к                                                                                                    | 251<br>FB                                                                                                    | ←                                                                                                    |
| 172<br>AC | l                                                                                                    | 188<br>BC                                                                                                    | $\leq$                                                                                                    | 204<br>CC                                                                                                    | Λ                                                      | 220<br>DC                                                                                                    | $\cap$                                                                                                    | 236<br>EC                                                                                                    | λ                                                                                                    | 252<br>FC                                                                                                    | 1                                                                                                    |
| 173<br>AD | )                                                                                                    | 189<br>BD                                                                                                    | ¥                                                                                                    | 205<br>CD                                                                                                    | ⇔                                                      | 221<br>DD                                                                                                    | U                                                                                                    | 237<br>ED                                                                                                    | į                                                                                                    | 253<br>FD                                                                                                    | $\rightarrow$                                                                                                    |
| 174<br>AE | J                                                                                                    | 190<br>BE                                                                                                    | ≥                                                                                                    | 206<br>CE                                                                                                    | $\Rightarrow$                                          | 222<br>DE                                                                                                    | $\wedge$                                                                                                    | 238<br>EE                                                                                                    | ν                                                                                                    | 254<br>FE                                                                                                    | V                                                                                                    |
| 175<br>AF | {                                                                                                    | 191<br>BF                                                                                                    | ſ                                                                                                    | 207<br>CF                                                                                                    | =                                                      | 223<br>DF                                                                                                    | $\vee$                                                                                                    | 239<br>EF                                                                                                    | д                                                                                                    | 255<br>FF                                                                                                    |                                                                                                    |
|           | 160         A0           161         A1           162         A2           163         A3           164         A4           165         A5           166         A6           167         A7           168         A8           169         A9           170         AA           171         AB           172         AC           173         AD           174         AE           175         AF | $160$ $161$ $\checkmark$ $162$ $\Gamma$ $163$ $ 164$ $f$ $165$ $J$ $166$ $ $ $167$ $\Gamma$ $168$ $L$ $169$ $\neg$ $170$ $J$ $171$ $f$ $172$ $\langle$ $172$ $\langle$ $174$ $J$ $174$ $J$ $174$ $J$ $174$ $J$ $174$ $J$ $174$ $J$ $174$ $J$ | 160       176       176         161       J       177         162 $\Gamma$ 182         163 $-$ 179         164 $\Gamma$ 180         165 $J$ 181         166 $I$ 182         167 $\Gamma$ 183         166 $I$ 182         167 $\Gamma$ 183         168 $L$ 184         169 $\Pi$ 185         170 $I$ 185         170 $I$ 187         174 $I$ 187         172 $L$ 188         172 $I$ 187         172 $I$ 187         172 $I$ 188         172 $I$ 187         172 $I$ 188         172 $I$ 189         174 $J$ 190         175 $I$ 191 | 160       176       177         161       177       177         162 $\Gamma$ 178 $\angle$ 163 $-$ 178 $\angle$ 163 $-$ 179 $\backslash$ 164 $\Gamma$ 180       /         165 $J$ 181 $-$ 166 $I$ 182 $-$ 166 $I$ 180       /         166 $I$ 182 $-$ 166 $I$ 182 $-$ 166 $I$ 182 $-$ 167 $\Gamma$ 183 $\cdot$ 168 $L$ 184 $\Gamma$ 169 $\neg$ 185 $\Gamma$ 170 $J$ 186 $\Gamma$ 174 $I$ 187 $\Gamma$ 172 $\Lambda$ 188 $\Gamma$ 172 $\Lambda$ 188 $\Gamma$ 172 $\Lambda$ 189 $\neq$ 172 $\Lambda$ 189 $\neq$ 174 $J$ 190 $\geq$ < | $\begin{array}{c c c c c c c c c c c c c c c c c c c $ | 160       176       192          161       177       193 $\propto$ 162 $\Gamma$ 178 $\angle$ 194 $\infty$ 162 $\Gamma$ 178 $\angle$ 194 $\infty$ 163 $-$ 179 $\angle$ 194 $\infty$ 163 $-$ 179 $\angle$ 194 $\infty$ 164 $\Gamma$ 180 $\angle$ 196 $\Delta$ 165 $J$ 181 $-$ 196 $\Delta$ 166 $I$ 182 $-$ 198 $\Phi$ 166 $I$ 182 $-$ 198 $\Phi$ 166 $I$ 182 $-$ 198 $\Phi$ 166 $I$ 182 $-$ 198 $\Phi$ 167 $\Gamma$ 187 $\hat{N}$ 199 $\Gamma$ 168 $L$ 184 $\hat{I}$ 200 $\sim$ 169 $\gamma$ 188 $\hat{I}$ 203 $\times$ 174 $I$ 187 $\hat{I}$ 203 <th>160       176       <math>200</math> <math>208</math> <math>209</math>         161       <math>\sqrt{177}</math> <math>\nabla</math> <math>193</math> <math>\infty</math> <math>209</math>         161       <math>\sqrt{177}</math> <math>\nabla</math> <math>193</math> <math>\infty</math> <math>209</math>         162       <math>\Gamma</math> <math>182</math> <math>\angle</math> <math>194</math> <math>\infty</math> <math>210</math>         163       <math> 178</math> <math>\angle</math> <math>195</math> <math>\div</math> <math>211</math>         164       <math>f</math> <math>180</math> <math>/</math> <math>196</math> <math>\Delta</math> <math>212</math>         165       <math>J</math> <math>181</math> <math> 196</math> <math>\Delta</math> <math>214</math>         165       <math>J</math> <math>181</math> <math> 197</math> <math>\nabla</math> <math>213</math>         166       <math>I</math> <math>182</math> <math> 198</math> <math>\Phi</math> <math>214</math>         165       <math>J</math> <math>181</math> <math> 198</math> <math>\Phi</math> <math>214</math>         166       <math>I</math> <math>182</math> <math> 198</math> <math>\Phi</math> <math>214</math>         166       <math>I</math> <math>182</math> <math> 198</math> <math>\Phi</math> <math>214</math>         168       <math>L</math> <math>184</math> <math>S</math> <math>200</math> <math> 215</math>         168       <math>I</math></th> <th>160       176       192       <math>\therefore</math>       208       <math>\Pi</math>         161       <math>\checkmark</math>       177       <math>\bigtriangledown</math>       193       <math>\propto</math>       209       <math>\Psi</math>         162       <math>\Gamma</math>       178       <math>\angle</math>       194       <math>\infty</math>       210       <math>\varsigma</math>         163       <math>-</math>       178       <math>\angle</math>       194       <math>\infty</math>       211       <math>\Sigma</math>         163       <math>-</math>       179       <math>\land</math>       196       <math>\Delta</math>       212       <math>\varsigma</math>         164       <math>f</math>       180       <math>/</math>       196       <math>\Delta</math>       212       <math>\varsigma</math>         165       <math>J</math>       181       <math>\neg</math>       197       <math>\nabla</math>       213       <math>\varsigma</math>         166       <math>I</math>       182       <math>-\Box</math>       198       <math>\Phi</math>       214       <math>\checkmark</math>         166       <math>I</math>       182       <math>-\Box</math>       198       <math>\Phi</math>       216       <math>\checkmark</math>         166       <math>I</math>       182       <math>\Box</math>       198       <math>\Box</math>       216       <math>\checkmark</math>         167       <math>\Gamma</math>       188       <math>\varsigma</math>       200       <math>\sim</math>       215       <math>\Omega</math>         168       <math>L</math>       184       <math>\varsigma</math>       200       <math>\sim</math>       217       <math>\gamma</math> <t< th=""><th>160       176       <math> angle</math>       192       <math> angle</math>       208       <math>\Pi</math>       224         161       <math> angle</math>       177       <math> angle</math>       193       <math> angle</math>       209       <math>\Psi</math>       225         162       <math>\Gamma</math>       178       <math> angle</math>       194       <math> angle</math>       200       <math>\Omega</math>       226         163       <math>-</math>       179       <math> angle</math>       195       <math> angle</math>       211       <math>\Sigma</math>       227         163       <math>-</math>       180       <math> angle</math>       196       <math>\Lambda</math>       212       <math>\Gamma</math>       228         164       <math>\Gamma</math>       180       <math> angle</math>       196       <math>\Lambda</math>       212       <math>\Gamma</math>       228         165       <math>J</math>       181       <math>\neg</math>       196       <math>\Lambda</math>       213       <math>\Sigma</math>       229         166       <math>I</math>       182       <math>\neg</math>       196       <math>\Phi</math>       214       <math>\checkmark</math>       230         166       <math>I</math>       182       <math>\neg</math>       197       <math>\Gamma</math>       215       <math>\Omega</math>       231         166       <math>I</math>       188       <math>\Gamma</math>       208       <math>\neg</math>       216       <math>\checkmark</math>       232         167       <math>\Gamma</math>       188       <math>\Gamma</math>       20</th><th>160       176       <math> angle</math>       192       <math> angle</math>       208       <math>\Pi</math>       224       <math>\neg</math>         161       <math> angle</math>       177       <math>\Gamma</math>       193       <math>\propto</math>       209       <math>\Psi</math>       225       <math>\alpha</math>         162       <math>\Gamma</math>       178       <math>\angle</math>       194       <math>\infty</math>       210       <math> bit</math>       226       <math>\beta</math>         163       <math>-</math>       179       <math>\angle</math>       194       <math>\infty</math>       2113       <math>\Sigma</math>       228       <math>\beta</math>         164       <math>\Gamma</math>       180       <math>/</math>       196       <math>\Delta</math>       212       <math>\Gamma</math>       228       <math>\delta</math>         165       <math>J</math>       181       <math>\neg</math>       197       <math>\nabla</math>       213       <math>\Gamma</math>       229       <math>\epsilon</math>         166       <math>I</math>       182       <math>-\Box</math>       198       <math>\Phi</math>       214       <math>\checkmark</math>       230       <math>\phi</math>         165       <math>J</math>       183       <math>\uparrow</math>       197       <math>\Gamma</math>       215       <math>\Omega</math>       231       <math>Y</math>         166       <math>I</math>       182       <math>-\Box</math>       198       <math>\Phi</math>       214       <math>\checkmark</math>       230       <math>\phi</math>         167       <math>\Gamma</math>       183       <math>\hat{Y}</math>       196       <math>\Sigma</math>       231</th><th>160       176       <math>2</math>       192       <math>\therefore</math>       208       <math>\Pi</math>       224       <math>\neg</math>       240         161       <math>\checkmark</math>       177       <math>\frown</math>       193       <math>\propto</math>       209       <math>\Psi</math>       225       <math>\alpha</math>       241         162       <math>\Gamma</math>       182       <math>\angle</math>       194       <math>\infty</math>       210       <math>\checkmark</math>       225       <math>\beta</math>       242         163       <math>-</math>       182       <math>\angle</math>       194       <math>\infty</math>       210       <math>\checkmark</math>       225       <math>\beta</math>       242         163       <math>-</math>       182       <math>\angle</math>       194       <math>\infty</math>       210       <math>\checkmark</math>       225       <math>\beta</math>       242         163       <math>-</math>       179       <math>\triangle</math>       210       <math>\checkmark</math>       226       <math>\beta</math>       242         163       <math>-</math>       195       <math>\div</math>       213       <math>\Sigma</math>       226       <math>\beta</math>       243         164       <math>f</math>       180       <math>/</math>       196       <math>\Delta</math>       212       <math>\cdot</math>       228       <math>\delta</math>       244         165       <math>J</math>       181       <math>-</math>       196       <math>\Delta</math>       214       <math>\checkmark</math>       230       <math>\star</math>       245         166       <math>I</math>       182</th></t<></th> | 160       176 $200$ $208$ $209$ 161 $\sqrt{177}$ $\nabla$ $193$ $\infty$ $209$ 161 $\sqrt{177}$ $\nabla$ $193$ $\infty$ $209$ 162 $\Gamma$ $182$ $\angle$ $194$ $\infty$ $210$ 163 $ 178$ $\angle$ $195$ $\div$ $211$ 164 $f$ $180$ $/$ $196$ $\Delta$ $212$ 165 $J$ $181$ $ 196$ $\Delta$ $214$ 165 $J$ $181$ $ 197$ $\nabla$ $213$ 166 $I$ $182$ $ 198$ $\Phi$ $214$ 165 $J$ $181$ $ 198$ $\Phi$ $214$ 166 $I$ $182$ $ 198$ $\Phi$ $214$ 166 $I$ $182$ $ 198$ $\Phi$ $214$ 168 $L$ $184$ $S$ $200$ $ 215$ 168 $I$ | 160       176       192 $\therefore$ 208 $\Pi$ 161 $\checkmark$ 177 $\bigtriangledown$ 193 $\propto$ 209 $\Psi$ 162 $\Gamma$ 178 $\angle$ 194 $\infty$ 210 $\varsigma$ 163 $-$ 178 $\angle$ 194 $\infty$ 211 $\Sigma$ 163 $-$ 179 $\land$ 196 $\Delta$ 212 $\varsigma$ 164 $f$ 180 $/$ 196 $\Delta$ 212 $\varsigma$ 165 $J$ 181 $\neg$ 197 $\nabla$ 213 $\varsigma$ 166 $I$ 182 $-\Box$ 198 $\Phi$ 214 $\checkmark$ 166 $I$ 182 $-\Box$ 198 $\Phi$ 216 $\checkmark$ 166 $I$ 182 $\Box$ 198 $\Box$ 216 $\checkmark$ 167 $\Gamma$ 188 $\varsigma$ 200 $\sim$ 215 $\Omega$ 168 $L$ 184 $\varsigma$ 200 $\sim$ 217 $\gamma$ <t< th=""><th>160       176       <math> angle</math>       192       <math> angle</math>       208       <math>\Pi</math>       224         161       <math> angle</math>       177       <math> angle</math>       193       <math> angle</math>       209       <math>\Psi</math>       225         162       <math>\Gamma</math>       178       <math> angle</math>       194       <math> angle</math>       200       <math>\Omega</math>       226         163       <math>-</math>       179       <math> angle</math>       195       <math> angle</math>       211       <math>\Sigma</math>       227         163       <math>-</math>       180       <math> angle</math>       196       <math>\Lambda</math>       212       <math>\Gamma</math>       228         164       <math>\Gamma</math>       180       <math> angle</math>       196       <math>\Lambda</math>       212       <math>\Gamma</math>       228         165       <math>J</math>       181       <math>\neg</math>       196       <math>\Lambda</math>       213       <math>\Sigma</math>       229         166       <math>I</math>       182       <math>\neg</math>       196       <math>\Phi</math>       214       <math>\checkmark</math>       230         166       <math>I</math>       182       <math>\neg</math>       197       <math>\Gamma</math>       215       <math>\Omega</math>       231         166       <math>I</math>       188       <math>\Gamma</math>       208       <math>\neg</math>       216       <math>\checkmark</math>       232         167       <math>\Gamma</math>       188       <math>\Gamma</math>       20</th><th>160       176       <math> angle</math>       192       <math> angle</math>       208       <math>\Pi</math>       224       <math>\neg</math>         161       <math> angle</math>       177       <math>\Gamma</math>       193       <math>\propto</math>       209       <math>\Psi</math>       225       <math>\alpha</math>         162       <math>\Gamma</math>       178       <math>\angle</math>       194       <math>\infty</math>       210       <math> bit</math>       226       <math>\beta</math>         163       <math>-</math>       179       <math>\angle</math>       194       <math>\infty</math>       2113       <math>\Sigma</math>       228       <math>\beta</math>         164       <math>\Gamma</math>       180       <math>/</math>       196       <math>\Delta</math>       212       <math>\Gamma</math>       228       <math>\delta</math>         165       <math>J</math>       181       <math>\neg</math>       197       <math>\nabla</math>       213       <math>\Gamma</math>       229       <math>\epsilon</math>         166       <math>I</math>       182       <math>-\Box</math>       198       <math>\Phi</math>       214       <math>\checkmark</math>       230       <math>\phi</math>         165       <math>J</math>       183       <math>\uparrow</math>       197       <math>\Gamma</math>       215       <math>\Omega</math>       231       <math>Y</math>         166       <math>I</math>       182       <math>-\Box</math>       198       <math>\Phi</math>       214       <math>\checkmark</math>       230       <math>\phi</math>         167       <math>\Gamma</math>       183       <math>\hat{Y}</math>       196       <math>\Sigma</math>       231</th><th>160       176       <math>2</math>       192       <math>\therefore</math>       208       <math>\Pi</math>       224       <math>\neg</math>       240         161       <math>\checkmark</math>       177       <math>\frown</math>       193       <math>\propto</math>       209       <math>\Psi</math>       225       <math>\alpha</math>       241         162       <math>\Gamma</math>       182       <math>\angle</math>       194       <math>\infty</math>       210       <math>\checkmark</math>       225       <math>\beta</math>       242         163       <math>-</math>       182       <math>\angle</math>       194       <math>\infty</math>       210       <math>\checkmark</math>       225       <math>\beta</math>       242         163       <math>-</math>       182       <math>\angle</math>       194       <math>\infty</math>       210       <math>\checkmark</math>       225       <math>\beta</math>       242         163       <math>-</math>       179       <math>\triangle</math>       210       <math>\checkmark</math>       226       <math>\beta</math>       242         163       <math>-</math>       195       <math>\div</math>       213       <math>\Sigma</math>       226       <math>\beta</math>       243         164       <math>f</math>       180       <math>/</math>       196       <math>\Delta</math>       212       <math>\cdot</math>       228       <math>\delta</math>       244         165       <math>J</math>       181       <math>-</math>       196       <math>\Delta</math>       214       <math>\checkmark</math>       230       <math>\star</math>       245         166       <math>I</math>       182</th></t<> | 160       176 $ angle$ 192 $ angle$ 208 $\Pi$ 224         161 $ angle$ 177 $ angle$ 193 $ angle$ 209 $\Psi$ 225         162 $\Gamma$ 178 $ angle$ 194 $ angle$ 200 $\Omega$ 226         163 $-$ 179 $ angle$ 195 $ angle$ 211 $\Sigma$ 227         163 $-$ 180 $ angle$ 196 $\Lambda$ 212 $\Gamma$ 228         164 $\Gamma$ 180 $ angle$ 196 $\Lambda$ 212 $\Gamma$ 228         165 $J$ 181 $\neg$ 196 $\Lambda$ 213 $\Sigma$ 229         166 $I$ 182 $\neg$ 196 $\Phi$ 214 $\checkmark$ 230         166 $I$ 182 $\neg$ 197 $\Gamma$ 215 $\Omega$ 231         166 $I$ 188 $\Gamma$ 208 $\neg$ 216 $\checkmark$ 232         167 $\Gamma$ 188 $\Gamma$ 20 | 160       176 $ angle$ 192 $ angle$ 208 $\Pi$ 224 $\neg$ 161 $ angle$ 177 $\Gamma$ 193 $\propto$ 209 $\Psi$ 225 $\alpha$ 162 $\Gamma$ 178 $\angle$ 194 $\infty$ 210 $ bit$ 226 $\beta$ 163 $-$ 179 $\angle$ 194 $\infty$ 2113 $\Sigma$ 228 $\beta$ 164 $\Gamma$ 180 $/$ 196 $\Delta$ 212 $\Gamma$ 228 $\delta$ 165 $J$ 181 $\neg$ 197 $\nabla$ 213 $\Gamma$ 229 $\epsilon$ 166 $I$ 182 $-\Box$ 198 $\Phi$ 214 $\checkmark$ 230 $\phi$ 165 $J$ 183 $\uparrow$ 197 $\Gamma$ 215 $\Omega$ 231 $Y$ 166 $I$ 182 $-\Box$ 198 $\Phi$ 214 $\checkmark$ 230 $\phi$ 167 $\Gamma$ 183 $\hat{Y}$ 196 $\Sigma$ 231 | 160       176 $2$ 192 $\therefore$ 208 $\Pi$ 224 $\neg$ 240         161 $\checkmark$ 177 $\frown$ 193 $\propto$ 209 $\Psi$ 225 $\alpha$ 241         162 $\Gamma$ 182 $\angle$ 194 $\infty$ 210 $\checkmark$ 225 $\beta$ 242         163 $-$ 182 $\angle$ 194 $\infty$ 210 $\checkmark$ 225 $\beta$ 242         163 $-$ 182 $\angle$ 194 $\infty$ 210 $\checkmark$ 225 $\beta$ 242         163 $-$ 179 $\triangle$ 210 $\checkmark$ 226 $\beta$ 242         163 $-$ 195 $\div$ 213 $\Sigma$ 226 $\beta$ 243         164 $f$ 180 $/$ 196 $\Delta$ 212 $\cdot$ 228 $\delta$ 244         165 $J$ 181 $-$ 196 $\Delta$ 214 $\checkmark$ 230 $\star$ 245         166 $I$ 182 |

■ Not part of the character set.

DEC Technical Character Set

# **Control Characters**

Control characters govern cursor movement, data communications operations, and other terminal actions. They include CØ controls with decimal values 0–31, and C1 controls with decimal values 128–159.

Normally, control characters do not display. However, if the **Control characters** option (on the Screen tab in the Display Setup dialog box) is set to **Display**, control characters appear as two-letter mnemonics.

Reflection recognizes only those codes below denoted by an asterisk (\*).

| ASCII Decimal | Keystroke | Display              | Definition          |
|---------------|-----------|----------------------|---------------------|
| 0             | Ctrl+@    | NU                   | Null                |
| 1             | Ctrl+A    | s <sub>H</sub>       | Start of header     |
| 2             | Ctrl+B    | SX                   | Start of text       |
| 3             | Ctrl+C    | Ex                   | End of text         |
| 4             | Ctrl+D    | ET                   | End of transmission |
| 5*            | Ctrl+E    | EQ                   | Enquiry             |
| 6             | Ctrl+F    | A <sub>K</sub>       | Acknowledge         |
| 7*            | Ctrl+G    | $^{\rm B}{}_{\rm L}$ | Bell                |
| 8*            | Ctrl+H    | B <sub>S</sub>       | Backspace           |
| 9*            | Ctrl+1    | $^{\rm H}{ m T}$     | Horizontal tab      |
| 10*           | (trl+J    | $L_{\rm F}$          | Linefeed            |
| 11*           | Ctrl+K    | V <sub>T</sub>       | Vertical tab        |
| 12*           | Ctrl+L    | F <sub>F</sub>       | Form feed           |
| 13*           | Ctrl+M    | C <sub>R</sub>       | Carriage return     |
| 14*           | Ctrl+N    | s <sub>o</sub>       | Shift out           |
| 15*           | Ctrl+0    | SI                   | Shift in            |
| 16            | Ctrl + P  | $D_{\mathrm{L}}$     | Data link escape    |

#### CØ Controls (Decimal Ø-32)

| ASCII Decimal | Keystroke    | Display        | Definition                |  |  |  |  |  |
|---------------|--------------|----------------|---------------------------|--|--|--|--|--|
| 17*           | Ctrl+Q       | D <sub>1</sub> | Device control 1 (XON)    |  |  |  |  |  |
| 18            | Ctrl+R       | D <sub>2</sub> | Device control 2          |  |  |  |  |  |
| 19*           | Ctrl+S       | D <sub>3</sub> | Device control 3 (XOFF)   |  |  |  |  |  |
| 20            | Ctrl+T       | $D_4$          | Device control 4          |  |  |  |  |  |
| 21            | Ctrl+U       | NK             | Negative acknowledge      |  |  |  |  |  |
| 22            | Ctrl+V       | Sy             | Synchronous idle          |  |  |  |  |  |
| 23            | Ctrl+W       | EB             | End of transmission block |  |  |  |  |  |
| 24*           | Ctrl + X     | CN             | Cancel                    |  |  |  |  |  |
| 25            | Ctrl + Y     | EM             | End of medium             |  |  |  |  |  |
| 26            | Ctrl+Z       | SB             | Substitute                |  |  |  |  |  |
| 27*           | Ctrl+[]      | EC             | Escape                    |  |  |  |  |  |
| 28            | Ctrl + \     | FS             | Field separator           |  |  |  |  |  |
| 29            | [Ctrl]+[]    | G <sub>S</sub> | Group separator           |  |  |  |  |  |
| 30            | Ctrl+Shift+6 | R <sub>S</sub> | Record separator          |  |  |  |  |  |
| 31            | Ctrl+Shift+- | U <sub>S</sub> | Unit separator            |  |  |  |  |  |
| 32            | Ctrl+Shift+2 |                | Space (blank)             |  |  |  |  |  |

CØ Controls (Decimal Ø-32)

#### C1 Controls (Decimal 128-159)

| ASCII Decimal | Display        | 7-bit Equiv       | Definition          |
|---------------|----------------|-------------------|---------------------|
| 128           | 80             |                   | Ignored             |
| 129           | 81             |                   | Ignored             |
| 130           | 82             |                   | Ignored             |
| 131           | 83             |                   | Ignored             |
| 132*          | I <sub>N</sub> | <sup>e</sup> sc d | Index               |
| 133*          | NEL            | <sup>e</sup> sc e | Next line           |
| 134           | SS             |                   | Start selected area |
| 135           | ES             |                   | End selected area   |

| ASCII Decimal | Display        | 7-bit Equiv                   | Definition                            |
|---------------|----------------|-------------------------------|---------------------------------------|
| 136*          | Н <sub>S</sub> | <sup>E</sup> S <sub>C H</sub> | Horizontal tab set                    |
| 137           | $H_{J}$        |                               | Horizontal tab set with justification |
| 138           | VS             |                               | Vertical tab set                      |
| 139           | ₽ <sub>D</sub> |                               | Partial line down                     |
| 140           | PU             |                               | Partial line up                       |
| 141*          | RI             | <sup>e</sup> s <sub>c m</sub> | Reverse index                         |
| 142*          | s <sub>2</sub> | <sup>e</sup> s <sub>c</sub> n | Single shift 2                        |
| 143*          | s <sub>3</sub> | <sup>e</sup> s <sub>c</sub> o | Single shift 3                        |
| 144*          | D <sub>C</sub> | <sup>e</sup> s <sub>c p</sub> | Device control string                 |
| 145           | P <sub>1</sub> |                               | Private use 1                         |
| 146           | P <sub>2</sub> |                               | Private use 2                         |
| 147           | SE             |                               | Ignored                               |
| 148           | CC             |                               | Cancel character                      |
| 149           | MW             |                               | Message waiting                       |
| 150           | SP             |                               | Start protected area                  |
| 151           | EP             |                               | End protected area                    |
| 152           | 98             |                               | Ignored                               |
| 153           | 9 <sub>9</sub> |                               | Ignored                               |
| 154           | 9 <sub>A</sub> |                               | Ignored                               |
| 155*          | CS             | <sup>E</sup> S <sub>C</sub> [ | Control sequence introducer           |
| 156*          | ST             | Es <sub>c</sub> \             | String terminator                     |
| 157           | Ο <sub>S</sub> | - (                           | Operating system command              |
| 158           | PM             |                               | Privacy message                       |
| 159           | Ap             |                               | Application program command           |

#### C1 Controls (Decimal 128-159)

Some functions still work when you display the control codes:

- <sup>L</sup><sub>F</sub>, <sup>F</sup><sub>F</sub>, and <sup>V</sup><sub>T</sub> cause a carriage return and linefeed that move the cursor to a new line. Reflection displays the character before performing the new line function.
- <sup>D</sup>C<sub>1</sub> (XON) and <sup>D</sup>C<sub>3</sub> (XOFF) maintain flow control for serial connections, if pacing is enabled in the More Settings-Connection Setup dialog box.

## **Display Control Character Set**

The display control character set is a special character set used when the **Control characters** group box (on the Screen tab in the Display Setup dialog box) is set to **Display**. CØ is loaded temporarily into the graphic left (GL) table, and C1 into graphic right (GR) to show how control characters appear on screen (see the Reflection *Terminal Reference* manual for more information on the in-use character set table).

The ISO Latin-1 supplemental character set is used in GR to present displayable graphic characters (numbers, letters, and so on) with decimal values 160–255.

In 8-bit environments, C1 controls can be sent directly. In a 7-bit environment, you can send an 8-bit C1 control character by converting it to an equivalent 7-bit escape sequence. The 8-bit controls are single character codes (such as  $^{C}S_{I}$ ), whereas their 7-bit equivalents are two-character sequences (such as  $^{E}S_{C}$ ). To form an equivalent 7-bit escape sequence from an 8-bit control character:

- 1. Subtract the hexadecimal value 40 from the C1 control code's value.
- 2. Precede the result with the  ${}^{E}SC$  character (^[).

For example, the  ${}^{I}N_{D}$  character (decimal 132) has a hexadecimal value of 84. To convert  ${}^{I}N_{D}$  to a 7-bit equivalent, first subtract hexadecimal 40:

84 hex - 40 hex = 44 hex

Hexadecimal 44 is the letter D (as seen in the figure on page 298). Therefore, to represent the  ${}^{I}N_{D}$  character in a 7-bit environment, you would use  ${}^{E}S_{CD}$  (^[D).

Here's another way to use these charts. To generate control codes 0-31, press [ttr], then the character four columns to the right of the mnemonic. For example, to type the <sup>E</sup>S<sub>C</sub> character (decimal 27), press [ttr]+[] (the [ is four columns to the right of the <sup>E</sup>S<sub>C</sub> mnemonic). That is, add hex 40 to the control character to get the ASCII character to press along with the [ttr] key.

For control codes 128–159, press  $\boxed{Esc}$ , then press the ASCII character that's four columns to the left of the mnemonic. That is, subtract hex 40 from the control character's value to get the ASCII character to press with the  $\boxed{Esc}$  key. For example, the 7-bit equivalent for  $\[Sc]S_3$  (decimal 143, hex 8F) is  $\boxed{Esc}$ + $\boxed{0}$  (the letter O is four columns left of the  $\[Sc]S_3$ , at hex 4F).

| Decimal $\rightarrow$ | 00 NU                        | <sup>16</sup>     | 32              | 48          | 64                | <sup>80</sup> | 96                 | 112                |  |
|-----------------------|------------------------------|-------------------|-----------------|-------------|-------------------|---------------|--------------------|--------------------|--|
| Hex $\rightarrow$     |                              | 10 DL             | 20 (space)      | 30 <b>0</b> | 40 @              | 50 <b>P</b>   | 60                 | 70 <b>p</b>        |  |
|                       | 01                           | 17                | 33              | 49          | 65                | 81            | 97                 | 113                |  |
|                       | 01 S <sub>H</sub>            | 11 D <sub>1</sub> | 21 <b>!</b>     | 31 <b>1</b> | 41 <b>A</b>       | 51 <b>Q</b>   | 61 <b>a</b>        | 71 <b>q</b>        |  |
|                       | 02                           | <sup>18</sup>     | 34              | 50          | 66                | <sup>82</sup> | 98                 | 114                |  |
|                       | 02 SX                        | 12 D2             | 22 "            | 32 <b>2</b> | 42 <b>B</b>       | 52 <b>R</b>   | 62 <b>b</b>        | 72 <b>r</b>        |  |
|                       | 03                           | <sup>19</sup>     | 35              | 51          | 67                | <sup>83</sup> | 99                 | 115                |  |
|                       | 03 Ех                        | 13 D <sub>3</sub> | 23 <b>#</b>     | 33 <b>3</b> | 43 <b>C</b>       | 53 <b>S</b>   | 63 <b>C</b>        | 73 <b>S</b>        |  |
|                       | 04                           | <sup>20</sup>     | 36              | 52          | 68                | 84            | 100                | 116                |  |
|                       | 04 E <sub>T</sub>            | 14 D <sub>4</sub> | 24 <b>\$</b>    | 34 <b>4</b> | 44 <b>D</b>       | 54 <b>T</b>   | 64 <b>d</b>        | 74 <b>t</b>        |  |
|                       | 05                           | 21                | 37              | 53          | 69                | 85            | 101                | 117                |  |
|                       | 05 Eq                        | 15 N <sub>K</sub> | 25 %            | 35 <b>5</b> | 45 <b>E</b>       | 55 U          | 65 <b>e</b>        | 75 <b>U</b>        |  |
|                       | 06                           | <sup>22</sup>     | 38              | 54          | 70                | 86            | <sup>102</sup>     | 118                |  |
|                       | 06 A <sub>K</sub>            | 16 Sү             | 26 <b>&amp;</b> | 36 <b>6</b> | 46 <b>F</b>       | 56 V          | 66 <b>f</b>        | 76 <b>V</b>        |  |
|                       | 07                           | <sup>23</sup>     | 39              | 55          | 71                | 87            | 103                | 119                |  |
|                       | 07 ВL                        | 17 E <sub>B</sub> | 27 <b>′</b>     | 37 <b>7</b> | 47 <b>G</b>       | 57 W          | 67 <b>g</b>        | 77 W               |  |
|                       | 08                           | 24                | 40              | 56          | 72                | 88            | 104                | 120                |  |
|                       | 08 Bs                        | 18 C <sub>N</sub> | 28 <b>(</b>     | 38 <b>8</b> | 48 <b>H</b>       | 58 X          | 68 <b>h</b>        | 78 <b>X</b>        |  |
|                       | 09                           | 25                | 41              | 57          | 73                | 89            | 105                | 121                |  |
|                       | 09 H <sub>T</sub>            | 19 E <sub>M</sub> | 29 <b>)</b>     | 39 <b>9</b> | 49                | 59 Y          | 69 <b>i</b>        | 79 <b>y</b>        |  |
|                       | 10                           | 26                | 42              | 58          | 74                | 90            | 106                | 122                |  |
|                       | 0A LF                        | 1A <b>?</b>       | 2A *            | 3A :        | 4A <b>J</b>       | 5A <b>Z</b>   | 6A <b>j</b>        | 7A <b>Z</b>        |  |
|                       | <sup>11</sup> V <sub>T</sub> | 27<br>1В Ес       | 43<br>28 +      | 59<br>3B ;  | 75<br>4B <b>K</b> | 91<br>5B [    | 107<br>6B <b>k</b> | 123<br>7B <b>{</b> |  |
|                       | 12                           | 28                | 44              | 60          | 76                | 92            | 108                | 124                |  |
|                       | 0C F <sub>F</sub>            | 1C Fs             | 2C ,            | 3C <        | 4C L              | 5C \          | 6C                 | 7C                 |  |
|                       | <sup>13</sup> c <sub>R</sub> | 29<br>1D Gs       | 45<br>2D -      | 61<br>3D =  | 77<br>4D <b>M</b> | 93<br>5D ]    | 109<br>6D <b>m</b> | 125<br>7D }        |  |
|                       | <sup>14</sup>                | <sup>30</sup>     | 46              | 62          | 78                | 94            | 110                | 126                |  |
|                       | 0E S <sub>0</sub>            | 1E R <sub>S</sub> | 2E .            | 3E >        | 4E <b>N</b>       | 5E ∧          | 6E <b>n</b>        | 7E ~               |  |
|                       | 15                           | <sup>31</sup>     | 47              | 63          | 79                | 95            | 111                | 127                |  |
|                       | OF S                         | 1F Us             | 2F /            | 3F <b>?</b> | 4F <b>0</b>       | 5F            | 6F <b>O</b>        | 7F D <sub>T</sub>  |  |
|                       | oc                           | ODES ——           | GL CODES        |             |                   |               |                    |                    |  |

Display Controls (Left Half) with C0 Codes

| Decimal $\rightarrow$<br>Hex $\rightarrow$ | 128<br>80 | 80             | 144<br>90 | D <sub>C</sub> | 160<br>A0 | A <sub>0</sub> | 176<br>B0 | o        | 192<br>C0 | À | 208<br>D0 | Ð | 224<br>E0 | à | 240<br>F0 | б |
|--------------------------------------------|-----------|----------------|-----------|----------------|-----------|----------------|-----------|----------|-----------|---|-----------|---|-----------|---|-----------|---|
|                                            | 129<br>81 | <sup>8</sup> 1 | 145<br>91 | P <sub>1</sub> | 161<br>A1 | i              | 177<br>B1 | ±        | 193<br>C1 | Á | 209<br>D1 | Ñ | 225<br>E1 | á | 241<br>F1 | ñ |
|                                            | 130<br>82 | 82             | 146<br>92 | P2             | 162<br>A2 | ¢              | 178<br>B2 | 2        | 194<br>C2 | Â | 210<br>D2 | Ò | 226<br>E2 | â | 242<br>F2 | ò |
|                                            | 131<br>83 | 83             | 147<br>93 | S <sub>E</sub> | 163<br>A3 | £              | 179<br>B3 | 3        | 195<br>C3 | Ã | 211<br>D3 | Ó | 227<br>E3 | ã | 243<br>F3 | ó |
|                                            | 132<br>84 | I <sub>N</sub> | 148<br>94 | ۲              | 164<br>A4 | ¤              | 180<br>B4 | ,        | 196<br>C4 | Ä | 212<br>D4 | Ô | 228<br>E4 | ä | 244<br>F4 | Ô |
|                                            | 133<br>85 | NL             | 149<br>95 | MW             | 165<br>A5 | ¥              | 181<br>B5 | μ        | 197<br>C5 | Å | 213<br>D5 | Õ | 229<br>E5 | å | 245<br>F5 | õ |
|                                            | 134<br>86 | SS             | 150<br>96 | Sp             | 166<br>A6 |                | 182<br>B6 | ¶        | 198<br>C6 | Æ | 214<br>D6 | Ö | 230<br>E6 | æ | 246<br>F6 | ö |
|                                            | 135<br>87 | Es             | 151<br>97 | Е <sub>Р</sub> | 167<br>A7 | §              | 183<br>B7 | •        | 199<br>C7 | Ç | 215<br>D7 | × | 231<br>E7 | ç | 247<br>F7 | ÷ |
|                                            | 136<br>88 | Н <sub>S</sub> | 152<br>98 | 9 <sub>8</sub> | 168<br>A8 | 11             | 184<br>B8 | ذ        | 200<br>C8 | È | 216<br>D8 | Ø | 232<br>E8 | è | 248<br>F8 | ø |
|                                            | 137<br>89 | Hj             | 153<br>99 | 9 <sub>9</sub> | 169<br>A9 | ©              | 185<br>B9 | 1        | 201<br>C9 | É | 217<br>D9 | Ù | 233<br>E9 | é | 249<br>F9 | ù |
|                                            | 138<br>8A | ٧ <sub>S</sub> | 154<br>9A | <sup>9</sup> A | 170<br>AA | <u>a</u>       | 186<br>BA | <u>0</u> | 202<br>CA | Ê | 218<br>DA | Ú | 234<br>EA | ê | 250<br>FA | ú |
|                                            | 139<br>8B | PD             | 155<br>9B | Cs             | 171<br>AB | «              | 187<br>BB | »        | 203<br>CB | Ë | 219<br>DB | Û | 235<br>EB | ë | 251<br>FB | û |
|                                            | 140<br>8C | PU             | 156<br>9C | s <sub>T</sub> | 172<br>AC | -              | 188<br>BC | 1/4      | 204<br>CC | Ì | 220<br>DC | Ü | 236<br>EC | ì | 252<br>FC | ü |
|                                            | 141<br>8D | R              | 157<br>9D | 0 <sub>S</sub> | 173<br>AD | _              | 189<br>BD | 1/2      | 205<br>CD | Í | 221<br>DD | Ý | 237<br>ED | í | 253<br>FD | ý |
|                                            | 142<br>8E | s <sub>2</sub> | 158<br>9E | P <sub>M</sub> | 174<br>AE | ®              | 190<br>BE | 3/4      | 206<br>CE | Î | 222<br>DE | Þ | 238<br>EE | î | 254<br>FE | þ |
|                                            | 143<br>8F | S <sub>3</sub> | 159<br>9F | Ap             | 175<br>AF |                | 191<br>BF | i        | 207<br>CF | Ï | 223<br>DF | ß | 239<br>EF | ï | 255<br>FF | ÿ |
|                                            | C1 CODES  |                |           |                | GR CODES  |                |           |          |           |   |           |   |           |   |           |   |

Display Controls (Right Half) with C1 Codes

## A

Account defined (MPE) 116 ActiveX downloading the ActiveX control 41 using Reflection as a control 37 Activity log Event viewer 213 Alpha computers file transfer support 97 ANSIcharacter set 283 ASCII character set 282 file transfer switches 140 HP fixed-length records 114 Authentication Kerberos hosts 79 SOCKS hosts 77 Automating installation 9 AXP computers file transfer support 97

## B

Block mode Enter key 6 file transfer troubleshooting 149 hard reset 196 typeahead 129 VMS host file parameter 140 Break Detect 206 Bulletin Board (BBS), phone number iii Byte limit quota (BYTLM) 150

### C

C0 control characters chart 294 C1 control characters chart 295 Carriage control characters discarding and translating 141 Change directory display HP file transfer 116 Character sets ANSI 283 ASCII 282 DEC Special Graphic chart 292 DEC Supplemental Graphic chart 290 DEC Technical chart 293 Display Control Set chart 297 IBM PC Extended 284 ISO Latin-1 chart 291 Line drawing 287 Roman 8 286 used by Windows 283 Circuit timer, LAT configuration 163 Clear Communications 196 Command line 5 Commands panel (Profiler) 83 Complete settings files defined 46 Configuring LAT 161-167 Connect Best Network option 16 multiple hosts 17 using a connect script 18 using settings files 16

Connection Connection Wizard 15 multiple connections 26 Network connection option 22 network connections 21 setting up your connectivity environment 15 troubleshooting 201–212 troubleshooting multiple connections 189 Control characters ASCII 00-32 values 294 ASCII 128-159 values 295 chart 294 Control function defined 227 how to enter 227 Reflection for HP with NS/VT emulating a VT terminal 239 Reflection for UNIX and Digital and Reflection for ReGIS Graphics 246 Control, using Reflection as a 37 Create Report (Profiler) 85 Custom Upload HP options 105 Customized help attaching your help file to Reflection Help menu 71

## D

Datacomm network 21 summary of errors 204 DCL batch file file transfer 140 DEC character set chart Special Graphic 292 Supplemental 290 Technical 293 DECDx files transferring 140 Defaults resetting Reflection default values 193 settings files 16 Deployment Manager, about 8 Digital LAT PATHWORKS LAT for Windows 95 22 Directories, changing HP display for file transfer 116 Disabling features 84 more than one instance of Reflection (example) 84 Disk file national characters in 277 Display controls character sets 297 Documentation additional manuals available from WRQ 4 where to send questions or comments 221

### E

Enable Password Protection (Profiler) 87 Enabled check box (Profiler) 82 Enabling features 81 Enter key reconnects disabling this feature 83 Error writing to printer Bypass Windows Print Driver check box 190 Errors, fatal (event log) 213 Escape sequence defined 227 how to enter 227 Event trace how to perform 199 placing binary file on BBS 221 using the troubleshooting toolbar 181 Event viewer 213-217 configuring log settings 215 event sources 215 event types 216 filtering event display 217

#### F

Fast file transfer disabling for trace file 155 Fast transfer mode, LAT configuration 164 Fatal errors, logging 213 Features panel (Profiler) 84 File extensions defined for settings files 46, 47 File transfer canceling 131 changing startup command 137 changing the HP directory display 116 configuring for HP INP 32 defining VAXLINK2 as foreign command 137 defining VAXLINK2 as logical name 135 designating HP 3000 ports 131 fixed-length files 132 HP 3000 113 HP Desk, transfer to 128 including label information 133 introduction 97 problems 147 protocols supported 97 purge switch 133 remote 131 retry limit 138 timeout 119 timeout, VAX 138 troubleshooting 147 X.25 software 32 Fileinfo.com 150 Filtering events, event viewer 217 Fixed-length files, transferring 132 records, transferring to HP 114

Fonts troubleshooting 187 Foreign keyboard entering national characters 278 Framing errors 205

#### G

General tab (Profiler) 85 Group MPE, defined 116 UNIX file attributes 145 Group codes, LAT 166

### H

Hard Reset Reflection for HP with NS/VT 195 Reflection for ReGIS Graphics 198 Reflection for UNIX and Digital 198 Hardware requirements 13 Help description of online help files 81 how to add customized help 71 list of online help files 89 troubleshooting toolbar 181 where to send questions concerning online help content 221 Hold canceling 198 Host connection, reestablishing 131 network connections 21-22 no response from 201 requirements 13 uploading file transfer host program 102

Host directory display configuring 120 Host directory support MPE systems 116 Hosts file specifying 27 HP 3000 file transfer switches 132 fixed-length file transfer 132 lockwords 114 HP character set ASCII 282 line drawing 287 Roman 8 286 HP Desk file transfers 128 HP emulation escape sequences 229 HP INP (using X.25 software without) 33 HPPCPORT 131

## I

IBM Extended character set 284 Icons loading settings files with 45 Importing profiled information 86 INP file transfer 32 Installing Reflection automating 10 automating installation 9 creating 3.5-inch disks from CD 13 overview 7 upgrading earlier versions 7 using Microsoft SMS 12 Interface LAT statistics 170 network trace 174 Interrupt request line (IRQ) changing for COM ports 203 I/O base address for IRQ 203 ISO Latin-1 character set chart 291

#### K

Keepalive timer, LAT configuration 163 Kerberos, host authentication 79 Keyboard entering national characters 278 specifying a different PC keyboard in Reflection 189

### L

Labels including with file 133 LAT configuring 161-167 described 24 enabling the LAT protocol 24 group codes 166 list of 32-bit products 22 Meridian SuperLAT for Windows NT 22 node name 165 service name 165 service rating 165 service type 165 services table 164 services table, statistics 171 Statistics utility 169–172 lefthalf 298 Limiting sessions 27 Line drawing characters figure 287 trouble displaying 185

Linefeed VAX/VMS host file name parameter 141 Link to File check box 48 Linking settings files introduction 48 linking partial settings to complete settings 48 unlinking 49 Lockwords transferring files 114 Log file creating for PCLINK2 152 creating for UNXLINK2 154 creating for VAXLINK2 153 Log files opening in Event Viewer 214-217 Logging events 213–217 event sources 215 event types 216 Logical names defining VAXLINK2 135

## М

Menu bar adding menus and commands 59 adding separators 64 customizing 57 defining keyboard access 65 deleting menus and commands 66 rearranging 65 Meridian SuperLAT for Windows NT 22 Mnemonic defined 229 Modem command summary 207 troubleshooting communications 206 MPE file equations 113 file names, configuring 126 groups and accounts, defined 116 host directory support 116 MPE/iX spool files 133 with network servers 32 Multiple connections 26

#### Ν

National characters entering 278 in disk files 277 National replacement character sets control functions 281 Network Digital's PATHWORKS LAT for Windows 95 22 LAT 24 Meridian's SuperLAT for Windows NT 22 required software for connecting over 22 server, configuring 30 settings, LAT 161-167 Telnet 25 Trace utility 173–178 Network Control Panel configuring LAT 161 NLAT 93 NS/VT 25

#### 0

Object, using Reflection as a 37 Online help description of online help files 81 where to send questions or comments 221 Owner UNIX file attributes 145

#### P

Packet capture utility, network trace 173 PADSUP (using X.25 software without) 33 PARM values for WRQ/Reflection protocol 118 Partial settings linking to complete settings 48 Passwords assigning to profiled settings 87 Password panel (Profiler) 87 saving or requiring 93 PATHWORKS receiving files sent with COPY command (using /B) 140 using connection type LAT 24 PC file information Fileinfo.com 150 PC name, LAT configuration 163 PC speaker driver receiver overruns 205 PCLINK2 aborting 131 changing defaults 118 checking version 98 host log file 152 PCLINK2A defined 124 timeout 119 upload 102 wrong location 148 Phone numbers, WRQ, Inc. iii POSIX 115 Printing assigning default printer 69 MPE/iX printer 133 troubleshooting 190

Problems communications 201–212 file transfer 147 Process quotas setting 150 Profiler assigning a password 87 capturing information to a text file 85 starting 81 Protocol LAT 161–167 statistics, LAT 170 PUB group 116 Purge 133

### Q

Q file transfer switch 129 QEDIT host startup parameter 119 transferring files to 129

#### R

R1w, Reflection for HP with NS/VT file extension 47
R2w, Reflection for UNIX and Digital file extension 47
R4w, Reflection for ReGIS Graphics file extension 47
Read-only assigning attribute to program files 51
Recall Last Setup Terminal menu 198
Recall User Keys command 193
Receive buffer overflow 205

**Receive Timeout** optimizing file transfers 149 Receiver overruns 204 Reconnecting disabling keystroke 83 Reflection configuring default printer 69 connecting to the host 21-36 controlling feature access 81 creating custom help 71 escape sequences and control functions 227 introduction 3 security features 77 setting up your connectivity environment 15 settings files 43 technical support 221 transferring files 97 troubleshooting 181-212 uploading host program 101-111 Reflection for HP with NS/VT 25 Reflection Signature, security features 79 Registry 192 Remote transfers 131 Reset data communications 196 hard reset 195 soft reset 195 Restoring converted settings 55 factory defaults 193 previous version menus and commands 67 Retransmit limit, LAT configuration 163 Return key reconnects disabling this feature 83 Roman 8 character set (figure) 286

#### S

Save and Record Login Passwords 93 Save Text Image After Execution 145 Script Recorder 25 Security issues controlling access to Reflection features 81 Kerberos 79 online help 89 password protection 93 SOCKS hosts 77 Security issues, overview 77 Serial port IRQ lines 202 Server configuring 30 Services LAT 164 LAT Statistics utility 171 Session limits 27 Set Group ID on Execution UNIX attributes 145 Set Mode UNIX file attributes 145 SET TERM/NOSOFTCHARACTERS disabling host application fonts 188 Set User ID on Execution UNIX attributes 145 Settings files complete settings file 46 conversion wizard 51 creating icons for 45 default 16 file extension definitions 46, 47 how to unlink 49 linking 48

shared on a network 43 site defaults 18 storing locally 50 Setup program automating installation 9 Site default settings files 18 SMS support 9 Sockets Windows Sockets over Telnet 28 SOCKS, host authentication 77 Soft fonts disabling transmission of 188 Soft Reset Reflection for HP with NS/VT 195 Reflection for UNIX and Digital and Reflection for ReGIS Graphics 197 Spooler files file transfer 141 keep after file transfer 141 MPE/iX 133 Statistics LAT 169-172 Stream record format (POSIX) 115 Symbols, setting for trace 176 Systems Management Server (SMS) 12

#### T

Tables, LAT Statistics utility 171 TCP/IP support for Windows sockets 28 Windows stack vs. Reflection stack 25 Technical support options 221 phone number iii, 221 using the troubleshooting toolbar 181 Telnet 25 Terminal reset 197 Timeout file transfer 119 Trace mode 174 network 173-178 Trace file creating for PCLINK2 152 creating for UNXLINK2 154 creating for VAXLINK2 153 Transferring files 97–151 Transmit Pacing troubleshooting 203 Troubleshooting communications problems 201-212 event tracing 199 file transfer 147 Kermit file transfers 157 network trace 173 printing 190 Serial Connection Statistics command 204 tools 181 troubleshooting toolbar 181 using the Event Viewer 213-217 Windows 95 tools 183 Zmodem file transfers 157 TYMNET/Telenet with HP INP 32 Typeahead 194

### U

UDC 128 Unable to communicate with remote system Zmodem error 157 UNIX file transfer log 154 sample setup for 17 Unlinking settings files 49 UNXLINK2 changing defaults 143 checking version 100 making available system-wide 143 upload 102 Upgrading earlier versions of Reflection 7 Uploading the host program 102–111 User keys recalling 193

#### V

Variable-length records binary file to an HP 3000 114 VAXLINK2 changing defaults 140 changing startup command 137 checking for existing copy 99 checking version 99 defining as foreign command 137 defining as logical name 135 host log file 153 setting process quotas 150 upload 102 version number required 99 VAX/OpenVMS 140 Virtual files for HP 3000s 133 VLINK\_STAT.LOG creating trace file 153

#### W

Windows troubleshooting tools 183 Windows ANSI character set 283 Windows Sockets over Telnet 25 support for TCP/IP 28 Wizards for host connections 15 for settings file conversion 51 WRQ event viewer 213-217 configuring log settings 215 event sources 215 event types 216 filtering event display 217 WRQ technical support 221 WRQ, Inc., phone numbers iii

#### X

X.25 files transfer 32

### Z

Zmodem troubleshooting failed transfer 157 unable to communicate with remote system error 157